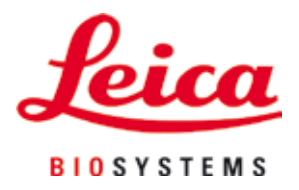

# **HistoCore SPECTRA ST**

## Festőautomata

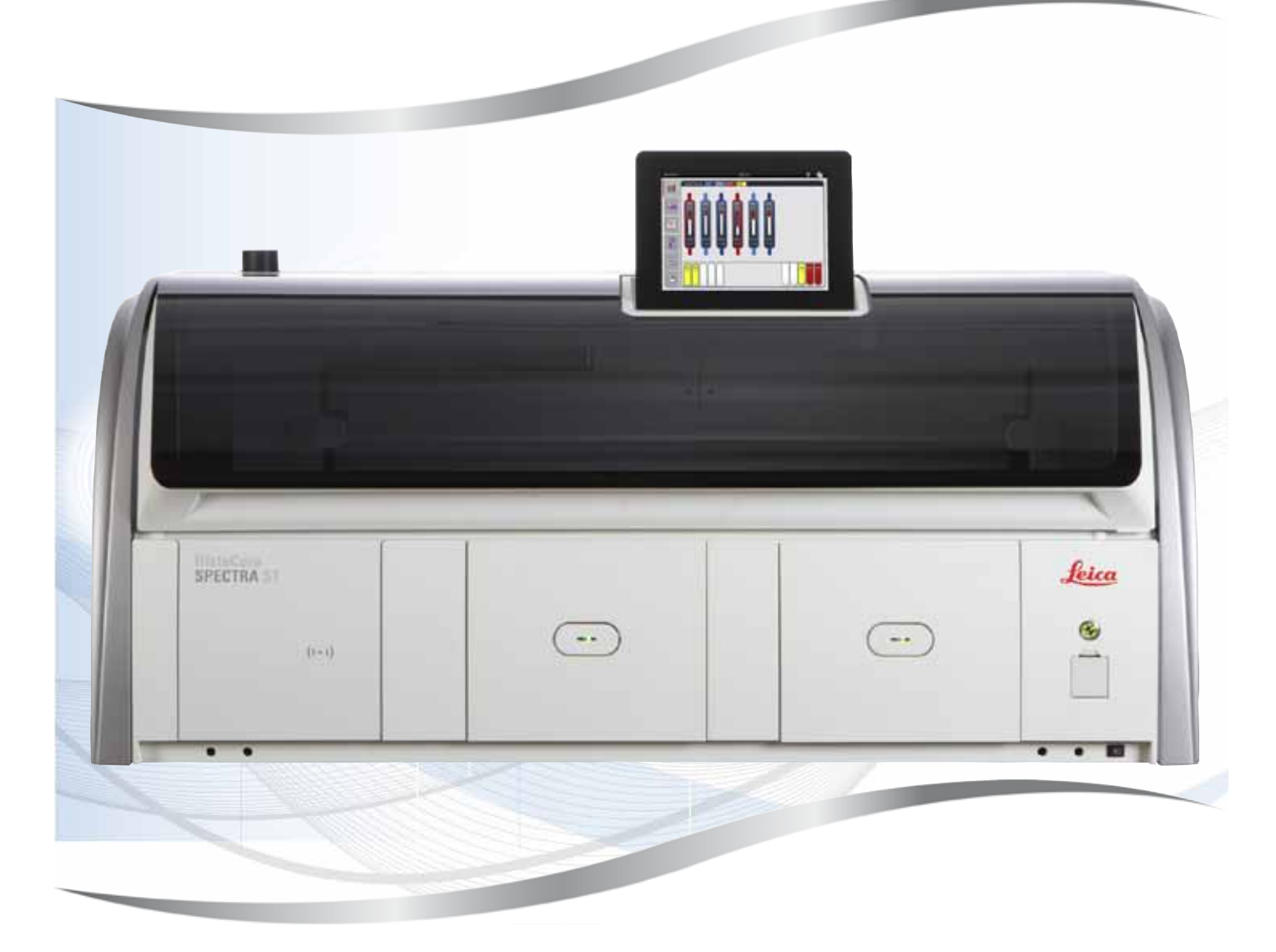

Használati útmutató Magyar

#### Rendelési szám: 14 0512 80118 - R változat

A kézikönyvet mindig tartsa az eszköz közelében. Mielőtt dolgozik a berendezéssel, olvassa el figyelmesen.

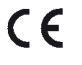

1.9 verzió, R változat - 10.2020

Az alábbi dokumentációban található információk, számadatok, utalások és értékelések a tudomány és technika jelenlegi állásának megfelelő alapos kutatásokon alapulnak.

A Leica nem köteles ezen kézikönyvet rendszeres időközönként és folyamatosan az új műszaki fejlesztésekhez igazítani, tartalmát frissíteni, valamint az ügyfelekhez eljuttatni.

A kézikönyvben az elfogadható határokon belül előforduló hibás adatokért, rajzokért vagy műszaki ábrákért – a mindenkor megfelelő nemzeti jogszabályok értelmében – felelősséget nem vállalunk. A kézikönyvben található adatok vagy más információk felhasználásából következő vagyoni vagy más, származékos káreseményekért mindennemű felelősség ki van zárva.

A jelen kézikönyvben szereplő adatok, rajzok és illusztrációk, illetve tartalmat és műszaki adatokat érintő más információk nem tekinthetők a termékeink garantált jellemzőjének.

Ezeket csak a köztünk és az ügyfeleink között köttetett szerződés rendelkezései határozhatják meg.

A Leica fenntartja a jogot, hogy a műszaki specifikációt és a gyártási folyamatokat előzetes értesítés nélkül megváltoztassa. Csak ilyen módon lehetséges a termékeinknél használt technológia és gyártási technikák folyamatos fejlesztése.

Ezt a dokumentumot szerzői jogi törvények védik. Minden szerzői jog a Leica Biosystems Nussloch GmbH tulajdona.

A szöveg vagy az illusztrációk, (illetve azok bármely részének) nyomtatással, fénymásolással, mikrofilmen, webkamerával vagy más módszerrel – beleértve bármilyen elektronikus rendszert vagy adathordozót – történő bármilyen jellegű reprodukálásához a Leica Biosystems Nussloch GmbH előzetes írásbeli engedélye szükséges.

A berendezés gyártási számát és gyártásának évét az eszköz hátulján lévő típustáblán találja.

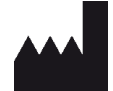

Leica Biosystems Nussloch GmbH Heidelberger Strasse 17 - 19 69226 Nussloch Németország Tel.: +49 - (0) 6224 - 143 0 Fax: +49 - (0) 6224 - 143 268 Web: www.LeicaBiosystems.com

### Tartalomjegyzék

| 1. | Fontos tudnivalók                              |                   | 7        |
|----|------------------------------------------------|-------------------|----------|
|    | 1.1 A szimbólumok és a ielentésük              |                   | 7        |
|    | 1.2 Berendezéstípus                            |                   |          |
|    | 1.3 Felhasználói csoport                       |                   |          |
|    | 1.4 Rendeltetésszerű használat                 |                   | 12       |
|    | 1.5 Szerzői jog – a berendezés szoftvere       |                   | 12       |
| 2. | Biztonság                                      |                   | 13       |
|    | 2.1 Biztonsági utasítások                      |                   |          |
|    | 2.2 Veszélyekkel kapcsolatos tudnivalók        | (                 | 14       |
|    | 2.3 A berendezés biztonsági funkciói           |                   | 18       |
| 3. | A berendezés részegységei és specifik          | ációi             | 19       |
|    | 3.1 A standard szállítási csomag tartaln       | าล                | 19       |
|    | 3.2 Műszaki adatok                             |                   | 20       |
|    | 3.3 Általános áttekintés – elölnézet           |                   | 22       |
|    | 3.4 Általános áttekintés – hátulnézet          |                   | 23       |
|    | 3.5 Általános áttekintés – belülnézet          |                   | 24       |
| 4. | Üzembe állítás és elindítás                    |                   | 25       |
|    | 4.1 A felállítás helyével kapcsolatos köv      | etelmények        | 25       |
|    | 4.2 Az öblítővíz-csatlakozás                   | -                 |          |
|    | 4.2.1 A 6 öblítővizes állomás közös csatla     | koztatása         | 27       |
|    | 4.2.2 A 4 +2 öblítővizes állomás kombinál      | t csatlakoztatása | 27       |
|    | 4.2.3 Szennyvízcsatlakozó                      |                   | 29       |
|    | 4.3 Elektromos csatlakoztatás                  |                   | 29       |
|    | 4.3.1 Csatlakoztatás egy szünetmentes ár       | amforráshoz (UPS) |          |
|    | 4.4 Levegőkivezetés-csatlakozó                 |                   |          |
| ~  | 4.5 A berendezés be- és kikapcsolása           |                   |          |
| 5. | микодея                                        | ••••••            |          |
|    | 5.1 Felhasználói felület – áttekintés          |                   |          |
|    | 5.2 Az állapotkijelző részei                   |                   |          |
|    | 5.3 A folyamat állapotkijelzése                |                   |          |
|    | 5.4 A flokok kijelzese                         |                   |          |
|    | 5.5 FOMENU – ATTEKINTES                        |                   |          |
|    | 5.5.1 A Dillentyuzet                           |                   | 40       |
|    | 5.0 Feilidszildiol Dedilitasok                 |                   |          |
|    | 5.7 Alappealitasok<br>5.7.1 Nyelvi beállítások |                   |          |
|    | 5.7.2 Területi heállítások                     |                   |          |
|    | 5.7.2 Teruleti bedintasok                      |                   |          |
|    | 5.7.4 Riasztási handielzések meniiie – Hit     |                   | 40<br>Δ6 |
|    | 5.7.5 A hőkamra beállításai                    |                   |          |
|    | 5.7.6 Mozgatási sebesség – keverési moz        | gás               |          |
|    | 5.7.7 Adatkezelés                              | J                 |          |
|    | 5.7.8 Szervizhozzáférés                        |                   |          |
|    | 5.7.9 Esemény megtekintő                       |                   | 56       |
|    | 5.7.10 Hálózati beállítások                    |                   | 57       |

### Tartalomjegyzék

|    | 5.8 Reagenslista                                                  |            |
|----|-------------------------------------------------------------------|------------|
|    | 5.8.1 Reagens másolása                                            | 61         |
|    | 5.8.2 Egy reagens RMS adatainak a módosítása                      | 61         |
|    | 5.8.3 Feldolgozasi osztalyok                                      |            |
|    | 5.9 Festési programok                                             | 64         |
|    | 5.9.1 A rackfogantyu színenek hozzarendelese egy festési program  | ሰ0Z        |
|    | 5.9.2 Előre telepített Leica festési programok                    |            |
|    | 5.9.3 A Leica H&E festesi program adaptalasa                      |            |
|    | 5.9.4 Felhasznalo altal definialt festesi programok               |            |
|    | 5.9.5 UJ festesi program letrenozasa vagy masolasa                | /0         |
|    | 5.9.6 UJ programiepes nozzaadasa vagy masolasa                    | /3<br>75   |
|    | 5.9.7 A programiepesek sorrendjenek modositasa                    |            |
|    | 5.9.8 A programok priorizalasa a furdoeirendezes vegrenajtasanoz. |            |
|    | 5.9.9 A furdoeirendezes vegrenajtasa                              |            |
|    | 5.9.10 A reagensek betoltese a furdoeirendezes vegrenajtasa utan  |            |
|    | 5.9.11 A furdoeirendezes beallitasa                               | 84         |
| 6. | A készülék napi beállítása                                        |            |
|    | 6.1 A készülék napi beállításának előkészítése                    |            |
|    | 6.2 A készülék napi beállítása                                    |            |
|    | 6.2.1 A reagenstartályok előkészítése és kezelése                 |            |
|    | 6.2.2 A töltési szint automatikus ellenőrzése                     |            |
|    | 6.3 Reagenskezelő rendszer (RMS)                                  |            |
|    | 6.4 Az állomás részletes adatai                                   |            |
|    | 6.5 A rack előkészítése                                           |            |
|    | 6.6 A festési eljárás                                             |            |
|    | 6.6.1 A festési eljárás elindítása                                |            |
|    | 6.6.2 A festési eljárás felügyelete                               |            |
|    | 6.6.3 Festési eljárás befejeződött                                |            |
|    | 6.6.4 A festési program megszakítása                              |            |
|    | 6.6.5 Munkaállomásként való üzemeltetés                           |            |
|    | 6.6.6 A napi munkavégzés befejezése                               |            |
| 7. | Tisztítás és karbantartás                                         |            |
|    | 7 1 Fontos tudnivalók a berendezés tisztításával kancsolatban     | 112        |
|    | 7.2 Kiilső felületek lakkozott felületek a berendezés fedele      | 112        |
|    | 7.3 A TFT-érintőkijelző                                           | 112        |
|    | 7.4 Relső tér és elvezető tál                                     | 113        |
|    | 7.5 Továbbítókar                                                  | 113        |
|    | 7.6 Tárgylemez-leolyasó állomás                                   | 113        |
|    | 7.7 Remeneti és kimeneti fiókok                                   | 114        |
|    | 7.8 Szárító továbbító állomás                                     | 114        |
|    | 7.9 Továbbító állomás (opcionális)                                | 115        |
|    | 7.10 Reagenstartályok és öhlítővíztartályok                       | 115        |
|    | 7.11 Rack és fogantyú                                             | 117        |
|    | 7 12 Vízelvezetés                                                 | 118        |
|    | 7 13 Vízelvezető tömlő                                            | 118        |
|    | 7.14 A vízhemeneti szűrő szűrőhetétiének a cseréie                | 110        |
|    | 7 15 Az aktívszenes szűrő cseréje                                 | 119<br>120 |
|    | 7.16 A hőkamrák tisztítása                                        | 120        |
|    | 7.17 Hőkamra levegőszűrő                                          | 127        |
|    |                                                                   |            |

### Tartalomjegyzék

|     | 7.18 Tisztítási és karbantartási időközök                      | 123 |
|-----|----------------------------------------------------------------|-----|
|     | 7.18.1 Napi tisztítás és karbantartás                          | 123 |
|     | 7.18.2Szükség esetén végzett tisztítás és karbantartás         | 124 |
|     | 7.18.3Heti tisztítás és karbantartás                           | 124 |
|     | 7.18.4 Havi tisztítás és karbantartás                          | 124 |
|     | 7.18.5Három havonta szükséges tisztítás és karbantartás        | 124 |
|     | 7.18.6Éves tisztítás és karbantartás                           | 124 |
| 8.  | Üzemzavarok és hibaelhárítás                                   | 125 |
|     | 8.1 A berendezés üzemzavarainak elhárítása                     |     |
|     | 8.2 Áramkimaradásos forgatókönyvek és a berendezés üzemzavarai |     |
|     | 8.2.1 Teendők áramkimaradás után                               |     |
|     | 8.2.2 A festési folyamat folytatása áramkimaradás után         |     |
|     | 8.2.3 Minden festési eljárás leállítása áramkimaradás után     | 134 |
|     | 8.2.4 Rack leválasztása a megfogó mechanizmusról               |     |
|     | 8.2.5 Egy rack eltávolítása az átadóállomásból                 |     |
|     | 8.3 A fő biztosítékok cseréje                                  | 138 |
|     | 8.4 Távoli kezelés                                             | 139 |
|     | 8.5 A vízelvezető rendszer eldugulása                          | 139 |
| 9.  | A berendezés részegységei és specifikációi                     |     |
|     | 9.1 A berendezés opcionális részegységei                       |     |
|     | 9.2 Opcionális tartozék                                        | 142 |
| 10. | Garancia és szerviz                                            | 150 |
| 11. | A berendezés élettartamának vége és ártalmatlanítása           | 151 |
| 12. | Fertőtlenítési nyilatkozat                                     | 152 |
| A1. | 1 melléklet – Kompatibilis reagensek                           | 153 |

#### 1. Fontos tudnivalók

#### 1.1 A szimbólumok és a jelentésük

| ت |
|---|

#### Figyelmeztetés

A Leica Biosystems GmbH nem vállal felelősséget az alábbi – és különösen a szállításra és a csomagkezelésre vonatkozó – utasítások, valamint a berendezés gondos kezelésére vonatkozó utasítások figyelmen kívül hagyásából eredő következményes károkért.

| Szimbólum:         | A szimbólum címe:<br>Leírás: | Figyelmeztetés veszélyre<br>A figyelmeztetések fehér mezőben, narancssárga<br>címsorral jelennek meg. A figyelmeztetéseket egy<br>háromszög jelöli.                                                                                                    |
|--------------------|------------------------------|----------------------------------------------------------------------------------------------------|
| Szimbólum:         | A szimbólum címe:            | Megjegyzés                                                                                                    |
|                    | Leírás:                      | A megjegyzések (a felhasználó számára fontos<br>információk) fehér mezőben, kék címsorral jelennek<br>meg. A megjegyzéseket az értesítés szimbóluma<br>jelöli.                                                                                                    |
| Szimbólum:         | A szimbólum címe:            | Elem száma                                                                                                    |
| → "7. ábra - 1"    | Leírás:                      | A számozott ábráknak megfelelő számozások.<br>A piros színű számok az ábrákon található számokra<br>utalnak.                                                                                                    |
| Szimbólum:         | A szimbólum címe:            | Funkciógomb                                                                                                    |
| Rendszergazda      | Leírás:                      | A beviteli képernyőn megjelenítendő szoftverjelölések<br>félkövér, szürke betűtípussal jelennek meg.                                                                                                    |
| Szimbólum:         | A szimbólum címe:            | Funkciógomb                                                                                                    |
| <u>Mentés</u>      | Leírás:                      | A beviteli képernyőn aktiválandó szoftverszimbólumok<br>félkövér, szürke és aláhúzott betűtípussal jelennek<br>meg.                                                                                                    |
| Szimbólum:         | A szimbólum címe:            | A berendezésen található gombok és kapcsolók                                                                                                    |
| <u>Tápkapcsoló</u> | Leírás:                      | A berendezésen található gombok és kapcsolók,<br>amelyeket a felhasználónak a különböző helyzetekben<br>meg kell nyomnia, félkövér, szürke betűtípussal<br>jelennek meg.                                                                                               |
| Szimbólum:         | A szimbólum címe:            | Figyelem                                                                                                    |
|                    | Leírás:                      | Arra figyelmezteti a felhasználót, hogy a felhasználói<br>kézikönyvben fontos biztonsági tudnivalókat<br>(például figyelmeztetéseket és elővigyázatossági<br>rendszabályokat) talál, melyek különféle okok miatt<br>nem helyezhetők el közvetlenül az orvosi műszeren. |
| Szimbólum:         | A szimbólum címe:            | Vigyázat, forró felület                                                                                                    |
|                    | Leírás:                      | A berendezés üzem közben felforrósodó felületeit<br>ezzel a szimbólummal jelöljük meg. Ezeket – az égési<br>sérülések elkerülése érdekben – ne érintse meg.                                                                                                    |

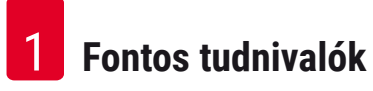

| Szimbólum: | A szimbólum címe: | Gyártó                                                                                                    |
|------------|-------------------|----------------------------------------------------------------------------------------------------|
|            | Leírás:           | Az orvosi műszer gyártója.                                                                                                    |
| Szimbólum: | A szimbólum címe: | Gyártási dátum                                                                                                    |
| $\sim$     | Leírás:           | Az a dátum, amikor az orvosi műszert gyártották.                                                                                                    |
| Szimbólum: | A szimbólum címe: | CE megfelelőség                                                                                                    |
| CE         | Leírás:           | A CE-megjelöléssel a gyártó azt jelzi, hogy az<br>orvosi műszer megfelel az érvényes EU-irányelvek<br>követelményeinek.                                                                                                    |
| Szimbólum: | A szimbólum címe: | CSA nyilatkozat (Kanada/USA)                                                                                                    |
|            | Leírás:           | A CSA tesztjelölés arra utal, hogy a termék vonatkozó<br>biztonsági szabványnak való megfelelőségét<br>tesztelték és annak megfelel:                                                                                                    |
|            |                   | CAN/CSA-C22.2 NO. 61010-1-04;                                                                                                    |
|            |                   | CAN/CSA-C22.2 NO. 61010-2-010-04;                                                                                                    |
|            |                   | CAN/CSA-C22.2 NO. 61010-2-101-04                                                                                                    |
|            |                   | A termék az alábbi Master Contract szám alatt<br>található: 217333                                                                                                    |
| Szimbólum: | A szimbólum címe: | In vitro diagnosztikai eszköz                                                                                                    |
| IVD        | Leírás:           | Olyan orvosi műszert jelöl, melyet in vitro<br>diagnosztikai felhasználásra terveztek.                                                                                                    |
| Szimbólum: | A szimbólum címe: | Kínai ROHS                                                                                                    |
|            | Leírás:           | A kínai RoHS-irányelvre utaló környezetvédelmi<br>jelölés. A jelben található szám a terméknek a<br>"környezetre vonatkozó biztonságos használati<br>időtartamát" adja meg években. Ez a jelölés akkor<br>használatos, ha egy Kínában korlátozás alá eső anyag<br>a megengedett határérték felett kerül felhasználásra. |
| Szimbólum: | A szimbólum címe: | WEEE jelölés                                                                                                    |
| X          | Leírás:           | A WEEE jelölés, mely egy áthúzott kerekes kukából áll,<br>az elektromos és elektronikus hulladékok szelektív<br>gyűjtésére utal (§ 7 ElektroG).                                                                                                    |
| Szimbólum: | A szimbólum címe: | Váltóáram                                                                                                    |
| Szimbólum: | A szimbólum címe: | Cikkszám                                                                                                    |
| REF        | Leírás:           | A gyártó rendelési számát adja meg, amellyel az<br>orvosi műszer azonosítható.                                                                                                    |

#### Szimbólum:

SN

Szimbólum:

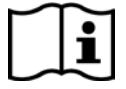

Szimbólum:

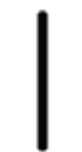

Szimbólum:

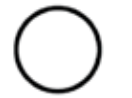

Szimbólum:

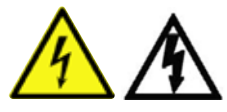

Szimbólum:

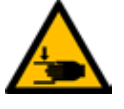

Szimbólum:

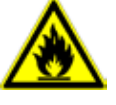

Szimbólum:

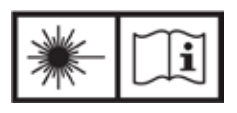

Szimbólum:

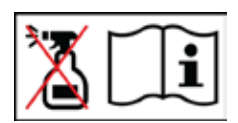

A szimbólum címe: Leírás:

A szimbólum címe: Leírás:

A szimbólum címe: Leírás:

A szimbólum címe: Leírás:

A szimbólum címe: Leírás:

A szimbólum címe:

A szimbólum címe: Leírás:

A szimbólum címe:

Leírás:

A szimbólum címe:

Leírás:

Sorozatszám

A gyártói sorozatszámot adja meg, amellyel egy konkrét orvosi műszer azonosítható.

Ügyeljen a felhasználói kézikönyvre Felhívja a felhasználó figyelmét a felhasználói kézikönyvben foglaltak betartására.

**<u>BE</u>** (tápellátás) Az áramellátás a <u>tápkapcsoló</u> megnyomásával kapcsolható be.

<u>KI</u> (tápellátás) Az áramellátás a <u>tápkapcsoló</u> megnyomásával kapcsolható ki.

Figyelmeztetés, áramütés veszélye A berendezés üzem közben feszültség alatt álló felületeit vagy részeit ezzel a szimbólummal jelöljük meg. Ezeknek a közvetlen megérintését kerülje el. Vigyázat: zúzódásveszély

Gyúlékony Ezzel a jellel a gyúlékony reagensek, oldószerek és vegyszerek vannak megjelölve.

Ügyeljen a lézersugárzás figyelmeztetés és felhasználói kézikönyvben foglaltak betartására.

A termék 1. osztályú lézerforrást használ. A lézer kezelésére vonatkozó biztonsági megjegyzéseket és a használati útmutatót figyelembe kell venni.

Ne használjon semmilyen alkoholt a tisztításra és vegye figyelembe a használati útmutatót

Azt jelzi, hogy tilos az alkohol vagy az alkoholtartalmú tisztítószerek használata a termék/alkatrész tisztításakor. Az alkohol vagy alkoholtartalmú tisztítószerek tisztításra való használata tönkreteszi a terméket/alkatrészt.

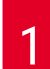

### Fontos tudnivalók

| Szimbólum:                   | A szimbólum címe: | IPPC szimbólum                                                                                                    |
|------------------------------|-------------------|----------------------------------------------------------------------------------------------------|
|                              | Leírás:           | Az IPPC szimbólum részei:                                                                                                    |
| HT o. MB [DB]                |                   | IPPC szimbólum                                                                                                    |
|                              |                   | <ul> <li>az ISO 3166 szerinti országkód, pl. Németország<br/>esetén DE,</li> <li>a régió azonosítója, pl. Észak-Rajna-Vesztfália<br/>esetén NW,</li> <li>a regisztrációs szám, amely egy 49-cel kezdődő<br/>egyedi számsor</li> <li>a kezelési eljárást, pl. hőkezelés esetén HT.</li> </ul> |
| Szimbólum:                   | A szimbólum címe: | Törékeny, óvatosan kezelendő                                                                                                    |
|                              | Leírás:           | Olyan orvostechnikai eszközt jelöl, mely nem kellően<br>óvatosan kezelve eltörhet vagy megsérülhet.                                                                                                    |
| Szimbólum:                   | A szimbólum címe: | Tárolás száraz helyen                                                                                                    |
| <b>-</b>                     | Leírás:           | Olyan orvostechnikai eszközt jelöl, melyet a<br>nedvességtől védeni kell.                                                                                                    |
| Szimbólum:                   | A szimbólum címe: | Rakásolási korlát                                                                                                    |
| 2                            | Leírás:           | Az a legnagyobb darabszám, amelyet az azonos<br>csomagokból egymásra lehet rakásolni; A <b>"2"</b> az<br>engedélyezett csomagok száma.                                                                                                    |
| Szimbólum:                   | A szimbólum címe: | Ez az oldala nézzen felfelé                                                                                                    |
| <u>     11     </u>          | Leírás:           | Azt jelzi, hogy a szállítási csomag melyik oldala<br>nézzen felfelé.                                                                                                    |
| Szimbólum:                   | A szimbólum címe: | Szállítási hőmérsékleti határok                                                                                                    |
| Transport temperature range: | Leírás:           | Azon szállítási hőmérsékleti határokat adja meg,<br>amely között az orvostechnikai eszköz biztonságosan<br>szállítható.                                                                                                    |

| Szimbólum:<br>Storage temperature range: | A szimbólum címe:<br>Leírás: | Tárolási hőmérsékleti határok<br>Azon tárolási hőmérsékleti határokat adja meg, amely<br>között az orvostechnikai eszköz biztonságosan<br>tárolható.                                                                                                    |
|------------------------------------------|------------------------------|----------------------------------------------------------------------------------------------------|
| Szimbólum:                               | A szimbólum címe:<br>Leírás: | A páratartalom szállítási és tárolási korlátozásai<br>Azokat a páratartalmi határokat adja meg, amely<br>között az orvostechnikai eszköz biztonságosan<br>szállítható és tárolható.                                                                                                    |
| Megjelenés:                              | Jelzés:                      | Megdőlésjelző                                                                                                    |
|                                          | Leírás:                      | Annak a jelzésére szolgál, hogy a küldeményt<br>a követelményeknek megfelelően függőleges<br>helyzetben szállították és tárolták-e. 60°-os vagy<br>nagyobb mértékű megdőlés esetén a kék kvarchomok<br>átfolyik a nyíl alakú jelzőablakba és ott maradandóan<br>megtapad. A küldemény nem szakszerű kezelése<br>ilyen módon azonnal észlelhető és egyértelműen<br>bizonyítható. |

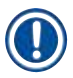

#### Megjegyzés

- A berendezés kiszállításakor a címzettnek ellenőriznie kell a dőlésjelző állapotát. Az illetékes Leica képviselőt értesíteni kell, ha a jelzők nem megfelelő kezelést jeleznek.
- A használati utasításhoz mellékelve van egy kapcsolódó "RFID regisztráció" brosúra. A brosúra országspecifikus információkat tartalmaz a felhasználó számára a HistoCore SPECTRA ST típustábláján megtalálható RFID szimbólumok és regisztrációs számok jelentéséről.

#### 1.2 Berendezéstípus

Az ezen kézikönyvben szereplő adatok kizárólag a címlapon megadott berendezéstípusra érvényesek. A készülék sorozatszáma a készülék hátulján található típustáblán van feltüntetve. A berendezés hátoldalán emellett található egy tábla a regisztrációs adatok kínai és japán nyelvű változatával.

#### 1.3 Felhasználói csoport

- A HistoCore SPECTRA ST berendezést csak erre felhatalmazott, valamint a laboratóriumi reagensek használatáról és azok szövettani alkalmazásáról átfogó képzést kapott személyek üzemeltethetik.
- Az eszközzel történő munkavégzés csak azután kezdhető el, hogy az eszköz kezelője jelen kézikönyvet alaposan elolvasta, és az eszköz minden műszaki paraméterét megismerte. A berendezés csak professzionális használatra készült.

#### 1.4 Rendeltetésszerű használat

A HistoCore SPECTRA ST egy in-vitro diagnosztikai eszköz. A HistoCore SPECTRA ST egy laboratóriumi festőautomata, mely szövettani és citológiai minták előkészítésére szolgál.

#### Figyelmeztetés

/!\

A berendezés megadottól eltérő bármilyen célú használata nem rendeltetésszerűnek minősül. A jelen felhasználói kézikönyvben foglaltak be nem tartása balesetet, személyi sérülést, valamint a berendezés vagy tartozékai károsodását okozhatja. A megfelelő és rendeltetésszerű használatnak része az összes felülvizsgálati és karbantartási utasítás betartása, a felhasználói kézikönyvben található összes utasítás betartása, valamint a reagensek eltarthatósági élettartamának és minőségének a folyamatos felügyelete. A HistoCore SPECTRA ST berendezés automatikusan végez el speciális festési lépéseket. A gyártó nem vállal garanciát a festési eredményekért abban az esetben, amikor a festési lépéseket vagy a programot hibásan adják meg. Ilyen módon a végfelhasználó saját maga felelős az általa létrehozott reagens- vagy programbejegyzésekért.

#### 1.5 Szerzői jog – a berendezés szoftvere

A HistoCore SPECTRA ST berendezésre telepített szoftverre az alábbi licencmegállapodások érvényesek:

- 1. GNU általános nyilvános licenc 2.0, 3.0
- 2. GNU kevésbé általános nyilvános licenc 2.1
- 3. egyéb, a GPL/LGPL licencének hatálya alá nem eső szoftverek

Az első és második ponthoz tartozó teljes licencmegállapodás megtalálható a mellékelt nyelvi CD-n (→ o. 19 – 3.1 A standard szállítási csomag tartalma), a **Software Licenses** (Szoftverfrissítések) könyvtárban.

A Leica Biosystems a forráskódra vonatkozó GPL/LGPL megállapodás vagy az egyéb vonatkozó licencek alapján minden harmadik fél által készített szoftver forráskódjáról biztosít egy géppel olvasható másolatot. Kapcsolatfelvételhez látogasson el a www.leicabiosystems.com oldalra, és használja a megfelelő kapcsolatfelvételi űrlapot.

#### 2. Biztonság

#### 2.1 Biztonsági utasítások

#### Figyelmeztetés

- Minden esetben ügyeljen az ezen fejezetben található biztonsági utasítások és figyelmeztetések betartására. Akkor is olvassa el őket, ha már ismeri valamely más, a Leica által gyártott berendezés kezelését és használatát.
- A berendezésen és tartozékain található biztonsági berendezések módosítása vagy eltávolítása tilos!
- A berendezést kizárólag az erre feljogosított Leica szerviztechnikusok javíthatják, illetve csak ők férhetnek hozzá a belső alkatrészekhez.

Maradék kockázatok:

- A berendezés megfelel a technika aktuális állásának, és az elfogadott biztonságtechnikai szabályoknak megfelelően készült. Szakszerűtlen használat és kezelés mellett a felhasználó vagy más személy élete és testi épsége veszélybe kerülhet, illetve a berendezés vagy más eszköz károsodhat.
- A berendezés kizárólag rendeltetésszerűen és biztonságtechnikailag kifogástalan állapotban használható.
- Ha a biztonságot veszélyeztető meghibásodás történik, a berendezést haladéktalanul üzemen kívül kell helyezni, és az illetékes Leica szerviztechnikust értesíteni kell.
- A berendezéshez kizárólag Leica gyártmányú, eredeti pótalkatrészeket és engedélyezett eredeti tartozékokat szabad használni.
- A berendezésre vonatkoznak az elektromágneses összeférhetőség, a zavarkeltés és a zavartűrés követelményei, valamint az IEC 61326-2-6 szabvány követelményei is. A berendezésre emellett az IEC 61010-1, az IEC 61010-2-101, az IEC 62366 és az ISO 14971 szabványok biztonsággal kapcsolatos követelményei is vonatkoznak.

A felhasználói kézikönyv fontos tudnivalókat és információkat tartalmaz a berendezés biztonságos üzemeltetésével és karbantartásával kapcsolatban.

A kézikönyv a berendezés fontos részét képezi, azt üzembe helyezés és használat előtt kötelező elolvasni, illetve a későbbiekben is a berendezés közelében kell tartani.

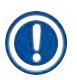

#### Megjegyzés

A felhasználói kézikönyvben foglaltakat kiegészítik a baleset-megelőzéssel és környezetvédelemmel kapcsolatos, az üzemeltetés helye szerint érvényes helyi előírások és törvényi szabályozások. A berendezés aktuális EC megfelelőségi nyilatkozata az interneten érhető el:

http://www.LeicaBiosystems.com

A berendezés a mérő-, vezérlő-, szabályzó- és laboratóriumi eszközökre érvényes biztonsági előírásoknak megfelelően készült, illetve került ellenőrzésre. Annak érdekében, hogy ezen állapotát megőrizze, és a veszélytelen üzemeltetést biztosítsa, a kezelőnek ügyelnie kell a kézikönyvben szereplő utasítások és figyelmeztetések betartására.

#### Figyelmeztetés

- A rendszerben található rosszindulatú szoftver a rendszer váratlan viselkedését okozhatja. Ez ahhoz vezet, hogy a berendezés specifikáció szerinti viselkedése ebben az esetben tovább már nem lehetséges! Ha a felhasználó rosszindulatú szoftver jelenlétét gyanítja, haladéktalanul értesítse a helyi informatikai részleget.
- Ügyeljen rá, hogy a berendezésre feltöltött valamennyi adat vírusoktól mentes legyen. Víruskereső szoftver nem érhető el.
- A berendezés csak tűzfalas hálózati védelemmel való együttműködésre képes. A Leica semmilyen felelősséget nem vállal a védelem nélküli hálózatokhoz kapcsolódásból eredő károkért.
- CSAK a Leica által képzett és jóváhagyott technikusoknak szabad a berendezéshez USB-s adatbeviteli eszközt (egér, billentyűzet stb.) csatlakoztatni. Ez a távoli kezelés (szerviz diagnosztika) szolgáltatáshoz használt hálózati csatlakozásra is érvényes.

A minták biztonsága érdekében a HistoCore SPECTRA ST a képernyőn megjelenő üzenetekkel és hangjelzésekkel jelzi, hogy mikor van felhasználói beavatkozásra szükség. Emiatt a HistoCore SPECTRA ST festőautomata üzemeltetésekor a felhasználónak hallótávolságban kell tartózkodnia.

#### Figyelmeztetés

A termék 1. osztályú lézerforrást használ.

Vigyázat! Lézersugárzás! Ne nézzen bele a lézersugárba, mivel ez a szem retináját károsíthatja!

#### Figyelmeztetés

/!\

LÉZERSUGÁRZÁS – NE NÉZZEN A LÉZERSUGÁRBA ISO 60825-1: 2014 P<1 mW, λ = 630 – 670 nm Impulzusidő = 500 μs 1. lézerosztályú termék

#### 2.2 Veszélyekkel kapcsolatos tudnivalók

A gyártó által a berendezésre felszerelt biztonsági berendezések csak a legalapvetőbb balesetmegelőzést szolgálják. A balesetmentes munkavégzéssel kapcsolatos felelősség elsődlegesen a berendezést üzemeltető céget, valamint az általa a berendezés üzemeltetésére, karbantartására és javítására kinevezett személyeket terheli.

A berendezés problémamentes üzemeltetése érdekében az alábbi tanácsok és figyelmeztetések betartása szükséges.

Ne feledje, hogy a HistoCore SPECTRA ST berendezéssel való közvetlen vagy közvetett érintkezés elektrosztatikus kisülésekhez vezethet.

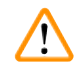

#### Figyelmeztetés

A készülék felületén található figyelmeztető háromszögek azt jelzik, hogy a jelöléssel ellátott elem működtetésekor vagy cseréjekor be kell tartani a (kézikönyvben közölt) megfelelő használati utasításokat. Ezen utasítások figyelmen kívül hagyása személyi sérüléseket és/vagy a berendezés vagy a tartozékok károsodását, illetve a minták használhatatlanná válását vagy megsemmisülését okozó baleseteket vonhat maga után.

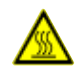

/!\

#### Figyelmeztetés

A berendezés bizonyos felületei üzem közben normál működés mellett felforrósodnak. Ezek ezzel a figyelmeztető jelzéssel vannak ellátva. Ezen felületek megfelelő óvintézkedések nélküli megérintése égési sérüléseket okozhat.

#### Figyelmeztetés – szállítás és üzembe helyezés

#### Figyelmeztetés

- A berendezést csak álló helyzetben szabad szállítani.
- A berendezés önsúlya 165 kg, emiatt a berendezés megemeléséhez vagy mozgatásához négy képesített személy szükséges.
- A berendezés megemelésekor csúszásmentes kesztyű viselése kötelező.
- A Leica azt javasolja, hogy a berendezés szállításával, üzembe állításával és (ha szükséges) áthelyezésével bízzon megy egy szállítócéget.
- Tartsa meg a berendezés csomagolását.
- Helyezze a berendezést egy robusztus és megfelelő teherbírású laboratóriumi pultra, majd állítsa be vízszintbe.
- A berendezést óvja a közvetlen napfénytől.
- A berendezés kizárólag földelt hálózati aljzatba csatlakoztatható. Ne akadályozza a földelési funkciót azzal, hogy földelő vezeték nélküli hosszabbító kábelt használ.
- A tárolási és üzembe helyezési hely közötti extrém hőmérséklet-különbségek és a magas páratartalom miatt a berendezésen belül páralecsapódás alakulhat ki. Ilyen esetben a berendezés bekapcsolása előtt legalább két óra várakozási időnek kell eltelnie.
- A berendezést a használat helyén, a Leica által képzett személyzettel és azok irányítása alatt kell üzembe helyezni. Ez egy esetleges új helyre történő lehetséges szállításra is vonatkozik. Javasoljuk, hogy vegye igénybe a Leica által kiképzett személyzet segítségét a berendezés leszereléséhez.
- Az üzemeltető az érvényes nemzeti törvények és előírások alapján kötelezve lehet arra, hogy a természetes vízellátást az épületgépészeti eredetű visszavezetett vizek okozta szennyeződéssel szemben tartósan megóvja. Európában a csatlakoztatandó ivóvíz-berendezés biztonsági csőszerelvényének a kiválasztása a DIN EN 1717:2011-08 (2013-as információs állapot) szabvány adatai szerint történjen.

#### Figyelmeztetés – a reagensek kezelése

#### Figyelmeztetés

- · Oldószerek kezelésekor járjon el körültekintően.
- Mindig viseljen a laboratóriumi használathoz megfelelő védőöltözetet, valamint a berendezésben használ vegyi anyagok kezelése esetén gumikesztyűt és védőszemüveget.
- A berendezést jól szellőző helyen kell felállítani. Erősen javasolt továbbá külső elszívó rendszerhez csatlakoztatni a berendezést. A HistoCore SPECTRA ST készülékkel használt vegyi anyagok gyúlékonyak és életveszélyes mértékben ártalmasak.
- · A berendezést robbanásveszélyes helyiségekben tilos üzemeltetni!
- A használt vegyszer ártalmatlanításakor tartsa be a vonatkozó helyi szabályozásokat és a készüléket felhasználó vállalat vagy intézmény hulladékok ártalmatlanítására vonatkozó előírásait.
- A reagenstartályokat kizárólag a berendezésen kívül, a biztonsági utasításoknak megfelelően szabad feltölteni.

#### Figyelmeztetés – a berendezés kezelése

#### **Figyelmeztetés**

/!\

- A berendezést csak erre képesített laborszemélyzet kezelheti. A berendezés csak a fent ismertetett felhasználási célokra, és az ezen felhasználói kézikönyvben foglaltaknak megfelelően használható. A berendezésen való munkavégzés során természetes szálból (pl. pamut) készült, antisztatikus védőruházatot kell viselni.
- A berendezéssel való munkavégzés során a reagensekkel és a potenciálisan fertőző mikrobiológiai hulladékokkal szembeni védelem érdekében megfelelő védőruházatot (laboratóriumi köpeny, védőszemüveg és kesztyű) kell viselni.
- Vészhelyzet esetén kapcsolja ki a <u>tápkapcsolót</u>, válassza le a berendezést a hálózati ellátásról (az EN ISO 61010-1 szerinti áramköri megszakító).
- A berendezés súlyos hibája esetén kövesse a képernyőn megjelenő figyelmeztetéseket és hibaüzeneteket. A feldolgozás alatt álló mintákat azonnal el kell távolítani a berendezésből. A minta további biztonságos feldolgozásáért a felhasználó a felelős.
- Tűzveszély áll fenn, ha nyílt lánggal (Bunsen-égő) dolgoznak a berendezés közvetlen környezetében (oldószergőzök). Emiatt minden gyújtóforrást a berendezéstől legalább 2 méterre kell tartani.
- Mindig gondosan győződjön meg arról, hogy a berendezést aktívszenes szűrővel üzemelteti. Erősen javasolt továbbá külső elszívó rendszerhez csatlakoztatni a berendezést, mivel a berendezés használata veszélyes és gyúlékony oldószergőzök keletkezésével járhat még abban az esetben is, ha a berendezést rendeltetésszerű módon használja.

#### Megjegyzés

A berendezésből származó pára kezeléséhez a Leica 50 m<sup>3</sup>/h továbbítási teljesítményű és 8x légcserélési sebességű (25 m<sup>3</sup>/m<sup>2</sup>/h) szellőztetést javasol a laboratóriumban.

#### Figyelmeztetés

- Légzőkészüléket is tartalmazó személyi védőfelszerelést kell viselni, ha az oldószereket is tartalmazó reagensekkel közvetlenül munkát végeznek.
- Ha egy vagy több festési program közben felnyitja a fedelet, akkor azzal az adott programlépés végrehajtását késlelteti, mivel ez idő alatt semmilyen szállítómozgás nem történik. Ez a festési minőség változásával járhat.
- Ügyeljen rá, hogy a fedelet zárva tartsa, ha nincs aktív festési program. A Leica nem vállal felelősséget a festési program minőségének amiatti csökkenéséért, hogy a festési folyamat alatt a fedelet felnyitja.
- A fedél felnyitásakor FIGYELEMMEL járjon el: Zúzódásveszély! Ne nyúljon be a fedél lehajtási területére.
- A berendezés kezelése vagy tisztítása során nem juthat folyadék a fedél mögé vagy a résekbe. Ez a szállítókarokra is vonatkozik.
- Legyen ÓVATOS az olyan programoknál, amelyek hőkamrás lépéssel kezdődnek! Ilyen esetben nem szabad gyúlékony reagenssel (például xilollal, xilol helyettesítőkkel vagy alkoholokkal) feltöltenie azt a betöltőállomást, amelyről a tárgylemezt a szállítókarra el kell távolítani. A hőkamra hőmérséklete akár 70 °C is lehet. Ez a reagens meggyulladásához vezethet, és mind a berendezést, mind a mintát súlyosan károsíthatja.
- A vízellátást a berendezés használatának szüneteiben és a berendezés kikapcsolása esetén el kell zárni.

#### Figyelmeztetés – tisztítás és karbantartás

#### **Figyelmeztetés**

- Bármiféle karbantartás megkezdése előtt kapcsolja ki a berendezést, majd húzza ki a tápkábelt.
- A berendezés tisztítása során a reagensekkel és a potenciálisan fertőző mikrobiológiai hulladékokkal szembeni védelem érdekében megfelelő védőruházatot (laboratóriumi köpeny, kesztyű) kell viselni.
- A tisztítószerek használata során tartsa be a gyártó biztonsági előírásait és a laboratóriumi előírásokat.
- Az alábbiak egyikét se használja a berendezés külső felületének a tisztítására: alkoholok, alkoholt tartalmazó detergensek (például üvegtisztítók), dörzsölő hatású tisztítóporok, valamint acetont, ammóniát, klórt vagy xilolt tartalmazó oldószerek.
- Ne használjon semmilyen alkoholt vagy alkoholtartalmú tisztítószert a vízszűrő háznak tisztítására (→ "ábra 5-5"). Ennek következménye a kontrollálatlan vízszivárgás, valamint a laboratórium és a laboratóriumi környezet károsodása lehet.
- A fedél és a ház tisztításához a kereskedelmi forgalomban kapható, pH-semleges, enyhe tisztítószereket használjon. A kezelt felületek nem ellenállóak az oldószerekkel és a xilol helyettesítőkkel szemben!
- Az öblítővizes műanyag reagenstartályok és reagensállomások mosogatógépben maximum +65 °Con tisztíthatók. Minden, laboratóriumi mosogatógépekhez való standard tisztítószer használható. A műanyag reagenstartályokat soha ne tisztítsa magas hőmérsékleten, mivel a reagenstartályok deformálódhatnak.

#### 2.3 A berendezés biztonsági funkciói

Amikor a berendezés fedelét felnyitják, biztonsági okokból a szállítókarok minden mozgása leáll a vízszintes síkban (x és y tengely), megakadályozva ezzel, hogy a mozgó alkatrészekkel való ütközés miatt a felhasználó vagy a minta megsérülhessen.

### $\land$

### Figyelmeztetés

- Ügyeljen rá, hogy a fedelet zárva tartsa, ha nincs aktív festési program. A Leica nem vállal felelősséget a festési program minőségének amiatti csökkenéséért, hogy a festési folyamat alatt a fedelet felnyitja.
- Ha egy vagy több festési program közben felnyitja a fedelet, akkor azzal az adott programlépés végrehajtását késlelteti, mivel ez idő alatt semmilyen szállítómozgás nem történik. Ez a festési minőség változásával járhat.

### 3. A berendezés részegységei és specifikációi

| Mennyiség |   | Megnevezés                                                                                                    | Rendelési szám |  |
|-----------|---|----------------------------------------------------------------------------------------------------|----------------|--|
| 1         |   | HistoCore SPECTRA ST alapberendezés (helyi tápkábel mellékelve)                                                                                                    | 14 0512 54354  |  |
| 1         |   | Reagenstartály készlet, melynek részei:                                                                                                    | 14 0512 47507  |  |
|           |   | 46 reagenstartály fedéllel                                                                                                    |                |  |
|           |   | 6 kék öblítővíztartály                                                                                                    |                |  |
|           |   | 6 O-avűrű. 7x2                                                                                                    |                |  |
| 1         |   | Címkekészlet a bemeneti és a kimeneti fiókokhoz, amelynek részei:                                                                                                   | 14 0512 55161  |  |
|           |   | <ul> <li>10 db üres címke</li> <li>5 db. "H<sub>2</sub>O" (=víz) címke</li> <li>5 db "A" (=alkohol) címke</li> <li>5 db "S" (=oldószer) címke, pl. xilol</li> </ul> |                |  |
| 1         |   | Aktívszenes szűrő készlet (2 db)                                                                                                    | 14 0512 53772  |  |
| 1         |   | Szennyvíztömlő, 2 m                                                                                                    | 14 0512 55279  |  |
| 1         |   | Csőbilincs, 30 45/12 DIN 3017 RF                                                                                                    | 14 0422 31972  |  |
| 1         |   | Vízcsatlakoztató készlet, amelynek részei:                                                                                                    | 14 0512 49324  |  |
|           | 2 | Vízbevezető tömlő, 10 mm, 2,5 m                                                                                                    | 14 0474 32325  |  |
|           | 1 | Hosszabbító tömlő, 1,5 m                                                                                                    | 14 0512 49334  |  |
|           | 1 | Y elágazás, G3/4                                                                                                    | 14 3000 00351  |  |
|           | 2 | Kettős tömlőcsonk, G3/4 G1/2                                                                                                    | 14 3000 00359  |  |
|           | 1 | Szűrőház                                                                                                    | 14 0512 49331  |  |
|           | 1 | Szűrőbetét                                                                                                    | 14 0512 49332  |  |
|           | 1 | Csőcsatlakozó, G3/4                                                                                                    | 14 3000 00360  |  |
|           | 1 | Vakdugó, G3/4                                                                                                    | 14 3000 00434  |  |
|           | 1 | Tömítőalátét                                                                                                    | 14 0512 54772  |  |
|           | 1 | Egyfejű villáskulcs, SW30 DIN894                                                                                                    | 14 0330 54755  |  |
| 1         |   | Elszívócső, 2 m                                                                                                    | 14 0512 54365  |  |
| 2         |   | Csőbilincs, 30 45/12 DIN 3017 RF                                                                                                    | 14 0422 31972  |  |
| 1         |   | 5,5 x 150 csavarhúzó                                                                                                    | 14 0170 10702  |  |
| 2         |   | T16 A biztosíték                                                                                                    | 14 6000 04696  |  |
| 1         |   | Molykote 111 kenőzsír, 100 g                                                                                                    | 14 0336 35460  |  |
| 3         |   | Rack 30 tárgylemezhez; 3 db / csomag                                                                                                    | 14 0512 52473  |  |
| 1         |   | Fogantyú a 30 tárgylemezes rackhez; sárga, 3 db / csomag                                                                                                    | 14 0512 52476  |  |
| 1         |   | Fogantyú a 30 tárgylemezes rackhez; sötétkék,<br>3 db / csomag                                                                                                    | 14 0512 52478  |  |
| 1         |   | Fogantyú a 30 tárgylemezes rackhez; piros, 3 db / csomag                                                                                                    | 14 0512 52480  |  |

#### 3.1 A standard szállítási csomag tartalma

### 3 A berendezés részegységei és specifikációi

| Mennyiség | Megnevezés                                                                      | Rendelési szám |
|-----------|---------------------------------------------------------------------------------|----------------|
| 1         | Fogantyú a 30 tárgylemezes rackhez; fehér, 3 db / csomag                        | 14 0512 52484  |
| 1         | Használati útmutató, nyomtatott (angol nyelven, nyelvi CD-vel 14<br>0512 80200) | 14 0512 80001  |

Ha a berendezéshez nem kapta meg a helyi tápkábelt, vagy az sérült, forduljon a Leica képviselőjéhez.

#### Megjegyzés

A kiszállított termékeket alaposan össze kell hasonlítani a csomaglistával, szállítási bizonylattal és a rendelésével. Ha eltérést tapasztal, haladéktalanul forduljon a Leica kereskedőjéhez.

#### 3.2 Műszaki adatok

| Névleg                   | jes feszültségelláta                                                                                                    | ás:                        | 100-240 V AC <u>+</u> 10%                                                                                 |  |
|--------------------------|----------------------------------------------------------------------------------------------------|----------------------------|----------------------------------------------------------------------------------------------------|--|
| Névleges frekvencia:     |                                                                                                    |                            | 50/60 Hz                                                                                                  |  |
| Fogya                    | sztás:                                                                                                    |                            | 1580 VA                                                                                                   |  |
| Biztos                   | ítékok:                                                                                                    |                            | 2 x T16 A H 250 V AC                                                                                      |  |
| IEC 10                   | 10 osztályozás:                                                                                                    |                            | 1. védelmi osztály                                                                                        |  |
| Károsa                   | anyag-kibocsátási (                                                                                                    | osztály:                   | 2                                                                                                    |  |
| Túlfes                   | zültség kategória:                                                                                                    |                            | II                                                                                                    |  |
| Frissví                  | zcsatlakozó:                                                                                                    |                            |                                                                                                    |  |
|                          | Tömlő anyaga:                                                                                                    |                            | PVC                                                                                                    |  |
|                          | Tömlő hossza:                                                                                                    |                            | 2500 mm                                                                                                   |  |
|                          | Összekötőelem:                                                                                                    |                            | G3/4                                                                                                    |  |
|                          | Belső átmérő:                                                                                                    |                            | 10 mm                                                                                                    |  |
|                          | Külső átmérő:                                                                                                    |                            | 16 mm                                                                                                    |  |
|                          | Belső<br>nyomás:                                                                                                    | Maximum/maximum:           | 2 bar/6 bar                                                                                               |  |
|                          |                                                                                                    |                            |                                                                                                    |  |
|                          | Szükséges áram                                                                                                    | lási sebesség:             | Min. 1,7 l/perc                                                                                           |  |
|                          | Szükséges áram<br>A szükséges vízi                                                                                                    | lási sebesség:<br>minőség: | Min. 1,7 l/perc<br>1. típus, ISO 3696                                                                     |  |
| Szenn                    | Szükséges áram<br>A szükséges vízi<br>yvízcsatlakozó:                                                                                                    | lási sebesség:<br>minőség: | Min. 1,7 l/perc<br>1. típus, ISO 3696                                                                     |  |
| Szenn                    | Szükséges áram<br>A szükséges vízi<br>yvízcsatlakozó:<br>Tömlő hossza:                                                                                                    | lási sebesség:<br>minőség: | Min. 1,7 l/perc<br>1. típus, ISO 3696<br>2000 mm/4000 mm                                                  |  |
| Szenny                   | Szükséges áram<br>A szükséges vízi<br>yvízcsatlakozó:<br>Tömlő hossza:<br>Belső átmérő:                                                                                    | lási sebesség:<br>minőség: | Min. 1,7 l/perc<br>1. típus, ISO 3696<br>2000 mm/4000 mm<br>32 mm                                         |  |
| Szenn                    | Szükséges áram<br>A szükséges vízi<br>yvízcsatlakozó:<br>Tömlő hossza:<br>Belső átmérő:<br>Külső átmérő:                                                                   | lási sebesség:<br>minőség: | Min. 1,7 l/perc<br>1. típus, ISO 3696<br>2000 mm/4000 mm<br>32 mm<br>36,8 mm                              |  |
| Szenny                   | Szükséges áram<br>A szükséges vízi<br>yvízcsatlakozó:<br>Tömlő hossza:<br>Belső átmérő:<br>Külső átmérő:                                                                   | lási sebesség:<br>minőség: | Min. 1,7 l/perc<br>1. típus, ISO 3696<br>2000 mm/4000 mm<br>32 mm<br>36,8 mm                              |  |
| Szenny                   | Szükséges áram<br>A szükséges vízi<br>yvízcsatlakozó:<br>Tömlő hossza:<br>Belső átmérő:<br>Külső átmérő:<br>őkivezetés:<br>Tömlő hossza:                                   | lási sebesség:<br>minőség: | Min. 1,7 l/perc<br>1. típus, ISO 3696<br>2000 mm/4000 mm<br>32 mm<br>36,8 mm<br>2000 mm                   |  |
| Szenn <u>y</u><br>Levegé | Szükséges áram<br>A szükséges vízi<br>yvízcsatlakozó:<br>Tömlő hossza:<br>Belső átmérő:<br>Külső átmérő:<br>őkivezetés:<br>Tömlő hossza:<br>Belső átmérő:                  | lási sebesség:<br>minőség: | Min. 1,7 l/perc<br>1. típus, ISO 3696<br>2000 mm/4000 mm<br>32 mm<br>36,8 mm<br>2000 mm<br>50 mm          |  |
| Szenny                   | Szükséges áram<br>A szükséges vízi<br>yvízcsatlakozó:<br>Tömlő hossza:<br>Belső átmérő:<br>Külső átmérő:<br>5kivezetés:<br>Tömlő hossza:<br>Belső átmérő:<br>Külső átmérő: | lási sebesség:<br>minőség: | Min. 1,7 l/perc<br>1. típus, ISO 3696<br>2000 mm/4000 mm<br>32 mm<br>36,8 mm<br>2000 mm<br>50 mm<br>60 mm |  |

| Kivezetett levegő tisztítá  | sa:                                   | Aktívszenes szűrő és elszívócső külső<br>kivezetőrendszerhez való csatlakoztatáshoz |
|-----------------------------|---------------------------------------|-------------------------------------------------------------------------------------|
| Hőkibocsátás:               |                                       | 1580 J/s                                                                            |
| A-súlyozású zajszint:       |                                       | < 70 dB (A)                                                                         |
| Nemzetközi védelmi osztály: |                                       | IP20                                                                                |
| Csatlakozók:                | 1 x RJ45 Ethernet (hátoldali):        | RJ45 - LAN (külső adatkezelés)                                                      |
|                             | 1 x RJ45 Ethernet<br>(elülső oldali): | Csak szervizelési célokra                                                           |
|                             | 2 x USB 2.0:                          | 5 V/500 mA (szerviz és adattárolás)                                                 |

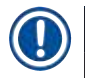

### Megjegyzés

Külső szünetmentes áramforrás (UPS) használata esetén az UPS teljesítménye legalább 1580 VA legyen és legalább 10 percig biztosítania kell a biztonságos működést.

| Környezeti feltételek:                                                    |                                          |  |  |
|---------------------------------------------------------------------------|------------------------------------------|--|--|
| Működés:                                                                  |                                          |  |  |
| Hőmérséklet:                                                              | +18 °C – +30 °C                          |  |  |
| Relatív páratartalom:                                                     | 20% és 80% között, nem lecsapódó         |  |  |
| Működési magasság:                                                        | Legfeljebb 2000 m a tengerszint felett   |  |  |
| Tárolás:                                                                  |                                          |  |  |
| Hőmérséklet:                                                              | +5 °C – +50 °C                           |  |  |
| Relatív páratartalom:                                                     | 10% és 85% között, nem lecsapódó         |  |  |
| Szállítás:                                                                |                                          |  |  |
| Hőmérséklet:                                                              | –29 °C – +50 °C                          |  |  |
| Relatív páratartalom:                                                     | 10% és 85% között, nem lecsapódó         |  |  |
| Méretek és súly:                                                          |                                          |  |  |
| Méretek (szélesség x mélység x magasság):                                 | Zárt fedéllel: 1354 x 785,5 x 615 mm     |  |  |
|                                                                           | Nyitott fedéllel: 1354 x 785,5 x 1060 mm |  |  |
| Súly, üres (továbbító állomás, reagensek és<br>tartozékok nélkül)         | 165 kg                                   |  |  |
| Súly, feltöltött (továbbító állomással,<br>reagensekkel és tartozékokkal) | 215 kg                                   |  |  |

#### 3.3 Általános áttekintés – elölnézet

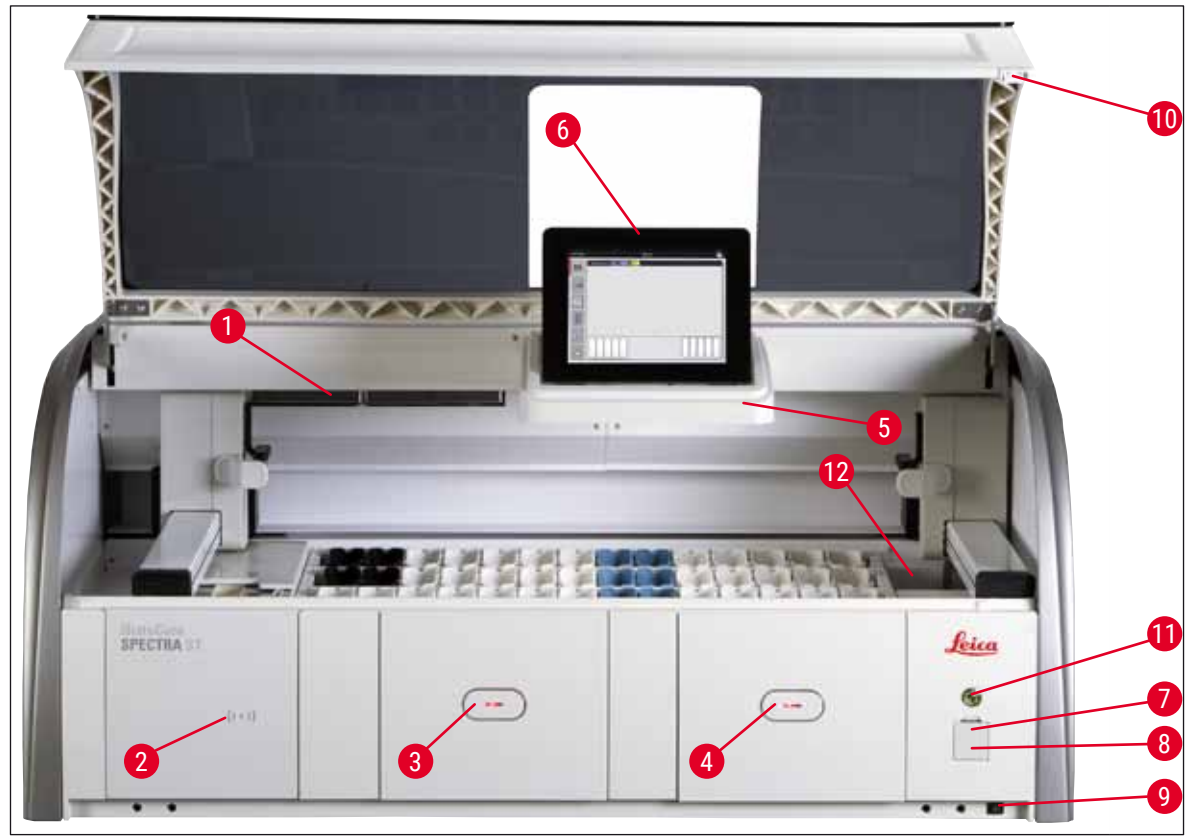

ábra 1

- 1 Betét az aktívszenes szűrőhöz
- 2 A Leica reagensek beolvasási területe
- 3 Bemeneti fiók (betöltő)
- 4 Kimeneti fiók (kirakó)
- 5 A belső megvilágítású képernyő tartója
- 6 Képernyő a felhasználói interfésszel
- 7 USB-portok (2 db)
- 8 Szervizhozzáférés
- 9 **BE/KI** kapcsoló (tápkapcsoló)
- 10 Fedél
- 11 <u>Üzemi kapcsoló</u>
- 12 Továbbító állomás (opcionális)

#### Figyelmeztetés

- A szervizhozzáférést (→ "ábra 1-8") csak a Leica képesített szerviztechnikusai használhatják!
- A beolvasási terület fedelét (→ "ábra 1-2") csak a Leica képesített szerviztechnikusai távolíthatják el.

/!

#### 3.4 Általános áttekintés – hátulnézet

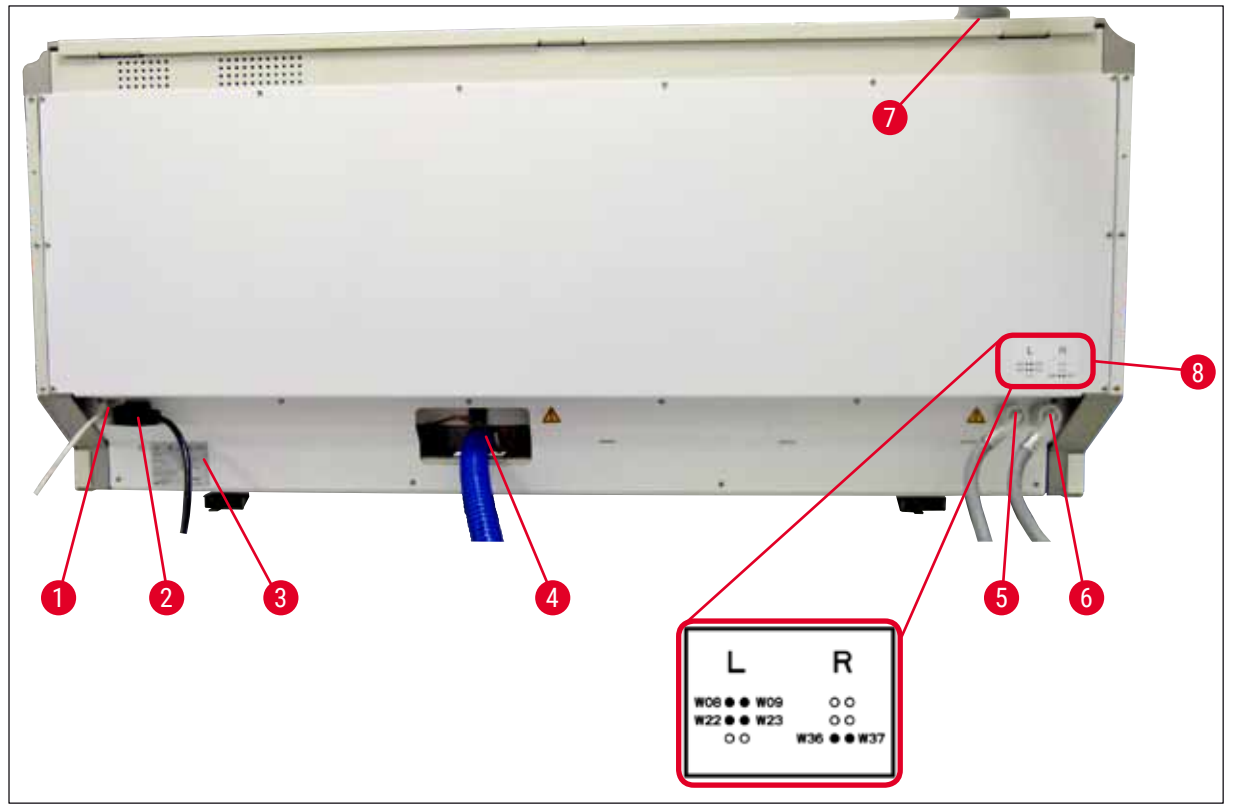

ábra 2

- 1 Hálózati csatlakozás (távoli kezelés)
- 2 Tápellátás
- 3 Típustábla
- 4 Szennyvízcsatlakozó
- 5 Öblítővíz-csatlakozó (4 egységből álló csoport)
- 6 Desztillált víz vagy öblítővíz-csatlakozó (2 egységből álló csoport)
- 7 Levegőkivezetés-csatlakozó
- 8 Vízcsatlakoztatási ábra

### **3** A berendezés részegységei és specifikációi

#### 3.5 Általános áttekintés – belülnézet

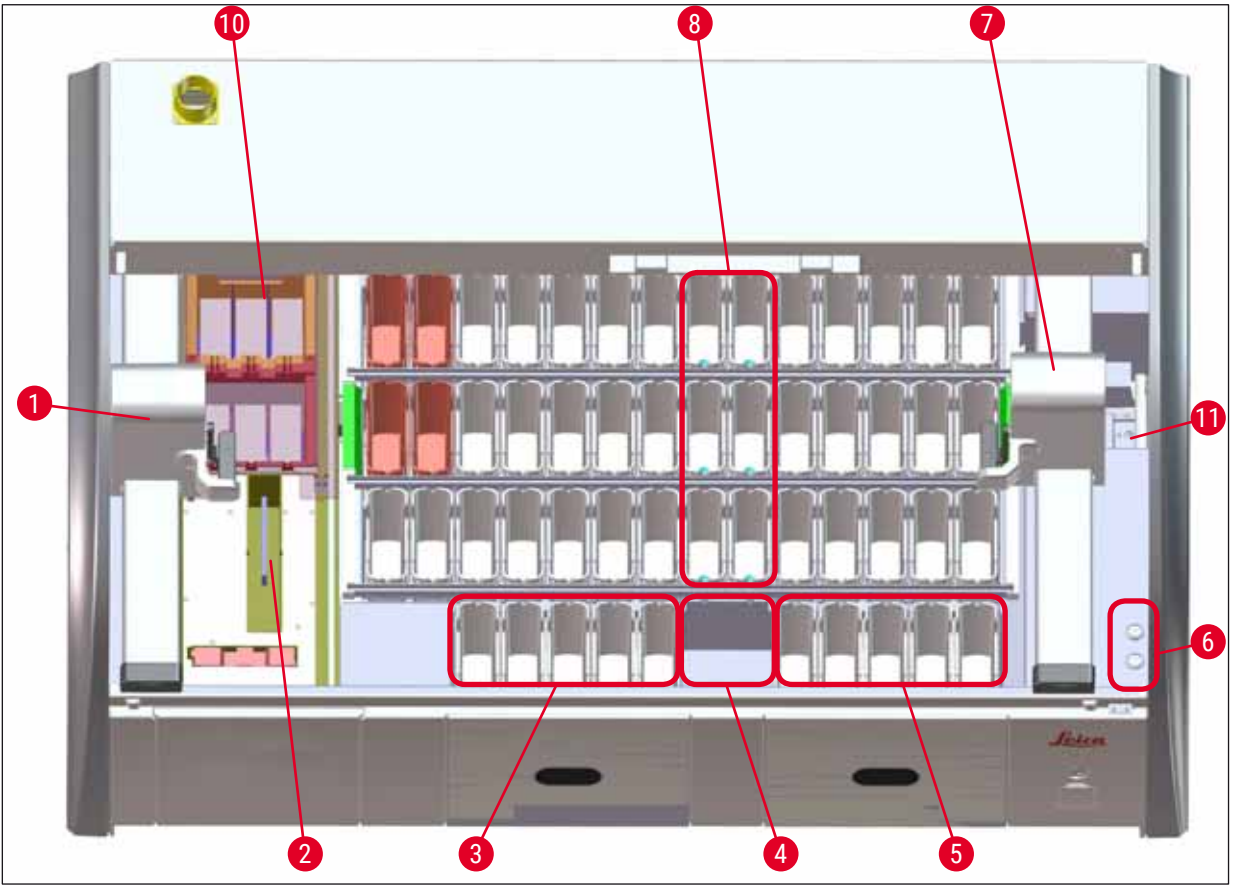

#### ábra 3

- 1 Bal oldali továbbítókar
- 2 Tárgylemez-leolvasó állomás
- 3 Betöltőállomás, 5 db
- 4 Szárító továbbító állomás, 2 db
- 5 Kirakó állomás, 5 db
- 6 Biztosítéktartó, 2 db
- 7 Jobb oldali továbbítókar
- 8 Öblítővizes állomás, 6 db
- 10 Szárító hőkamraállomás, 6 db
- 11 Továbbító állomás a HistoCore SPECTRA CV berendezéshez (opcionális)

#### 4. Üzembe állítás és elindítás

#### 4.1 A felállítás helyével kapcsolatos követelmények

#### Megjegyzés

- Az üzembe állítás és a szintezés az üzembe helyezés része, és csak a Leica erre feljogosított személyzete végezheti el!
- A berendezés megemeléséhez 4 képesített személy szükséges. A berendezést a keret négy sarka alatt kell megfogni és egyenletesen kell megemelni.
- Ügyeljen rá, hogy a berendezés nagyrészt rezgésmentes padlón legyen elhelyezve, és elegendő (kb. 1,10 m) szabad tér legyen a pult felett ahhoz, hogy a fedelet problémamentesen fel lehessen nyitni.
- A felhasználó felelőssége a megfelelő üzemeléshez szükséges, a berendezéssel kompatibilis elektromágneses környezet megteremtése.
- Ha a tárolási és az üzemeltetési helyszín között extrém hőmérséklet-különbség áll fenn és egyben a levegő páratartalma is magas, akkor a berendezésen a pára lecsapódhat. A bekapcsolás előtt mindig tartson minimum két órányi várakozási időt. A várakozási idő figyelmen kívül hagyása a berendezés károsodásához vezethet.
- Stabil, teljesen vízszintes és sík laboratóriumi pult, legalább 1,40 m szélességgel és 0,80 m mélységgel.
- A pultterület legyen rezgésmentes és álljon egy szintben.
- Az elszívó max. 2,0 méter távolságban legyen a berendezéstől.
- A berendezés csak beltérben használható.
- Az üzemeltetésre használt helyiség szellőzése legyen megfelelő. Erősen javasolt továbbá külső elszívó rendszer használata.
- Az öblítővíz csatlakozása maximum 2,5 méter távolságban legyen. A csatlakozó a berendezés üzembe állítása után is könnyen elérhető helyen legyen.
- A szennyvíz csatlakozása maximum 2 méter távolságban legyen. Ezt a csatlakoztatást úgy kell elvégezni, hogy a szennyvíztömlő a berendezéstől távolodva folyamatosan lejtsen.

#### Figyelmeztetés

- Külső elszívó rendszerhez (erősen javasolt), műszaki szellőztető rendszerhez és aktívszenes szűrővel ellátott beépített elszívó rendszerhez való csatlakoztatással csökkenthető a helyiség levegőjében az oldószerpára koncentrációja. Az aktívszenes szűrőket külső elszívó rendszerbe csatlakoztatva kell használni. Ennek a feltételnek kötelező megfelelni.
- A berendezés üzemeltetője felelős a munkahelyi határértékek betartásáért és ezek szükséges méréséért, beleértve a dokumentálást is.
- Egy FÖLDELT ELEKTROMOS ALJZAT maximum 3 méter távolságban legyen.

#### 4.2 Az öblítővíz-csatlakozás

#### Megjegyzés

 Kétféle csatlakozási változat közül lehet választani (→ o. 27 – 4.2.1 A 6 öblítővizes állomás közös csatlakoztatása). A berendezést be kell programozni a használt csatlakozási változatra (→ o. 96 – ábra 73).

#### Az alábbi beszerelési utasítások mindkét változatra érvényesek:

- Vegye ki az öblítővíz tömlőjét (→ "ábra 4-1") a csomagolásból.
- A vízellátás oldali csatlakozó egyenes (→ "ábra 4-3"), a berendezés oldali csatlakozó sarokban megtört (→ "ábra 4-4").
- Ellenőrizze, hogy a tömítés (→ "ábra 4-2") megtalálható-e a vízellátás oldali (→ "ábra 4-3") és a berendezés oldali csatlakozóban (→ "ábra 4-4").

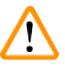

#### Figyelmeztetés

Ha a tömítőgyűrűk hiányoznak, a tömlőt tilos csatlakoztatni! Ilyen esetben vegye fel a kapcsolatot az illetékes Leica szervizzel.

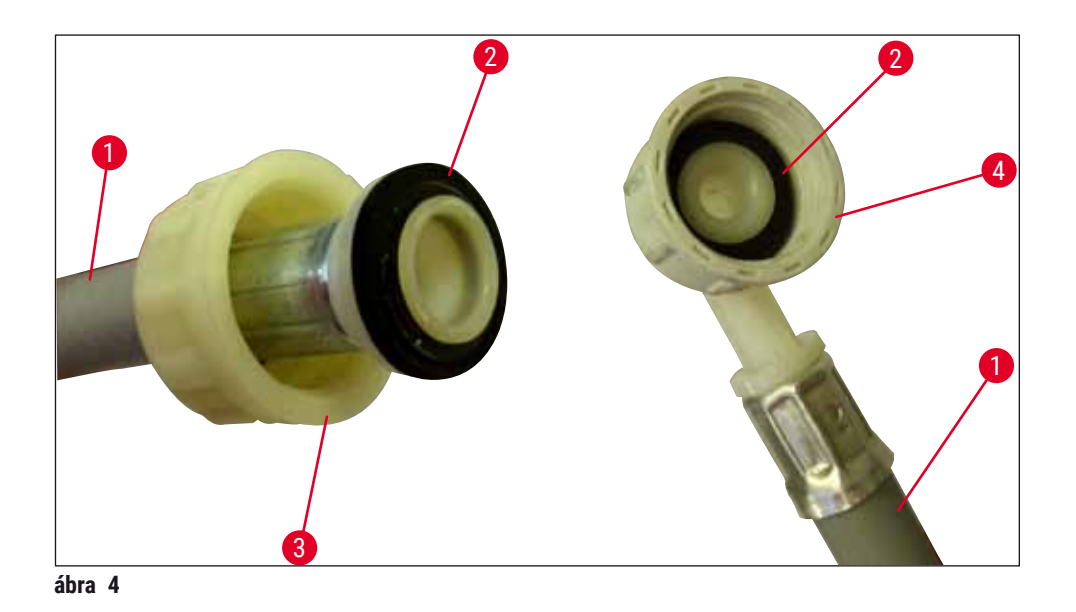

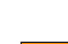

1

#### Figyelmeztetés

A csatlakozási változattól (6 öblítővizes állomás vagy 4 öblítővizes állomás és 2 ionmentesített vizes állomás) függetlenül mindkét ellátótömlőt mindig csatlakoztatni kell a berendezéshez. A vízellátást a berendezés használatának szüneteiben és a berendezés kikapcsolása esetén el kell zárni.

#### 4.2.1 A 6 öblítővizes állomás közös csatlakoztatása

Ha minden öblítővíztartály (6 öblítővizes állomás) egy közös öblítővíz-csatlakozóra van kötve, akkor mindkét ellátótömlőt az ábrán látható módon kell használni ( $\rightarrow$  "ábra 5"). Mindkét folyóvizes csatlakozót ( $\rightarrow$  "ábra 5-4") egyetlen vízcsapra ( $\rightarrow$  "ábra 5-8") kell csatlakoztatni egy Y-idom segítségével:

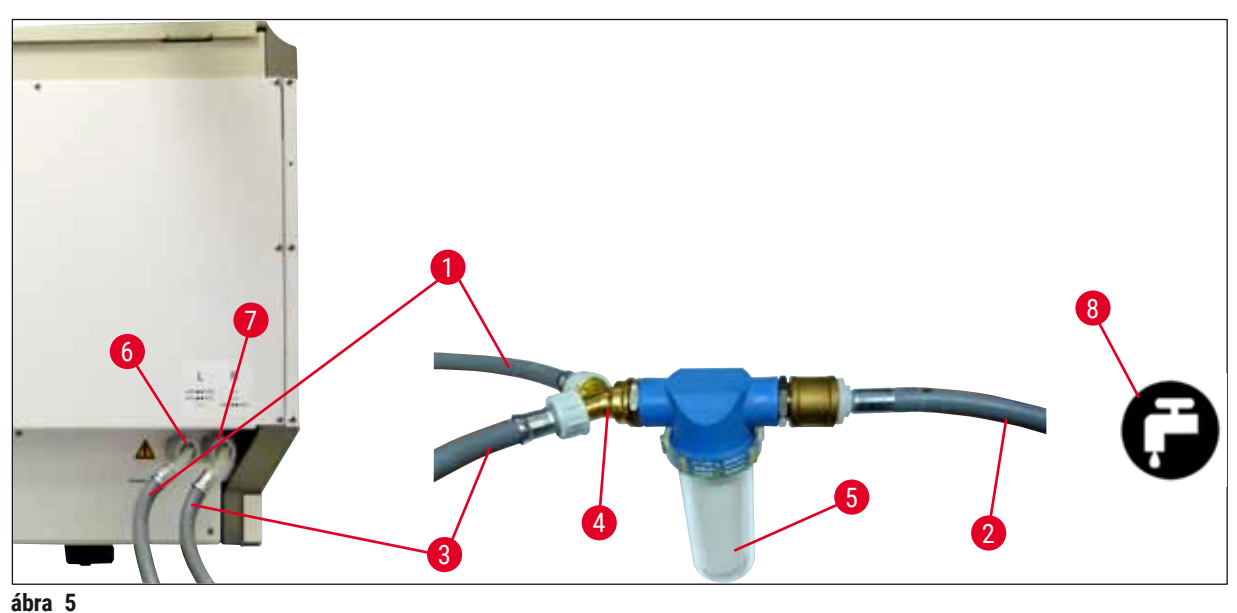

- abra 5
- 1 1. vízbevezető tömlő (2,5 m)
- 2 Hosszabbító tömlő, 1,5 m
- 3 2. vízbevezető tömlő (2,5 m)
- 4 Y elágazás
- 5 Szűrőház
- 6 Öblítővíz-csatlakozó (4 egységből álló csoport)
- 7 Desztillált víz vagy öblítővíz-csatlakozó (2 egységből álló csoport)
- 8 Az öblítővíz-csatlakozás a laboratóriumban

#### 4.2.2 A 4 +2 öblítővizes állomás kombinált csatlakoztatása

Ha a főcsatlakozó (4 öblítővizes állomás) a frissvízellátásra van csatlakoztatva, és a másodlagos csatlakozó (2 öblítővizes állomás) a laboratórium desztillált víz vagy ionmentesített víz ellátására csatlakozik, akkor az alábbi csatlakoztatási ábra az irányadó:

Rendelési szám: 14 0474 32325 Rendelési szám: 14 0512 49334 Rendelési szám: 14 0474 32325 Rendelési szám: 14 3000 00351 Rendelési szám: 14 0512 49331

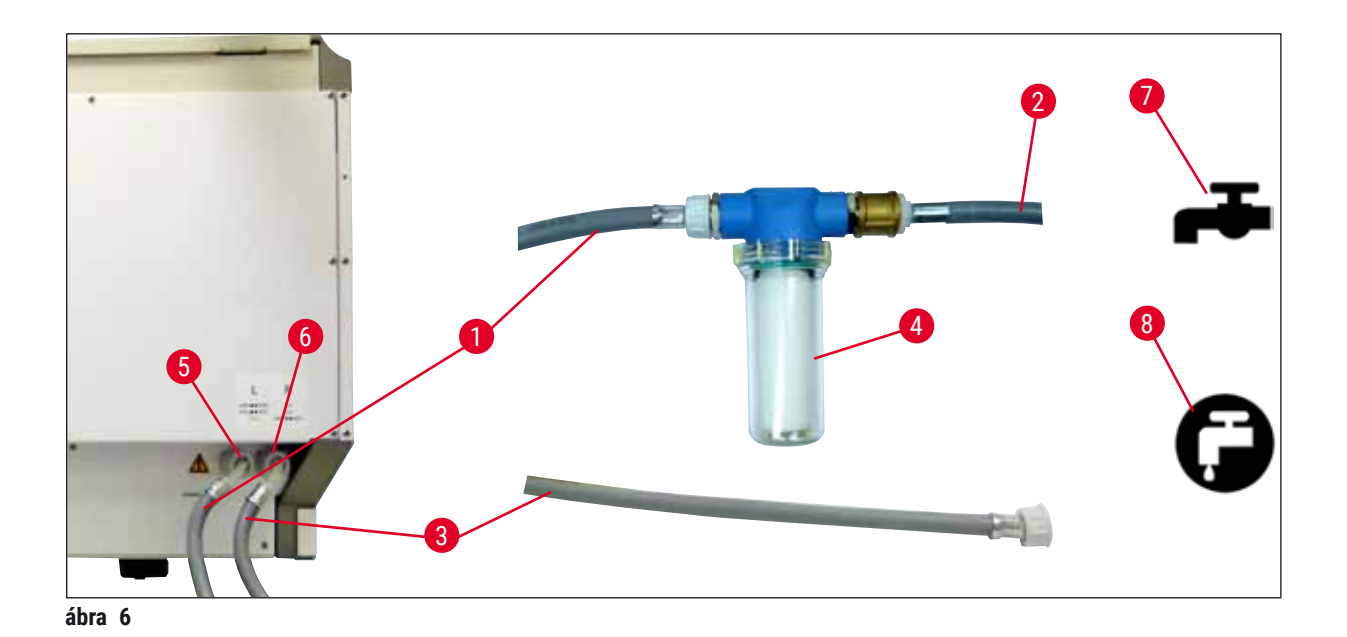

1 1. vízbevezető tömlő (2,5 m)

- 2 Hosszabbító tömlő, 1,5 m
- 3 2. vízbevezető tömlő (2,5 m)
- 4 Szűrőház
- 5 Öblítővíz-csatlakozó (4 egységből álló csoport)
- 6 Desztillált víz vagy öblítővíz-csatlakozó (2 egységből álló csoport)
- 7 Az öblítővíz-csatlakozás a laboratóriumban
- 8 A desztillált/ionmentesített víz csatlakozása a laboratóriumban

#### Figyelmeztetés

1

Kiemelten fontos, hogy ügyeljen a tömlők megfelelő csatlakoztatására ( $\rightarrow$  "ábra 2-8")!

Rendelési szám: 14 0474 32325 Rendelési szám: 14 0512 49334 Rendelési szám: 14 0474 32325 Rendelési szám: 14 0512 49331

#### 4.2.3 Szennyvízcsatlakozó

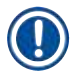

/!\

#### Megjegyzés

A berendezés passzív szennyvíz-elvezetéssel rendelkezik. Emiatt a laboratóriumi kifolyószifon legalább 50 cm-rel a berendezés szennyvízcsatlakozója alatt legyen.

#### Figyelmeztetés

Az elvezető tömlő (→ "ábra 7-1") folyamatosan lejtve haladjon, nem lehet benne emelkedés.

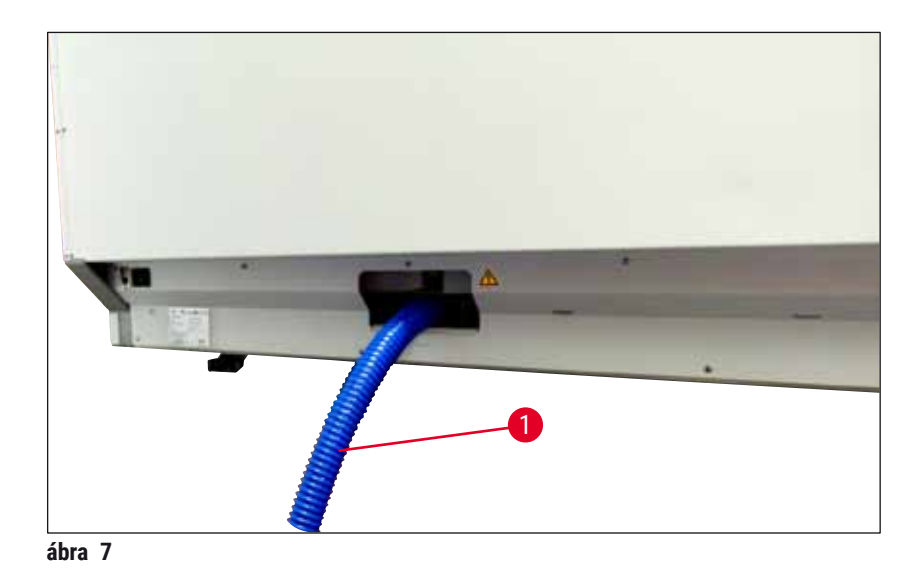

#### 4.3 Elektromos csatlakoztatás

## 

#### Figyelmeztetés

- Kizárólag a helyi hálózati ellátásnak megfelelő, mellékelt kábelt használja.
- A tápellátásra való csatlakoztatás előtt ellenőrizze, hogy a berendezés elülső oldalán, jobbra található <u>főkapcsoló KI</u> ("0") állásban legyen.

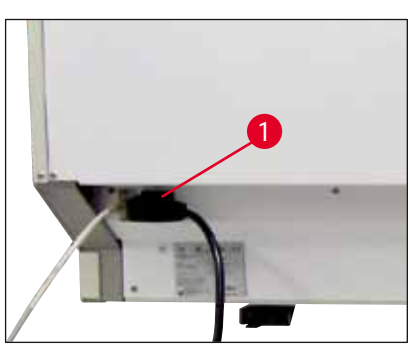

- Csatlakoztassa a tápkábelt a berendezés hátoldalán lévő elektromos bemeneti aljzatba (→ "ábra 8-1").
- Csatlakoztassa a hálózati dugaszt egy földelt elektromos hálózati aljzatba.

ábra 8

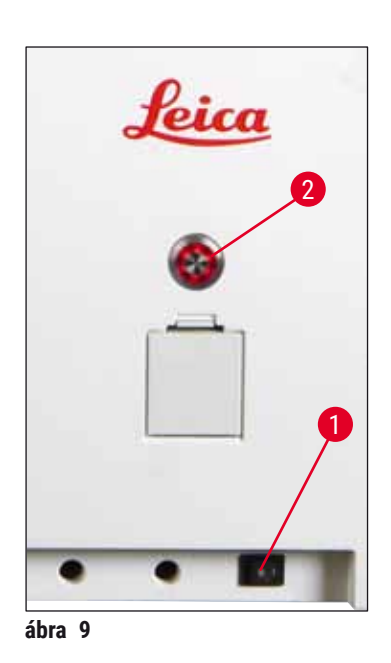

- Kapcsolja be a <u>tápkapcsolót</u> ( $\rightarrow$  "ábra 9-1").
- Egy rövid várakozási időszak után az üzemi kapcsoló narancs színnel világítani kezd. Amikor a szoftver indulása befejeződött, a kapcsoló piros fénnyel világítani kezd (
   — "ábra 9-2"), és a berendezés készenléti módba kerül.
- Az <u>üzemi kapcsoló</u> ekkor működésbe hozható (→ 0. 32 - 4.5 A berendezés be- és kikapcsolása).

#### 4.3.1 Csatlakoztatás egy szünetmentes áramforráshoz (UPS)

Annak érdekében, hogy a festési folyamatok alatt bekövetkező rövid áramkimaradások hatását kiküszöbölje, a berendezéshez akkumulátoros szünetmentes áramforrás (→ "ábra 10-1") (UPS) is csatlakoztatható. A szünetmentes áramforrás legyen képes 10 percen át legalább 1580 VA teljesítmény leadására. A szünetmentes áramforrás feleljen meg a felállítás helyén érvényes hálózati feltételeknek. A csatlakoztatáshoz a HistoCore SPECTRA ST tápkábelét csatlakoztassa az UPS elektromos kimeneti aljzatába. Csatlakoztassa az UPS-t a laboratóriumban elérhető elektromos aljzathoz.

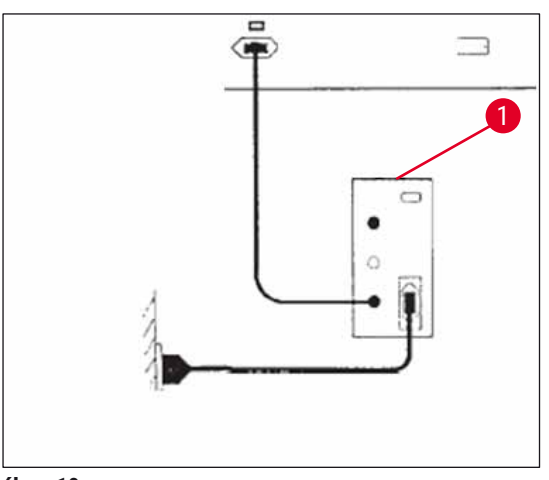

ábra 10

#### Figyelmeztetés

Az UPS tápkábele mindig csatlakoztatva legyen a laboratórium elektromos aljzatába, még áramkimaradás esetén is! Ellenkező esetben a berendezés földelése nincs biztosítva!

/!\

#### 4.4 Levegőkivezetés-csatlakozó

» Csatlakoztassa a levegőkivezető tömlő (→ "ábra 11-1") egyik végét a berendezés felső oldalán lévő kivezetőcsonkhoz (→ "ábra 11-2"). A tömlő másik végét csatlakoztassa a laboratórium levegőelszívó rendszeréhez.

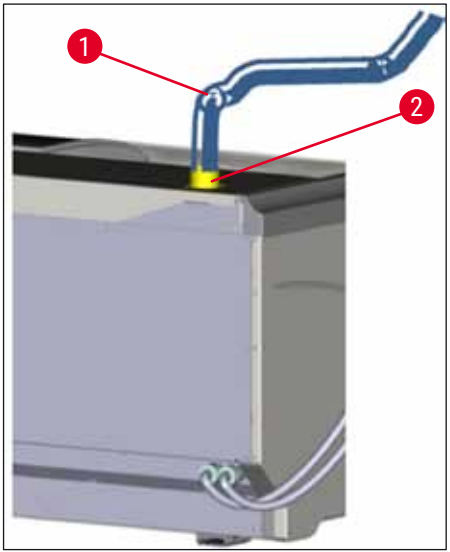

ábra 11

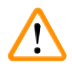

#### Figyelmeztetés

- Külső elszívó rendszerhez (erősen javasolt) és aktívszenes szűrővel ellátott beépített elszívó rendszerhez való csatlakoztatással csökkenthető a helyiség levegőjében az oldószerpára koncentrációja, emiatt ezek használata kötelező. A reagensek szükségtelen pároldásának megelőzésére a berendezésben nem használt tartályokat lefedve kell tárolni.
- Veszélyes anyagokkal végzett munka esetén a tulajdonosnak/kezelőnek ellenőriznie kell a munkahelyi határértékeknek való megfelelést.

#### 4.5 A berendezés be- és kikapcsolása

#### **Figyelmeztetés**

/!\

A berendezést földelt hálózati aljzatba kell csatlakoztatni. További biztosítékvédelem érdekében javasolt a HistoCore SPECTRA ST berendezést hibaáram-megszakítóval ellátott aljzatba (RCCB) csatlakoztatni.

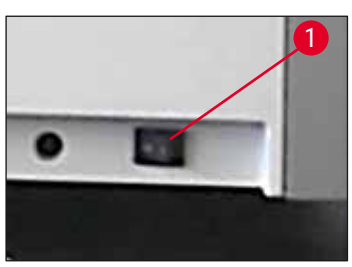

ábra 12

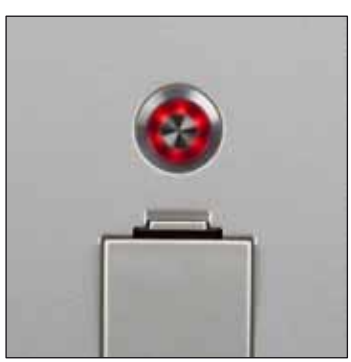

ábra 13

 A berendezés elülső oldalán, jobbra-lent lévő <u>tápkapcsolót</u> állítsa <u>BE</u> ("I") (→ "ábra 12-1") állásba.

 Néhány másodperccel a <u>tápkapcsoló</u> bekapcsolása után az <u>üzemi kapcsoló</u> narancssárga színnel világítani kezd (→ "ábra 13"). Ezután befejeződik a szoftver elindítási folyamata, és az <u>üzemi kapcsoló</u> piros színre vált.

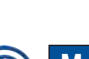

#### Megjegyzés

A narancssárga színnel világító <u>iizemi kapcsoló</u> megnyomása nem indítja el a berendezést.

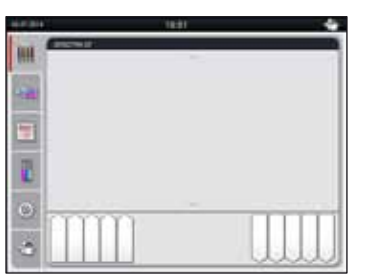

ábra 14

- A berendezés elindításához nyomja meg a villogó piros <u>üzemi kapcsolót</u> (→ "ábra 13"); Ekkor hangjelzés hallatszik.
- Az inicializálás alatt automatikusan megtörténik az összes állomás ellenőrzése ((töltési szint ellenőrzése).
- Az <u>üzemi kapcsoló</u> zöld színnel világít, ha a berendezés készen áll az elindításra.
- Az inicializálási fázis befejeződése után a kijelzőn megjelenik a Főmenü (→ "ábra 14").

#### A berendezés kikapcsolása

- A berendezés standby (készenléti) üzemmódba kapcsolásához (pl. éjszakára) nyomja meg kétszer az <u>üzemi kapcsolót</u> (→ "ábra 13"). A kapcsoló ezután piros színnel világít.
- Tisztításhoz és karbantartáshoz a berendezés <u>tápkapcsolóját</u> (→ "ábra 12-1") is kapcsolja ki.

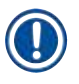

#### Megjegyzés

A berendezés beállítása során, illetve ha nincs reagens hozzáadva, a rendszer azonosítja és a kijelzőn kiemeli a be nem töltött állomásokat ( $\rightarrow$  0. 91 – 6.2.2 A töltési szint automatikus ellenőrzése).

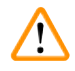

#### Figyelmeztetés

Ha a festési program első lépéseként hőkamrás lépés van beprogramozva, akkor a berendezés elindítása után a program "nem betölthető" megjelöléssel lehet ellátva annak jelzésére, hogy a hőkamra még nem érte el az üzemi hőmérsékletét. Amint a hőkamra eléri az üzemi hőmérsékletet, a program elindíthatóként lesz megjelölve.

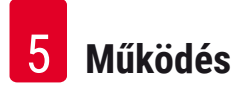

#### 5. Működés

#### 5.1 Felhasználói felület – áttekintés

A HistoCore SPECTRA ST színes érintőképernyőn keresztül programozható és kezelhető. Ha egy festési eljárás (program) sem fut, akkor a képernyő megjelenése az alábbi lesz a bekapcsolás után.

|   |            | 1                      |   |
|---|------------|------------------------|---|
|   | 02.07.2014 | 10:51                  |   |
|   | illi       | SPECTRA ST LHE DWX TS1 |   |
|   | iterin)    |                        | 2 |
| 5 | 1          |                        |   |
|   |            |                        |   |
|   | 0          |                        |   |
|   | *          |                        |   |
|   |            | 4 3                    |   |

ábra 15

- 1 Állapotsor
- 2 A folyamat állapotkijelzése
- 3 A kimeneti fiók állapotkijelzése
- 4 A bemeneti fiók állapotkijelzése
- 5 Főmenü (→ o. 39 5.5 Főmenü áttekintés)

#### 5.2 Az állapotkijelző részei

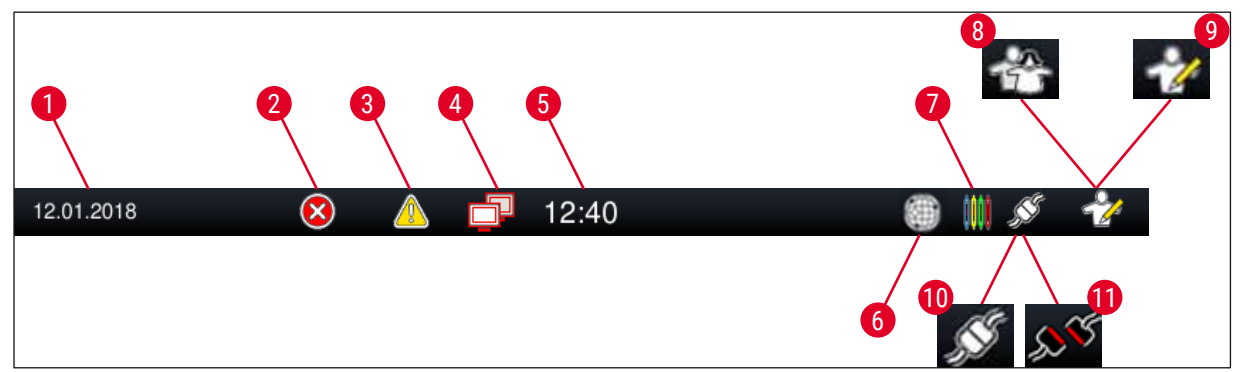

ábra 16

- 1 Aktuális dátum
- 2 Üzem közben riasztás vagy hibaüzenet esetén megjelenik a riasztás szimbóluma. Ezt a szimbólumot megérintve az utolsó 20 aktív tájékoztató üzenet újra megjeleníthető.
- 3 Üzem közbeni figyelmeztetések vagy értesítések esetén megjelenik az értesítés szimbóluma. Ezt a szimbólumot megérintve az utolsó 20 aktív tájékoztató üzenet újra megjeleníthető.
- 4 Ez a szimbólum azt jelzi, hogy a rendszer csatlakozik a távoli kezelési szerverhez és egy Leica szerviztechnikus hozzáfér a képernyőhöz. A felhasználó a szimbólum megérintésével lezárhatja ezt a kapcsolatot.
- 5 Helyi idő
- 6 A **"Távoli kezelési hozzáférés**" szimbólum azt jelöli, hogy a berendezés hálózati kapcsolaton keresztül csatlakozik a Leica távoli kezelési szolgáltatáshoz.
- 7 A **"Festés**" szimbólum jelzi, hogy festési eljárások vannak folyamatban, valamint rackek lehetnek a kimeneti fiókban.
- 8 A **"Felhasználó**" szimbólum azt jelzi, hogy a berendezés felhasználó üzemmódban van, ami leegyszerűsíti a berendezés jelszó nélküli kezelését.
- 9 Ha a berendezés "Rendszergazda mód"-ban van, akkor ez a szimbólum jelenik meg. Ez a mód a képesített személyzet számára további műveletek és beállítások elvégzését teszi lehetővé. Ez a mód jelszóval védett.
- 10 Létrejött a kapcsolat a HistoCore SPECTRA ST és a HistoCore SPECTRA CV között.
- 11 Megszakadt a kapcsolat a HistoCore SPECTRA ST és a HistoCore SPECTRA CV között.

#### 5.3 A folyamat állapotkijelzése

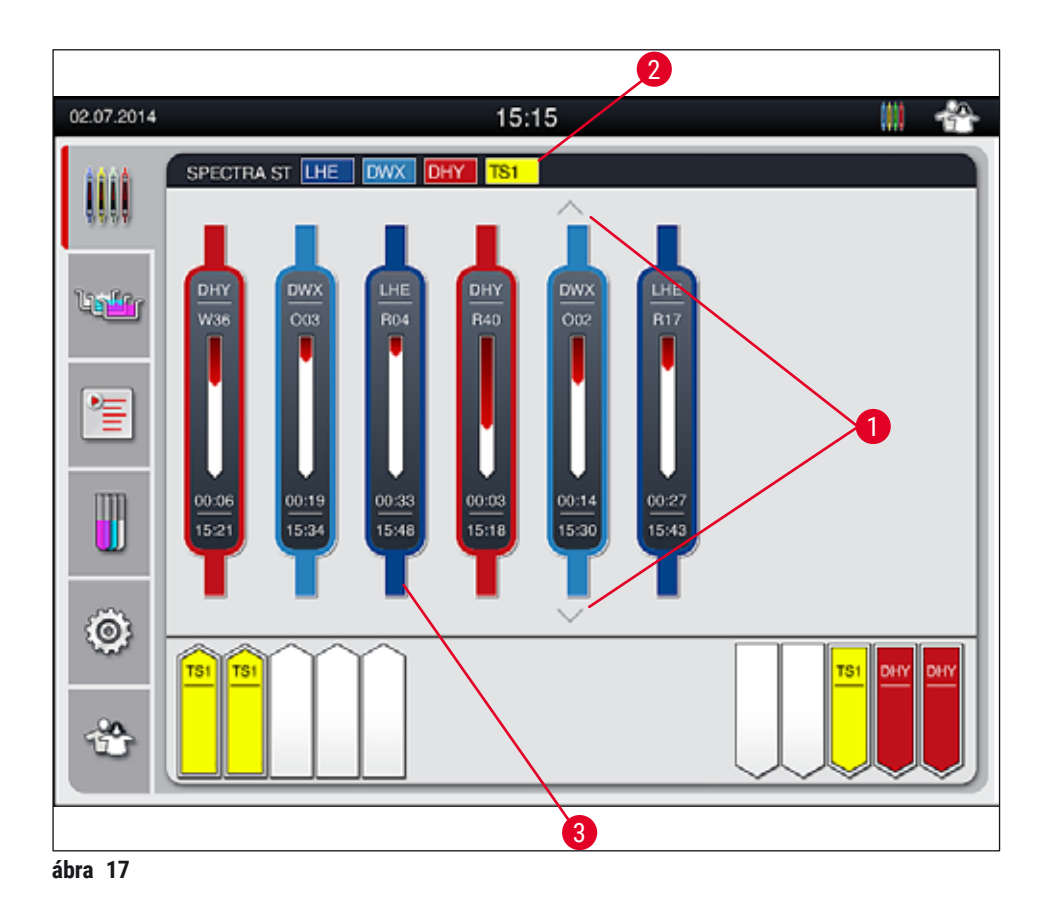

A fő ablak ( $\rightarrow$  "ábra 17") minden feldolgozás alatt álló racket ( $\rightarrow$  "ábra 17-3") megjelenít.

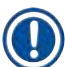

#### Megjegyzés

Egy aktív festési folyamat megjelenítéséhez a fogantyú felső része a megfelelő színnel jelenik meg ( $\rightarrow$  "ábra 17-3"). Ha a feldolgozás alatt álló rackek száma túllépi a fő ablakban maximálisan megjeleníthető számot (9), akkor a képernyőn a nyílgombokkal ( $\rightarrow$  "ábra 17-1") görgethet. Ha a gombok egyike szürkén jelenik meg, akkor az le van tiltva, és azon a területen nem lehet több elemet megjeleníteni.

A fő ablak címsorában ( $\rightarrow$  "ábra 17-2") látható a berendezés típusa **[SPECTRA ST]**, valamint egy lista az aktuálisan betöltött festési programokról a megadott rövidítésekkel és a rackekhez hozzárendelt színekkel.
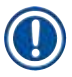

## Megjegyzés

Minden egyes folyamatban lévő festési eljárás megjelenik egy rackfogantyún. A színük azonos a rackfogantyú színével. A fogantyún különféle információk jelennek meg (→ "ábra 18").

Ha a HistoCore SPECTRA ST festőautomata folyamatosan csatlakozik egy HistoCore SPECTRA CV automata fedőlemez lerakóhoz, akkor a két eszköz együtt egyetlen munkaállomásként működtethető. Ez lehetővé teszi a folyamatos munkát a festési eljárástól kezdve egészen a kész, fedőlemezzel ellátott metszetek eltávolításáig. A HistoCore SPECTRA CV egységbe való továbbítás ideje ekkor szintén megjelenik a folyamat állapotjelző sávján (→ "ábra 18-6").

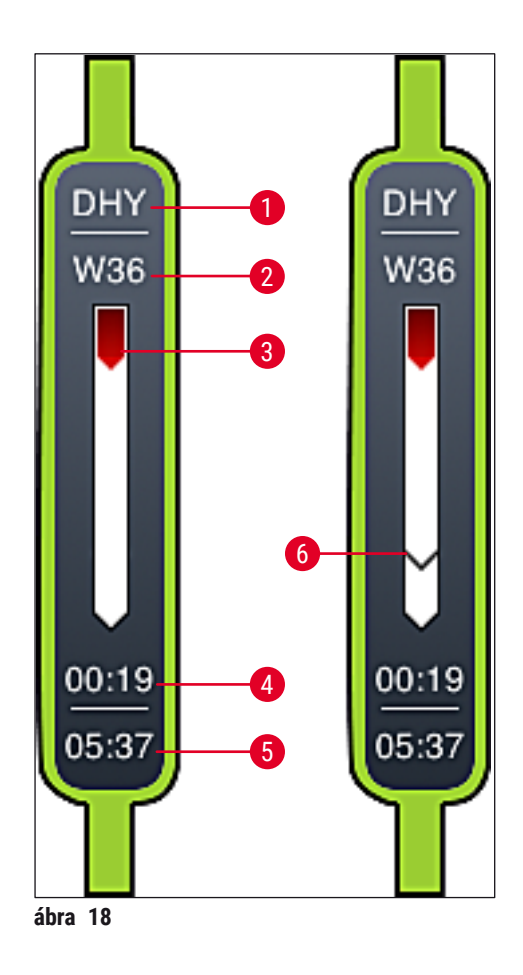

- 1 A program nevének rövidítése
- 2 A rack aktuális pozíciója a berendezésben
- 3 A teljes festési folyamat előrehaladásának a megjelenítése
- 4 A program becsült hátralévő ideje (óó:pp)
- 5 A program befejeződésének időpontja
- 6 A HistoCore SPECTRA CV automata fedőlemez-lerakóra való továbbítás ideje munkaállomásként való üzemben (→ o. 110 6.6.5 Munkaállomásként való üzemeltetés)

### 5.4 A fiókok kijelzése

A fő ablak alsó része a bemeneti és a kimeneti fiókok állapotát ábrázolja.

- A berendezésbe mutató nyíllal megjelenített állomás a bemeneti fiókot (→ "ábra 19-1"), a berendezésből kifelé mutató nyíllal megjelenített állomás (→ "ábra 19-2") pedig a kimeneti fiókot jelöli. Ezek mindegyike öt pozícióval rendelkezik.
- A megfelelő fiók automatikusan kinyílik vagy bezárul a (→ "ábra 19-3") vagy a (→ "ábra 19-4") gomb megnyomásával.
- A berendezés a fiók bezáródása után automatikusan felismeri, ha rackeket helyeztek be vagy vettek ki.
- A bemeneti és kimeneti fiókokban található rackek a képernyőn a megfelelő rackfogantyú színével és a hozzárendelt program rövidítésével együtt jelennek meg.
- Az elérhető pozíciók fehér színnel jelennek meg.

#### Megjegyzés

A bemeneti és kimeneti fiókok akkor nyithatók ki, ha a fiók gombja zöld színnel világít ( $\rightarrow$  "ábra 19-4"). Amikor rackek a bemeneti fiókból továbbítódnak, illetve amikor a kirakófiókba szállítódnak, akkor az érintett fiókon lévő gombok piros színnel világítanak ( $\rightarrow$  "ábra 19-3") és a fiók nem nyitható ki.

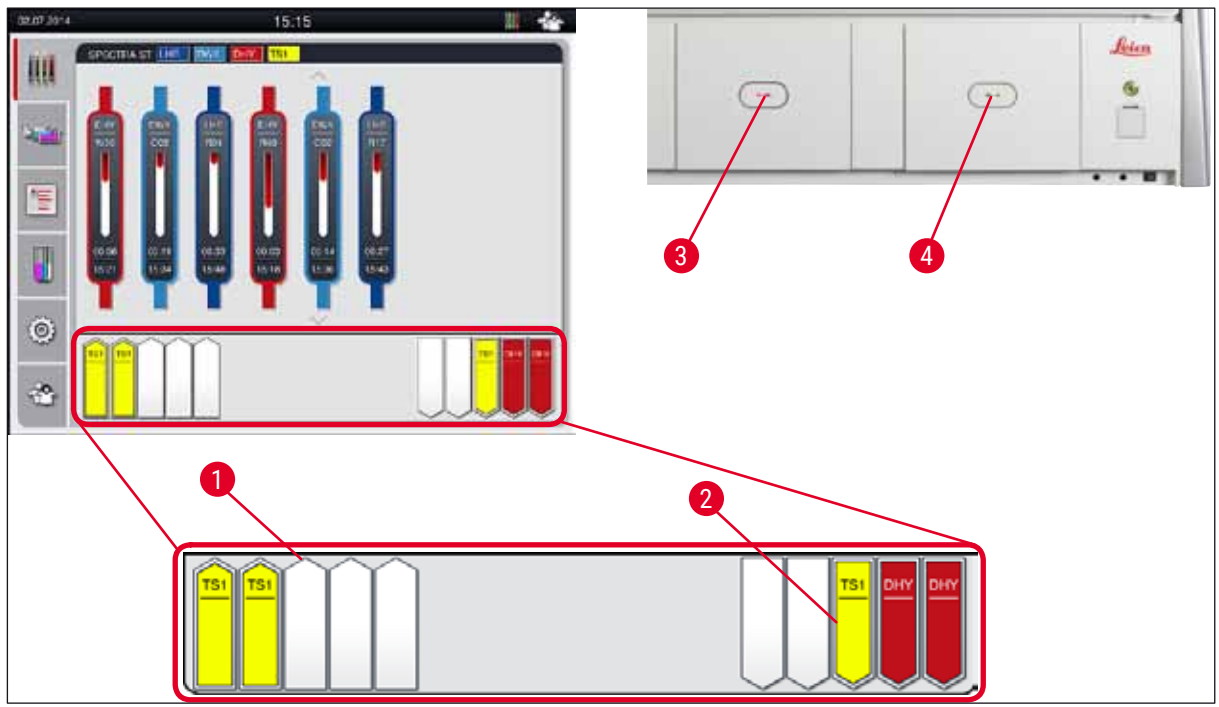

ábra 19

#### Figyelmeztetés

A fiókok kinyitása és bezárása során óvatosan járjon el. Zúzódásveszély! A fiókok motorizáltak, és a gomb megnyomásakor automatikusan kinyílnak. A fiók kihúzására szolgáló területet ne blokkolja.

/!\

#### 5.5 Főmenü – áttekintés

A kijelző bal oldalán található főmenüt ( $\rightarrow$  "ábra 15-5") az alábbiakban ismertetjük. Ez a menü minden almenüben látható és bármikor másik almenüre lehet váltani belőle.

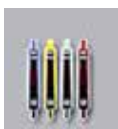

A **folyamat állapotkijelzése** képernyő valamennyi feldolgozás alatt álló rack állapotát megjeleníti. A képernyőn az adott rackfogantyú a megfelelő színnel van ábrázolva.

A képen az alapértelmezett képernyő látható.

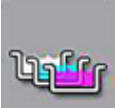

A **fürdőelrendezés** az állomások berendezésen belüli felülnézetét mutatja be. Az egyes reagensállomásokon megjelennek a következők: a reagens nevének rövidítése, az állomás száma és a feldolgozás alatt álló rackek.

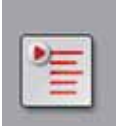

A **programlista** aktiválása után a berendezésben elérhető valamennyi festési program megjelenik egy listában. A menü lehetővé teszi a festési programok ismételt megadását, módosítását és priorizálását, valamint a fürdő nézet végrehajtását.

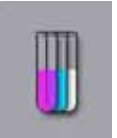

A **reagenslista** aktiválása után a korábban megadott reagensek megjelennek egy listában. A menü lehetővé teszi a festési reagensek módosítását vagy ismételt megadását, így például a hozzáadásukat egy új festési programhoz. A reagenseket a program létrehozása előtt kell megadni.

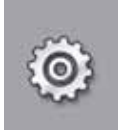

Az alapbeállítások a **Beállítások** menüben adhatók meg. A nyelvi változat, a dátum és az időpont, a hőkamra hőmérséklete és még néhány egyéb paraméter itt igazítható hozzá a helyi követelményekhez.

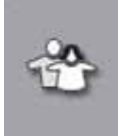

A Felhasználói beállítások menüben egyedi jelszó adható meg annak megelőzésére, hogy a programokat és a reagenslistákat jogosulatlan személyek módosíthassák (Rendszergazda mód). A berendezés azonban jelszó megadása nélkül is használható Felhasználói mód-ban.

#### 5.5.1 A billentyűzet

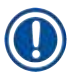

## Megjegyzés

Ha adatbevitelre van szükség (pl. programok létrehozása vagy szerkesztése, jelszó megadása), akkor megjelenik egy billentyűzet (→ "ábra 20"). Ez az érintőképernyőn keresztül használható. Ne feledje, hogy a billentyűzet megjelenése a beállított nyelvtől is függ.

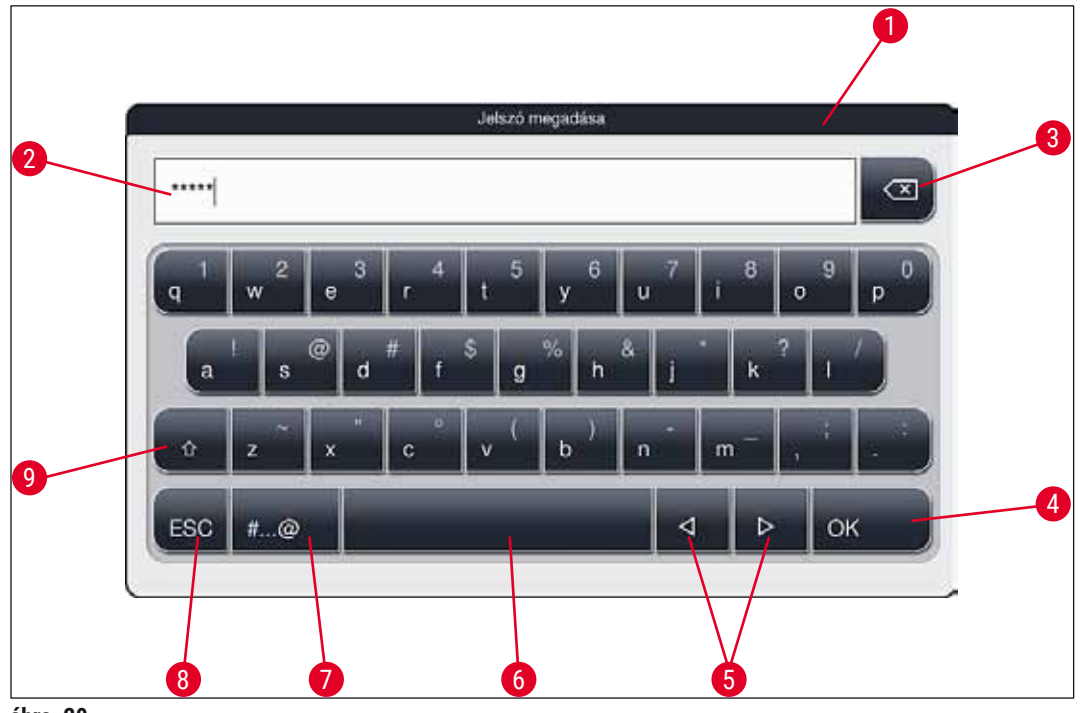

ábra 20

- 1 Címsor
- 2 Beviteli mező
- 3 A legutolsóként bevitt karaktert törli
- 4 Megerősítés
- 5 A kurzor mozgatása balra vagy jobbra
- 6 Szóköz
- 7 A speciális karakterekhez használt billentyű (→ "ábra 21")
- 8 Mégse (a bevitt adatok nem mentődnek!)
- 9 Váltás a kis- és nagybetűk között (A billentyűt kétszer lenyomva aktiválódik a Caps Lock funkció, amit a billentyű piros színre váltása jelez. Újra lenyomva visszaválthat a kisbetűs módra.)

#### A speciális karakterek billentyűzet

| ***** |    |   |   |   |   | 11 | Jelszó | meg | adàsa |   |   |   |   |    |     |
|-------|----|---|---|---|---|----|--------|-----|-------|---|---|---|---|----|-----|
| 1     | 2  |   | 3 |   | 4 |    | 5      |     | 6     |   | 7 | 8 |   | 9  | 0   |
| 1     |    | 0 |   | # |   | \$ |        | %   |       | 8 |   |   | ? | 1  |     |
| ~     | 1  |   | ġ | I | ( | I  | )      |     | -     |   | - | 4 |   | 1  |     |
|       | AB | c |   |   |   |    |        |     |       |   | ⊲ |   | Þ | ок | l . |

ábra 21

#### Egyéb speciális karakterek

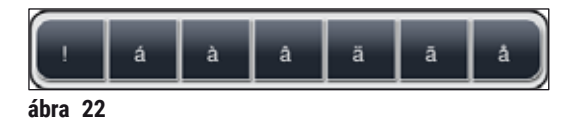

- A speciális billentyűzeten (→ "ábra 21") nem látható egyéb speciális karakterek (pl. umlaut) beviteléhez tartsa lenyomva a megfelelő billentyűt a billentyűzeten.
- Példa: A normál "a" billentyűt lenyomva tartva megjelenik a kiválasztható lehetőségek listája (→ "ábra 22").
- A szükséges karakter az egysoros billentyűzet megfelelő elemét megérintve adható meg.

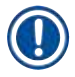

### Megjegyzés

A jelszavakra és a megjelölésekre az alábbi hosszkorlátok érvényesek:

- · Reagens neve: max. 30 karakter/reagens rövidítése: max. 10 karakter
- · Program neve: max. 32 karakter/program rövidítése: max. 3 karakter
- Jelszó: min. 4, max. 16 karakter

#### 5.6 Felhasználói beállítások

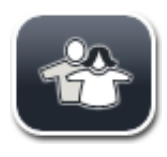

Ez a menü a megfelelő hozzáférési szintek beállítására szolgál. A rendszer az alábbi szinteket kezeli:

- Szokásos felhasználó
- Rendszergazda (jelszóval védett)
- Szerviztechnikus (jelszóval védett)

| Felhasználó       |  |
|-------------------|--|
| 2                 |  |
| Jelszó módosítása |  |
|                   |  |
|                   |  |
|                   |  |

ábra 23

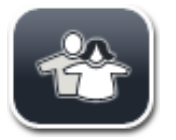

### Szokásos felhasználó:

Az általános jogosultságú felhasználó nem igényel jelszót, és a berendezést teljes körűen konfigurálhatja minden rutin alkalmazáshoz. Ez a felhasználói csoport azonban nem képes a programok és a beállítások módosítására.

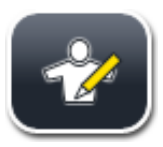

## Rendszergazda:

A rendszergazda rendelkezik a szokásos felhasználó minden jogosultságával, emellett létrehozhat programokat és beállíthatja a berendezés funkcióit is. Emiatt a rendszergazda mód jelszóval védett.

#### A rendszergazda mód aktiválása:

- 1. Érintse meg a **Rendszergazda** gombot ( $\rightarrow$  "ábra 23-1").
- 2. Ekkor megjelenik egy billentyűzet (→ "ábra 24"), amivel megadhatja a megfelelő jelszót.
- 3. A bevitel után nyomja meg az **OK** gombot ekkor a rendszer ellenőrzi a jelszó érvényességét.
- Az aktuális felhasználói jogosultságot az állapotsáv (→ "ábra 16") jobb felső részén megjelenő szimbólum jelzi.

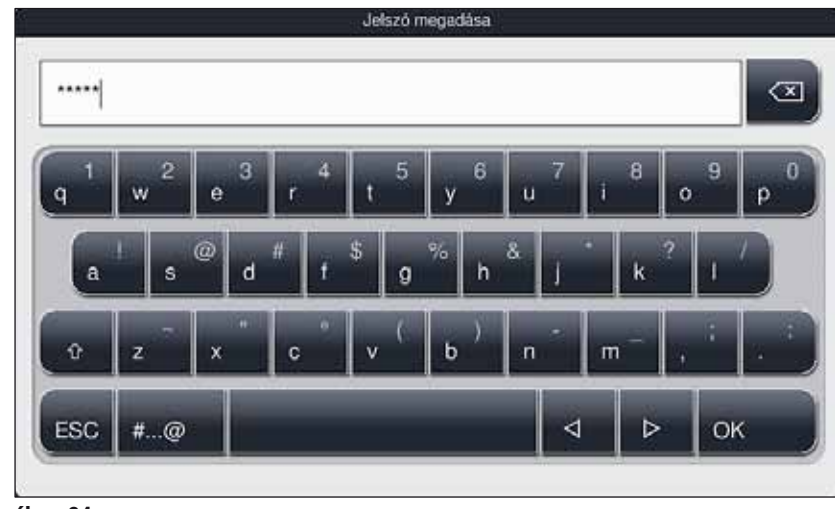

ábra 24

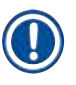

## Megjegyzés

A gyárilag beállított jelszót a kezdeti beállítás során célszerű megváltoztatni.

Jelszó módosítása rendszergazda módban:

- A jelszó módosításához nyomja meg a <u>Jelszó módosítása</u> gombot (→ "ábra 23-2"), majd adja meg a régi jelszót.
- 2. Ezután adja meg az új jelszót és nyomja meg az **OK** gombot, majd ismételje meg újra.

## Megjegyzés

A jelszó legalább 4 és legfeljebb 16 karakterből állhat.

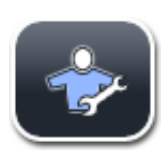

#### Szerviztechnikus:

A szerviztechnikusok hozzáférnek a rendszerfájlokhoz, valamint képesek az alapbeállítások és tesztek elvégzésére.

#### 5.7 Alapbeállítások

## Megjegyzés

Bizonyos beállítások módosítása (pl. a berendezés legelső beállítása) csak Rendszergazda módban ( $\rightarrow$  o. 42 – A rendszergazda mód aktiválása:) lehetséges.

A fogaskerék szimbólum ( $\rightarrow$  "ábra 25-1") megérintése megnyitja a **Beállítások** menüt ( $\rightarrow$  "ábra 25"). Itt adhatók meg a berendezés és a szoftver alapbeállításai.

- Ha megérint egy szimbólumot (→ "ábra 25-2"), akkor az kiválasztódik és piros színűre vált.
- A képernyő jobb oldalán megjelenik a megfelelő beállítási ablak.
- Az egyes almenüket az alábbiakban ismertetjük.

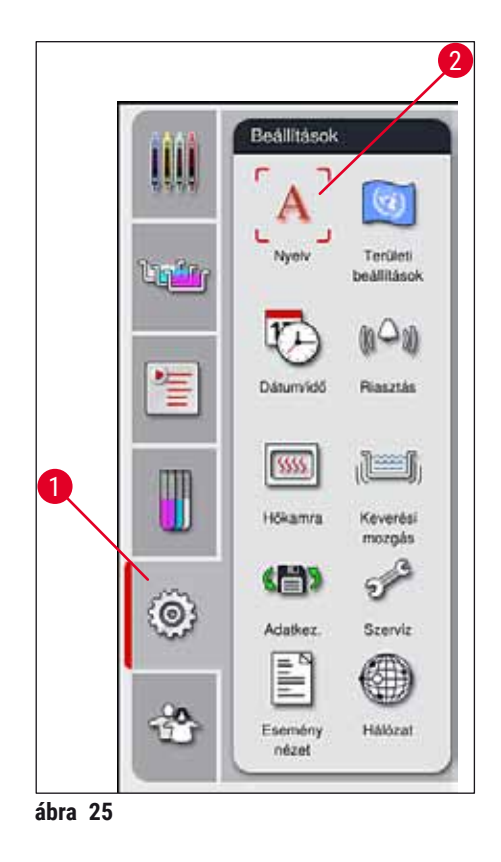

#### 5.7.1 Nyelvi beállítások

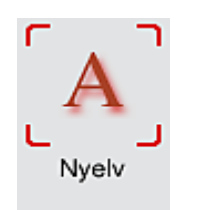

 A nyelvi beállítások menü a <u>Nyelv</u> (→ "ábra 25-2") szimbólum megnyomásával jeleníthető meg. Ebben a menüben áttekinthetők a berendezésre telepített nyelvek, valamint lehetőség van a kívánt kijelzési nyelv kiválasztására.

- · Válassza ki a kívánt nyelvet, majd megerősítésként érintse meg a Mentés gombot.
- A képernyő kijelzései, tájékoztató üzenetei és címkéi azonnal átváltanak az aktuálisan beállított nyelvre.

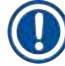

#### Megjegyzés

A rendszergazdák és a Leica szerviztechnikusok az Importálás funkcióval további nyelveket is feltölthetnek ( $\rightarrow$  o. 50 – 5.7.7 Adatkezelés).

#### 5.7.2 Területi beállítások

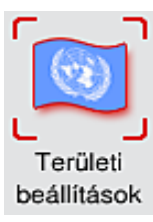

Az alapbeállítások a ( $\rightarrow$  "ábra 26") ebben a menüben adhatók meg.

#### Hőmérséklet mértékegysége

A hőmérséklet mértékegységének (→ "ábra 26-1") Celsius vagy Fahrenheit fok választható. Ehhez a csúszkát állítsa a kívánt mértékegységre.

#### Időformátum

 Az időkijelzés formátuma (→ "ábra 26-2") 24 órás és 12 órás (a.m. = délelőtt/p.m. = délután) kijelzés között változtatható a csúszka segítségével.

#### Dátumformátum:

- A dátumformátum (→ "ábra 26-3") a megfelelő megjelenés melletti rádiógomb kiválasztásával a nemzetközi, az ISO és az US formátum között váltható.
- Az aktív beállítást piros körvonal jelöli (→ "ábra 26-4").
- A Mentés gombot megnyomva mentse a beállításokat.

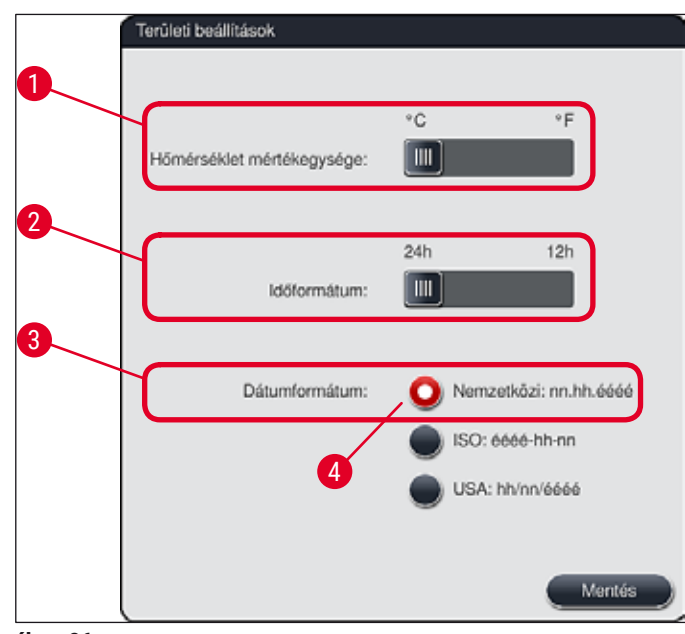

ábra 26

#### 5.7.3 Dátum és időpont

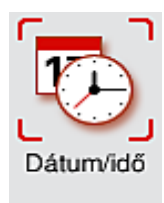

Az aktuális dátum és időpont ebben a menüben ( $\rightarrow$  "ábra 27"), az egyes tárcsák elforgatásával állítható be.

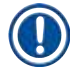

## Megjegyzés

12 órás kijelzés esetén a megfelelő beállítás érdekében az óra tárcsa alatt a délelőtt (a.m.) és a délután (p.m.) jelzése is látható.

A dátum és időpont nem térhet el 24 órával többel a gyárilag beállított rendszeridőtől.

• A Mentés gombot megnyomva mentse a beállításokat.

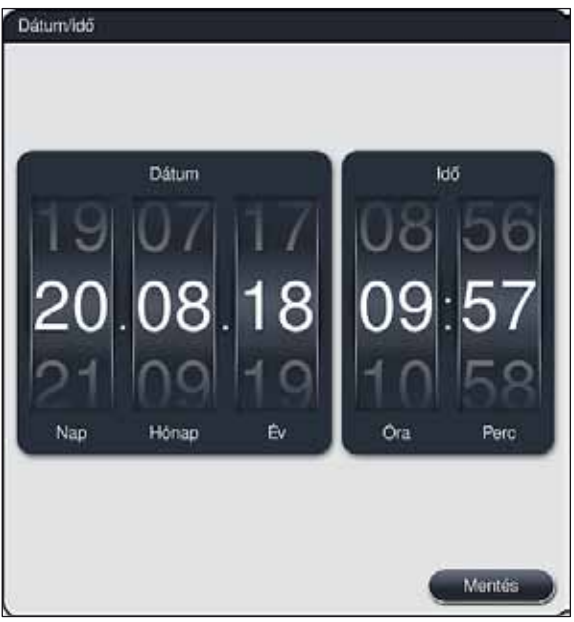

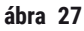

#### 5.7.4 Riasztási hangjelzések menüje – Hiba- és hangjelzések

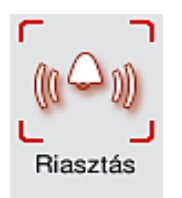

Ez a menü a riasztások és hangjelzések kiválasztására, a hangerő beállítására és a funkcionalitásuk ellenőrzésére használható ( $\rightarrow$  "ábra 28-6").

A menü megnyitása után megjelennek a riasztások és hangjelzések aktuális beállításai.

# 

#### Figyelmeztetés

 A berendezés elindítása után riasztási hangjelzés hallható. Ha ez nem szólal meg, akkor a berendezés nem működtethető. Ez a minták és a felhasználó védelmét szolgálja. Ilyen esetben vegye fel a kapcsolatot az illetékes Leica szervizzel.

• A riasztási hangok nem tilthatók le. A minimálisan beállítható hangerő 2. A maximális érték 9.

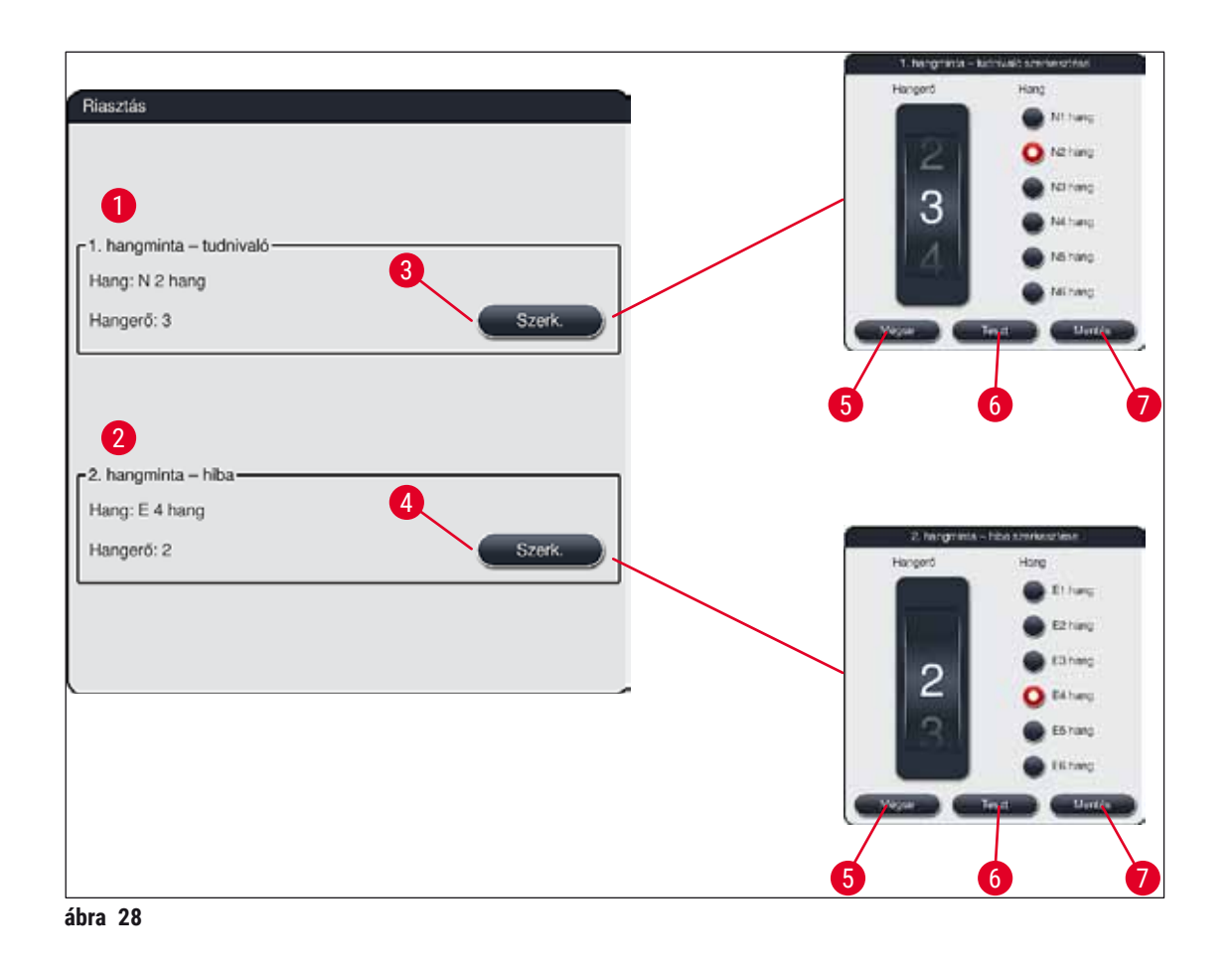

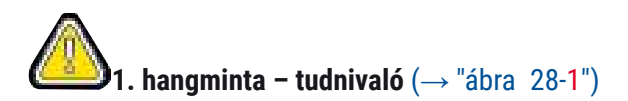

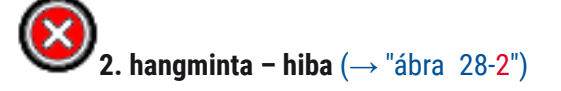

Riasztási hang akkor hallható, ha a képernyőn hibaüzenet jelenik meg. Ez a felhasználó azonnali beavatkozását igényli. Ehhez egy 6 elemű listából választhat hangmintát. A beállítások módosításához nyomja meg a Szerk. (— "ábra 28-4") gombot.

- A riasztási hang hangerejét a <u>Hangerő</u> tárcsával állíthatja be. A különböző riasztási típusokhoz hatféle hang áll rendelkezésre. A <u>Teszt</u> (→ "ábra 28-6") gombra kattintva hallgatható meg a megfelelő hang.
- A <u>Mentés</u> (→ "ábra 28-7") gombot megnyomva mentse a beállításokat. A <u>Mégse</u> (→ "ábra 28-5") gombot megnyomva a kiválasztási ablak az elvégzett beállítások alkalmazása nélkül bezáródik.

#### 5.7.5 A hőkamra beállításai

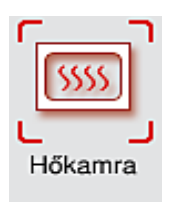

A hőkamra hőmérséklete és működési módja a hőkamra beállítások menüben (→ "ábra 29") határozható meg. A menü megnyitása után a hőkamra aktuális beállításai jelennek meg.

# 

#### Figyelmeztetés

A hőkamra hőmérsékletének módosítása potenciálisan kihatással lehet a festési eljárás eredményére. Ha a hőkamra hőmérséklete túl magasra van állítva, az károsan hathat a mintára.

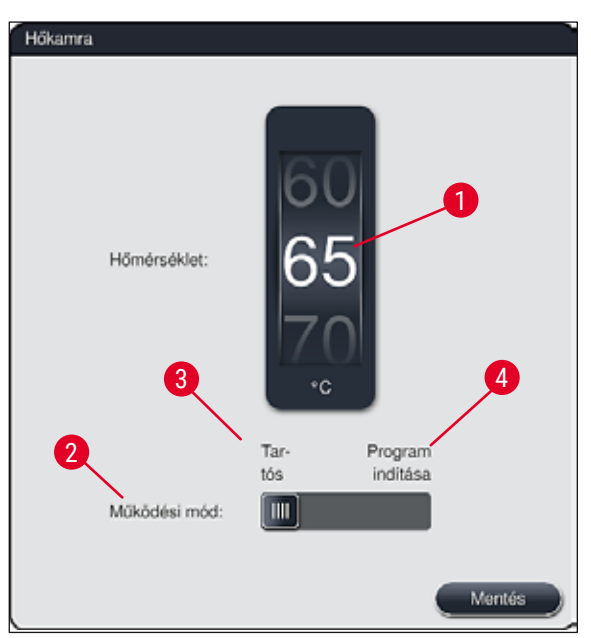

ábra 29

#### Hőmérséklet:

A tárcsával ( $\rightarrow$  "ábra 29-1") 40 °C és 70 °C között állíthatja be a hőkamra hőmérsékletét 5 °C-os lépésekkel.

#### Működési mód:

Működési módhoz ( $\rightarrow$  "ábra 29-2") a következők közül választhat:

- A hőkamra felfűtése egy program elindításakor (→ "ábra 29-4") (Program indítása) vagy
- A hőkamra elindítása a berendezés bekapcsolásakor (→ "ábra 29-3") (Tartós).
- Ez a beállítás a csúszka megfelelő elhúzásával adható meg.
- A beállításokat a Mentés gomb megnyomásával mentse.

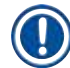

#### Megjegyzés

- A módosítások mentéséhez a jelszóval védett **Rendszergazda** mód szükséges. Egyszerű felhasználói módban a <u>Mentés</u> gomb szürkén jelenik meg és inaktív.
- Ha a Leica festési program fürdőelrendezéshez (→ o. 77 5.9.9 A fürdőelrendezés végrehajtása) van kapcsolva, akkor a hőmérsékleti beállítások nem módosíthatók. Az alapértelmezett hőmérsékletekért lásd a Leica reagensekhez mellékelt útmutatókat.

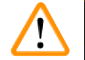

#### Figyelmeztetés

- A hőkamra ismétlődő felfűtéséből eredő várakozási idők elkerülése érdekében a Tartós beállítás használatát javasoljuk.
- A környezeti feltételek miatt a hőkamra hőmérséklete és a beállított érték között adott esetben akár -8 °C – +5 °C eltérés is lehet. Emiatt a beállított hőmérsékletet úgy kell megválasztani, hogy az az érzékeny minták számára is megfelelő legyen (pl. a beállított hőmérséklet 5 °C-os csökkentésével és a hőkamrás lépés ennek megfelelő megnövelésével).

#### 5.7.6 Mozgatási sebesség – keverési mozgás

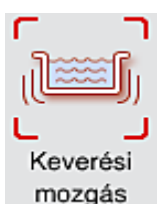

A **Keverési mozgás** menüben (→ "ábra 30") a rack tartókeretének felfelé és lefelé történő mozgatási sebessége állítható be. A rackfogantyú abban a tartókeretben rögzül, mely a festési eljárás során felfelé és lefelé mozog.

A menü megnyitása után az aktuális beállítás jelenik meg.

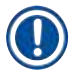

#### Megjegyzés

A keverési mozgás segít a hozzáadott reagensek elkeverésében a festés során. A mozgatás sebességének beállításához a jelszóval védett **Rendszergazda** felhasználói mód szükséges.

#### Sebesség:

A <u>Sebesség</u> ( $\rightarrow$  "ábra 30-1") tárcsát elforgatva állíthatja be a kívánt keverési mozgás sebességét 5 lépésben (0 = keverési mozgás letiltva, 5 = maximális sebesség). A magasabb érték nagyobb sebességet jelöl.

A beállításokat a Mentés gomb megnyomásával mentse.

## Megjegyzés

- A felhasználói programokhoz definiált keverési mozgási sebesség csak akkor módosítható, ha nem egy jóváhagyott Leica program van kiválasztva. Ilyen esetben a tárcsa fekete színnel jelenik meg és mozgatható.
- A jóváhagyott Leica programok (lásd a Leica reagenskészletek használati útmutatóját) keverési mozgási értékei előre be vannak állítva (rögzítettek). A tárcsa ekkor szürke színű és nem mozgatható.

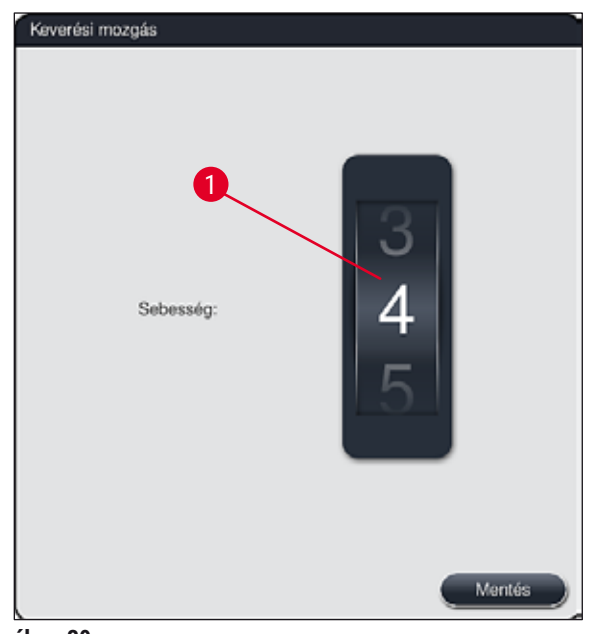

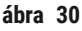

#### 5.7.7 Adatkezelés

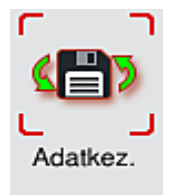

Az Adatkezelés menüben (→ "ábra 31") exportálhatók és importálhatók az adatok, a beállítások és az eseménynaplók (naplófájlok). Az adatok exportálásához és importálásához a berendezés elülső oldalán található USB-aljzatba (→ "ábra 1-7") csatlakoztatott USB-stick szükséges (kivéve a távoli szoftverfrissítéseket).

## Megjegyzés

Az USB-stick FAT32 rendszerre legyen formázva.

#### Felhasználó exportálása (→ "ábra 31-1")

A <u>Felhasználó exportálása</u> funkcióval a csatlakoztatott USB-stickre a következő adatokat lehet menteni  $(\rightarrow$  "ábra 1-7"):

- egy, az elmúlt 30 munkanap eseménynaplójából, valamint a CSV formátumú RMS-adatokból készült zip fájlt,
- egy titkosított lpkg fájlt, mely tartalmazza valamennyi felhasználói adatot és a reagenslistát.

#### Megjegyzés

A lpkg fájl a felhasználó által nem nyitható és tekinthető meg.

| Adatkezelés |                            |  |
|-------------|----------------------------|--|
|             | Felhasználó exportálása 1  |  |
|             | Szolgáltatás exportálása   |  |
|             | Importálás 3               |  |
|             | Szoftverfrissítés          |  |
|             | Távoli szoftverfrissítés 5 |  |
| ábra 31     |                            |  |

A felhasználói programok és a reagenslista az <u>Importálás</u> (→ "ábra 31-3") funkció segítségével átvihetők egy másik, azonosan konfigurált HistoCore SPECTRA ST egységre.

- · Az adatok exportálása során a Felhasználói adatok exportálása folyamatban... üzenet jelenik meg.
- Az exportálás sikeres. üzenet azt jelzi, hogy a felhasználói adatok átvitele befejeződött, és az USBstick biztonságosan eltávolítható.
- Ha Az exportálás sikertelen. üzenet jelenik meg, akkor hiba történt (például túl korán távolította el az USB-sticket). Ilyen esetben az exportálást meg kell ismételni.

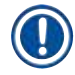

#### Megjegyzés

A berendezés sikeres üzembe állítása után javasoljuk, hogy exportálja ki az adatokat, így azok rendelkezésre fognak állni, ha a berendezést újra be kellene állítani.

#### Szolgáltatás exportálása ( $\rightarrow$ "ábra 31-2")

A **Szolgáltatás exportálása** funkcióval a csatlakoztatott USB-stickre **lpkg** fájlok menthetők ( $\rightarrow$  "ábra 1-7"):

A titkosított **lpkg** fájl előre meghatározott számú eseményt tartalmaz az eseménynaplóból, valamint a következő adatokat foglalja magába:

· RMS-adatok,

- · reagens adatok,
- felhasználó által definiált programnevek kiegészítő, szolgáltatásspecifikus adatok.

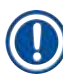

#### Megjegyzés

A lpkg fájl a felhasználó által nem nyitható és tekinthető meg.

- A <u>Szolgáltatás exportálása</u> gomb megnyomása után megjelenik egy választómenü, ahol a felhasználó kiválaszthatja az exportálni kívánt rekordok számát (5, 10, 15 vagy 30 nap).
- Megerősítésként nyomja meg az OK gombot.
- Az adatok exportálása során a Szervizadatok exportálása folyamatban... üzenet jelenik meg.
- Az exportálás sikeres. üzenet azt jelzi, hogy a felhasználói adatok átvitele befejeződött, és az USB-stick biztonságosan eltávolítható.
- Ha Az exportálás sikertelen. üzenet jelenik meg, akkor hiba történt (például túl korán távolította el az USB-sticket). Ilyen esetben az exportálást meg kell ismételni.

#### Importálás (→ "ábra 31-3")

## Megjegyzés

- Az importáláshoz a jelszóval védett Rendszergazda mód szükséges.
- Ha ebben az ablakban egy vagy több fájl látható, akkor a mentett adatokkal és a berendezés sorozatszámával való összerendeléshez a fájlnevet is használhatja. Válassza ki az importálni kívánt fájlt, majd a képernyőn megjelenő következő üzeneten nyomja meg az <u>OK</u> gombot.
- A berendezés szoftvere ügyel rá, hogy meglévő Leica programok és reagensek ne legyenek felülírhatók az adatok (programok és reagensek) importálása során. A programok és reagensek ismétlődő rövidítéseit, illetve az ismétlődő reagensneveket a rendszer automatikusan egy helyőrzőre cseréli vagy egy helyőrzőt fűz hozzájuk. Ha a tárgylemez fogantyú színe ismétlődik, akkor a beimportált programban lévő szín fehérre állítódik.

A tárgylemez fogantyú színe:

 Ha olyan programot importál be, amelyben egy másik programhoz már hozzárendelt színű tárgylemez fogantyú van, akkor az importálás során a rendszer ezt a színt fehérre cseréli.
 A program nevének a rövidítése:

- Ha olyan programot importál be, amelyben egy már létező másik programban használt rövidítés van, akkor az importálás során a rendszer ezt a rövidítést automatikusan egy helyőrzőre cseréli. A kiírt programnév változatlan marad.
- A meglévő program nevének rövidítése: PAS
- A beimportált program rövidítésének a változása: +01

Reagensnevek és reagensnevek rövidítése:

- Ha olyan programot importál be, amelyben egy már használt név és/vagy rövidítés van, akkor a szoftver automatikusan hozzáad egy helyőrzőt ("\_?").
- Meglévő reagens neve: 100% dehidr. alkohol 1 S
- A beimportált reagens módosított neve: 100% dehidr. alkohol 1 S\_?
- Meglévő rövidítés: 100Dhy 1S
- A beimportált reagens rövidítésének a változása: 100Dhy 1+01

A beimportált programok és reagensek helyőrzőt tartalmazó névvel is hozzáadhatók a fürdőelrendezéshez. Az átnevezésük később is elvégezhető.

## Figyelmeztetés

<u>\_\_\_\_</u>

Amikor egy USB-stickről adatokat importál be, akkor minden, korábban a berendezésen lévő felhasználói program és reagens felülíródik és lecserélődik a beimportált adatokkal. Nincs lehetőség egyes fájlok kiválasztására az importálás során! A Leica azt javasolja, hogy ezt a funkciót csak biztonsági mentés visszaállítására, illetve egy további HistoCore SPECTRA ST egység azonos paraméterekkel való üzembe állítására használja.

Az <u>Importálás</u> funkcióval importálhatja a programokat és reagenslistát tartalmazó titkosított fájlt, emellett jóváhagyott Leica programokat és további nyelvi csomagokat is importálhat a csatlakoztatott USB-stickről.

Ezek az adatok arra is használhatók, hogy egy másik HistoCore SPECTRA ST egységet az exportálás/ importálás funkciókat használva ugyanazokkal az adatokkal lásson el.

- Ehhez illessze a korábban kiexportált adatokat tartalmazó USB-sticket a berendezés elülső oldalán lévő USB-aljzatok (→ "ábra 1-7") egyikébe.
- Ezután válassza ki az Importálás funkciót. A rendszer importálja az adatokat.
- Egy tájékoztató üzenet megerősíti az adatok sikeres importálását.

#### Figyelmeztetés

Az <u>Importálás</u> funkció használatakor általában új fürdőelrendezés létrehozása szükséges, (valamint akkor is, ha új Leica festési programot importál). A berendezésben aktuálisan megtalálható valamennyi Leica reagens lejár, és ezeket új, megfelelő Leica reagensre kell cserélni.

#### Szoftverfrissítés ( $\rightarrow$ "ábra 31-4")

Ha szoftverfrissítések és kiegészítő nyelvi csomagok állnak rendelkezésre, akkor ezeket **Rendszergazda** módban vagy egy Leica szerviztechnikus által lehet telepíteni, illetve futtatni.

#### A szoftverfrissítés végrehajtása

- 1. A szoftverfrissítéshez szükséges fájlt másolja rá egy FAT32 rendszerű USB-stickre.
- Csatlakoztassa az USB-sticket a berendezés elülső oldalán található két USB-aljzat egyikébe (→ "ábra 1-7").
- Ezután váltson át az Adatkezelés menüre, és kattintson a <u>Szoftverfrissítés</u> (→ "ábra 31-4") elemre.
- 4. Ekkor elindul a szoftver frissítése.
- ✓ A felhasználót egy tájékoztató üzenet értesíti a sikeres frissítésről.

## Figyelmeztetés

Ha a frissítés nem végezhető el sikeresen, akkor a rendszer erről értesíti a felhasználót. Ha ennek az oka nem nyilvánvaló, lépjen kapcsolatba az illetékes Leica szervizzel.

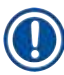

#### Megjegyzés

A HistoCore SPECTRA ST szoftverfrissítése során a laboratórium egyedi beállításai nem törlődnek. A szoftverfrissítés után ellenőrizze a berendezés megfelelő működését.

#### Távoli szoftverfrissítés ( $\rightarrow$ "ábra 31-5")

Ezzel a funkcióval engedélyezhető a szoftverfrissítés hálózaton keresztül való elvégzése. Ehhez a berendezésnek csatlakoznia kell a Leica távoli kezelés karbantartási és diagnosztikai rendszeréhez.

- Az új szoftververzió automatikusan feltöltésre kerül, amint elérhetővé válik ehhez a berendezéshez. A feltöltés befejeződése után a gomb az ábrán (→ "ábra 31-5") látható módon feketére vált és aktívvá válik.
- A <u>Távoli szoftverfrissítés</u> gombot megnyomva az automatikus frissítési folyamat elindul, amint a berendezés tétlen állapotba kerül.

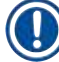

#### Megjegyzés

- A rendszer értesítést jelenít meg a felhasználónak az elérhető szoftverfrissítésről.
- Megtörténik a HistoCore SPECTRA ST szoftverfrissítése. A laboratórium egyedi beállításai nem törlődnek.

#### 5.7.8 Szervizhozzáférés

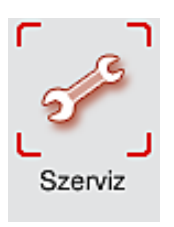

Ebben a menüben (→ "ábra 32") a Leica erre feljogosított szerviztechnikusai hozzáférnek a HistoCore SPECTRA ST diagnosztikájához és javításához szükséges műszaki funkciókhoz.

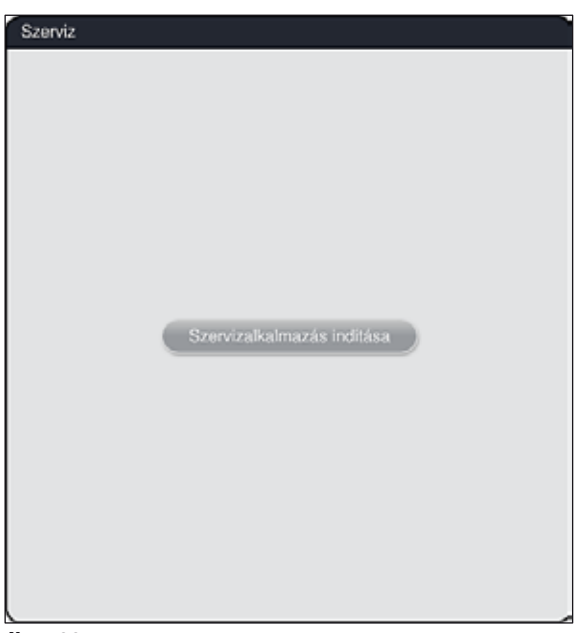

ábra 32

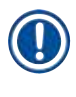

#### Megjegyzés

A szervizszoftverhez való hozzáférés minden más felhasználói csoport előtt zárolva van.

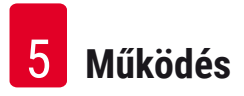

#### 5.7.9 Esemény megtekintő

| r |                | ٦ |
|---|----------------|---|
| E | semén<br>nézet | y |
|   | 10201          |   |

Minden olyan napról, amikor a berendezés be van kapcsolva, egy különálló naplófájl jön létre. Ez a fájl az esemény megtekintőben a **DailyRunLog** fájl kiválasztásával nyitható meg ( $\rightarrow$  "ábra 33").

| ~                    | $\overline{\sim}$ |
|----------------------|-------------------|
| Fájlnév              |                   |
| DailyFunLog_20180820 |                   |
| DailyRunLog_20180817 |                   |
| DailyRunLog_20180816 |                   |
| DailyRunLog_20180815 |                   |
| DailyRunLog_20180814 |                   |
| DailyRunLog_20180813 |                   |
| DailyRunLog_20180810 |                   |
| DailyRunLog_20180731 |                   |
|                      | $\leq$            |
|                      |                   |

ábra 33

 Az esemény megtekintőben kiválasztható egy eseménynapló az elérhető naplófájlok listájából, majd a Megnyitás gomb megnyomásával megnyitható.

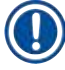

#### Megjegyzés

A fájlnévhez a könnyebb rendszerezés érdekében hozzáadódik az ISO formátumú létrehozási dátum. A fájl a beállított nyelven jön létre.

- Minden bejegyzés időbélyegzővel kezdődik (→ "ábra 34-1"), amely jelzi a bejegyzés létrehozásának dátumát és időpontját.
- Az esemény megtekintő címsorában megjelenik a sorozatszám is, (→ "ábra 34-2") valamint a HistoCore SPECTRA ST berendezésre telepített szoftver aktuális verziója (→ "ábra 34-3").
- A listát és a naplófájlt a nyílgombokkal görgetheti felfelé és lefelé (→ "ábra 34-4"). A balra nyíl megnyomásával az esemény megtekintőben oldalanként lapozhat. A jobbra nyíl megnyomásakor az esemény megtekintő elejére vagy végére jut.

| Esemény                                                                     | negtekintő                                     |
|-----------------------------------------------------------------------------|------------------------------------------------|
| DailyRunLog_20180820                                                        |                                                |
| ^                                                                           | $\overline{}$                                  |
| Format Version: 1                                                           |                                                |
| FileName: DailyRunLog_20180820                                              |                                                |
| TimeStamp: 2018-08-20 08:53:52.887                                          |                                                |
| OperatingMode: production                                                   |                                                |
| Serial Number: 00000000                                                     |                                                |
| Software Revision: ST_1.102                                                 | 3                                              |
| Leica Program Versions: SPECTRA H&E S1 A:1.<br>A:1.2 - SPECTRA H&E S2 B:1.0 | 2 - SPECTRA H&E S1 B:1.0 - SPECTRA H&E S2      |
| 2018-08-20 08:53:51.944;16843312;Információ;F                               | ő szoltververzió ST_1.102. Változat dátuma Mon |
|                                                                             |                                                |
|                                                                             | Bezárás                                        |

ábra 34

#### 5.7.10 Hálózati beállítások

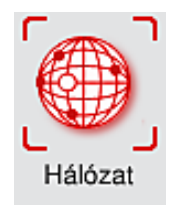

Ez a menü a hálózati paraméterek beállítására használható a berendezés hálózatra való csatlakoztatása során.

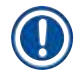

#### Megjegyzés

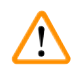

## Figyelmeztetés

- A berendezést csak egy, a Leica által jogosított szerviztechnikus csatlakoztathatja a meglévő hálózatra a helyi informatikai részleggel együttműködve (pl. a kezdeti üzembe állítás során).
- A távoli kezelés TCP/IP hálózati protokollt, a felhasználói szinten pedig https protokollt (128 bites titkosítás) használ.
- Ha a hálózati csatlakozás megszakad (pl. a hálózati kábelt kihúzzák), akkor a berendezést ellenőrzött körülmények között ki kell kapcsolni (→ o. 32 – 4.5 A berendezés be- és kikapcsolása), a hálózati kábelt újra csatlakoztatni kell, majd a berendezést újra kell indítani.

### 5.8 Reagenslista

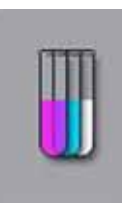

A reagenslista a mellette szereplő gombbal nyitható meg. Ekkor betűrendben megjelenik az összes definiált reagens.

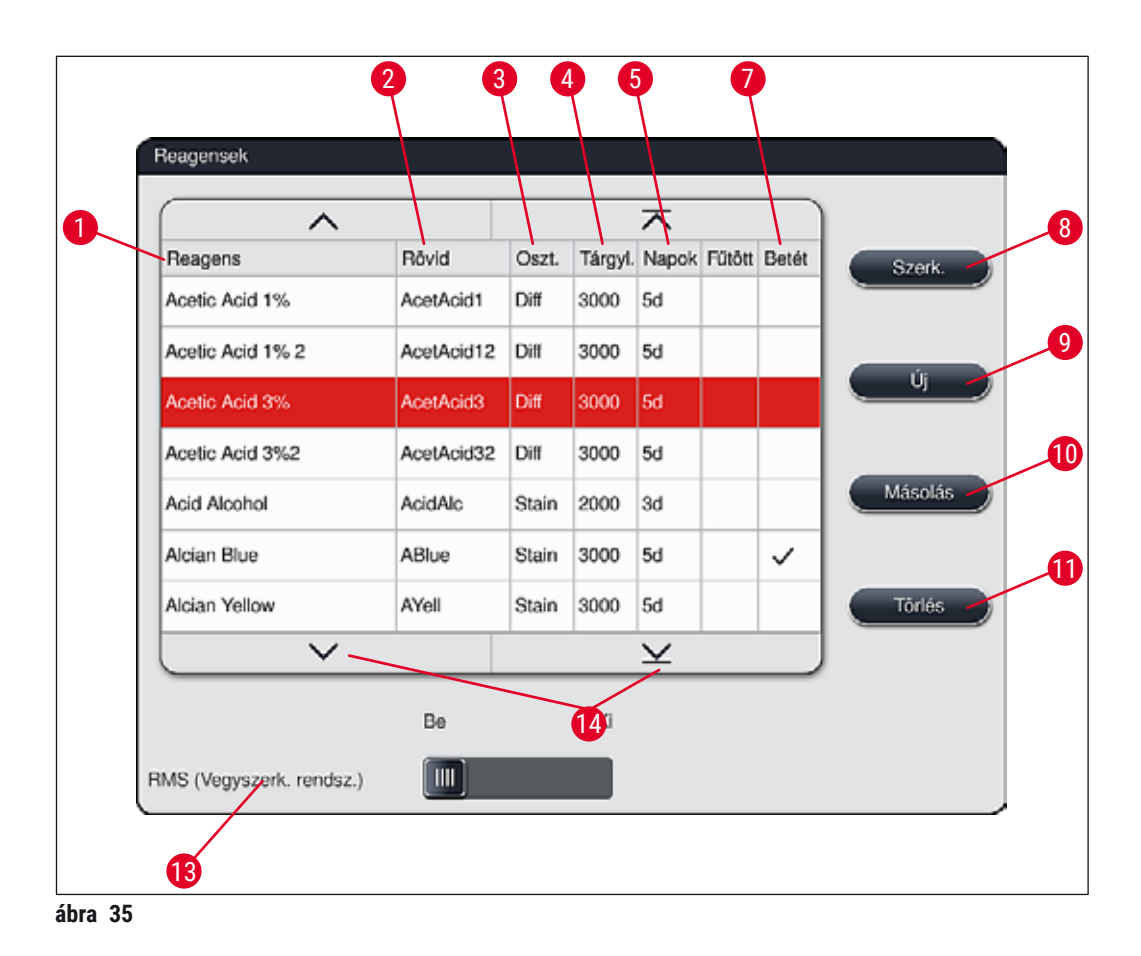

- 1 Reagens neve
- 2 A reagens nevének rövidítése
- 3 Feldolgozási osztály
- 4 A tárgylemezek maximális száma
- 5 Maximális használati időtartam
- 7 Speciális festék behelyezése igen/nem

- 8 A kiválasztott reagens szerkesztése
- 9 Új reagens létrehozása
- 10 A kiválasztott reagens másolása
- 11 A kiválasztott reagens törlése
- 13 Az RMS aktiválása/deaktiválása
- 14 A reagenslistát a nyílgombokkal görgetheti.

## Megjegyzés

- A berendezés beállításakor a reagenslista csak az előre telepített Leica programokban található reagenseket tartalmazza.
- A reagenslistához szükség esetén további reagensek hozzáadhatók, illetve a tulajdonságaik módosíthatók.
- A reagensek létrehozása vagy módosítása "Rendszergazda" módot igényel. Felhasználó módban a reagensek csupán megjeleníthetők.
- Az aktív programok fürdő nézetébe integrált reagensek nem törölhetők a reagenslistából.

#### Figyelmeztetés

- Az <u>RMS</u>csúszka: <u>Be Ki</u> (→ "ábra 35-13") lehetővé teszi a reagenskezelő rendszer = **RMS** (→ o. 92 – 6.3 Reagenskezelő rendszer (RMS)) be- és kikapcsolását. A rendszer ellenőrzi a reagensek felhasználásának felügyeletét. A Leica kifejezetten javasolja az **RMS** bekapcsolását és a reagensek cseréjével kapcsolatos utasításainak a követését. A Leica festőkészlet reagensek esetén nincs mód a reagensfelügyelet kikapcsolására.
- A megadott intervallumok be nem tartása a festés minőségét negatívan befolyásolhatja. Az **RMS** csak akkor működik megbízhatóan, ha a felhasználó előzetesen megfelelő adatokat mentett bele.
- A gyártó nem vállal felelősséget a festési eredményekért a reagensadatok hibás megadása esetén.
- A reagensek RMS adatait a Leica hitelesítette és ezeket az elnevezéseket a felhasználó nem módosíthatja.

#### Új reagens létrehozása vagy egy reagens másolása

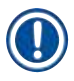

### Megjegyzés

- Új reagens az Új ( $\rightarrow$  "ábra 35-9") vagy a <u>Másolás</u> gombbal ( $\rightarrow$  "ábra 35-10") hozható létre.
- A reagensek létrehozása, másolása vagy módosítása "Rendszergazda" módot igényel. Felhasználó módban a reagensek csupán megjeleníthetők.
- Új reagensnek a reagenslistához való hozzáadásához nyomja meg az Uj gombot ( $\rightarrow$  "ábra 35-9").
- Ez megnyitja az új reagens létrehozására szolgáló adatbeviteli ablakot ( $\rightarrow$  "ábra 38").

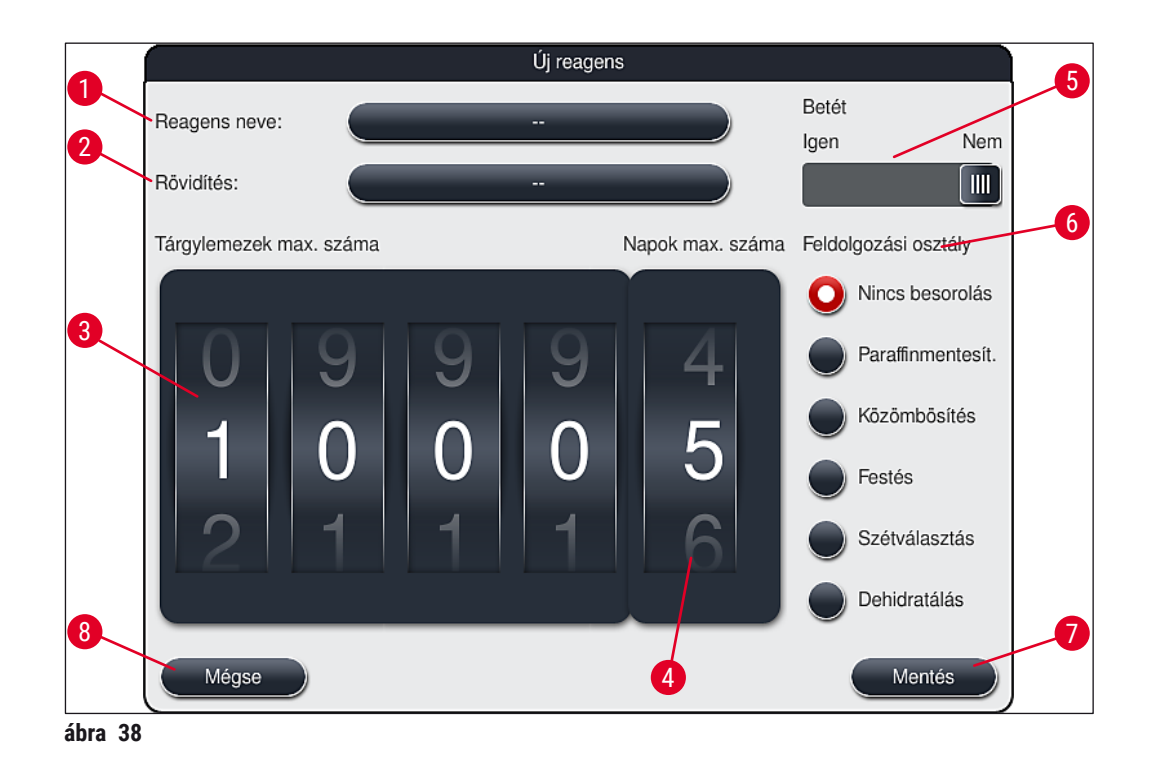

Az alábbi paraméterek adhatók meg:

| •                           | -                                                                                                    |
|-----------------------------|----------------------------------------------------------------------------------------------------|
| Reagens neve:               | <ul> <li>Nyomja meg a <u>Reagens neve</u> (→ "ábra 38-1") gombot, és a képernyőn<br/>megjelenő billentyűzettel adjon meg egy olyan egyedi reagensnevet, amely<br/>még nincs használatban. A név maximum 30 karakterből állható (szóközökkel<br/>együtt).</li> </ul>                                                                                                    |
| Rövidítés:                  | <ul> <li>Nyomja meg a <u>Rövidítés</u> gombot (→ "ábra 38-2"), és a képernyőn megjelenő<br/>billentyűzettel adjon meg egy olyan, egyedi rövidítést a reagenshez, amely<br/>még nincs használatban (max. 10 karakter szóközökkel együtt).</li> </ul>                                                                                                    |
| Tárgylemezek<br>max. száma: | <ul> <li>A tárcsával (→ "ábra 38-3") adja meg a tárgylemezek maximális számát,<br/>amit a reagens fel tud dolgozni anélkül, hogy cserére szorulna. A tárcsa<br/>elforgatásával 1 és 3999 közötti érték állítható be.</li> </ul>                                                                                                    |
| Napok max. száma:           | <ul> <li>A napok tárcsával beállítható maximális száma (→ "ábra 38-4") azt adja<br/>meg, hogy a reagens meddig maradhat a berendezésben. Az érték megadása<br/>1 és 99 között történhet.</li> </ul>                                                                                                    |
| Betét:                      | <ul> <li>Ha egy reagenstartály speciális festésre szolgáló betéttel (→ o. 89 – 6.2.1 A reagenstartályok előkészítése és kezelése) van ellátva a kisebb reagenstérfogat fenntartása érdekében, akkor a rack ennél a tartálynál csak 5 tárgylemezhez használható. Ehhez a csúszkát állítsa Igen (→ "ábra 38-5") értékre.</li> <li>Ezzel letiltja, hogy a racket ennél a tartálynál 30 tárgylemezzel használhassa.</li> </ul> |

### Figyelmeztetés

A speciális festésre szolgáló betét egy vagy több tartályban való használata az **Igen** helyzetbe való állítást igényli. Ha a kapcsolót az érintett rackeknél nem állítja be megfelelően, akkor a rendszer 30 tárgylemezes racket is használhat ennél a tartálynál, ami elkerülhetetlenül a berendezés súlyos meghibásodásához és a minták lehetséges elvesztéséhez vezet.

 Feldolgozási osztály: Egy reagens feldolgozási osztályhoz (→ "ábra 38-6") (→ o. 62 - 5.8.3 Feldolgozási osztályok) való hozzárendelése azért szükséges, mert a programok priorizálása mellett a fürdőelrendezésben (→ o. 76 - 5.9.8 A programok priorizálása a fürdőelrendezés végrehajtásához) elfoglalt egyedi helyzetének automatikus kiszámításához is szükséges.

 A bejegyzést a <u>Mentés</u> gombbal (→ "ábra 38-7") mentheti vagy pedig a <u>Mégse</u> gombbal (→ "ábra 38-8") a bevitt adat alkalmazása nélkül kiléphet az ablakból.

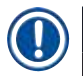

#### Megjegyzés

A kezdeti mentést követően a feldolgozási osztály későbbi módosítása nem lehetséges. A reagens csupán törölhető és újra létrehozható, illetve másolás után a másolata módosítható.

#### 5.8.1 Reagens másolása

#### Megjegyzés

Ha egy reagenst különböző paraméterekkel is használnak a HistoCore SPECTRA ST egységben, akkor a meglévő reagensről másolat készíthető.

- Érintéssel válassza ki a másolandó reagenst a reagenslistából (→ "ábra 35"), majd nyomja meg a Másolás (→ "ábra 35-10") gombot.
- Ez megnyitja az új reagens létrehozására szolgáló adatbeviteli ablakot (→ "ábra 38").
- · Használja a javasolt reagensnevet vagy adjon meg egy új nevet.
- · A javasolt rövidítés is alkalmazható vagy egy új rövidítéssel felülírható.
- Szükség esetén módosítsa megfelelően a reagens paramétereit vagy alkalmazza a meglévő paramétereket.
- A bejegyzést a <u>Mentés</u> gombbal (→ "ábra 38-7") mentheti vagy pedig a <u>Mégse</u> gombbal (→ "ábra 38-8") a bevitt adat alkalmazása nélkül kiléphet az ablakból.

#### 5.8.2 Egy reagens RMS adatainak a módosítása

#### Megjegyzés

Az **RMS** adatok (**Tárgylemezek max. száma** és/vagy **Napok max. száma**) módosítása esetén az alábbi lépéseket kell elvégezni ahhoz, hogy a módosított beállítások megfelelően jelenjenek meg az állomás részletes adataiban ( $\rightarrow$  0. 98 – ábra 75).

- Érintéssel válassza ki a módosítandó reagenst a reagenslistából (→ "ábra 35"), majd nyomja meg a Szerk. (→ "ábra 35-8") gombot.
- A tárcsával állítson be új értékeket a Tárgylemezek max. száma (→ "ábra 38-3") és/vagy a Napok max. száma (→ "ábra 38-4") mezőkben, majd alkalmazza őket a <u>Mentés</u> gombbal.
- Olvassa el a következő tájékoztató üzenetet, és erősítse meg az <u>OK</u> gombbal.
- Ezután nyissa meg a fürdőelrendezést, és ott a képernyő megérintésével válassza ki a hozzá tartozó reagensállomást.
- Az állomás megjelenő részletes adataiban nyomja meg a <u>Reagens frissítése</u> (→ "ábra 75-10") gombot.
- Ezután bezárul az állomás részletes nézete, és az **RMS** adatok alkalmazásra kerülnek.

#### 5.8.3 Feldolgozási osztályok

/!\

#### Figyelmeztetés

A feldolgozási osztályokat megfelelően kell hozzárendelni, mivel ellenkező esetben fennáll a munkafolyamat késleltetésének veszélye a festési folyamat során, illetve az eltérő vagy a nem megfelelő festési eredmények elérése.

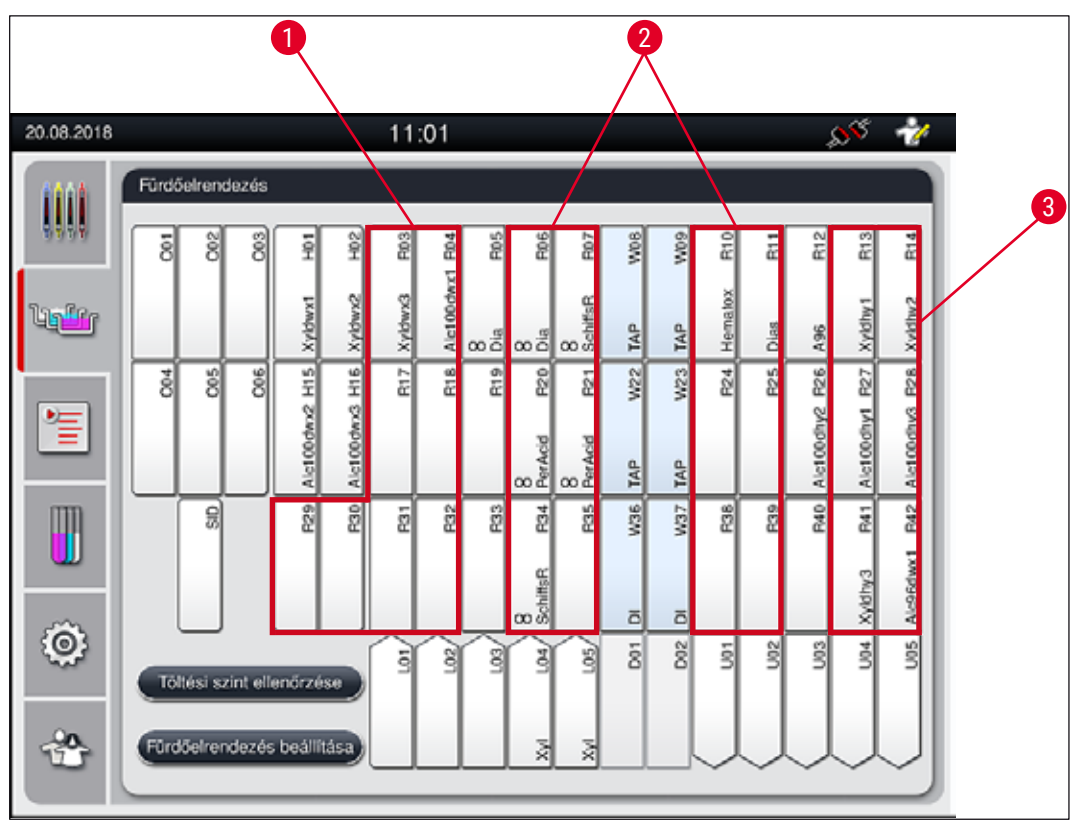

ábra 39

- 1 A paraffinmentesítő reagensek előnyben részesített területe a fürdőelrendezés bal oldala.
- 2 A festő vagy szétválasztó oldatok előnyben részesített területe az öblítővíz állomás bal és jobb oldalán lévő két sor.
- 3 A dehidratáló reagensek előnyben részesített területe a fürdőelrendezés jobb oldala.

## Megjegyzés

T

Nem állítható be két egymást követő öblítővizes lépés (öblítővizes lépés desztillált víz után vagy fordítva). Ha a programozási lépések sorrendje ilyen lenne, akkor a lépések egyikét feldolgozási osztályhoz (pl. közömbösítés) hozzárendelt reagensként kell definiálni.

| Feldolgozási<br>osztály                 | Leírás                                                                                                    | Reagens példák                                                                                                    |
|-----------------------------------------|----------------------------------------------------------------------------------------------------|----------------------------------------------------------------------------------------------------|
| Paraffinmentesítés                      | <ul> <li>Olyan oldószerek, melyek eltávolítják a</li> </ul>                                                                                                    | • Xilol                                                                                                    |
| (Dewaxing)                              | paraffint, és a paraffin eltávolítása után<br>az ezt követő fokozott alkohol sorozat,<br>a festési program kezdetén.                                                                                                    | <ul> <li>Xilol helyettesítők</li> <li>Csökkenő alkohol sorozat:<br/>100%-os, 95%-os, 70%-os<br/>alkohol</li> </ul>                                                                                                    |
| Közömbösítés<br>(Neutralizing)          | <ul> <li>A festés alkalmazására vagy kifejlődésére<br/>kis hatással lévő, nagyjából semleges pH-<br/>értékű reagensek.</li> <li>Példa: Desztillált vizes lépés egy festési<br/>lépés előtt.</li> </ul>                                  | <ul> <li>Desztillált víz (ionmentesített)/<br/>friss víz (az öblítővizes<br/>állomáson nem!)</li> <li>Desztillált vizes hígítók</li> <li>Vizes alkohololdatok<br/>(pl. 70%-os alkohol)</li> </ul>                                                   |
| Festés<br>(Staining)                    | <ul> <li>Festőoldatok</li> <li>Pácok</li> <li>Oxidálószerek (például perjódsav vagy<br/>PAS-festék)</li> </ul>                                                                                                    | <ul> <li>Minden festőoldat</li> <li>Pácok és oxidálószerek</li> </ul>                                                                                                    |
| Szétválasztás<br>(Differentiating)      | <ul> <li>A termékből a felesleges szín eltávolítására<br/>szolgáló reagensek.</li> <li>A festés kifejlődéséhez vagy<br/>színváltozáshoz szükséges reagensek.</li> </ul>                                                                 | <ul> <li>HCl-oldat<br/>(alkoholos vagy vizes)</li> <li>Ecetsav</li> <li>Szalmiákszesz</li> <li>Scott-féle csapvíz</li> <li>Kékítő oldat</li> <li>Kék puffer</li> <li>Lítium-karbonát</li> <li>Alkoholok (különböző<br/>koncentrációkban)</li> </ul> |
| Dehidratálás<br>(Dehydrating)           | <ul> <li>Emelkedő alkoholsorozat reagensei, a<br/>festési program végén.</li> <li>Egymás utáni oldószeres lépések (xilol, xilol<br/>helyettesítők), a festési program végén, a<br/>fedőlemez elhelyezésének előkészítéséhez.</li> </ul> | Szárítás:<br>• Emelkedő alkohol sorozat:<br>70%-os, 95%-os, 100%-os<br>alkohol<br>A fedőlemez elhelyezésének<br>előkészítése:<br>• Xilol<br>• Xilol helyettesítők                                                                                   |
| Nincs besorolás                         | Olyan reagensek, melyek a fürdőelrendezésben                                                                                                    | nem igényelnek speciális                                                                                                    |
| (no class)                              | hozzárendelést                                                                                                    |                                                                                                    |
| Finnelmentetée                          |                                                                                                    |                                                                                                    |
|                                         |                                                                                                    | -l                                                                                                    |
| A redolemez elhelye     A program végén | zesenek előkeszítésekör a következőket kell figy<br>és az azt követő fedőlemez-elhelyezési folyama                                                                                                    | eiembe venni:<br>tnál használt oldószer legyen                                                                                                    |

kompatibilis a fedőlemez ragasztójával.

/!\

### Megjegyzés

A feldolgozási osztály megfelelő hozzárendelése szükséges ahhoz, hogy az optimális fürdőelrendezés kiszámítható legyen, valamint a hosszú szállítási utak és idők elkerülhetők legyenek.

A fürdőelrendezés automatikus végrehajtásának alapvető szabályai:

- Amennyiben lehetséges, a bal oldali tartálymezőből a jobb oldali tartálymezőbe való mozgatás az öblítővizes állomáson át történjen.
- Az öblítővizes állomás lépést nem tartalmazó programoknál ehhez a mozgatáshoz a szárító továbbító állomást kell használni.
- A festést követően öblítővizes lépést igénylő festési reagensek az öblítővíztartályok mellett vannak elhelyezve (→ "ábra 39").
- A feldolgozási osztályként Nincs besorolás megjelölésű reagensek a fürdőelrendezés végrehajtása során tetszőleges pozícióra kerülhetnek.
- Azt javasoljuk, hogy a Nincs besorolás hozzárendelése helyett ezekhez a reagensekhez a Szétválasztás vagy a Közömbösítés feldolgozási osztályt rendelje hozzá, hogy a programlépéssorozatokhoz egymás melletti állomásokat lehessen kiosztani a fürdőelrendezésben.

#### 5.9 Festési programok

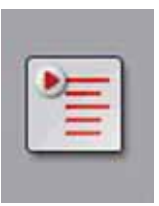

A HistoCore SPECTRA ST egységre telepített festési programok listája a **Programok** gomb megnyomásával nyitható meg.

A rendszer az alábbi két típusú festési programot kezeli:

- Előre telepített Leica festési programok (→ o. 67 5.9.2 Előre telepített Leica festési programok)
- Felhasználó által definiált festési programok (→ o. 70 5.9.4 Felhasználó által definiált festési programok)

| 20.08.2018    | 6                                                                                                    | <u>∧</u>   | 10:01        |         |                   |       | <u></u>   | <u>/</u> |
|---------------|----------------------------------------------------------------------------------------------------|------------|--------------|---------|-------------------|-------|-----------|----------|
| 1000          | Programok                                                                                                    |            |              |         |                   |       |           |          |
|               | 1 2                                                                                                    | 3          | 4            |         |                   |       |           | 6        |
|               | Územk Szín                                                                                                    | n Rövid    | A program ne | ve      |                   | Leica | Szerk.    |          |
| lig <u>fr</u> | Image: Image: | S1A        | SPECTRA H8   | E S1 A  |                   | L_    | _5        | 1        |
|               | ✓ ■                                                                                                    | S1B        | SPECTRA H8   | E S1 B  |                   | £     | Új        |          |
| <b>P</b>      |                                                                                                    | S2A        | SPECTRA H8   | E S2 A  |                   | £     |           | _8       |
|               |                                                                                                    | S2B        | SPECTRA H8   | ie S2 B |                   | £     | Másolás - |          |
| m             |                                                                                                    | DWX        | Dewaxing     |         |                   |       |           | 9        |
|               | ✓                                                                                                    | DHY        | Dehydrating  |         |                   |       | Törlés -  |          |
|               | ✓                                                                                                    | \$1        | Short        |         |                   |       |           | 10       |
| (O)           |                                                                                                    | DIA        | Diastase PAS |         |                   |       | Szín      |          |
|               |                                                                                                    | $\sim$     |              |         | $\mathbf{\Sigma}$ |       |           |          |
| - <b>20</b> - | Fürdöckor                                                                                                    | dozóc moa  | adára        |         |                   |       |           |          |
|               |                                                                                                    | idezes meg | aGasa        |         |                   |       |           |          |
|               |                                                                                                    |            |              |         |                   |       |           |          |
|               | 1                                                                                                    |            |              |         |                   |       |           |          |

ábra 40

- 1 Az ebben az oszlopban szereplő pipa azt jelöli, hogy a program az aktuális fürdőelrendezés része.
- 2 A programhoz hozzárendelt szín
- 3 A program rövidítése
- 4 A program neve
- 5 Előre telepített Leica program
- 6 Program szerkesztése
- 7 Új program létrehozása
- 8 A kiválasztott program másolása
- 9 A kiválasztott program törlése
- 10 Szín hozzárendelése a kiválasztott programhoz
- 11 Fürdőelrendezés megadása

#### 5.9.1 A rackfogantyú színének hozzárendelése egy festési programhoz

#### Megjegyzés

Egy rackfogantyú színt minden programhoz hozzá kell rendelni. A rackfogantyú színének hozzárendeléséhez Rendszergazda felhasználói jogosultság szükséges.

- A rackfogantyú színének hozzárendeléséhez érintéssel válassza ki a megfelelő programot a programlistában ( $\rightarrow$  "ábra 40").
- A Szín gomb (→ "ábra 40-10") megnyomásakor megjelenik a választómező (→ "ábra 41"), ahol a kiválasztott programhoz hozzárendelheti a megfelelő rackfogantyú színt.

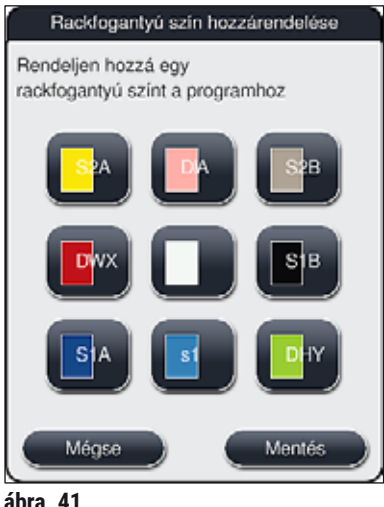

ábra 41

#### Megjegyzés

Az elérhető színek az ábrán láthatók: ( $\rightarrow$  "ábra 41"). Ha a színmezőben rövidítés is szerepel, akkor az a szín már hozzá van rendelve egy programhoz.

Ha egy már hozzárendelt színt választ ki, akkor megjelenik egy párbeszédpanel, ami arról tájékoztat, hogy a meglévő hozzárendelés megszűnik. Az az OK gombbal hagyható jóvá, illetve a Mégse gombbal szakítható meg.

- Válasszon ki egy olyan színt, ami még nincs programhoz hozzárendelve.
- A Mentés gombbal tudja a színt hozzárendelni és a párbeszédpanelt bezárni.
- A Mégse gombot választva a párbeszédpanel a beállítás mentése nélkül bezáródik.

### Megjegyzés

Ha nincs elegendő szín a rack fogantyúkhoz, akkor a fehér szín, az úgynevezett **HELYETTESÍTŐ** szín használható.

Ha fehér fogantyúszínű racket használ, akkor megnyílik egy programválasztási ablak, ahol egy olyan színprogram aktiválható a fürdőelrendezésben, ami csak ebben a programban lesz érvényes.

A kiválasztott program befejeződése után ez a hozzárendelés lejár.

#### 5.9.2 Előre telepített Leica festési programok

#### A reagenskészletek elnevezése

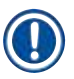

## Megjegyzés

A következő részben a HistoCore SPECTRA ST festési rendszer és a Leica által előállított programok a felhasználói felülettel összhangban leegyszerűsítésre kerülnek, és az elnevezésük megfelel a Leica reagenskészletek és Leica festési programok elnevezéseinek.

Új Leica festési programok az illetékes Leica értékesítőtől szerezhetők be.

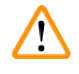

#### Figyelmeztetés

A Leica reagenskészletekhez mellékelt használati útmutatók fontos információkat tartalmaznak a beállított értékekről, a naplókról és a fürdőelrendezés szükséges módosításairól, emiatt ezeket szigorúan be kell tartani. Emiatt a használati útmutatókat figyelembe kell venni.

Új Leica festési programok importálásához a következő fejezetben leírt módon járjon el: (→ o. 50 – 5.7.7 Adatkezelés). Az új Leica programok hozzáadódnak a meglévő programok listájához (→ o. 64 – 5.9 Festési programok). Nincs törlendő adat.

- A Leica festési programokat gyárilag előre beállítják, valamint tesztelik a működésüket és a festési tulajdonságaikat. Ez garantálja a megadott számú tárgylemez egységes festési minőségét.
- A Leica festési programokat az utolsó oszlopban dőlt betűs Leica  $\mathscr{L}$  ( $\rightarrow$  "ábra 40-5") jelöli.

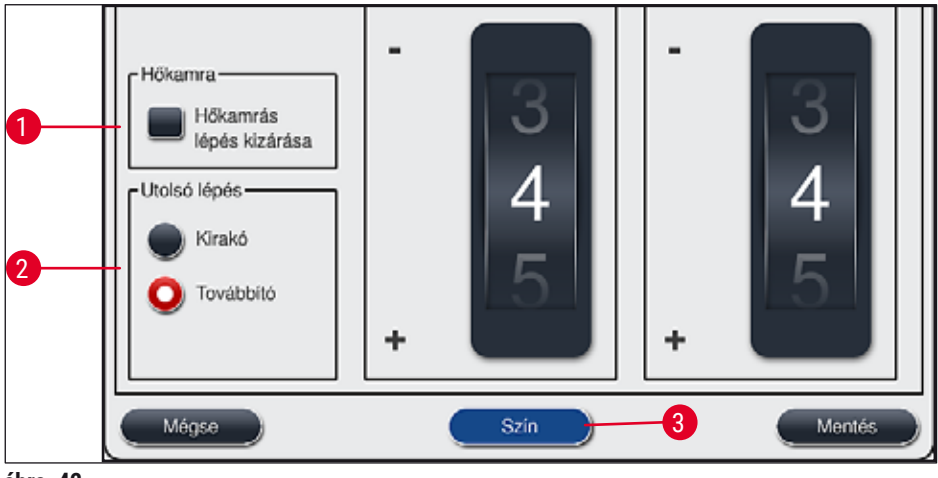

ábra 42

#### Megjegyzés

- A Leica festési programok meghatározott Leica reagenskészlet használatát igénylik.
- A Leica festési programok nem másolhatók, ami azt jelenti, hogy egy Leica festési program csak egyszer szerepelhet a programok listájában.
- A Leica festési program egyedi programlépései nem jeleníthetők meg, és nem szerkeszthetők, másolhatók vagy törölhetők.
- A rackfogantyú szín (→ "ábra 42-3") Leica festési programokhoz is hozzárendelhető.
- Ha a Leica festési program lehetővé teszi, akkor a hőkamrás lépés Rendszergazda módban engedélyezhető vagy letiltható (→ "ábra 42-1"), és a Kirakó vagy a Továbbító (→ "ábra 42-2") utolsó lépésként definiálható. A Továbbító csak akkor jelenik meg, ha a HistoCore SPECTRA ST egység HistoCore SPECTRA CV berendezéssel együtt, munkaállomásként üzemel.
- A Leica festési programok által használt reagensek (pl. xilol, alkohol) nem törölhetők.

## Fig

- Figyelmeztetés
  - Ha nincs egy paraffineltávolítási lépés első lépésként megadva a Leica festési programban, akkor a hőkamrás lépést (→ "ábra 42-1") (→ "ábra 43-1") nem szabad engedélyezni, ellenkező esetben a minta tönkremehet!
  - A Leica festési programokhoz fixen beállított hőkamra-hőmérséklet a felhasználó által definiált programokban is használatos és nem kell egyenként beállítani.

#### Egy Leica festési program többszörös telepítése és használata

## Megjegyzés

Egyes Leica festési programok különböző beállítások (festés erőssége, hőkamrás lépés) (→ o. 69 – 5.9.3 A Leica H&E festési program adaptálása) mellett párhuzamosan is használhatók. Ezek a programok kétszer szerepelnek előtelepítve a programok listájában (→ "ábra 40"). Ezen kétszer telepített Leica H&E festési programok között a programlistában látható S1A és S1B, illetve S2A és S2B rövidítések segítségével tud különbséget tenni. Ezek a programok pontosan ugyanazokat a programlépéseket tartalmazzák. Ha két azonos program van a fürdőelrendezésbe építve, akkor két azonos Leica festési készletet kell beolvasni és betölteni.

#### 5.9.3 A Leica H&E festési program adaptálása

#### Megjegyzés

- Rendszergazda módban a Leica H&E festési programmal a festés erőssége a hematoxilin és az eozin esetén is beállítható. Más Leica festési programok nem teszik lehetővé a festés erősségének beállítását.
- Ha a Leica festési program lehetővé teszi, akkor a hőkamrás lépés engedélyezhető vagy letiltható (→ "ábra 43-1").
- A Leica festési programoknál a HistoCore SPECTRA CV automata fedőlemez-elhelyező berendezésbe való továbbítás megadható utolsó lépésként a Továbbító (→ "ábra 43-4") kiválasztásával vagy pedig a Kirakó kiválasztásával megadható a már megfestett rack félrerakása a kimeneti fiókba (→ "ábra 43-3").
- A Leica festési programok és a felhasználó által definiált festési programok beállítása és módosítása csak akkor végezhető el, ha nincs festési eljárás folyamatban és minden racket eltávolítottak a berendezésből.

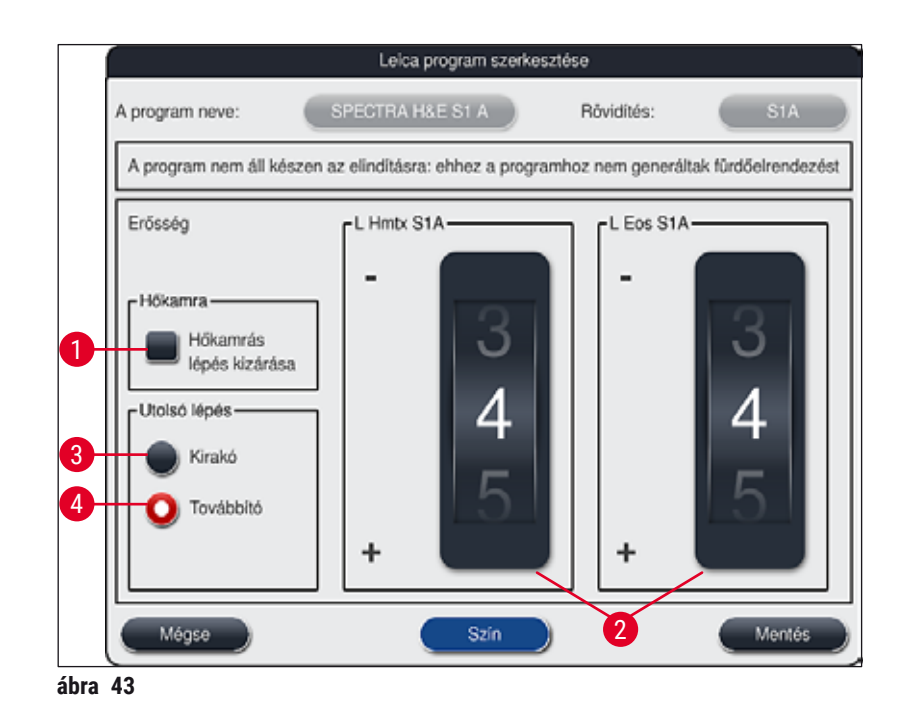

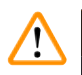

#### Figyelmeztetés

A festés erősségének felhasználó általi beállítása után reprezentatív szövettani metszeteket tartalmazó kontrollmintákkal ellenőrizze a festés eredményét, mielőtt a beállításokat betegmintákon klinikai diagnosztikára használná.

A programlistában válassza ki a Leica programot, majd nyomja meg a <u>Szerk.</u> (→ "ábra 40-6") gombot. Megjelenik egy párbeszédpanel, ahol elvégezhetők a beállítások.

 A festés erősségének értékei tárcsákkal állíthatók be (→ "ábra 43-2"). A kisebb számérték világosabb festést eredményez; a nagyobb számérték pedig sötétebbet.

- A programhoz hozzá kell rendelni egy fogantyúszínt (→ o. 66 5.9.1 A rackfogantyú színének hozzárendelése egy festési programhoz).
- A Mentés gombbal mentheti a beállításokat és zárhatja be az ablakot.
- A Mégse gombot választva a párbeszédpanel mentés nélkül bezáródik.

#### 5.9.4 Felhasználó által definiált festési programok

#### **Figyelmeztetés**

- · A felhasználó által definiált programokhoz a Leica nem biztosít tesztelést és nem vállal garanciát.
- Ezen festési programoknak az aktuálisan használt reagensekkel és a beállított hőmérsékletekkel való tesztelését a felhasználó laboratóriumában kell elvégezni. Ehhez egy mintaciklus (próbametszet) festési eredményét ellenőrizni kell, mielőtt a programot betegmintával klinikai diagnosztikára használná.

## Megjegyzés

<u>/ľ</u>

Új reagens az Új (→ "ábra 44-1") vagy a <u>Másolás</u> (→ "ábra 44-2") gombbal hozható létre. A programok létrehozása, másolása vagy módosítása "Rendszergazda" módot igényel. **Felhasználó** módban a programlépések csupán megjeleníthetők.

#### 5.9.5 Új festési program létrehozása vagy másolása

- 10:01 Ozemk Szin Rövid A program neve Leica £ ig<sup>is</sup> £ S1B SPECTRA H&E S1 B L SPECTRA H&E S2 A S2A E £ SPECTRA HAE SO R S2R Maraha DWX Dewaxing m Dehydrating 1 DECV st Short 0 DIA Diastase PAS V ¥ 3 tezės megadāsa
- Nyomja meg az Új gombot (→ "ábra 44-1") a programok listanézetében.

ábra 44

• Megnyílik egy új program ablak ( $\rightarrow$  "ábra 45").

| A progr   | am neve:            |             | )    | Röv  | idités:               |         |
|-----------|---------------------|-------------|------|------|-----------------------|---------|
| Progra    | am nem áll készen a | z inditásra |      |      |                       |         |
| $\bigcap$ | ~                   |             |      |      | ) [ <sup>Mozgat</sup> | Szín    |
| Lép.      | Reagens             | ldőtartam   | Tűr. | Kiz. |                       | Szerk.  |
|           |                     |             |      |      |                       |         |
| $\vdash$  |                     |             |      |      |                       |         |
|           |                     |             |      |      |                       | Másolás |
|           |                     |             |      |      |                       | Törlés  |

Ennek az ablaknak a felső részén két üres gomb látható. Ezek a programnév és a rövidítés számára vannak fenntartva.

- Nyomja meg a <u>--</u> gombot <u>A program neve:</u> jelölés (→ "ábra 45-4") mellett. Megjelenik egy beviteli képernyő billentyűzettel.
- Adja meg a program nevét, majd az <u>OK</u> gomb megnyomásával hagyja jóvá.

Folytassa tovább a fenti leírás alapján a **Rövidítés** ( $\rightarrow$  "ábra 45-5") megadásával.

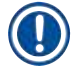

#### Megjegyzés

Új festési program létrehozásakor a programhoz egymás után több programlépés adódik hozzá. Ne feledje: A felhasználói programok nem menthetők **SPECTRA** programnévvel. Ha ezt a nevet próbálja menteni, akkor egy tájékoztató üzenetet kap. A mentés csak akkor lesz lehetséges, ha másik nevet választ.

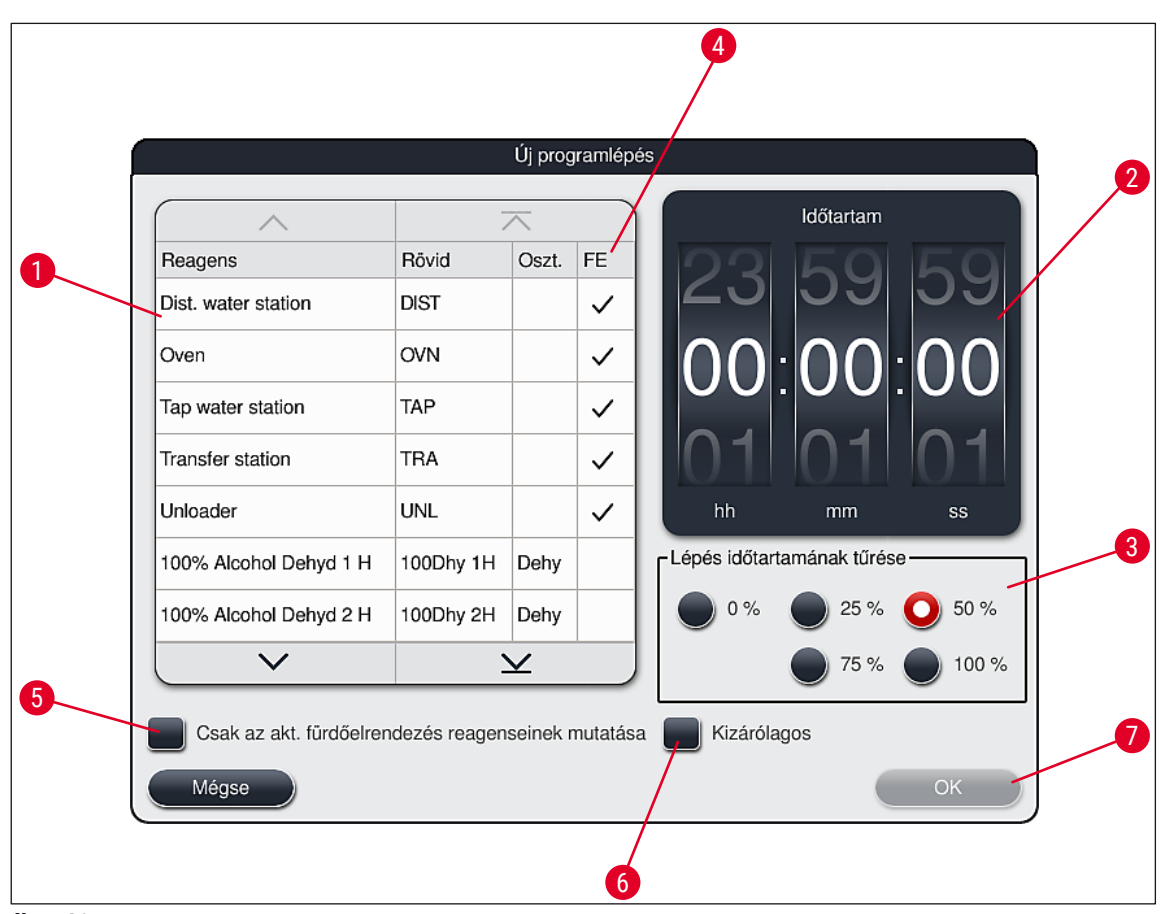

ábra 46

- Az új program létrehozása után nyomja meg az Uj gombot ( $\rightarrow$  "ábra 45-1").
- Ekkor megjelenik egy ablak a program lépéseinek a definiálására (→ "ábra 46").
- A bal oldalon megjelennek a berendezésbe előzetesen betöltött reagensek (→ "ábra 46-1"). A kiválasztáshoz érintsen meg egy reagenst.
- A jobb oldali részben található tárcsa (→ "ábra 46-2") elforgatása határozza meg a minta reakcióidejét (óó/pp/mm) a reagensben.
- A beállítási tartomány 1 másodperctől 23 óra 59 perc 59 másodpercig terjed.
- Itt állítható be a lépés megengedett tűrési (→ "ábra 46-3") értéke. Ha olyan, pontosan betartandó programlépést állít be, amely nem engedi meg a megadott idő ingadozását, akkor a tűrésnek 0%-ot kell választani. A tűrési értékek 25%-os lépésekben választhatók ki a maximális 100%-os értékig, ez utóbbi azt jelenti, hogy a berendezés szükség esetén a beállított időt akár a kétszeresére is növelheti.

#### Megjegyzés

Az egyes programlépések időtartamai a programlépés hosszából és a beállított tűrési értékből tevődnek össze. Ha egy lépéshez >0% tűrés van beállítva, akkor az állomás hátralévő ideje és a program várható hátralévő ideje megnő.
# Program másolása

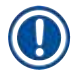

# Megjegyzés

Ha egy már létező programot más paraméterekkel szeretne használni, akkor lemásolhatja a programot.

- Érintéssel válassza ki a másolandó programot a megjelenített listából (→ "ábra 44"), majd nyomja meg a <u>Másolás</u> (→ "ábra 44-2") gombot.
- Ez megnyitja az új program létrehozására szolgáló adatbeviteli ablakot (→ "ábra 45").
- Használja a javasolt programnevet vagy adjon meg egy új nevet.
- Ezután adja meg a rövidítést.
- Szükség esetén a program egyes lépései módosíthatók/szerkeszthetők, illetve új programlépések is hozzáadhatók (→ "ábra 45-1") (→ o. 73 – 5.9.6 Új programlépés hozzáadása vagy másolása).
- A bejegyzést a <u>Mentés</u> gombbal (→ "ábra 45-2") mentheti vagy pedig a <u>Mégse</u> gombbal (→ "ábra 45-3") a bevitt adat alkalmazása nélkül kiléphet az ablakból.

## 5.9.6 Új programlépés hozzáadása vagy másolása

## Új programlépés hozzáadása

# Megjegyzés

Ha nincs negatív hatással a festés eredményére, akkor magas tűrési értéket célszerű az időtartamhoz beállítani. Ez lehetőséget nyújt a berendezésnek arra, hogy több program együttes futtatása esetén a lépéseket szinkronizálja.

- Ha az FE (→ "ábra 46-4") oszlopban pipa jel látható, akkor az adott reagens már hozzá van adva a fürdőelrendezéshez.
- A <u>Csak az akt. fürdőelrendezés reagenseinek mutatása</u> (→ "ábra 46-5") jelölőnégyzettel a megjelenített reagensek körét azokra korlátozhatja, amelyek már aktívan használva vannak a fürdőelrendezésben.
- Ha a <u>Kizárólagos</u> (→ "ábra 46-6") jelölőnégyzet be van jelölve, akkor a kiválasztott reagens csak a létrehozott programban használható, más programnál nem lesz kiválasztható.
- A programlépés bevitelét az  $OK (\rightarrow "ábra 46-7")$  gombra kattintva fejezheti be.
- Szükség esetén további programlépések adhatók hozzá hasonló módon addig, amíg a program minden szükséges festési lépést nem tartalmaz.

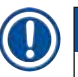

Egy program befejező lépése mindig a végső célállomás lépés legyen. Utolsó lépésként ki kell választani a kimeneti fiókot vagy – ha a HistoCore SPECTRA ST munkaállomásként tartósan csatlakoztatva van egy HistoCore SPECTRA CV egységhez – az átadóállomást.

Figyelmeztető üzenet (→ "ábra 47") jelzi, hogy a program nem menthető anélkül, hogy utolsó lépésként a célállomást megadta volna.

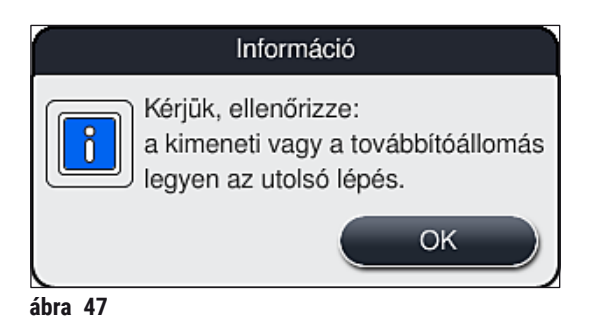

# Programlépés másolása

# Megjegyzés

Egy program létrehozásakor vagy módosításakor lemásolható egy programlépés az előzőleg megadott paramétereivel, valamint módosítható egy, a reagenslistában már szereplő reagens felhasználásával.

- Érintse meg a kívánt programlépést, majd nyomja meg a <u>Másolás</u> gombot (→ "ábra 48-5").
- Ekkor megnyílik a Program szerkesztése ablak (→ "ábra 48").
- Ha egy, csak egyetlen példányban létező reagenst választ ki, akkor erről megjelenik egy értesítés. Ilyen esetben válasszon másik reagenst a programlépéshez.
- Az eredetileg kiválasztott programlépés paraméterei (tűrés, időtartam, kizárólagosság) megmaradnak.
- Szükség esetén módosítsa megfelelően a programlépés paramétereit vagy alkalmazza a meglévő paramétereket, majd nyomja meg az <u>OK</u> gombot.
- A programlépés a program végére kerül.
- A program lépéseinek sorrendjét az itt leírt módon rendezheti át: (→ o. 75 5.9.7 A programlépések sorrendjének módosítása).

## 5.9.7 A programlépések sorrendjének módosítása

A kiválasztott lépés piros háttérrel jelenik meg. Ekkor a Mozgat csoport gombjai (→ "ábra 48-1")
 (→ "ábra 48-2") (→ "ábra 48-3") (→ "ábra 48-4") aktívvá válnak.

|                                            | Program szerkesztése            |                        |           |      |      |          |         |   |  |
|--------------------------------------------|---------------------------------|------------------------|-----------|------|------|----------|---------|---|--|
| A program neve: Dehydrating Rövidítés: DHY |                                 |                        |           |      |      |          |         |   |  |
|                                            | Program készen áll az indításra |                        |           |      |      |          |         |   |  |
| Ì                                          |                                 | ~                      |           |      |      | Mozgat-  | Szín    |   |  |
|                                            | Lép.                            | Reagens                | Időtartam | Tür. | Kiz. |          |         |   |  |
|                                            | 1                               | Dist. water station    | 00:02:00  | 50%  |      |          | Szerk.  |   |  |
|                                            | 2                               | Diastase Solution      | 00:02:00  | 50%  |      |          |         |   |  |
|                                            | 3                               | Alcohol 96%            | 00:01:00  | 50%  |      |          | Új      |   |  |
|                                            | 4                               | Alcohol 100% dehydrati | 00:01:00  | 50%  |      |          |         | 5 |  |
|                                            | 5                               | Alcohol 100% dehydrati | 00:01:00  | 50%  |      |          | Másolás |   |  |
|                                            | 6                               | Xylene dehydrating 1   | 00:01:00  | 50%  |      | <b>F</b> | Tôdás   |   |  |
|                                            |                                 |                        |           |      |      |          |         |   |  |
| (                                          | Mégse Mentés                    |                        |           |      |      |          |         |   |  |

ábra 48

- 1 A kiválasztott programlépés a legelső sorba kerül.
- 2 A kiválasztott programlépés egy sorral feljebb kerül.
- 3 A kiválasztott programlépés egy sorral lejjebb kerül.
- 4 A kiválasztott programlépés a legutolsó sorba kerül.

# 

# Figyelmeztetés

Ha első programlépésként hőkamrás lépés szerepel, akkor a betöltőállomás bemeneti fiókjában semmilyen körülmények között nem lehet jelen éghető oldószer.

Ekkor a hőkamrában tűz keletkezhetne, ami a kezelő égéses sérülését, a minta elvesztését, a berendezés károsodását és anyagi károk keletkezését okozhatná.

 A <u>Mentés</u> (→ "ábra 48") gombra kattintással elfogadja a módosításokat. A <u>Mégse</u> gombbal elvetheti a módosításokat.

|     |              | $\sim$ |       |         | $\overline{}$     |       |            |
|-----|--------------|--------|-------|---------|-------------------|-------|------------|
| Sz. | Haszná       | Szín   | Rövid | A prog  | ram neve          | Leica |            |
| 1   | $\checkmark$ |        | S1A   | SPECT   | TRA H&E S1 A      | £     | llt≣       |
| 2   | $\checkmark$ |        | S1B   | SPECT   | TRA H&E S1 B      | £     |            |
| 3   |              |        | S2A   | SPECT   | TRA H&E S2 A      | £     |            |
| 4   |              |        | S2B   | SPECT   | TRA H&E S2 B      | £     |            |
| 5   |              |        | DWX   | Dewax   | ing               |       |            |
| 6   |              |        | DHY   | Dehydi  | rating            |       |            |
| 7   |              |        | s1    | Short   |                   |       |            |
| 8   | $\checkmark$ |        | DIA   | Diastas | se PAS            |       | <b>I ₹</b> |
|     |              | $\sim$ |       |         | $\mathbf{\Sigma}$ |       |            |

5.9.8 A programok priorizálása a fürdőelrendezés végrehajtásához

Az összes szükséges festési program megadása után a rendszer létrehozza a fürdőelrendezést. Ehhez végezze el a következő lépéseket:

- Első lépésként a rendszergazdának meg kell határoznia, hogy a fürdőelrendezésben mely programok vegyenek részt. A programokat a jelölőnégyzetekkel lehet aktiválni (→ "ábra 49-1").
- A program helyzete meghatározza a prioritását a fürdőelrendezéshez való hozzáadása során.

| 1 |   |
|---|---|
|   | ) |
| 9 |   |

# Megjegyzés

Prioritás:

- Csak a felhasználói programok helyzete módosítható. A Leica festési programok mindig a lista felső részén találhatók.
- Az alacsony helyzetű felhasználói programokat akkor könnyebb használatba venni, ha olyan fürdőelrendezést hajt végre, ahol ezek a programok magasabb elhelyezkedésűek.
- Azt javasoljuk, hogy a nagy mintaszámú felhasználói programokat helyezze el a programlista elején, a Leica festési programok után.

Ha egy festési programnak magasabb vagy alacsonyabb pozíciót szeretne adni, akkor jelölje ki a programot, majd mozgassa fel vagy le a **Mozgatás** gombokkal:

- A program a lista elejére kerül (→ "ábra 49-2")
- A program egy sorral feljebb kerül (→ "ábra 49-3")
- A program egy sorral lejjebb kerül (→ "ábra 49-4")
- A program a lista végére kerül ( $\rightarrow$  "ábra 49-5")
- A fürdőelrendezést az új prioritásoknak megfelelően újra végre kell hajtani (→ o. 77 5.9.9 A fürdőelrendezés végrehajtása).

## 5.9.9 A fürdőelrendezés végrehajtása

## Megjegyzés

A reagensállomások berendezésen belüli elrendezése a priorizált festési programok segítségével történik ( $\rightarrow$  0. 76 – 5.9.8 A programok priorizálása a fürdőelrendezés végrehajtásához).

Ezzel kapcsolatban az alábbiakat érdemes tudni:

- A rendszer a Leica festési programokat veszi elsőként figyelembe.
- A festő- és szétválasztó oldatok a lehető legközelebb kerülnek az öblítővízhez.
- A rendszer figyelembe veszi a programok priorizálását és a hozzárendelt feldolgozási osztályokat.
- Az egymás után feldolgozandó reagenseket egymás közelében kell elhelyezni.
- A fürdőelrendezéshez adni kívánt programok kiválasztásához kattintson a <u>Fürdőelrendezés megadása</u> (→ "ábra 44-3") gombra.
- Válassza ki és állítsa prioritási sorrendbe a megfelelő programokat, majd nyomja meg a <u>Fürdőelrendezés végrehajtása</u> (→ "ábra 49-6") gombot vagy a programválasztás megszakításához a <u>Mégse</u> gombot.

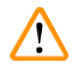

# Figyelmeztetés

Ügyeljen a Fürdőelrendezés megadása gomb megnyomása után megjelenő tájékoztató üzenetre (→ "ábra 50"). A Folytatás gomb megnyomásával jelenítse meg a fürdőelrendezés kiszámításának az eredményét.

| Megerősítés                                                                                                    |
|----------------------------------------------------------------------------------------------------|
| Vegye figyelembe, hogy minden reagenst<br>és Leica reagenskészletet cserélni kell,<br>ha új fürdőelrendezést hoz létre. A<br>folytatáshoz nyomja meg a Tovább, a<br>megszakításhoz pedig a Mégse gombot. |
| égse Folytatás                                                                                                    |

ábra 50

- Ha több program van kiválasztva, mint amennyi a fürdőelrendezésben elhelyezhető, a rendszer tájékoztatja a felhasználót a Fürdőelrendezés létrehozási eredménye (→ "ábra 51") képernyőn keresztül. A sikeresen elhelyezett programokat az Üzemk (→ "ábra 51-1") oszlopban pipa jelöli.
- Ha egy programot nem sikerült elhelyezni, akkor a (→ "ábra 51-2") Nem üzemkész, okok (→ "ábra 51-3") oszlopban látható ennek az oka.
- À listát mindig teljesen tekintse át.

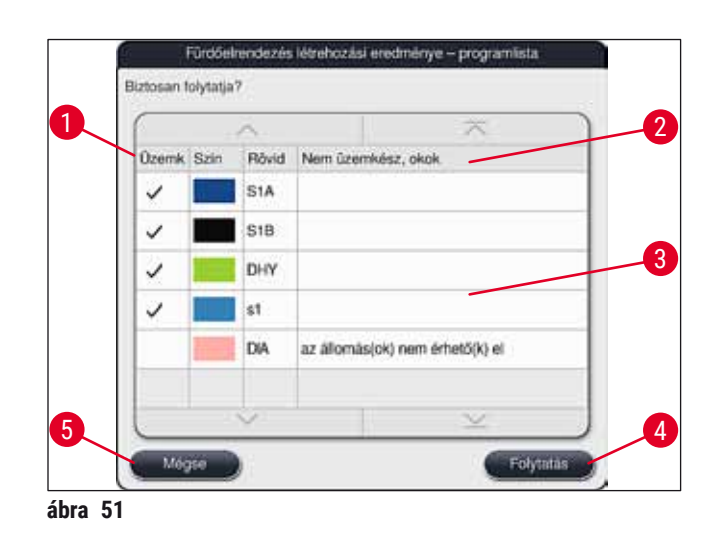

 Nyomja meg a Folytatás gombot (→ "ábra 51-4") a folytatáshoz, vagy pedig a Mégse gombbal (→ "ábra 51-5") térjen vissza a programválasztáshoz (→ "ábra 49").

# **Figyelmeztetés**

Megjegyzés

Emellett a Leica reagensek beolvasása előtt olvassa el a Leica reagenskészletekhez mellékelt használati útmutatókat!

# 5.9.10 A reagensek betöltése a fürdőelrendezés végrehajtása után

1

- Hajtsa végre a fürdőelrendezést és folytassa az itt leírt módon: ( $\rightarrow$  o. 77 5.9.9 A fürdőelrendezés végrehajtása).
- Ha a látható fürdőelrendezés a reagensbetöltés konfigurálása nélkül mentendő, nyomja meg a <u>Mentés</u> gombot (→ "ábra 52-3"). A mentett fürdőelrendezés ezután a fürdőelrendezés menüből megnyitható. Ebben a menüben szükség esetén a következő beállítások végezhetők el (→ o. 84 - 5.9.11 A fürdőelrendezés beállítása). A reagenstartály feltöltése szintén tetszőleges időpontban konfigurálható a fürdőelrendezés menüben (→ o. 94 - 6.4 Az állomás részletes adatai).
- Miután a szoftver a priorizált programok segítségével meghatározta a fürdőelrendezést, a felhasználó a képernyőn áttekintést kap az eredményekről (→ "ábra 52").

- Ha a fürdőelrendezésben nem szerepel Leica program, akkor a kijelzés az ábrán láthatótól eltérhet (→ "ábra 52") (külön nincs ábrázolva). Ilyen esetben a reagensek az itt megadott módon tölthetők be: (→ o. 81 – A reagensek betöltése).
- Ha a fürdőelrendezésben Leica programok is találhatók, akkor elsőként duplikálni kell a 95%os dehidr. alkohol 1 reagenst. A fürdőelrendezésben az érintett állomást kék háttérszín (
   — "ábra 52-1") jelöli.
- A duplikálandó 95%-os dehidr. alkohol 1 reagens 95Dhy1 rövidítéssel látható a fürdőelrendezésben.

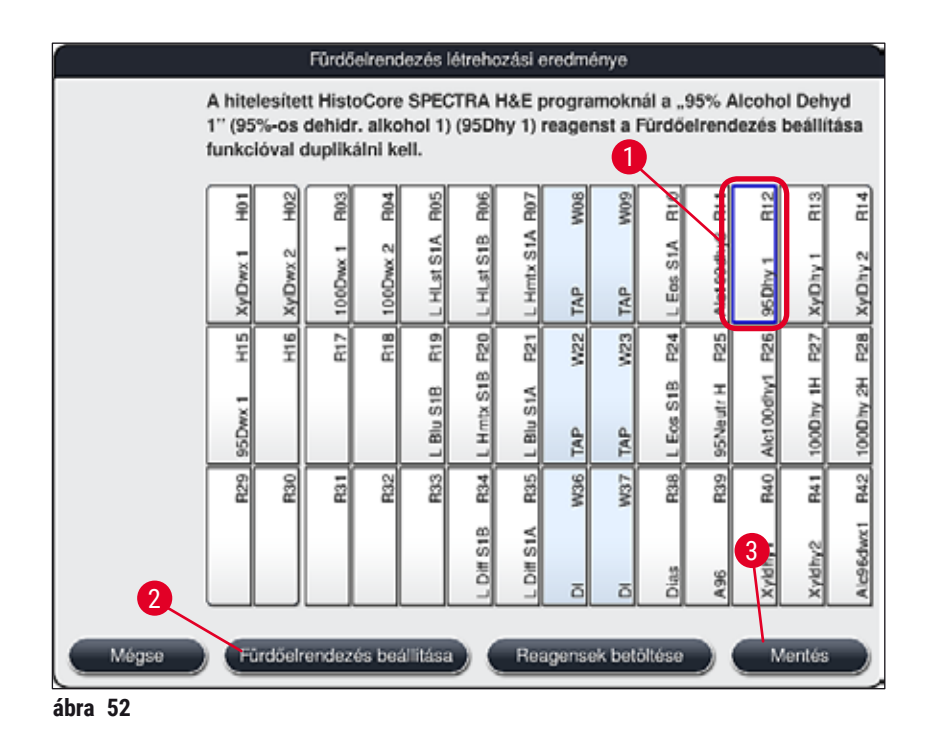

# A 95Dhy1 reagens duplikálása

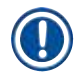

# Megjegyzés

Ha a kiválasztott programok miatt nem áll rendelkezésre reagensállomás, akkor próbálja meg a Leica értékesítő egység segítségével optimalizálni a felhasználói programokat.

A 95Dhy1 reagens duplikálását az alábbi módon végezze el:

- 1. Érintse meg a <u>Fürdőelrendezés beállítása</u> ( $\rightarrow$  "ábra 52-2") gombot.
- Ügyeljen a megjelenő üzenetre, majd az <u>OK</u> gomb megnyomásával erősítse meg. Megnyílik a Vágólap (→ "ábra 53") ablak.

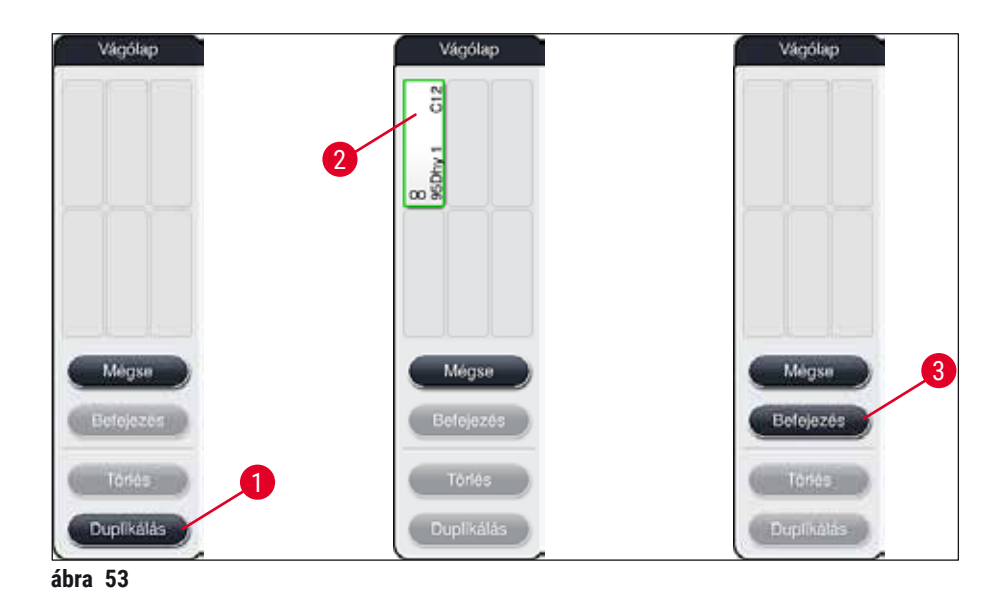

- A fürdőelrendezésben érintéssel válassza ki a 95Dhy1 (→ "ábra 52-1") állomást (az állomás zöld keretet kap), majd kattintson a Duplikálás gombra (→ "ábra 53-1") a Vágólap ablakban. Ekkor egy, a kiválasztott állomással azonos másolat lesz látható a Vágólap ablakban (→ "ábra 53-2").
- Válassza ki az állomást a Vágólap ablakban, majd kattintson a fürdőelrendezés egyik szabad pozíciójára. Ezzel a duplikált állomás a vágólapról a fürdőelrendezésbe kerül (→ "ábra 54-1").

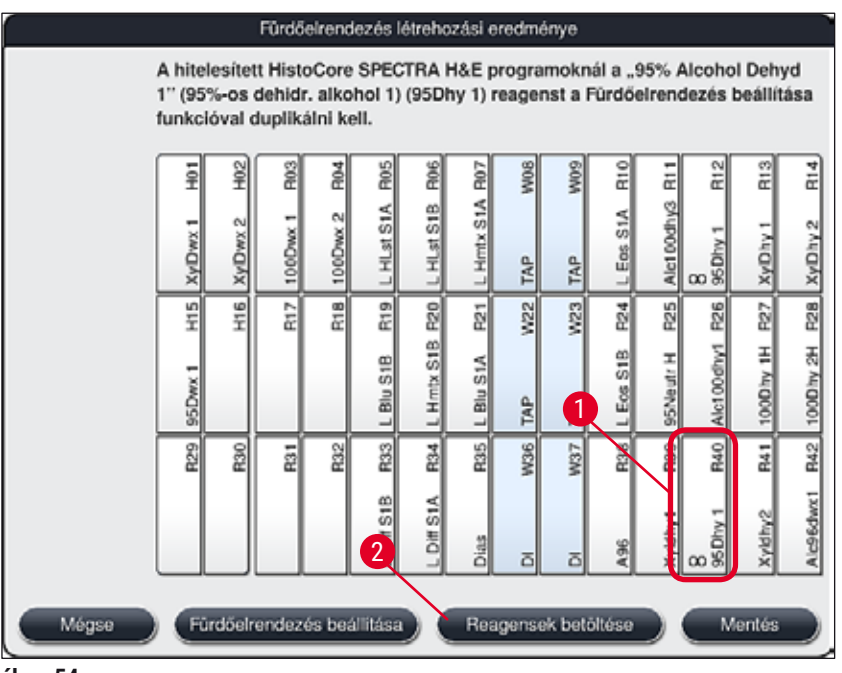

ábra 54

- Nyomja meg a <u>Befejezés</u> gombot (→ "ábra 53-3") a Vágólap ablakban, majd a következő üzenetpanelen az Igen lehetőséget választva alkalmazza a módosítást és zárja be a vágólapot.
- ✓ A sikeresen duplikált 95Dhy1 állomás és az eredeti állomás a fürdőelrendezésben az azonosságra utaló jellel (∞) van ellátva (→ "ábra 54-1").

# A reagensek betöltése

- 1. Nyomja meg a <u>Reagensek betöltése</u> gombot ( $\rightarrow$  "ábra 54-2").
- Az új Reagensek betöltése (→ "ábra 55") ablakban a feltöltendő állomások narancssárga színnel jelennek meg (→ "ábra 55-1").

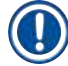

# Megjegyzés

Csak a felhasználói programok, illetve a Leica festési programok hozzáadott reagensei kapnak narancssárga jelölést ( $\rightarrow$  "ábra 55"). A berendezés egymás után beolvassa a Leica reagenskészlet reagenseit: ( $\rightarrow$  0. 82 – A Leica reagenskészlet reagenseinek betöltése).

- 3. A megjelölt reagenstartályokat egymás után töltse fel a berendezésen kívül a megfelelő reagensekkel, majd helyezze vissza őket a berendezés megfelelő pozíciójára.
- Erősítse meg a betöltést, majd állítsa vissza a reagenstartályokat a megfelelő állomás (→ "ábra 55-1") megnyomásával a képernyőn.
- 5. Ismételje meg az eljárást valamennyi narancsszínnel megjelölt állomásnál.

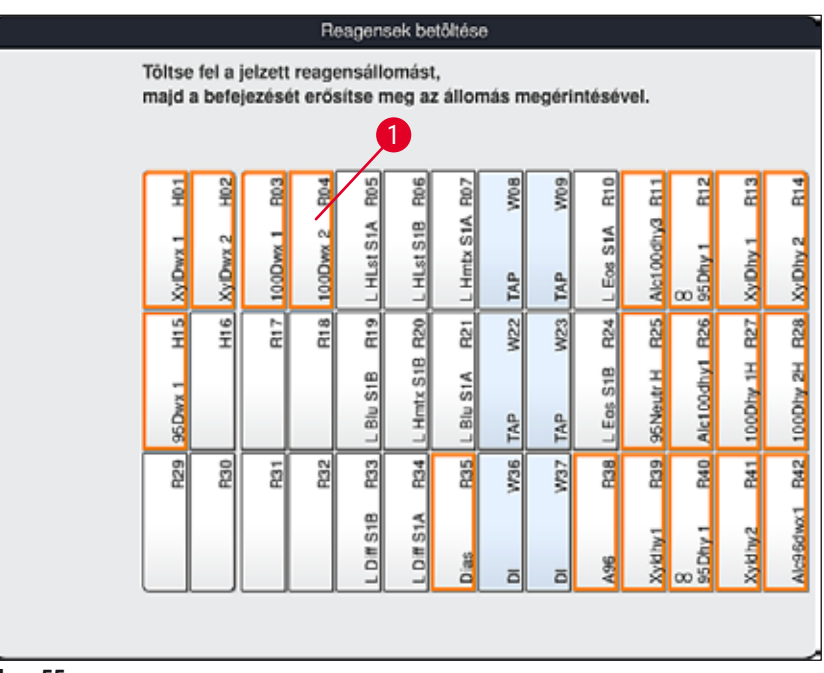

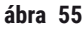

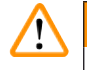

# Figyelmeztetés

A hozzárendelési terv elrendezését szigorúan követni kell. Bármely eltérés nem várt festési eredményekhez vezethet.

A Leica reagenskészlet reagenseinek betöltése

# Megjegyzés

A 95%-os dehidr. alkohol 1( $\rightarrow$  o. 79 – A 95Dhy1 reagens duplikálása) és a reagensek betöltése után ( $\rightarrow$  o. 81 – A reagensek betöltése) a berendezés végül beolvassa a Leica reagenskészleteket.

- Ha a képernyőn tájékoztató üzenet jelenik meg (→ "ábra 56"), helyezze a karton csomagolási címkéjét a berendezés elülső részén található RFID-érzékelő elé (→ "ábra 57-1") a beolvasáshoz.
- Ezután kezdje meg az első Leica reagenspalack beolvasását a tájékoztató üzenet megjelenése után (→ "ábra 57-2"). A beolvasáshoz tartsa a reagenspalackot a berendezés elülső részén található RFID-érzékelő elé (→ "ábra 57-1").
- Az új Leica készlet reagens módosítása (→ "ábra 58") ablakban a feltöltendő állomás narancs színnel jelenik meg (→ "ábra 58-1").
- 4. A megjelölt reagenstartályt töltse fel a berendezésen kívül a megfelelő Leica reagenssel, majd helyezze vissza a berendezés megfelelő pozíciójára.
- Erősítse meg a betöltést, majd állítsa vissza a reagenstartályt a megfelelő állomás (→ "ábra 58-1") megnyomásával a képernyőn.
- Ezután az üzenet megjelenésekor olvassa be az egyes reagenspalackok címkéjét (→ "ábra 57-2"), majd ismételje meg a 2-5. lépéseket.

|         | Információ                                                                                                    |
|---------|----------------------------------------------------------------------------------------------------|
|         | Módosítsa a Leica reagenskészletet a következő programnál: SPECTRA<br>H&E S1 A. Ügyeljen rá, hogy minden érintett tartály üres és tiszta legyen.<br>Olvassa be most a Leica készlet címkéjét (a dobozon található). |
|         | Mégse                                                                                                    |
| ábra 56 | i i i i i i i i i i i i i i i i i i i                                                                                                    |

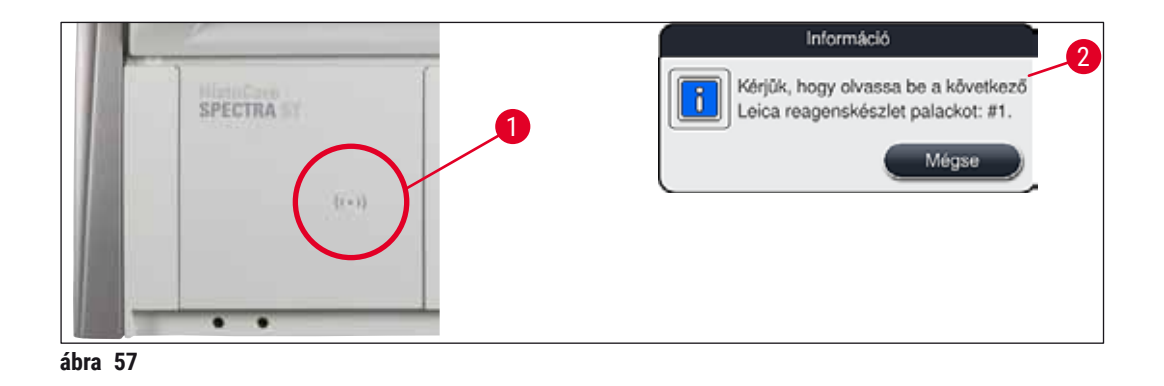

|       | Leica készlet reagens módosítása |         |          |         |        |        |       |          |                 |        |       |      |       |       |  |
|-------|----------------------------------|---------|----------|---------|--------|--------|-------|----------|-----------------|--------|-------|------|-------|-------|--|
| Tölts | e fel a                          | jelzett | t reage  | ensállo | mást,  |        |       |          |                 |        |       |      |       |       |  |
| majd  | a befe                           | ejezés  | ét erős  | sítse m | neg az | állom  | ás me | gérint   | 1 <sup>ve</sup> | I: R05 |       |      |       |       |  |
|       |                                  |         |          |         |        |        |       |          |                 |        |       |      |       |       |  |
|       | H01                              | H02     | R03      | 2       | R05    | R06    | ROY   | W08      | 60M             | R10    | R11   | R12  | R13   | R14   |  |
|       | 5                                | N       | -<br>1   | d du    | S1A    | S1B    | s1A   |          |                 | S1A    | dhy3  | -    | -     | 2     |  |
|       | vDw                              | vIDw)   | w D O O  | 4       | HLst   | HLst   | Hmtx  | ЧР       | ЧÞ              | Eos (  | lc100 | SDhy | VIDhy | ylDhy |  |
|       | ĽŇ                               |         | <u> </u> |         |        |        |       | <u> </u> | F               |        |       | 00 8 |       | ×     |  |
|       | H15                              | H16     | R17      | R18     | R19    | R20    | R21   | W22      | W23             | R24    | R25   | R26  | R27   | R28   |  |
|       | -                                |         |          |         | Ξ      | S1B    | 1A    |          |                 | 1B     | ī     | dhy1 | É     | 2H    |  |
|       | 2wZ                              |         |          |         | 3lu S  | Hmtx   | 3lu S | ٩        | ٩.              | Sol    | Neut  | 00   | Q     | ODh   |  |
|       | 95                               |         |          |         |        | Ē      |       | TA       | TA              |        | 95    | ă,   | 9     | 10    |  |
|       | R29                              | R30     | R31      | R32     | R33    | R34    | R35   | W36      | W37             | R38    | R39   | R40  | R41   | R42   |  |
|       |                                  |         |          |         | 8      | 51A    |       |          |                 |        | -     | -    | N     | wx1   |  |
|       |                                  |         |          |         | Diff S | Diff S | ias   | _        | _               | 96     | yldhy | 5Dhy | yldhy | lc96d |  |
|       |                                  |         |          |         |        | _      |       |          |                 | Ā      | ×     | 00 8 | ×     | A     |  |
| l     |                                  |         |          |         |        |        |       |          |                 |        |       |      |       |       |  |

ábra 58

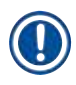

A felhasználónak 5 perce van a reagensek beolvasására a kartondoboz címkéjéről, valamint további 5 perce van palackonként.

Ha a reagenspalack vagy a csomagolási címke beolvasása sikertelen, akkor a felhasználónak még 2 próbálkozási lehetősége van, mielőtt a reagenscímkék érvénytelenné válnak.

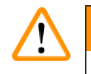

# Figyelmeztetés

Minden egyes Leica reagenskészlet csak egyszer olvasható be!

- A Leica reagenskészlet beolvasása csak a <u>Mégse</u> gombbal szakítható félbe az ábrán (→ "ábra 56") látható üzenetablakban és csak a csomagoláson lévő címke beolvasásának megkezdése előtt, különben a Leica reagenskészlet lejár.
- A beolvasás később végrehajtható. Az ehhez az eljáráshoz szükséges további információk a következő fejezetekben találhatók: (→ o. 98 – Reagensek cseréje) (→ "ábra 75") és (→ "ábra 76").
- Ha a műveletet az első címke (csomagolási karton) beolvasása után nem szakítják félbe, akkor a Leica reagenskészlet lejár.

# Megjegyzés

A reagenskezelő rendszer (RMS) automatikusan alkalmazza a Leica reagensek alábbi adatait:

- A használat dátuma (amint kinyitják)
- A tárgylemezek hátralévő száma
- A tárgylemezek maximális száma
- A lejárati dátum
- A tételszám

- A fürdőelrendezéshez való hozzárendelést szigorúan követni kell. Bármely eltérés nem várt festési eredményekhez vezethet.
- · Valamennyi Leica reagenskészlet palackot be kell olvasni.
- Ügyeljen rá, hogy ne használjon másik Leica reagenskészletből származó palackokat.
- A reagenstartályokat kizárólag a berendezésen kívül, a biztonsági utasításoknak megfelelően szabad feltölteni.

# Megjegyzés

A felhasználónak végül egy tájékoztató üzenet jelzi a képernyőn, hogy indítsa el a töltési szint automatikus ellenőrzését. A tájékoztató üzenet <u>OK</u> gombjának a megnyomásával ( $\rightarrow$  "ábra 59") indítsa el az ellenőrzést.

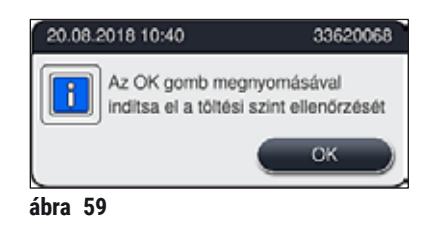

### 5.9.11 A fürdőelrendezés beállítása

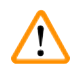

# Figyelmeztetés

Az automatikusan és optimalizáltan létrehozott fürdőelrendezést csak akkor javasoljuk módosítani, ha a rendszer nem vett figyelembe speciális felhasználói követelményeket vagy ha egy Leica programhoz erre van szükség. Ehhez előtt olvassa el a Leica reagenskészletekhez mellékelt használati útmutatókat! A fürdőelrendezés beállításához rendszergazda mód szükséges.

A fürdőelrendezés minden egyes beállítása negatív hatással lehet a metszetteljesítményre és a festési eredményre!

A fürdőelrendezés beállítása során az alábbi szabályokat be kell tartani:

- A reagensállomásokat nem szabad a tartálymező egyik feléről a másikra áthelyezni, mivel ez szükségtelenül hosszú szállítási időket eredményezne.
- A duplikált állomások a tartálymező egyazon részén legyenek (→ "ábra 39") (→ "ábra 64"), ellenkező esetben a fürdőelrendezés beállítása nem menthető el.

Ha a valamennyi optimalizálási szabályt alkalmazó HistoCore SPECTRA ST egységgel létrehozott fürdőelrendezés módosítására van szükség, akkor ez a **Fürdőelrendezés beállítása** (→ "ábra 60-1") funkcióval végezhető el.

Ezzel a funkcióval az állomások és a duplikátumaik elhelyezkedése megváltoztatható a fürdőelrendezésen belül.

Ehhez végezze el a következő lépéseket:

- A fürdőelrendezés nézetben (→ "ábra 60") nyomja meg a <u>Fürdőelrendezés beállítása</u> gombot (→ "ábra 60-1").
- Olvassa el a megjelenő üzenetet (→ "ábra 61") (→ "ábra 62"), majd erősítse meg vagy nyomja meg a <u>Mégse</u> gombot (→ "ábra 62") a fürdőelrendezéshez való visszatéréshez.
- A megerősítés után megnyílik a Vágólap (→ "ábra 63"), amelyre legfeljebb 6 reagensállomás (→ "ábra 63-1") mozgatható át.

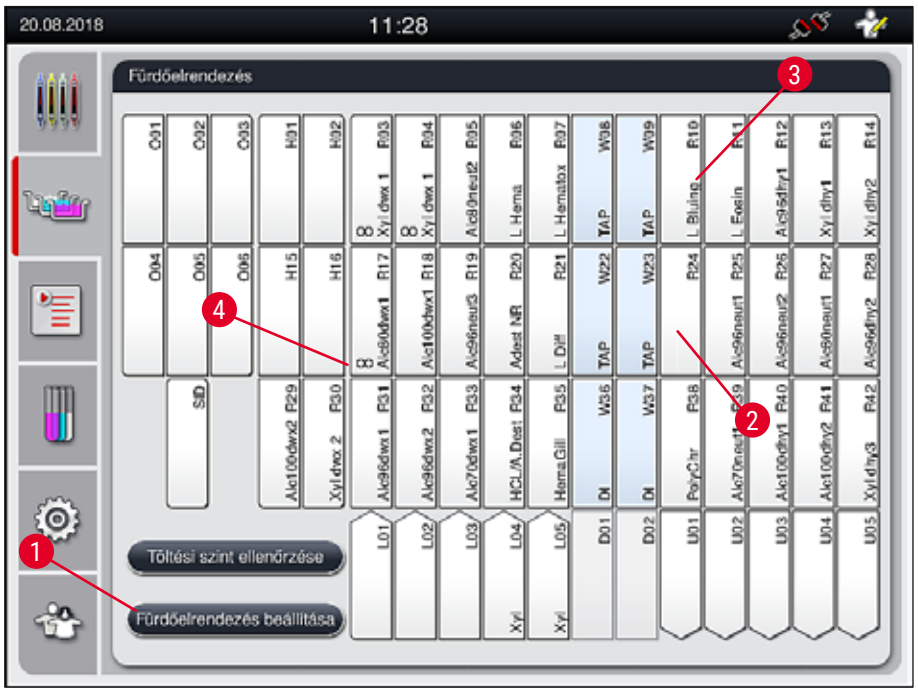

ábra 60

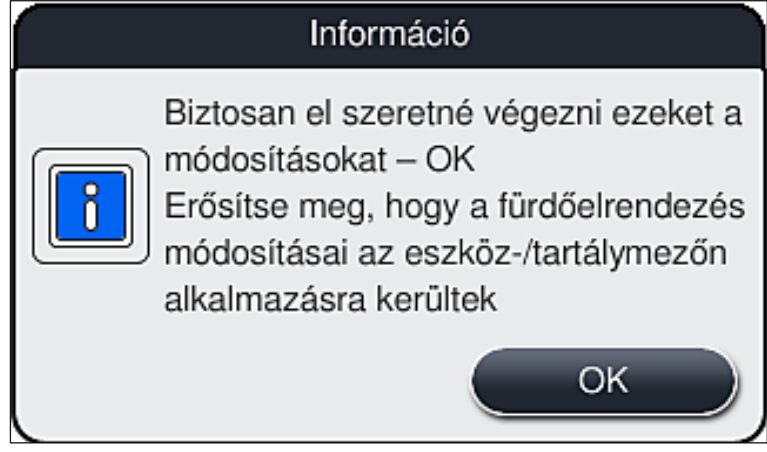

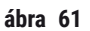

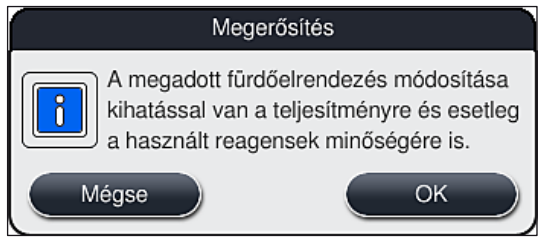

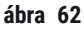

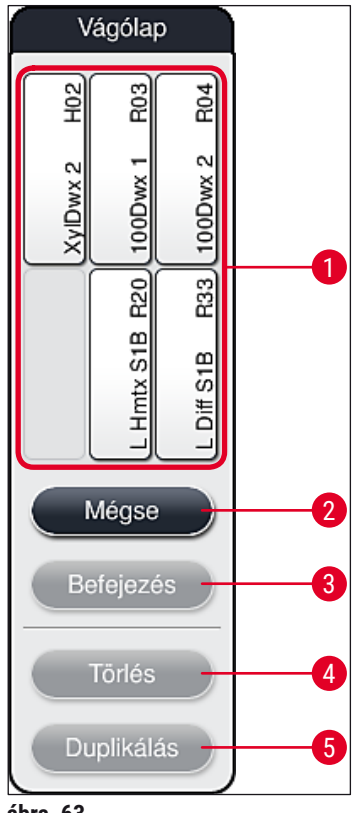

ábra 63

# Megjegyzés

 A reagens neve előtt L jellel ellátott Leica reagensállomások (→ "ábra 60-3") mozgathatók, de nem duplikálhatók.

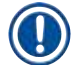

- A vágólap csak akkor zárható be, ha már egy reagensállomás sincs rajta.
- Miután a Fürdőelrendezés beállítása funkcióval minden módosítást elvégzett, a képernyőn egy üzenet jelzi a felhasználónak, hogy indítsa el a töltési szintek automatikus ellenőrzését. A tájékoztató üzenet OK gombjának a megnyomásával indítsa el az ellenőrzést.

# A fürdőelrendezés módosításához két lehetőség áll rendelkezésre:

# A reagensállomások mozgatása:

- A reagensállomások mozgatásához a képernyőn való érintéssel válassza ki őket egyenként a fürdőelrendezésben (→ "ábra 60"), majd érintsen meg egy szabad helyet a vágólapon (→ "ábra 63-1").
- 2. Ezzel egy reagensállomást a vágólapra helyezhet ( $\rightarrow$  "ábra 63-1").
- 3. Végezetül válasszon ki érintéssel egy reagensállomást a vágólapon, majd húzza az állomáson egy kívánt (szabad) helyre (→ "ábra 60-2") a fürdőelrendezésben.
- A módosítások mentéséhez nyomja meg a <u>Befejezés</u> (→ "ábra 63-3") majd a megjelenő üzenetben erősítse meg a választást az <u>Igen</u> gombbal, vagy pedig a <u>Nem</u> gombbal térjen vissza a vágólaphoz.
- A módosítások törléséhez nyomja meg a Mégse gombot (→ "ábra 63-2"), majd a megjelenő üzenetben érintse meg az Igen lehetőséget.

# Egy reagensállomás duplikálása

- 1. Egy reagensállomás duplikálásához érintse meg a képernyőn az állomást a fürdőelrendezésben.
- 2. Ezt követően érintse meg a <u>Duplikálás</u> ( $\rightarrow$  "ábra 63-5") gombot.
- Ekkor a vágólapon megjelenik a reagensállomás. Ez az állomás és az eredetije az azonosságra utaló jellel vannak megjelölve (→ "ábra 60-4").
- 4. Ezután válassza ki érintéssel a duplikált reagensállomást a vágólapon, majd húzza az állomáson egy kívánt (szabad) helyre a fürdőelrendezésben, közel az eredeti állomáshoz.
- 5. A módosítások mentéséhez nyomja meg a **Befejezés** gombot, majd a megjelenő üzenetben erősítse meg a választást az **Igen** gombbal vagy pedig a **Nem** gombbal térjen vissza a vágólaphoz.
- A módosítások törléséhez nyomja meg a <u>Mégse</u> gombot, majd a megjelenő üzenetben érintse meg az <u>Igen</u> lehetőséget.

- Duplikált reagensállomásokat az egy reagensnél hosszú tartózkodási idővel rendelkező programlépések esetén célszerű használni. A duplikált állomások egy programlépéshez két azonos reagensállomást biztosítanak, ami nagyobb mintafeldolgozási sebességet tesz lehetővé.
- A duplikált reagensállomások a <u>Törlés</u> gombbal (→ "ábra 63-4") törölhetők. Ehhez érintéssel jelölje ki őket a fürdőelrendezésben, majd nyomja meg a Törlés gombot.

# 6 A készülék napi beállítása

# 6. A készülék napi beállítása

# 6.1 A készülék napi beállításának előkészítése

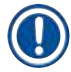

- Az ábra ( $\rightarrow$  "ábra 64") áttekintést ad a tartály mezőkben található különféle állomásokról.
- A tartálymezők összesen 36 reagensállomást és 6 öblítővizes állomást tartalmaznak.
- Az egyes reagenstartályok max. térfogata 380 ml.

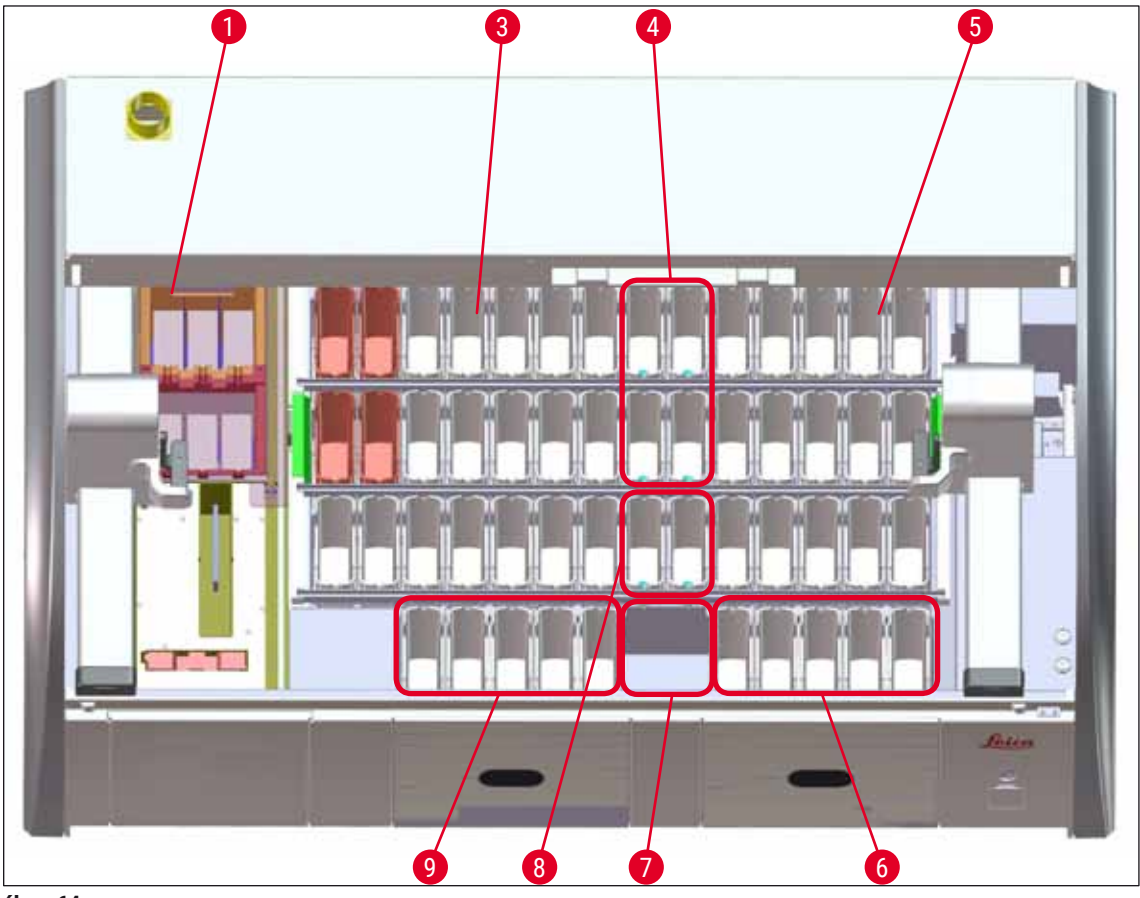

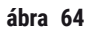

- 1 6 hőkamraállomás
- 3 Bal oldali tartálymező
- 4 Öblítővizes állomások (4 egységből álló csoport)
- 5 Jobb oldali tartálymező
- 6 5 kirakó állomás
- 7 Szárító továbbító állomás
- 8 Öblítővizes állomások (2 egységből álló csoport)
- 9 5 betöltőállomás

# 6.2 A készülék napi beállítása

# Megjegyzés

A berendezés mindennapos beállítása előtt ellenőrizze a berendezés bemenő vízcsatlakozóját és szükség esetén nyissa ki a csapot.

- Nyissa fel a berendezés fedelét, és vegye le a fedelet a reagenstartályokról.
- Kapcsolja be a berendezést.

### A töltési szint automatikus ellenőrzése a berendezés inicializálásakor

Az inicializálás során a berendezés automatikusan ellenőrzi a töltési szinteket a következő területeken:

- Reagenstartályok
- Öblítővizes tartályok
- · A betöltő- és kirakóállomás reagenstartályai
- Hőkamraállomás

# Megjegyzés

Ha a berendezésben még rackek, illetve nem megfelelően feltöltött vagy még lefedett reagenstartályok és/vagy használatra nem kész öblítővíztartályok találhatók, akkor a töltési szint automatikus ellenőrzése ezt érzékeli és a folyamat végén kijelzi.

#### 6.2.1 A reagenstartályok előkészítése és kezelése

Annak biztosítására, hogy a berendezésben minden problémamentesen menjen, az alábbiakat vegye figyelembe és kövesse:

#### A reagenstartály fogantyújának a csatlakoztatása

Ellenőrizze, hogy a reagenstartály fogantyúja megfelelően csatlakozik-e a reagenstartályhoz. Ha nem, akkor rögzítse a fogantyút megfelelően: ( $\rightarrow$  "ábra 65").

#### A reagenstartályok betöltése és leeresztése

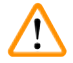

# Figyelmeztetés

A reagenstartályok betöltését/leeresztését mindig a berendezésen kívül kell elvégezni, ezzel is csökkentve annak az esélyét, hogy a reagensek másik reagenstartályba vagy a berendezés belső alkatrészeire cseppenhessenek. A reagenstartály betöltése/leeresztése során óvatosan járjon el, és kövesse a megfelelő laboratóriumi előírásokat. Ha reagensek kifolynak vagy egy másik reagensállomás beszennyeződik, akkor ezeket meg kell tisztítani és újra fel kell tölteni. A reagensek szükségtelen pároldásának megelőzésére a berendezésben nem használt tartályokat lefedve kell tárolni.

# A reagenstartályok megfelelő töltési szintje

- Az egyes reagenstartály típusok feltöltésekor vegye figyelembe a reagenstartályok belső oldalán található töltési szint jelöléseket (→ "ábra 65") (→ "ábra 66").
- Kellő töltési szint esetén a reagens szintje a maximális (→ "ábra 65-1") és a minimális (→ "ábra 65-2") töltési szint jelölés közé esik.
- Ha speciális festékhez való betétet (→ "ábra 66") használ a reagenstartályokban a reagenstérfogat csökkentésére, akkor elsőként ezeket a betéteket helyezze be a reagenstartályokba, majd töltse el a tartályokat legalább a minimális jelzésig (→ "ábra 66-2"), de semmiképp sem a maximális jelzés fölé (→ "ábra 66-1").

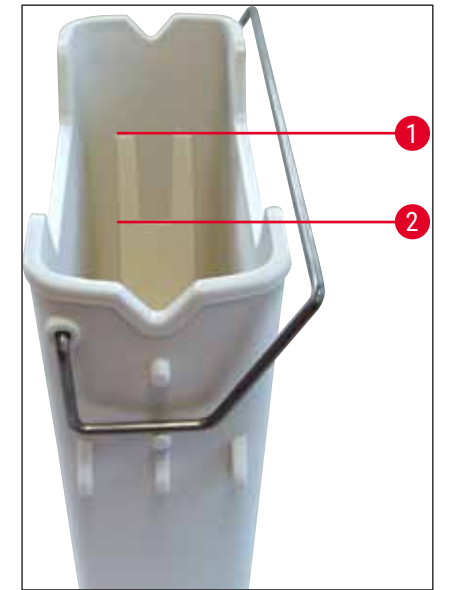

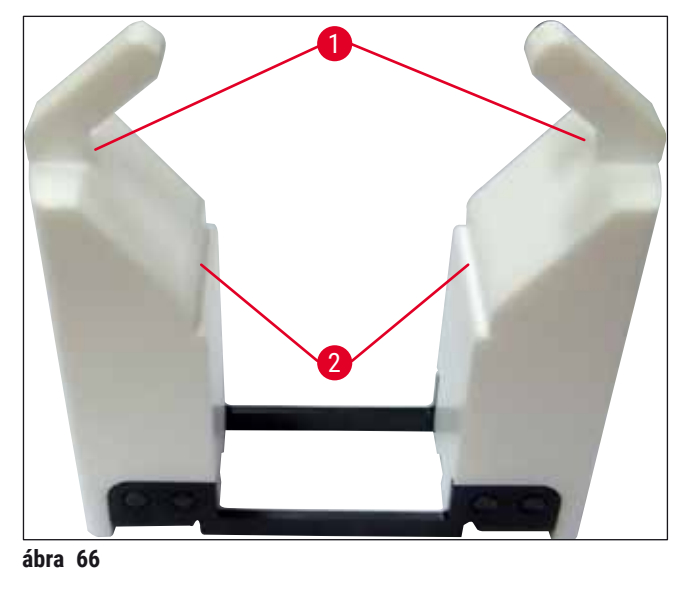

ábra 65

# Reagenstartály elhelyezése a tartálymezőben

 A főmenüben válassza ki a Fürdőelrendezés (→ o. 39 – 5.5 Főmenü – áttekintés) lehetőséget, majd helyezze be a reagenstartályt a fürdőelrendezés által jelzett megfelelő pozícióba.

# Megjegyzés

A reagenstartályt óvatosan tegye be a fogantyúval együtt úgy, hogy a tartálymezőre nézve a fogantyú a reagenstartály jobb oldala felé essen ( $\rightarrow$  "ábra 67-1"). A fogantyúnak ez az elhelyezkedése javasolt a betöltő- és kirakóállomáson elhelyezett reagenstartályoknál.

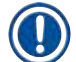

# Megjegyzés

Speciális festékek esetén speciális bevonat is alkalmazásra kerül (mint az 5 tárgylemezes rackfogantyúnál), mely megakadályozza a speciális alkalmazásokhoz tartozó vegyszerekkel (például berlini-kék festés a vas kimutatására, Grocott- vagy Gömöri-féle ezüst festés) való kölcsönhatásokat. A bevonatos tartozékokat igénylő festékekről bővebb információkat a következő részben talál: (→ 0. 153 – A1. 1 melléklet – Kompatibilis reagensek).

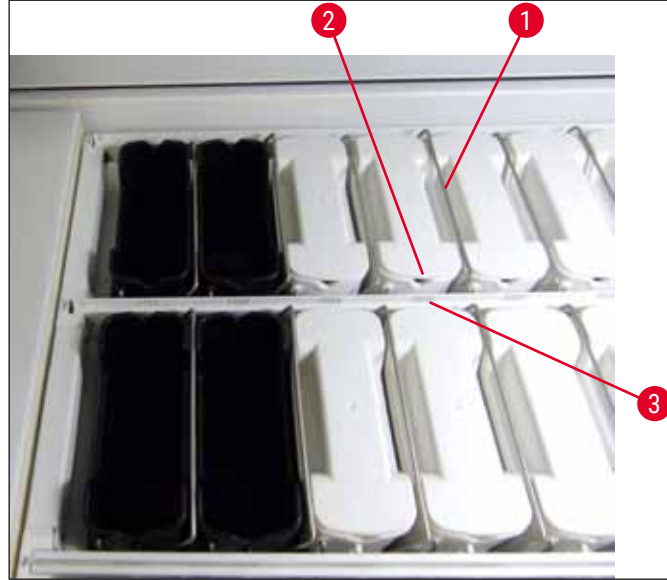

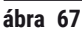

Ügyeljen rá, hogy a berendezésbe behelyezett reagenstartályok ne legyenek az állomás számához képest oldalirányban elcsúszva. Ehhez ellenőrizze, hogy a reagenstartály elején lévő horony ( $\rightarrow$  "ábra 67-2") és az állomás száma ( $\rightarrow$  "ábra 67-3") azonos magasságban legyen.

# 6.2.2 A töltési szint automatikus ellenőrzése

A reagenstartályok betöltése és behelyezése után hajtsa végre a töltési szintek automatikus ellenőrzését ( $\rightarrow$  "ábra 68-1") annak biztosítására, hogy minden használt reagens töltési szintje megfelelő legyen.

# Megjegyzés

- A rendszer a betöltő- és kirakóállomásokat nem veszi figyelembe a fürdőelrendezés végrehajtása során. A betöltő- és kirakóállomásokon található reagenseket a felhasználónak kell meghatároznia és felügyelnie.
- A betöltő- és kirakóállomásokon lévő reagenseket a reagenskezelő rendszer nem felügyeli. Emiatt a felhasználó felelőssége annak biztosítása, hogy ezek az állomások kifogástalan állapotban legyenek.

# A töltési szint manuális ellenőrzésének az elindításához tegye az alábbiakat:

- 1. A főmenüben nyissa meg a Fürdőelrendezés (→ o. 39 5.5 Főmenü áttekintés) elemet.
- 2. A <u>Töltési szint ellenőrzése</u> (→ "ábra 68-1") gomb a menü képernyő alsó részén található.
- 3. Nyomja meg ezt a gombot a töltési szint ellenőrzésének elindításához.

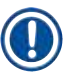

A töltési szint ellenőrzése során tapasztalt szabálytalanságok megjelennek a képernyőn. Kövesse a tájékoztató üzeneteket, és például korrigálja a töltési szintet, távolítsa el a fedelet, helyezzen be reagenstartályokat stb.

# 6.3 Reagenskezelő rendszer (RMS)

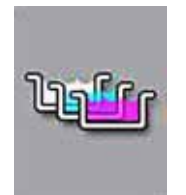

A berendezés fürdőelrendezése ( $\rightarrow$  "ábra 68") a mellette található menügomb megnyomásával nyitható meg. Ezen a képernyőn látható a reagensállomások, az öblítővizes állomások, valamint a betöltő- és a kirakóállomások aktuális elrendezése a berendezésen belül.

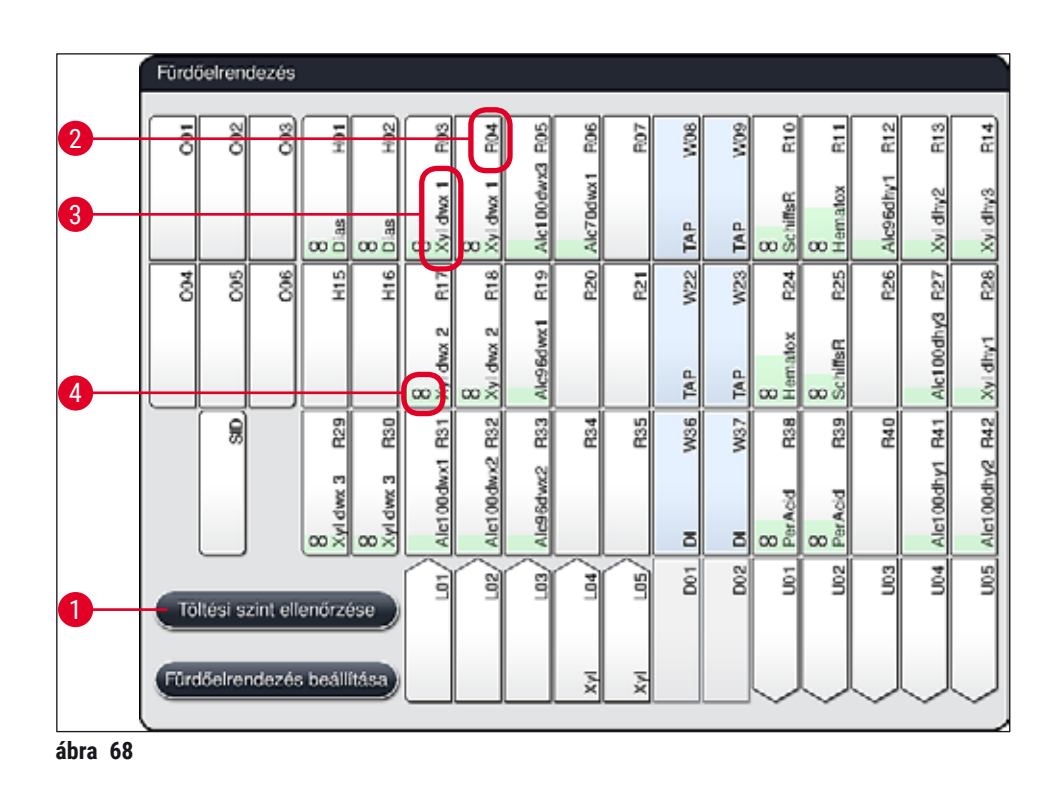

A fürdőelrendezés a berendezés kiszállításakor üres, mivel a reagensek még nincsenek definiálva és még nincs fürdőelrendezés végrehajtva.

Miután a reagenseket ( $\rightarrow$  o. 59 – Új reagens létrehozása vagy egy reagens másolása) és a programokat ( $\rightarrow$  o. 70 – 5.9.5 Új festési program létrehozása vagy másolása) definiálták, és létrehozták a fürdőelrendezést ( $\rightarrow$  o. 77 – 5.9.9 A fürdőelrendezés végrehajtása) is, az áttekintés ( $\rightarrow$  "ábra 68") a berendezés valamennyi állomását a valós elrendezésnek megfelelően jeleníti meg.

# A fürdőelrendezésben megjelenő valamennyi reagenstartály a következő kiegészítő információkat tartalmazza:

- Az állomás száma (→ "ábra 68-2")
- A reagens nevének rövidítése (→ "ábra 68-3")
- Egy háttrészín (→ "ábra 69")
- Az egyformaságra utaló jelzés duplikált állomások esetén (→ "ábra 68-4")

- A háttérszín a reagens felhasználási állapotát jelzi (→ "ábra 69"). Ahogy a reagens fogy, egy lentről felfelé haladó színes sáv jelzi emelkedéssel és színváltozással a fogyást.
- A reagenst cserélni kell, amint eléri a **PIROS** (→ "ábra 69-3") felhasználási állapotot, de legkésőbb a villogó piros állapot elérésekor. Ha ezt nem teszi meg, akkor a Leica festési programok nem lesznek elindíthatóak.
- Az RMS-sel kapcsolatos további információkért lásd: (→ o. 58 5.8 Reagenslista).

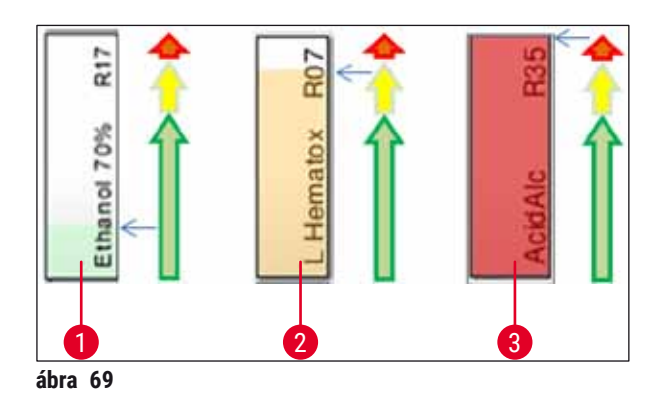

- 1 Zöld: A felhasználási állapot a maximális felhasználási határhoz képest 0–80%-os
- 2 Sárga: A felhasználási állapot a maximális felhasználási határhoz képest 80–95%-os
- 3 Piros: A felhasználási állapot a maximális felhasználási határhoz képest 95–100%-os

# A készülék napi beállítása

# 6.4 Az állomás részletes adatai

A fürdőelrendezésben egy állomást megérintve további információkat kaphat (az állomás részletes adatait). Az alábbi állomástípusok a rövidítéseik alapján különböztethetők meg:

| L01-L05 | Betöltőállomások                                                                         |
|---------|------------------------------------------------------------------------------------------|
| SID     | Tárgylemez beolvasó állomás és címblokk azonosítás (opcionális)                          |
| 001-006 | Hőkamraállomások a tárgylemezek szárítására és a paraffin megolvadásának<br>elindítására |
| R01-R42 | Reagensállomások                                                                         |
| W08-W09 | Öblítővizes állomások (4 egységből álló csoport)                                         |
| W22-W23 |                                                                                          |
| W36-W37 | Öblítővizes állomások (2 egységből álló csoport)                                         |
| D01-D02 | Szárító továbbító állomások                                                              |
| U01-U05 | Kirakóállomások a kimeneti fiókban                                                       |

# Tárgylemez-leolvasó állomás (SID):

Ennek az állomásnak a megérintése esetén megjelenik egy értesítés arról, hogy ez a tárgylemez-leolvasó állomás. A **Bezárás** (→ "ábra 70") gomb a képernyő bezárására szolgál.

| Az állomás részl    | etes adatai |
|---------------------|-------------|
| Tárgylemezszámláló: | : SID       |
|                     | Bezárás     |
| ábra 70             | Dozdido     |

# Hőkamraállomások:

A hőkamraállomás részletes nézetén ( $\rightarrow$  "ábra 71") a következők láthatók:

- aktuális hőmérséklete ( $\rightarrow$  "ábra 71-1"),
- beállított célhőmérséklete ( $\rightarrow$  "ábra 71-2") és
- a 6 hőkamrás állomás működési módja ( $\rightarrow$  "ábra 71-3").

A <u>Bezárás</u> ( $\rightarrow$  "ábra 71-4") gomb a képernyő bezárására szolgál.

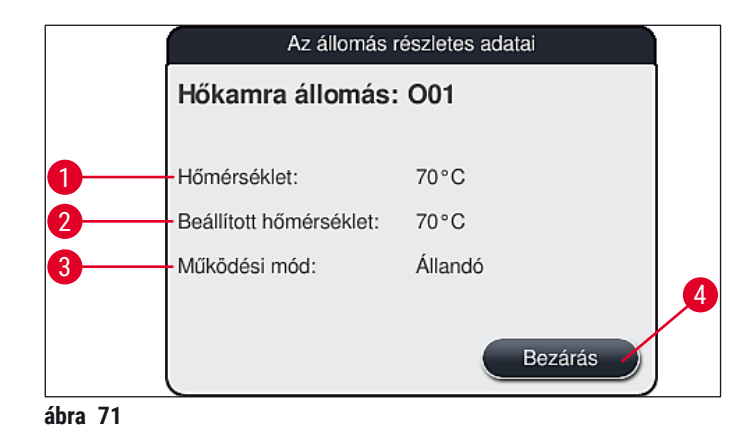

# Öblítővizes állomások (4 egységből álló csoport):

Az öblítővizes állomások (→ "ábra 72") részletes nézete minden olyan más öblítővizes állomást is megjelenít, amely ugyanahhoz a vízellátó körhöz van csatlakoztatva. A **Bezárás** gomb a képernyő bezárására szolgál.

| 3 álló csoport  |
|-----------------|
| W09, W22 és W23 |
| Bezárás         |
|                 |

### Öblítővizes állomások (2 egységből álló csoport):

Ha a 2 egységből álló öblítővizes állomás csoport egyik elemét megérinti, akkor megjelenik egy üzenetablak a két öblítővizes állomással, melyek egy második vízellátó körre vannak kötve, például desztillált vízre, ionmentesített vízre ( $\rightarrow$  "ábra 73-1") vagy öblítővízre ( $\rightarrow$  "ábra 73-2").

# Megjegyzés

A csatlakoztatott ellátás alapján (→ o. 27 – 4.2.1 A 6 öblítővizes állomás közös csatlakoztatása) (→ o. 27 – 4.2.2 A 4 +2 öblítővizes állomás kombinált csatlakoztatása) ebben a menüben kell a megfelelő kiválasztást elvégezni.

Az öblítővizes állomás (2 elemű csoport) csak Rendszergazda módban programozható be.

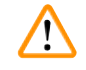

# Figyelmeztetés

Az öblítővíztartályok megfelelő hozzárendelése és csatlakoztatása alapvető fontosságú a jó festési eredmény eléréséhez.

 A beállítások alkalmazásához érintse meg a <u>Mentés</u> (→ "ábra 73-3") gombot vagy pedig a <u>Mégse</u> (→ "ábra 73-4") gomb megnyomásával zárja be a képernyőt az esetleges módosítások alkalmazása nélkül.

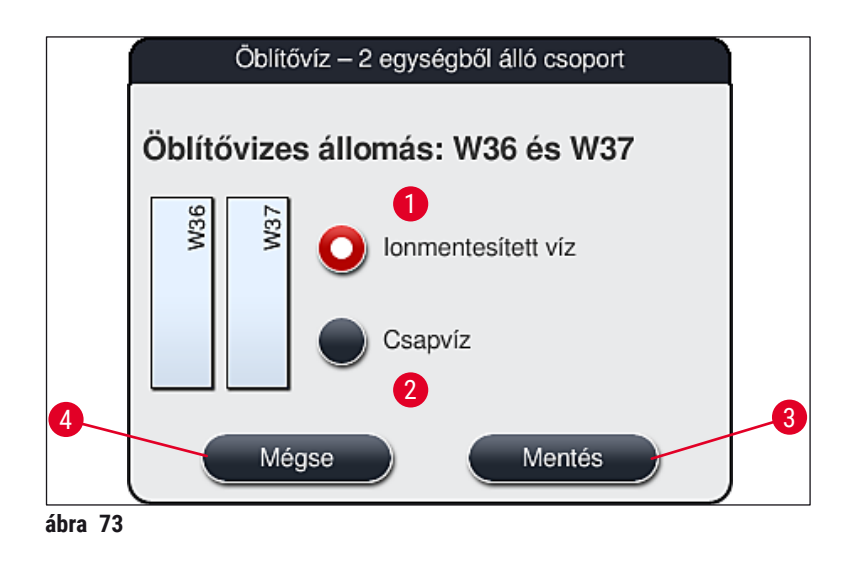

# Betöltőállomások a bemeneti fiókban

A berendezés gyári kiszállítási állapotában a betöltőkhöz egy reagens sincs hozzárendelve.

Ha a betöltőhöz reagenst szeretne hozzárendelni, az alábbi módon járjon el:

- 1. Érintéssel válassza ki a megfelelő állomást a fürdőelrendezésben ( $\rightarrow$  "ábra 19-1").
- Az újonnan megnyílt Az állomás részletes adatai ablakban nyomja meg a Reagens neve (→ "ábra 74-1") gombot az elérhető reagensek listájának megnyitásához (→ o. 58 - 5.8 Reagenslista).
- 3. Érintéssel válassza ki a kívánt reagenst, majd nyomja meg az Alkalmazás gombot.
- A beállítások alkalmazásához érintse meg a <u>Mentés</u> (→ "ábra 74-2") gombot vagy pedig a <u>Mégse</u> (→ "ábra 15-3") gomb megnyomásával zárja be a képernyőt az esetleges módosítások alkalmazása nélkül.
- ✓ A reagens hozzárendelt neve megjelenik a fürdőelrendezésben.

Ha a kiválasztott betöltőállomáson már nincs reagensekre szükség, akkor Az állomás részletes adatai ablak <u>Törlés</u> ( $\rightarrow$  "ábra 74-4") és <u>Mentés</u> ( $\rightarrow$  "ábra 74-2") gombjával törölje a megfelelő reagensek hozzárendelését, majd mentse a beállítást.

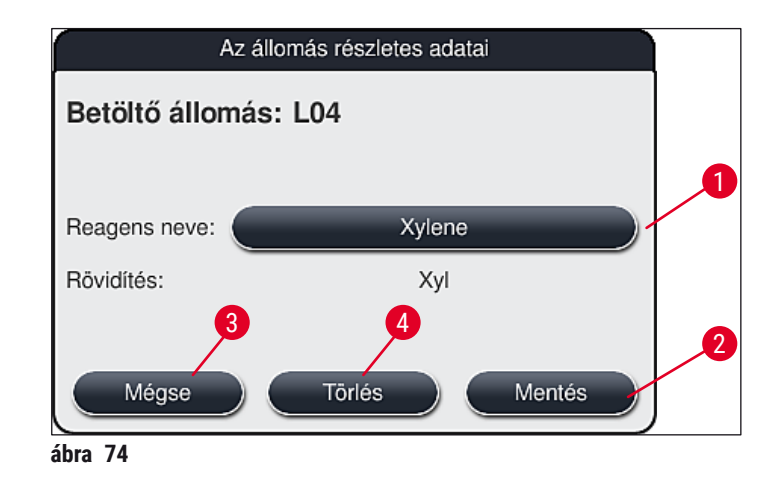

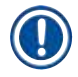

A rendszer a betöltő- és kirakóállomásokat nem veszi figyelembe a fürdőelrendezés végrehajtása során. A betöltő- és kirakóállomásokon található reagenseket a felhasználónak kell meghatároznia és felügyelnie.

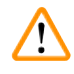

# Figyelmeztetés

A rackek a program végén bármely szabad kirakóállomásra továbbítódhatnak. Emiatt minden kirakóállomást ugyanazzal a reagenssel kell betölteni.

Ha ezt figyelmen kívül hagyja, az a minták károsodását vonhatja maga után.

# Reagensállomások

A reagensállomás megérintésekor megjelenik egy üzenetablak. Ebben az állomás típusára (reagensállomás (→ "ábra 75"), Leica reagensállomás (→ "ábra 76")) vonatkozó kiegészítő információk jelennek meg.

| Reagens neve (→ "ábra 75-1"),                                                     | (→ o. 59 – Új reagens létrehozása vagy egy reagens                                                                                                    |
|-----------------------------------------------------------------------------------|----------------------------------------------------------------------------------------------------|
| Rövidítés (→ "ábra 75- <mark>2</mark> ")                                          | másolása)                                                                                                    |
| <b>A reagens használati állapota</b><br>(→ "ábra 75- <mark>3</mark> ")            | $(\rightarrow$ o. 92 – 6.3 Reagenskezelő rendszer (RMS))                                                                                                    |
| Maradék tárgylemez (→ "ábra 75-4"),<br>Tárgylemezek max. száma<br>(→ "ábra 75-6") | A feldolgozható tárgylemezek hátralévő számát mutatja meg.<br>Ha racket helyeznek a berendezésbe, akkor a benne található<br>tárgylemezeket a tárgylemez-leolvasó állomás megszámolja,<br>majd az értéket levonja a hátralévő tárgylemezek számából.   |
| Tárgylemezek száma a csere óta                                                    | Az utolsó reagenscsere óta feldolgozott tárgylemezek                                                                                                    |
| (→ "ábra 75- <mark>5</mark> ")                                                    | számát jeleníti meg.                                                                                                    |
| Bet. reagensek eltarthatósági ideje                                               | A reagenstartályba betöltött reagens eltarthatósági idejét                                                                                                    |
| (→ "ábra 75-7")                                                                   | adja meg.                                                                                                    |
| Betét Igen/Nem (→ "ábra 75-8")                                                    | Az <b>Igen</b> azt jelzi, hogy egy speciális festékhez tartozó<br>betét van behelyezve, és 5 tárgylemezes tárgylemeztartó<br>van használatban. Ez az állomás nem használható a 30<br>tárgylemezes rackekhez ( $\rightarrow$ 0. 58 – 5.8 Reagenslista). |
| <b>Kizárólagos Igen/Nem)</b> (→ "ábra 75-9")                                      | Az ( <b>Igen</b> ) beállítás azt jelzi, hogy a reagens csak egy<br>programnál használatos. A <b>Nem</b> beállítás esetén a reagenst<br>több program is használhatja ( $\rightarrow$ 0. 73 – 5.9.6 Új<br>programlépés hozzáadása vagy másolása).        |
| Lejárati dátum (→ "ábra 76-1"),                                                   | Automatikusan alkalmazásra kerül a Leica reagenskészlet                                                                                                    |
| Tételszám (→ "ábra 76-2")                                                         | csomagolásának beolvasásakor.                                                                                                    |

# A reagensállomás részletes nézete

|        | Az állomás rész                      | letes adatai        |    |
|--------|--------------------------------------|---------------------|----|
|        | Reagensállomás: R40                  |                     |    |
| )—     | Reagens neve:                        | 95% Alcohol Dehyd 1 |    |
| )      | Rövidítés:                           | 95Dhy 1             |    |
|        | A reagens használati állapota:       | 0%                  |    |
|        | Maradék tárgylemez:                  | 400                 |    |
|        | Tárgylemezek száma a csere óta:      | 0                   |    |
| )      | Tárgylemezek max. száma:             | 400                 |    |
| )—     | Bet. reagensek eltarthatósági ideje: | 25.08.2018          |    |
| )      | Betét:                               | Nem                 |    |
|        | Kizárólagos:                         | Nem                 |    |
| 0      | Reagens frissítése                   | Bezárás             | -( |
| vra 75 |                                      |                     |    |

# A Leica reagensállomás részletes nézete

|                  | Az állomás részletes adatai |                       |  |  |  |  |  |  |
|------------------|-----------------------------|-----------------------|--|--|--|--|--|--|
| Reagensállo      | Reagensállomás: R05         |                       |  |  |  |  |  |  |
| Reagens neve:    |                             | SPECTRA Hemalast S1 A |  |  |  |  |  |  |
| Rövidítés:       |                             | L HLst S1A            |  |  |  |  |  |  |
| A reagens haszn  | álati állapota:             | 0%                    |  |  |  |  |  |  |
| Maradék tárgyler | nez:                        | 1600                  |  |  |  |  |  |  |
| Tárgylemezek sz  | áma a csere óta:            | 0                     |  |  |  |  |  |  |
| Tárgylemezek ma  | ax. száma:                  | 1600                  |  |  |  |  |  |  |
| Bet. reagensek e | ltarthatósági ideje:        | 27.08.2018            |  |  |  |  |  |  |
| Lejárati dátum:  |                             | 13.08.2019            |  |  |  |  |  |  |
| Tételszám:       |                             | 43256                 |  |  |  |  |  |  |
| 2 Betét:         |                             | Nem                   |  |  |  |  |  |  |
| Kizárólagos:     |                             | lgen                  |  |  |  |  |  |  |
| Reagens fris     | ssítése                     | Bezárás               |  |  |  |  |  |  |
| ábra 76          |                             |                       |  |  |  |  |  |  |

# Reagensek cseréje

- Ha az RMS azt jelzi, hogy egy reagens már majdnem teljesen elfogyott, akkor azt a reagenst ki kell cserélni. Ezt a cserét a Reagens frissítése (→ "ábra 75-10") gomb megnyomásával kell megerősíteni.
- A Leica reagensek cseréje esetén elsőként nyomja meg a **Reagens frissítése** gombot, majd kövesse a beolvasással és betöltéssel kapcsolatban a képernyőn megjelenő utasításokat.
- A <u>Bezárás</u> ( $\rightarrow$  "ábra 75-11") gomb a képernyő bezárására szolgál.

 Ne feledje: a reagensek cseréje és az RMS adatok frissítése csak akkor lehetséges, ha a berendezés működőképes állapotban van és nincs egy rack sem a berendezésben (beleértve a bemeneti és kimeneti fiókokat is).

Ha egy felhasználói festési program a szükséges reagenscsere ellenére még használatban van, a tárgylemezek száma túllépi a **Tárgylemezek max. száma** ( $\rightarrow$  "ábra 75-6") értékét. A túllépéssel elérhető tárgylemezek száma az állomás részletes adataiban, a **Tárgylemezek száma a csere óta** és a **Tárgylemezek max. száma** sorai alapján határozható meg ( $\rightarrow$  "ábra 75-5").

• A Leica reagenskészletekre 30 tárgylemezes túllépési érték kerül alkalmazásra. Ez az érték nem alkalmazható a Leica programokhoz tartozó kiegészítő reagensekre (pl. alkohol, xilol).

# **Figyelmeztetés**

<u>/]</u>

- Ha a reagens állapotát anélkül frissíti, hogy a megfelelő reagenst kicserélte volna, az elkerülhetetlenül negatív kihatással lesz a festés minőségére.
- SOHA NE nyomja meg a Reagens frissítése gombot, ha nem cserélte ki a reagenst.

# Megjegyzés

Minden egyes Leica reagenskészlet csak egyszer olvasható be!

A már hozzáadott Leica reagensek a használhatósági dátumuk előtt lejárnak, ha egy új fürdőelrendezést hajt végre.

# 6.5 A rack előkészítése

### Figyelmeztetés

Minden rackfogantyú ( $\rightarrow$  "ábra 78-1") 2 RFID-chipet tartalmaz. Emiatt a rackfogantyúk csak azután csatlakoztathatók a rackhez ( $\rightarrow$  "ábra 78-2"), hogy a minta-előkészítés esetleges mikrohullámú lépése lezajlott.

A HistoCore SPECTRA ST festőberendezéshez két különböző típusú rack kapható a megfelelő fogantyúkkal:

- Fogantyú 30 tárgylemezes rackhez rutin festésekhez (→ "ábra 78").
- Fogantyú 5 tárgylemezes rackhez speciális festésekhez (→ "ábra 79").

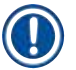

/!\

# Megjegyzés

Ha a HistoCore SPECTRA ST által festett rackekre más gyártótól származó fedőlemezt helyes, HistoCore SPECTRA ST felajánlja a más gyártóktól származó rackek használatát. Ezeket a rackeket a Leica által gyártott, és az adott gyártóhoz jóváhagyott rackfogantyúval kell ellátni. A más gyártóktól származó rackeket a berendezés általában a HistoCore SPECTRA ST kimeneti fiókjához viszi a festés után, és azt a felhasználónak kell eltávolítania onnan.

A rendelkezésre álló rackfogantyúkat a következő részben találja: (→ o. 144 – Rackfogantyúk más gyártók rackjeihez).

A színes fogantyúkat megfelelően kell csatlakoztatni a rackhez ahhoz, hogy azok a berendezésben használhatók legyenek.

A rackfogantyúkat az előzőleg definiált programszíneknek megfelelően kell csatlakoztatni (→ o. 66 – 5.9.1 A rackfogantyú színének hozzárendelése egy festési programhoz).

A tárgylemez fogantyúk 9 színben érhetők el (8 programszín és a fehér) ( $\rightarrow$  0. 142 – 9.2 Opcionális tartozék).

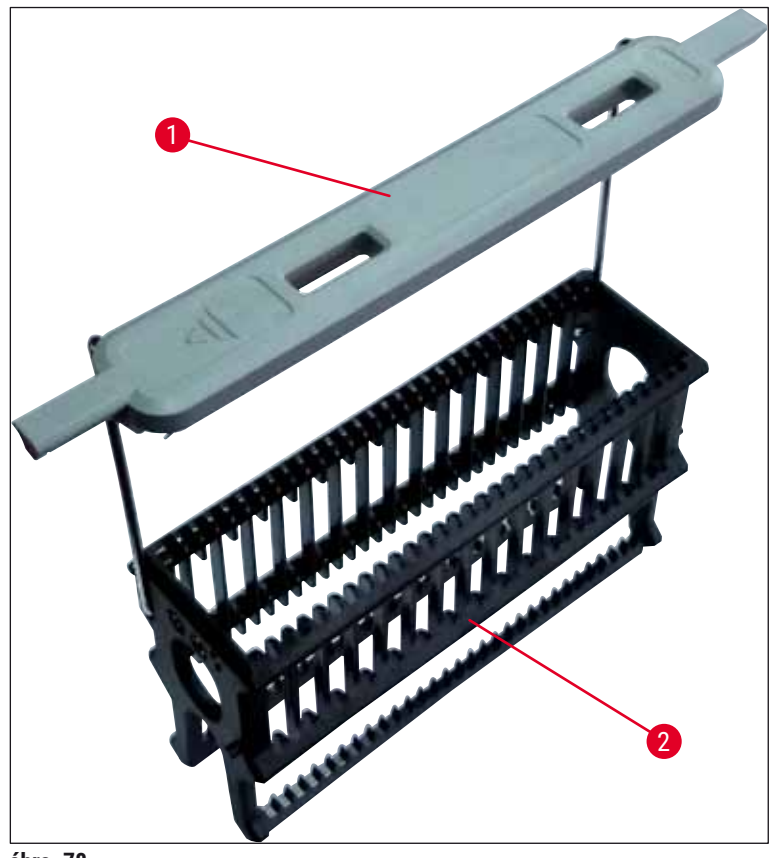

ábra 78

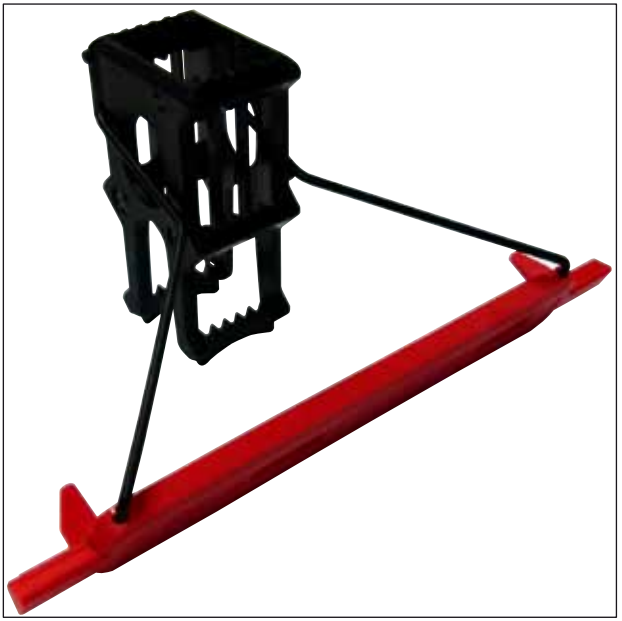

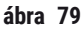

Az 5 tárgylemezes rackfogantyúk speciális bevonattal rendelkeznek, mely megakadályozza a speciális alkalmazásokhoz tartozó vegyszerekkel (például berlini-kék festés a vas kimutatására, Grocott- vagy Gömöri-féle ezüst festés) való kölcsönhatásokat. A bevonatos tartozékokat igénylő festékekről bővebb információkat a következő részben talál: (→ o. 153 – A1. 1 melléklet – Kompatibilis reagensek).

A fehér fogantyú speciális funkciói:

- A fehér fogantyú nem rendelhető hozzá tartósan egy festési programhoz.
- A **HELYETTESÍTŐ SZÍN FUNKCIÓNAK** megfelelően a fehér fogantyút a program minden egyes indításakor újra hozzá kell rendelni egy programszínhez.
- Emiatt a rack behelyezése után automatikusan megnyílik a kiválasztás menü.

# A rackfogantyúk elhelyezése/áthelyezése az alábbi módon történik:

# Fogantyú leválasztása a rackről:

 Óvatosan húzza szét a fogantyút (→ "ábra 80") úgy, hogy a fogantyú drótja kihúzható legyen a rack furataiból.

# Fogantyú csatlakoztatása a rackre:

 Óvatosan húzza szét a fogantyút, majd húzza rá a rackre úgy, hogy a fogantyú drótja a rack jobb és bal oldalán lévő furatokba illeszkedjen (→ "ábra 80-1") (→ "ábra 80-2").

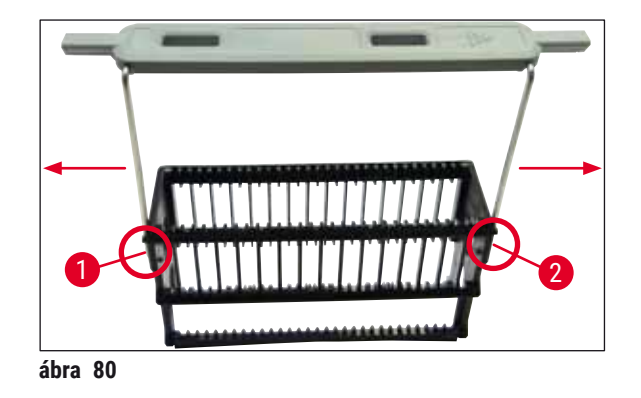

- Ügyeljen rá, hogy a fogantyú felülről megfelelően legyen pozicionálva a rackhez képes középpontosan (→ "ábra 80").
- A betöltéshez való stabil elhelyezéshez (→ "ábra 81-3") a fogantyút (→ "ábra 81-1") hajtsa teljesen oldalra (→ "ábra 81-2"), hogy ez is védje a racket a feldőléssel szemben.

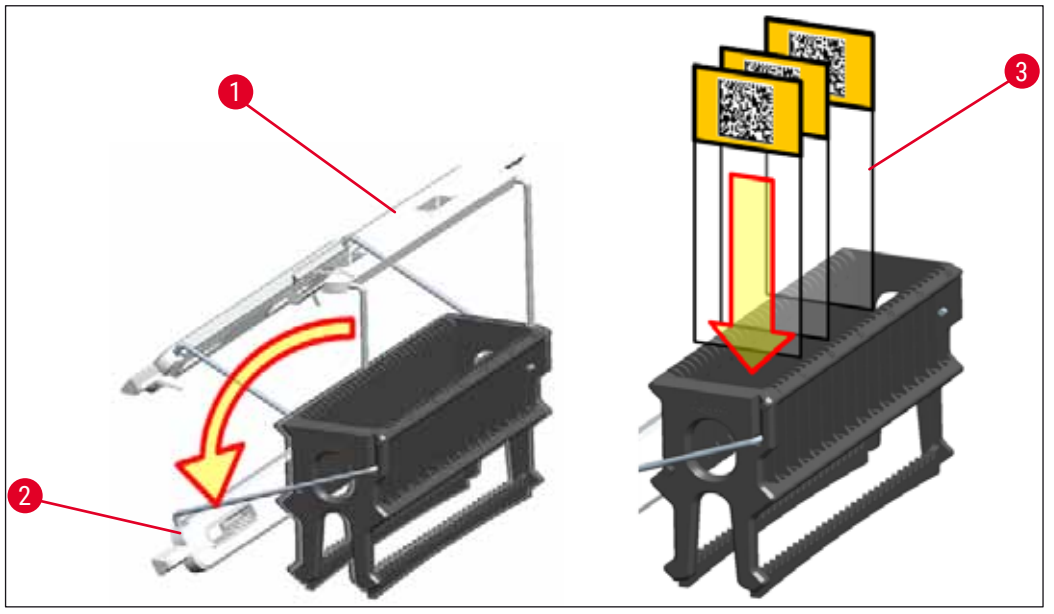

ábra 81

- A tárgylemezek (→ "ábra 81-3") behelyezésekor teljesen bizonyosnak kell lennie abban, hogy a tárgylemezek címkéje felfelé és a felhasználó felé néz. A tárgylemez metszetet tartalmazó oldala mindig a rack elülső oldala felé nézzen.
- A rack elülső oldala Leica logóval van ellátva. Ha a fogantyú is fel van helyezve, akkor azon a FRONT (elülső oldal) szöveget olvashatjuk (→ "ábra 81").
- Ha a tárgylemezeket nem megfelelően helyezik be, akkor a minták a festési folyamat során megsérülhetnek.
- A tárgylemezeken használt matricák és/vagy címkék a berendezésben használt oldószereknek ellenállóak legyenek.

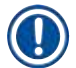

# Megjegyzés

- · Csak a DIN ISO 8037-1 szabványnak megfelelő tárgylemezeket használjon.
- Ha a rackfogantyúkon és a tárgylemezeken nyomtatott vagy kézzel írt címkéket használ, akkor a használat előtt ellenőrizze ezek oldószereknek való ellenállását.
- A tárgylemez rackbe való behelyezésekor ügyeljen rá, hogy a tárgylemezek a kívánt festési programnak megfelelő rackbe kerüljenek. A színes rackfogantyúk lehetővé teszik a megfelelő festési programokkal való megbízható összerendelést.
- Ügyeljen rá, hogy egy bevágásba csak egy tárgylemez kerüljön és a tárgylemezek ne akadjanak össze.

## 6.6 A festési eljárás

A festési eljárás végrehajtásához az alábbi követelményeknek kell teljesülniük:

- Minden beállítást optimalizálni kell (hőkamra, stb. paraméterek).
- · A festéshez szükséges programokat létre kell hozni
  - $(\rightarrow 0.70 5.9.5 \text{ Új festési program létrehozása vagy másolása}).$
- A reagensállomásokat a megfelelő reagensekkel kell feltölteni (→ o. 89 - 6.2.1 A reagenstartályok előkészítése és kezelése).
- A töltési szint ellenőrzését el kell végezni (→ o. 89 6.2 A készülék napi beállítása).
- A festésre szánt rackeket fel kell tölteni és a megfelelő fogantyúval el kell látni (→ o. 99 - 6.5 A rack előkészítése).

# Megjegyzés

A berendezés ellenőrzött leállítást indít el, ha az <u>üzemi kapcsolót</u> ( $\rightarrow$  "ábra 13") egy folyamatban lévő festési eljárás alatt megnyomják ( $\rightarrow$  o. 111 – 6.6.6 A napi munkavégzés befejezése). Ehhez a felhasználónak meg kell erősítenie a berendezés lekapcsolását az <u>üzemi kapcsoló</u> kétszeri megnyomásával.

# 6.6.1 A festési eljárás elindítása

# Figyelmeztetés

- · A sérülések elkerülése érdekében ne lépjen a bemeneti fiók mozgási területére.
- Rackek csak a bemeneti fiókba helyezhetők el. Tilos rackeket a berendezés fedelének felnyitásával közvetlenül bármely reagensállomásra vagy hőkamraállomásra betenni! Az így behelyezett rackeket a berendezés nem ismeri fel és ezek ütközéseket okoznak!
- Ha festési programok közben felnyitja a fedelet, akkor azzal az adott programlépés végrehajtását késlelteti, mivel ez idő alatt semmilyen szállítómozgás nem történik. Ez a festési minőség változásával járhat.
- Ügyeljen rá, hogy a fedelet zárva tartsa, ha nincs aktív festési program. A Leica nem vállal felelősséget a festési program minőségének emiatti csökkenéséért.
- Ha fehér fogantyúval ellátott rackeket helyeztek a bemeneti fiókba, és hozzárendeli őket egy programhoz, akkor a programot újra hozzá kell rendelni, ha a fiókot kinyitja vagy ha a fedelet felnyitja. Ehhez vegye figyelembe a képernyőn megjelenő üzenetet.

# A festési eljárás elindítása

- 1. Hajtsa a rackfogantyút álló felső helyzetbe ( $\rightarrow$  "ábra 81").
- Ha a bemeneti fiók gombja zölden világít (→ "ábra 82-1"), akkor nyomja meg és nyissa ki a fiókot.
- Az ábrán (→ "ábra 82-2") látható módon helyezze be a rackeket a bemeneti fiók szabad helyeire.

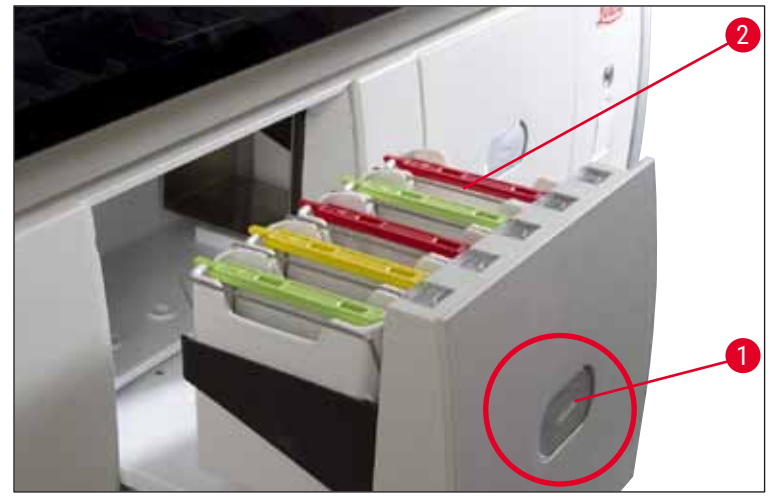

ábra 82

- 4. A rackeket úgy helyezze be, hogy mind a rack elülső oldalán lévő Leica logó, mind a színes fogantyú felső részén lévő "Front" felirat a felhasználó felé nézzen. A színes fogantyún található nyíl a berendezés belseje felé mutasson.
- 5. A fiók bezárásához nyomja meg újra a bemeneti fiók gombját.
- 6. A felhasználó értesítést kap, ha a kimeneti fiók 60 másodpercnél hosszabb ideig nyitva van.

/!\

A fiókok kinyitása és bezárása során óvatosan járjon el. Zúzódásveszély! A fiókok motorizáltak, és a gomb megnyomásakor automatikusan kinyílnak. A fiók kihúzására szolgáló területet ne blokkolja.

- 7. Miután bezáródott a bemeneti fiók, a berendezés észleli a színes fogantyúkban lévő RFID-chipeket.
- Fürdőelrendezésben a csatlakoztatott fogantyú színe és a hozzárendelt program rövidítése megjelenik a megfelelő állomáson (→ "ábra 83").

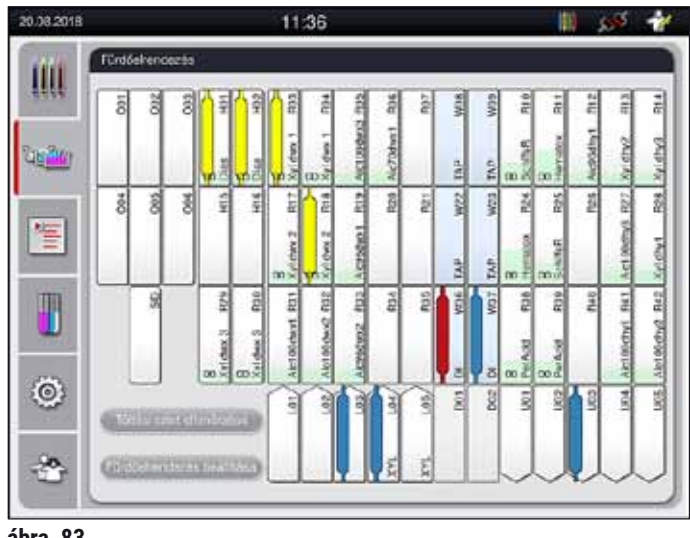

ábra 83

## Megjegyzés

- A berendezés észleli és jelzi, ha egy rack rosszul lett behelyezve és a felhasználó általi beavatkozás szükséges.
- Ha egy olyan racket helyeztek be a bemeneti fiókba, amelynek rackfogantyúszínéhez nincs program hozzárendelve a fürdőelrendezésben (→ "ábra 84"), akkor a berendezés ezt észleli és egy üzenetben tájékoztatja erről a felhasználót. A racket el kell távolítani a berendezésből. A betölthető programoknak (→ o. 70 - ábra 44) megfelelően csatlakoztassa a helyes színű fogantyút a rackhez, majd helyezze be újra a bemeneti fiókba.

# SPECTRA ST LHE DWX DHY TS1

ábra 84

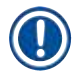

# Megjegyzés

A behelyezett rackeknél a berendezés kiszámítja a teljesítményre optimalizált indítási időket, melyek eltérhetnek a rackek behelyezési sorrendjétől.

 Az első programlépés elindítása előtt a berendezés megszámolja a tárgylemez-leolvasó állomásba behelyezett rackben található tárgylemezek számát (→ "ábra 3-2").

- A tárgylemezek meghatározott számát az RMS feljegyzi és feldolgozza, majd frissíti a megfelelő reagensek felhasználási állapotát.
- Ezután a rack a főkamrás állomásra vagy a reagensállomásra továbbítódik a definiált első programlépés függvényében.

Ha a bemeneti fiókot és a berendezés fedelét egyszerre helyezték be a festési folyamat elindítása előtt (például a reagensek szemrevételezése miatt), akkor a berendezés 60 másodperc után üzenetben kéri meg a felhasználót a bemeneti fiók becsukására. Ha a bemeneti fiók bezárása előtt racket helyeztek be, akkor ellenőrizze, hogy a fedél le legyen csukva és a programok elinduljanak.

ha a programok nem indulnak el automatikusan, nyissa ki, majd csukja be újra a bemeneti fiókot.

## 6.6.2 A festési eljárás felügyelete

Az alábbi menüben a felhasználó megtekintheti és ellenőrizheti a folyamatban lévő programok részletes adatait:

- A fürdőelrendezés az állomás részletes adataival (→ "ábra 83").
- A feldolgozási állapot kijelzése a program és a lépés kiszámított hátralévő idejével (→ o. 36 - 5.3 A folyamat állapotkijelzése).
- Állapotsáv (→ o. 35 5.2 Az állapotkijelző részei) a dátummal, az időponttal, valamint az érkezett üzenetekre és figyelmeztetésekre utaló szimbólumokkal.

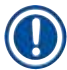

# Megjegyzés

Az állapotsáv megfelelő szimbólumának a megérintésével az utolsó 20 aktív üzenet és figyelmeztetés nyitható meg ( $\rightarrow$  "ábra 16-2") ( $\rightarrow$  "ábra 16-3"). Ez lehetővé teszi a felhasználónak, hogy megismerje a berendezéstől való távolléte alatt kialakult helyzetet, és végrehajtsa a megfelelő tennivalókat.

### 6.6.3 Festési eljárás befejeződött

 Miután egy rack végighaladt a festési eljáráson, a kimeneti fiókban (→ "ábra 19-4") egy szabad pozícióra kerül (→ "ábra 85"). A felhasználót erről egy üzenet és egy jelzőhang tájékoztatja.

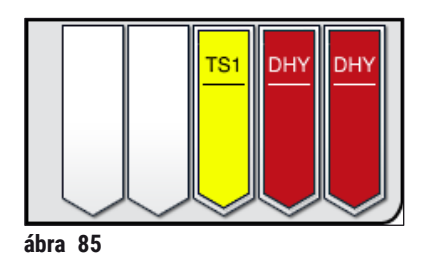

- A rack kirakóállomásról való eltávolításához nyomja meg a kimeneti fiókon lévő gombot (
   — "ábra 19-4") a fiók kinyitásához, majd vegye ki a racket.
- · A rack kivétele után a kimeneti fiók bezárásához nyomja meg újra a fiók gombját.

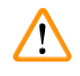

- A sérülések elkerülése érdekében ne lépjen a kimeneti fiók mozgási területére.
- A kimeneti fiókot ki kell nyitni és a rackeket ki kell venni legkésőbb akkor, amikor figyelmeztető üzenetet kap arról, hogy a kirakóállomás teljesen megtelt (→ "ábra 86"). Ennek elmulasztása esetén nem lehet további rackeket szállítani a kirakóállomásokra. A lépések időtartamai megváltozhatnak és a festési folyamat késést szenvedhet, melyek végül kihatással lehetnek a festési eredményekre.

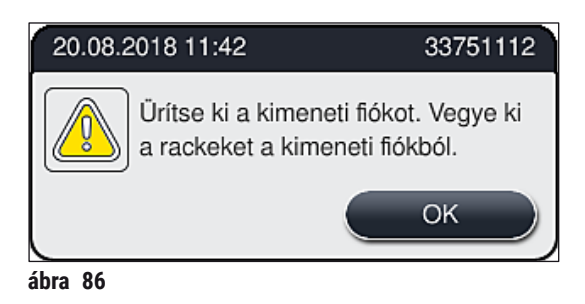

 A felhasználó értesítést kap (→ "ábra 87"), ha a kimeneti fiók 60 másodpercnél hosszabb ideig nyitva van.

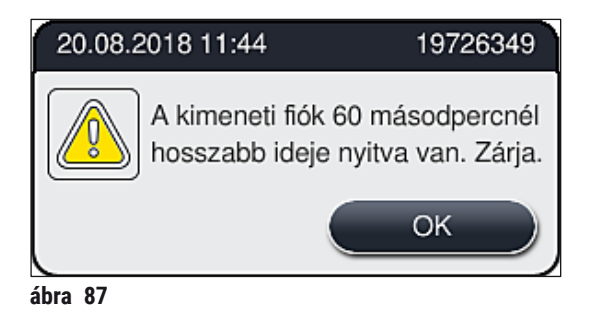

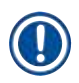

# Megjegyzés

A figyelmeztető üzenet a felhasználótól a kmeneti fiók becsukását kéri az esetleges késések megelőzése érdekében. Ha a kimeneti fiók nyitva van, akkor a berendezés nem tudja a teljesen elkészült rackeket a kirakóállomásokra helyezni. A lépések időtartamai megváltozhatnak és a festési folyamat késést szenvedhet, melyek végül kihatással lehetnek a festési eredményekre.

• A kimeneti fiók bezárásához nyomja meg a fiókon lévő gombot.

# 6.6.4 A festési program megszakítása

### Megjegyzés

- · A festési programok csak a Folyamat állapota képernyőről szakíthatók meg.
- Olyan program nem szakítható meg, amely már a tárgylemez-leolvasó állomásnál (→ "ábra 3-2") tart.
- 1. Egy festési program megszakításához a folyamat állapota képernyőn (→ "ábra 17-3") érintéssel válassza ki az érintett racket.
- Ekkor megjelenik a programlépések listája (→ "ábra 88"). Az aktuális lépést piros háttérszín (→ "ábra 88-1") jelöli.

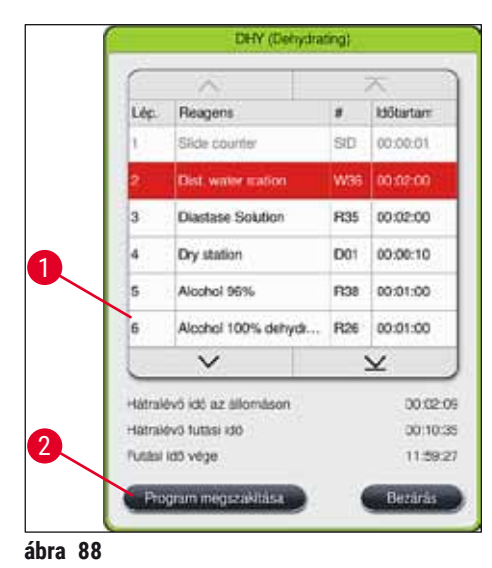

- Az ablak keretében megjelenik a programhoz hozzárendelt szín, valamint a program neve és mentett rövidítése.
- 4. Nyomja meg a **Program megszakítása** gombot ( $\rightarrow$  "ábra 88-2").
- A következő üzenetben (→ "ábra 89") az Igen gombbal erősítse meg a program megszakítását vagy a Nem gombot választva térjen vissza a folyamat állapotának kijelzéséhez.

| Megerősít                                                                                       | és                                                              |
|-------------------------------------------------------------------------------------------------|-----------------------------------------------------------------|
| Biztosan befejezi a kiválasz<br>Az IGEN választása esetér<br>és vegye ki a racket a köve<br>W36 | ztott programot?<br>n nyissa fel a fedelet<br>tkező állomásról: |
| Nem                                                                                             | lgen                                                            |

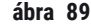

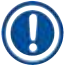

# Megjegyzés

Az ebben az üzenetben ( $\rightarrow$  "ábra 89") szereplő információkat szigorúan követni kell.
- Az Igen gomb megnyomása után megjelenik a fürdőelrendezés. A rack berendezésen belüli pozíciója narancsszínnel jelölődik meg (→ "ábra 90-1").
- 7. Nyissa fel a berendezés fedelét, és vegye ki a racket a megjelölt állomásról.

#### **Figyelmeztetés**

/!\

Ha a megjelölt állomás egy hőkamraállomás, akkor elképzelhető, hogy a bal oldali továbbítókart (→ "ábra 3-1") a berendezés közepére kell mozgatni. Ezután húzza előre a hőkamra fedelét és vegye ki a racket.

A megjelölt állomás megérintésével erősítse meg a rack eltávolítását (→ "ábra 90-1").

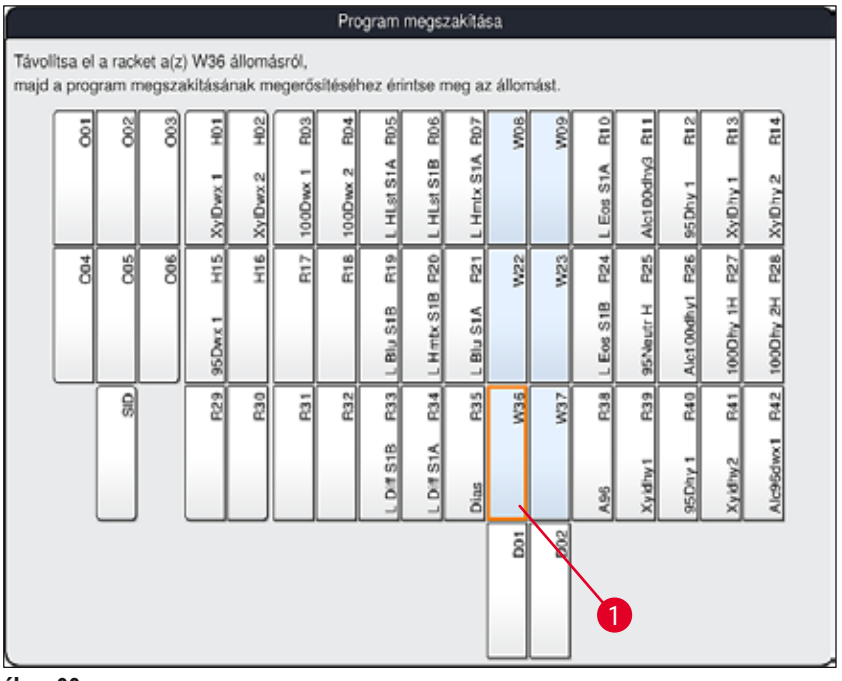

ábra 90

· Zárja le újra a fedelet.

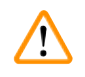

## Figyelmeztetés

 A rack eltávolítását gyorsan végezze el, és ügyeljen rá, hogy a fedél csak rövid időre legyen nyitva. A fedél felnyitása után biztonsági okokból minden mozgás megszakad addig, amíg a fedelet újra le nem zárják. Ha a festési folyamat alatt a fedél nyitva van, az a lépések eltérő időtartamához, késésekhez és a festési eredmények megváltozásához vezethet.

A sérülések elkerülése érdekében ne lépjen a hőkamra fedelének mozgási területére (kihajtási terület).

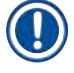

### Megjegyzés

Egy program befejeződése után a maradék festési programok tovább folytatódnak.

#### 6.6.5 Munkaállomásként való üzemeltetés

A HistoCore SPECTRA ST munkaállomásként együtt üzemeltethető a HistoCore SPECTRA CV automata fedőlemez elhelyező berendezéssel. Ez lehetővé teszi a megszakításoktól mentes munkát a festési eljárástól kezdve egészen a kész, fedőlemezzel ellátott metszetek eltávolításáig.

Erre a célra rendelkezésre áll egy opcionális továbbító állomás ( $\rightarrow$  0. 142 – 9.1 A berendezés opcionális részegységei).

## Megjegyzés

- Az opcionális továbbító állomást és a HistoCore SPECTRA CV HistoCore SPECTRA ST egységhez való csatlakoztatását kizárólag a Leica képesített szerviztechnikusa végezheti el.
- Minden programot végső célállomással kell programozni. Munkaállomás módban az átadóállomást kell kiválasztani végső lépésként.

# Figyelmeztetés

Munkaállomás módban a felhasználónak szigorúan be kell tartania az alábbiakat!

- A HistoCore SPECTRA ST kirakóállomásait azonos reagenssel (xilol) kell feltölteni, mint a HistoCore SPECTRA CV betöltőállomásait.
- Minden felhasznált reagens legyen kompatibilis a használt rögzítő közeggel.
- A HistoCore SPECTRA ST kirakóállomásának és a HistoCore SPECTRA CV betöltőállomásának az ugyanazzal a reagenssel való feltöltése kiemelt fontosságú, mivel ha a HistoCore SPECTRA CV nem elérhető, akkor a rackek a festési eljárás alatt a kimeneti állomáson maradnak. Ilyen helyzet akkor állhat elő, ha a HistoCore SPECTRA CV bemeneti fiókjának reagenstartályai megtelnek a rackekkel, mivel a kezelő nem tölti be időben a fogyóanyagokat vagy mert a berendezésen meghibásodás lép fel.
- 5 tárgylemezes rack nem továbbítható a HistoCore SPECTRA CV egységbe. A festési folyamat végén ezek a rackek mindig a kimeneti fiókba kerülnek függetlenül attól, hogy a festési programban utolsó állomásként a továbbító állomás van-e megadva.
- Fehér rackfogantyú használata esetén a rack bemeneti fiókba helyezésekor ki kell választani a festési program színét. Ezt követően megjelenik egy második kiválasztási ablak, amelyen ki kell választani a HistoCore SPECTRA CV paraméterkészletét. A HistoCore SPECTRA CV paraméterkészlete színének nem kell megegyeznie a kiválasztott festési program színével. Ha a HistoCore SPECTRA CV paraméterkészlete nincs kiosztva, a racket a berendezés a festés után a HistoCore SPECTRA ST kimeneti fiókjához továbbítja. A felhasználó értesítést kap erről.
- Ha a HistoCore SPECTRA CV nem tudja befogadni a HistoCore SPECTRA ST rackjeit (például a HistoCore SPECTRA CV meghibásodása miatt, vagy ha a HistoCore SPECTRA CV bemeneti fiókja megtelt), a berendezés továbbítja azokat a HistoCore SPECTRA ST kimeneti fiókjához.
- Amennyiben a HistoCore SPECTRA ST átadóállomásának területén meghibásodás történik, a rackek nem a HistoCore SPECTRA CV berendezéshez, hanem a HistoCore SPECTRA ST kimeneti fiókjához kerülnek. Ha az <u>átadóállomás</u> meghibásodása hosszabb ideig fennáll, értesíteni kell az illetékes Leica szervizt.
- A munkaállomásként való üzemeltetést részletesen a HistoCore SPECTRA CV használati útmutatója ismerteti.

# **Figyelmeztetés**

/!\

Ha a megadott állomásokat nem a javasolt módon töltik fel, az a minták károsodásához, gyenge festési eredményekhez és a fedőlemez rossz minőségű elhelyezéséhez vezethet. A megadott állomások feltöltésének elmaradása esetén a minták kiszáradás miatt tönkremehetnek.

#### 6.6.6 A napi munkavégzés befejezése

#### A napi működés befejezése után a berendezést készenléti módra kell kapcsolni:

- 1. Ellenőrizze, hogy az alábbi állomásokon vannak-e rackek, és ha igen, távolítsa el őket:
  - Bemeneti fiók (→ "ábra 64-9")
  - Kimeneti fiók ( $\rightarrow$  "ábra 64-6")
  - Hőkamra (→ "ábra 64-1")
  - Szárító továbbító állomás (→ "ábra 64-7")
  - A következő reagenstartály mezők: ( $\rightarrow$  "ábra 64-3"), ( $\rightarrow$  "ábra 64-4"), ( $\rightarrow$  "ábra 64-5") és ( $\rightarrow$  "ábra 64-8")
- 2. Ezután minden reagenstartályt fedjen le a tartály fedelével.
- 3. Nyomja meg egyszer a zöld <u>üzemi kapcsolót</u> ( $\rightarrow$  "ábra 9-2").
- A berendezés üzenetablakban kéri a felhasználótól a leállítás megerősítését ehhez nyomja meg újra az <u>üzemi kapcsolót</u>.
- 5. Az <u>üzemi kapcsoló</u> második megnyomása után a berendezés ellenőrzött módon leáll.
- 6. Az <u>üzemi kapcsoló</u> ekkor piros színű, és a berendezés <u>készenléti</u> üzemmódban van.
- 7. Végezetül zárja el a vízellátást.

#### Figyelmeztetés

/!\

Ha a berendezésen tisztítási vagy karbantartási munkákat végeznek, akkor a berendezést a <u>főkapcsolóval</u> ( $\rightarrow$  "ábra 9-1") is ki kell kapcsolni.

# 7. Tisztítás és karbantartás

# 7.1 Fontos tudnivalók a berendezés tisztításával kapcsolatban

# Figyelmeztetés

/!\

Általános utasítások:

- A tisztítás megkezdése előtt kapcsolja ki a berendezést az <u>üzemi kapcsolóval</u> (→ "ábra 9-2"), majd a <u>főkapcsolóval</u> (→ "ábra 9-1") is.
- A berendezés tisztítása során a reagensekkel és a potenciálisan fertőző mikrobiológiai hulladékokkal szembeni védelem érdekében megfelelő védőruházatot (laboratóriumi köpeny, kesztyű) kell viselni.
- Nem kerülhet folyadék az elektromos csatlakozókra, a berendezés belsejébe vagy a burkolat továbbítókar alatti részébe.
- Tisztítószerek használata esetén vegye figyelembe a gyártó biztonsági utasításait és az országban érvényes laboratóriumi előírásokat.
- A használt reagenseket az adott országban érvényes laboratóriumi irányelveknek megfelelően ártalmatlanítsa!

Az alábbiak a berendezés minden felületére érvényesek:

- A kiömlött oldószereket (reagenseket) haladéktalanul törölje le. A fedél felülete hosszabb idejű kitettség esetén csak korlátozottan oldószerálló!
- Az alábbiak egyikét se használja a berendezés külső felületének a tisztítására: alkoholok, alkoholt tartalmazó detergensek (pl. üvegtisztítók), dörzsölő hatású tisztítóporok, valamint acetont vagy xilolt tartalmazó oldószerek!

# 7.2 Külső felületek, lakkozott felületek, a berendezés fedele

A felületek csak enyhe, kereskedelmi fogalomban kapható, pH-semleges tisztítószerekkel tisztíthatók. A felületek megtisztítása után törölje át őket vízzel megnedvesített törlőruhával.

# 

# Figyelmeztetés

A berendezés lakkozott és műanyag felületeit (pl. a berendezés fedele) nem szabad oldószerekkel (aceton, xilol, xilol helyettesítők, alkoholok, alkoholos oldatok stb.) és dörzsölő hatású szerekkel tisztítani! Hosszabb idejű kitettség esetén a felületek és a fedél csak részlegesen állnak ellen az oldószereknek.

# 7.3 A TFT-érintőkijelző

Tisztítsa meg a képernyőt egy szöszmentes ruhával. Ehhez a gyártói információk alapján megfelelő képernyőtisztítót használjon.

## 7.4 Belső tér és elvezető tál

• A belső tér és az elvezető tál megtisztításához távolítsa el a reagenstartályokat és az öblítővíztartályokat.

Ezekhez a területekhez enyhe, kereskedelmi fogalomban kapható, pH-semleges tisztítószert használjon.

• Az elvezető tálat a megtisztítása után alaposan töltse fel vízzel.

## 7.5 Továbbítókar

A továbbítókarok ( $\rightarrow$  "ábra 91-1") felületének megtisztításához a karokat vízzel vagy enyhe tisztítószerrel megnedvesített ruhával törölje át.

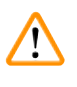

# Figyelmeztetés

Ügyeljen rá, hogy a továbbítókarok burkolata ( $\rightarrow$  "ábra 91-2") alá ne juthasson be folyadék, mivel ott érzékeny alkatrészek találhatók.

## 7.6 Tárgylemez-leolvasó állomás

Ellenőrizze a tárgylemez-leolvasó állomás hornyait piszkot és reagensmaradványokat keresve. Ha sérült sarkú tárgylemezeket használ, akkor ezekben apró üvegszilánkok és törmelékek gyűlhetnek fel (
— "ábra 91-3"). Emiatt a sérülések megelőzésére erről a területről minden hulladékot gondosan el kell távolítani.

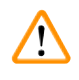

## Figyelmeztetés

A sérülésekkel szembeni védelem érdekében megfelelő védőruházatot (laboratóriumi köpeny, kesztyű) kell viselni.

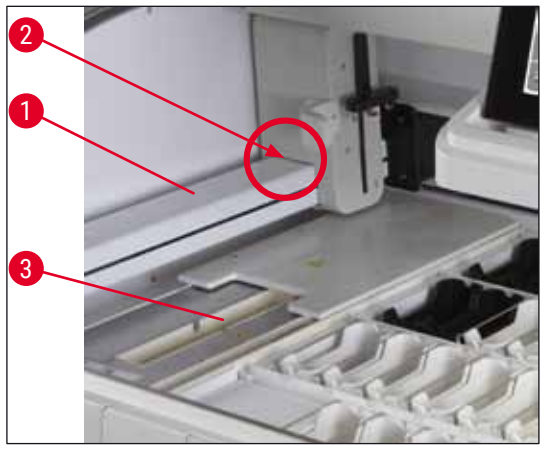

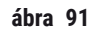

# 7.7 Bemeneti és kimeneti fiókok

- Távolítsa el a reagenstartályokat minden fiókból, és tárolja őket a berendezésen kívül.
- Ellenőrizze a fiókok belsejét reagensmaradványokat keresve és ezeket szükség esetén távolítsa el.
- · Végezetül helyezze vissza a reagenstartályt a megfelelő pozíciókba.
- Ellenőrizze az állomásokon látható címkéket (→ "ábra 92-1") a fiókokban.

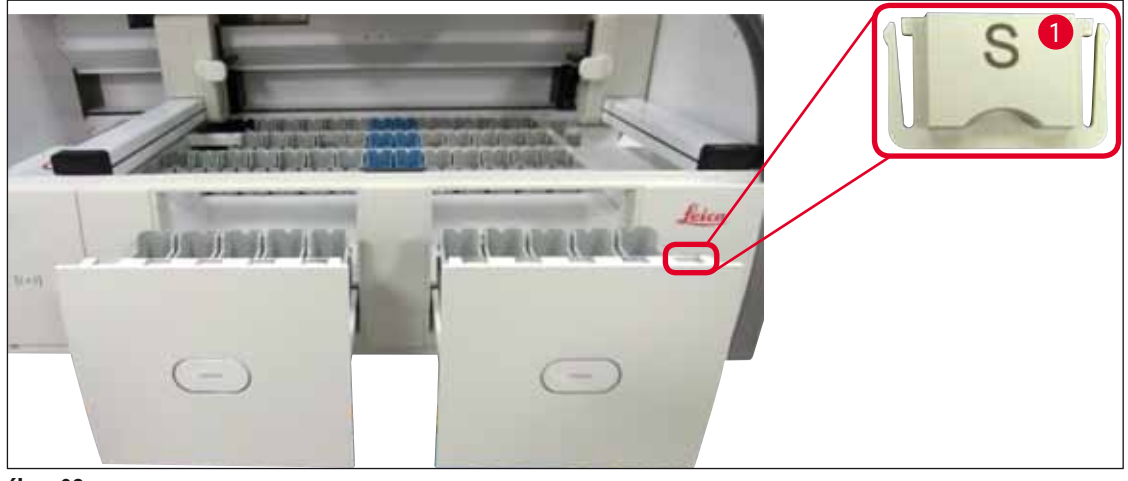

ábra 92

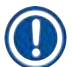

## Megjegyzés

A standard szállítási csomag (→ o. 19 – 3.1 A standard szállítási csomag tartalma) részét képező címkéket használja a bemeneti és kimeneti fiókokban lévő reagenstartályokon. A nyomtatott betűk jelentése a következő:

- H<sub>2</sub>O = víz vagy desztillált víz
- A= alkohol
- S= oldószer, pl. xilol

## 7.8 Szárító továbbító állomás

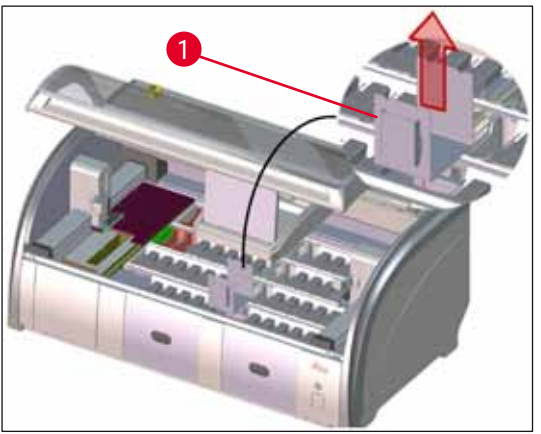

ábra 93

A szárító továbbító állomás behelyezése után a reagensek lecsepeghetnek. Ezeket a reagens maradványokat rendszeresen el kell távolítani.

- Ehhez felfelé húzással távolítsa el a betétet (
   — "ábra 93-1") a szárító továbbító állomásból, ellenőrizze a szennyezettséget és szükség esetén végezzen tisztítást.
- Ezután helyezze vissza a betétet és ügyeljen rá, hogy megfelelően a helyére pattanjon.

## 7.9 Továbbító állomás (opcionális)

 Rendszeresen ellenőrizze a továbbító állomást (→ "ábra 94") reagensmaradványokat keresve. Szükség esetén tisztítsa meg egy enyhe, kereskedelmi forgalomban kapható, pH-semleges tisztítószerrel.

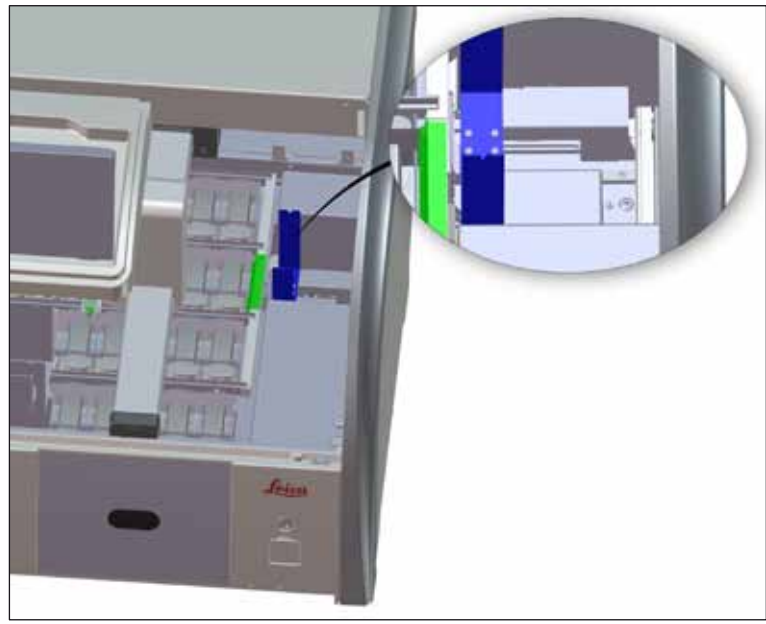

ábra 94

## 7.10 Reagenstartályok és öblítővíztartályok

- Egyenként távolítsa el a fogantyúkat a tartályokról. Ügyeljen rá, hogy a fogantyú a megfelelő pozícióban legyen (→ o. 89 - 6.2.1 A reagenstartályok előkészítése és kezelése) ahhoz, hogy a reagens ne ömölhessen ki belőle.
- A tömítőgyűrű (→ "ábra 95-1") mindig legyen csatlakozva az öblítővíztartályhoz.
- A használt reagenseket a helyileg érvényes laboratóriumi irányelveknek megfelelően ártalmatlanítsa.
- A reagens- és öblítővíztartályok mosogatógépben maximum 65 °C-on, kereskedelmi forgalomban kapható normál mosogatószerek használatával tisztíthatók. Ezalatt a folyamat alatt a tartályokon a fogantyúk rajta maradhatnak.

## Figyelmeztetés

<u>\_\_\_\_</u>

- A bevonattal ellátott tartozékok (, speciális festékhez való betétek, 5 tárgylemezes tárgylemeztartók) bevonatának megóvása érdekében ezeket a tartozékokat nem szabad mosogatógépben tisztítani. Hasonló módon ügyeljen rá, hogy a bevonat a manuális tisztítás során se sérülhessen meg. Ha a bevonattal ellátott tartozékok megsérülnek, kémiai reakcióba léphetnek a speciális alkalmazásokhoz használt reagensekkel (→ o. 153 – A1. 1 melléklet – Kompatibilis reagensek).
- A színes reagenstartályokat a mosogatógépbe való behelyezés előtt kézzel meg kell tisztítani. Minél alaposabban távolítsa el belőlük a festékmaradványokat annak megelőzésére, hogy a mosogatógépbe helyezett többi reagenstartályt megfesthessék.
- A műanyag reagenstartályokat soha ne tisztítsa 65 °C-nál magasabb hőmérsékleten, mivel a reagenstartályok deformálódhatnak.

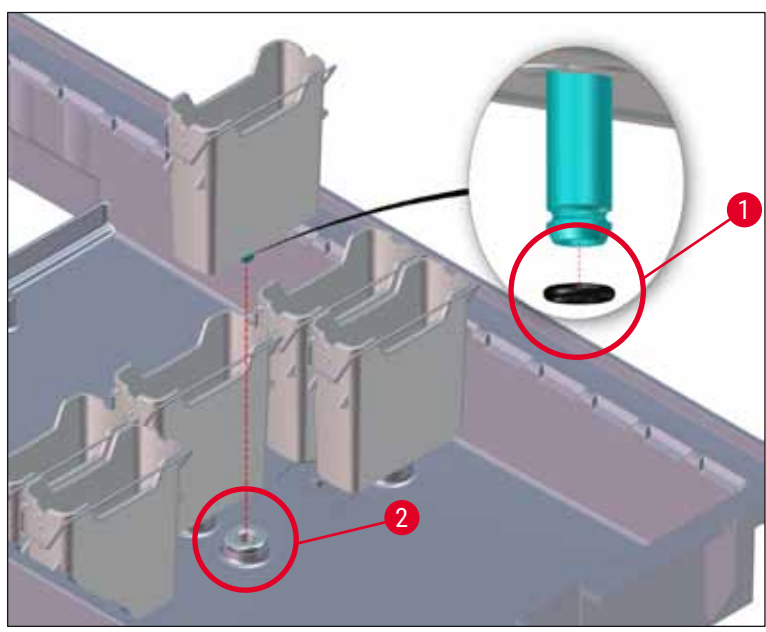

ábra 95

# Megjegyzés

- Az öblítővíztartályokat átjárhatóságát, valamint a bennük található vízkövet és látható mikrobiológiai lerakódásokat (baktériumok, gombák, algák) rendszeresen ellenőrizni kell. A vízkőmaradványok enyhe ecetes oldattal eltávolíthatók. Végül öblítse át a tartályokat tiszta vízzel addig, amíg minden tisztítószer maradványt el nem távolít.
- Az öblítővíztartályok megtisztítása után, de még a berendezésbe való visszahelyezésük előtt ellenőrizze a vízbevezető rendszer bekötőelemének megfelelő elhelyezkedését a fekete tömítőgyűrűn (→ "ábra 95-1").
- Ha az öblítővíztartály (→ "ábra 95-2") eltávolításakor a tömítőgyűrűk a berendezésben maradtak, akkor egy csipesszel óvatosan távolítsa el őket, majd helyezze vissza a csatlakozócsonkra.
- Ha egy tömítógyűrű hiányzik vagy helytelenül van betéve, akkor az öblítővíztartályokat nem szabad visszahelyezni a tisztítás után, mivel ellenkező esetben fennáll a veszélye annak, hogy a feltöltési funkció a festési folyamat során hibásan működik.
- A tömítőgyűrű behelyezése vagy helyzetének korrigálása után kenje meg őket a kiszerelés ((→ o. 19 – 3.1 A standard szállítási csomag tartalma)) részét képező Molykote 111 kenőzsírral.
- Az öblítővíztartályokat csak ezután szabad visszatennie a helyükre.

#### Figyelmeztetés

(!)

Ha a megtisztított és feltöltött reagenstartályokat vissza kell tenni a berendezésbe, akkor ügyeljen rá, hogy a fürdőelrendezésnek (→ o. 77 – 5.9.9 A fürdőelrendezés végrehajtása) megfelelően, a megfelelő helyre kerüljenek. Ehhez kapcsolja be és inicializálja a berendezést.

#### 7.11 Rack és fogantyú

- A racket rendszeresen ellenőrizni kell festékmaradványokat és más lehetséges szennyeződéseket keresve.
- A színes fogantyúkat tisztítás előtt le kell venni a rackről.
- A festékmaradványok rackről való eltávolításához merítse a racket kézmeleg vízből és enyhe, pHsemleges laboratóriumi tisztítószerből készített fürdőbe, és hagyja benne tisztulni. Ehhez figyelmesen olvassa el a kiegészítő gyártói információkat a tisztítószerekről és a javasolt alkalmazási területekről.
- Ezután az erős festékszennyezéseket kefével távolítsa el.
- Friss vízzel alaposan töltse fel a rackeket addig, amíg minden festék és tisztítószer maradvány nem távozik róluk.
- A rackeken található rögzítőközeg-maradványokat oldószeres fürdővel távolítsa el.

#### Figyelmeztetés

A rackek és a fogantyúk nem maradhatnak hosszabb ideig az oldószerben (pl. több órán át vagy éjszakára), mivel ez deformálódást okozhat!

Kiemelt fontosságú, hogy meggyőződjön a használt oldószer és a rögzítő közeg kompatibilitásáról. A xilol és toluol alapú rögzítő közegeket a xilolos fürdő eltávolítja. A xilolhelyettesítő alapú rögzítő közegeket a xilolos helyettesítőket tartalmazó fürdő eltávolítja.

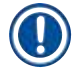

# Megjegyzés

Az oldószeres fürdőnem való kitettség maximális időtartama 1-2 óra. Az oldószer alkohollal lemosható. Vízzel teljesen töltse fel a rackeket, majd hagyja őket megszáradni. Külső szárítókamra használata esetén a szárítási hőmérséklet nem lépheti túl a 70 °C-ot.

## 7.12 Vízelvezetés

/!\

## Figyelmeztetés

A berendezésen belüli elvezető rendszert rendszeresen meg kell tisztítani és ellenőrizni kell a zavartalan lefolyást. Ha ezeket az intézkedéseket nem végzi el, a vízelvezető rendszer eldugulhat, ami a festési eljárás megszakadásához vagy hibáihoz vezethet.

- A vízelvezető rendszer megtisztításához távolítsa el a 4 öblítővíztartályt (→ "ábra 64-4") és a körülötte lévő összes reagenstartályt.
- · A bent maradó reagenstartályokon legyen fent a fedél.
- Vegye ki az elvezető szűrőjét, és ha szükséges, tisztítsa meg (→ "ábra 96-1").
- Helyezzen egy vagy két aktív oxigénes tisztítótablettát (pl. műfogsortisztítót) az elvezetőbe, és oldja fel a vízben a különféle maradványok (reagensek, baktériumok, gombák, algák) eltávolításához.
- Ezután a berendezés belsejében a teljes ívelt elvezetési területet tisztítsa meg egy hosszú, rugalmas kefével (→ "ábra 96-2").
- A vízzel való átöblítés során ellenőrizze az áramlást.
- Helyezze vissza a szűrőt, majd tegye vissza a tartályokat az eredeti, megfelelő pozíciójukra.

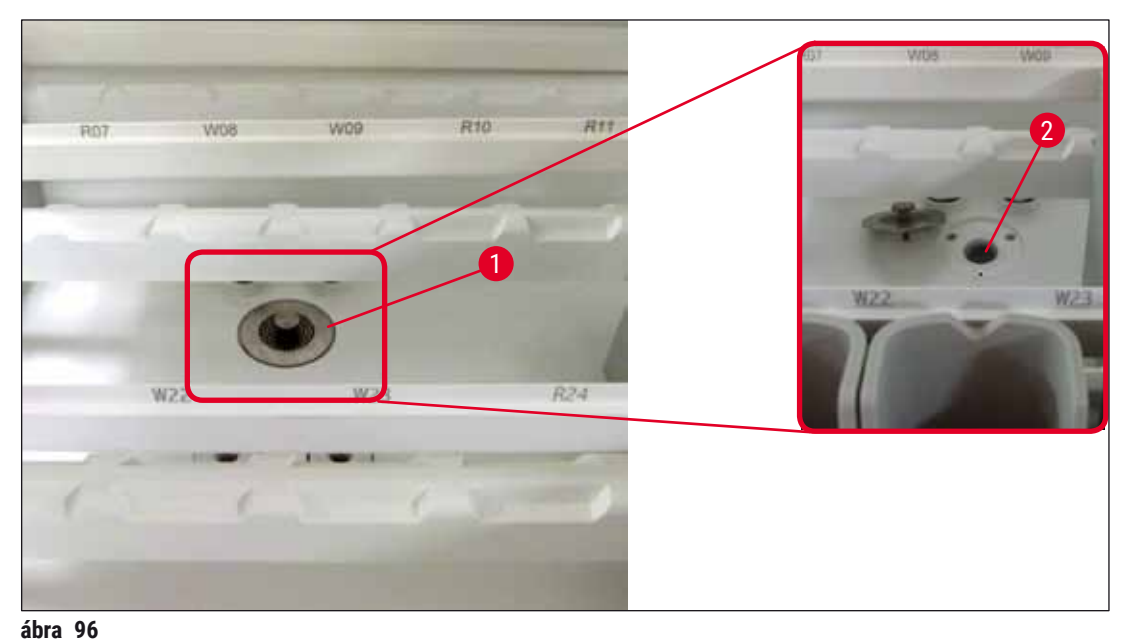

....

#### 7.13 Vízelvezető tömlő

A vízelvezető tömlőt évente ellenőriztetni kell egy, a Leica által jogosított szerviztechnikussal.

### 7.14 A vízbemeneti szűrő szűrőbetétjének a cseréje

## Figyelmeztetés

/!\

A vízbevezető szűrő háza nem oldószerálló és emiatt törékennyé válhat és eltörhet. Ne használjon semmilyen alkoholt vagy alkoholtartalmú tisztítószert a vízszűrő háznak tisztítására (→ "ábra 97-2"). Ennek következménye a kontrollálatlan vízszivárgás, valamint a laboratórium és a laboratóriumi környezet károsodása lehet.

A vízbemeneti szűrőt és a szűrőbetétet évente ellenőriztetni és cseréltetni kell egy, a Leica által jogosított szerviztechnikussal.

A beépített vízbemeneti szűrő ( $\rightarrow$  "ábra 97-1") védi a berendezés belső vízköreit a lerakódások és az ásványi anyagok okozta károktól.

A vízszűrő élettartama a berendezés használati helyén elérhető víz minőségétől függ. A vízszűrő maximális élettartama 1 év.

A vízbevezető szűrőt emiatt rendszeresen ellenőrizni kell a szűrőházon átnézve látható szennyeződéseket keresve.

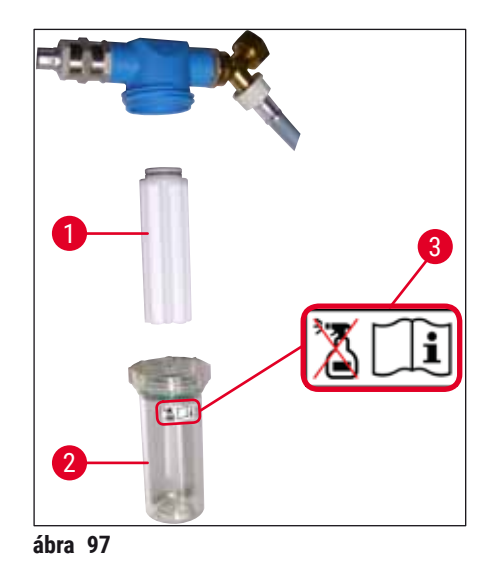

- 1 Szűrőház
- 2 Szűrőbetét, rendelési szám: 14 0512 49332
- 3 Figyelmeztető címke: Ne használjon semmilyen alkoholt a tisztításra és vegye figyelembe a használati útmutatót

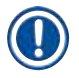

#### Megjegyzés

Ha a vízszűrőben már a karbantartási intervallum (1 év) előtt is jelentős mennyiségű szennyeződés látható, akkor egy Leica szerviztechnikussal ki kell cseréltetni.

# 7.15 Az aktívszenes szűrő cseréje

A berendezésbe beépített aktívszenes szűrő (→ "ábra 1-1") a reagenspára mennyiségét csökkenti a kivezetett levegőben. A szűrő életciklusa erősen változhat a használati gyakoriság és a berendezésben konfigurált reagensek függvényében. Emiatt az aktívszenes szűrőt rendszeresen (2-3 havonta) cserélje ki, és a használati országban érvényes laboratóriumi irányelveknek megfelelően ártalmatlanítsa.

- A szűrőegység két külön szűrőelemből (→ "ábra 98-1") áll, melyekhez a felhasználó a berendezés elülső oldala felől férhet hozzá.
- A szűrőelemek eszköz nélkül hozzáférhetők, és a fülek húzásával vehetők ki (→ "ábra 98-2").
- Az új szűrőelemeket úgy helyezze be, hogy a fülek a beillesztés után teljes mértékben hozzáférhetők legyenek, és a rájuk nyomtatott cikkszám (→ "ábra 98-3") leolvasható legyen.
- Jegyezze fel egy fehér címkére a behelyezés dátumát, és ragassza az aktívszenes szűrő jobb vagy bal oldalára (→ "ábra 98-4").
- Mindkét aktívszenes szűrőt addig be kell nyomni, amíg nem érzi, hogy a berendezés hátfalával érintkezésbe kerülnek.

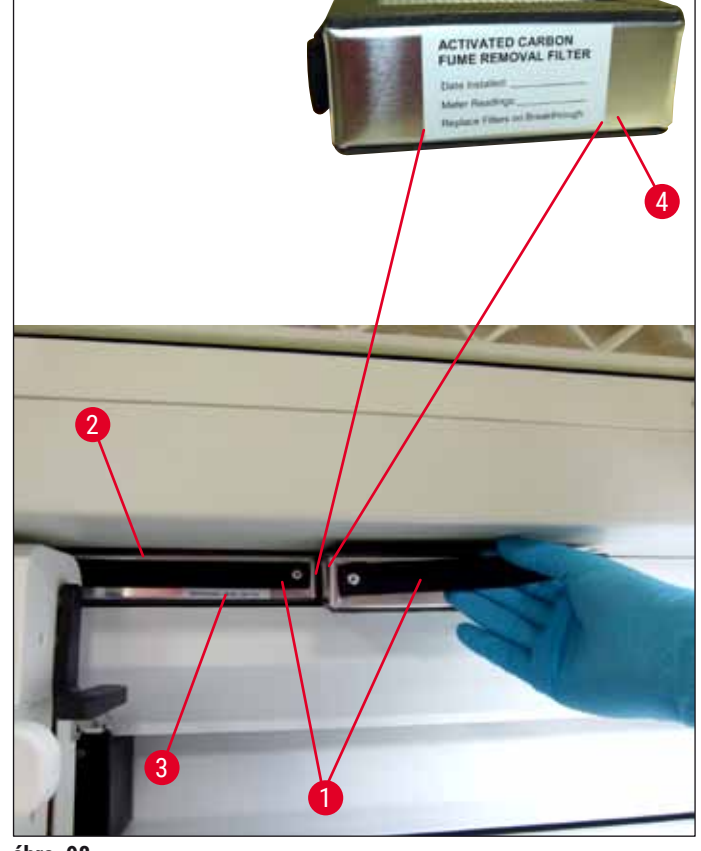

ábra 98

## Figyelmeztetés

Ha nem megfelelően helyezi be őket, akkor az aktívszenes szűrők benyúlhatnak a két továbbítókar mozgási területére, emiatt a festési folyamatot késleltethetik vagy megszakíthatják.

/!\

#### 7.16 A hőkamrák tisztítása

#### Figyelmeztetés

- Óvakodjon a forró felületektől: A hőkamra festési folyamatban való használata után kapcsolja ki a berendezést, mielőtt a tisztításához hozzákezdene, és várjon legalább 10 percet, míg a hőkamra lehűl. A hőkamrát csak a megadott helyen fogja meg.
- A hőkamra belsejét nem szabad oldószerekkel tisztítani, mivel fennáll a veszélye, hogy oldószermaradványok maradnak benne, melyek a folyamat elindításakor a kamrában elpárolognak.

Rendszeresen ellenőrizze a kamrában a leeső paraffin felfogására szolgáló fém betétlapokat.

- Kézzel húzza a hőkamra mozgatható fedelét (→ "ábra 99-1") a berendezés elülső oldala felé. A hőkamra fedelét nem szabad felfelé oldalra hajtani.
- Szükség esetén óvatosan húzza félre a bal oldali továbbítókart, hogy a hőkamra betétje könnyen hozzáférhetővé váljon.
- Elsőként oldalról fogja meg az elülső hőkamra betétet (→ "ábra 99-2"), majd felfelé emelje ki a berendezésből. Ezután vegye ki a hátsó hőkamra betétet (→ "ábra 100-2").
- · Ellentétes irányban felfelé húzva válassza szét a két hőkamrát.
- Ezután kihúzhatja a betétet, hogy az egyes hőkamra betétekből (→ "ábra 100-3") és (→ "ábra 100-4") a paraffin maradványokat kiszedhesse.
- Ellenőrizze a fém betétlapokon található paraffint és szennyeződést. A paraffin megolvasztásához a betétek külső, laboratóriumi hőkamrába helyezhetők.
- · Felmelegítés után törölje le a paraffin maradványokat a lemezekről egy szöszmentes ruhával.
- Ellenőrizze, hogy a hőkamrákban lévő szellőzőlapátok megfelelően működnek-e. Látható szennyeződés esetén egy szöszmentes ruhával óvatosan törölje le őket.
- Nyomja vissza a fém betétlapokat a megfelelő hőkamrába, ügyelve a lapok helyes állására (a perforált felük felfelé néz).
- Tisztítás után elsőként a hátsó hőkamra betétet (→ "ábra 100-2") tegye vissza megfelelő helyzetben a berendezésbe, majd tegye vissza az elülső hőkamra betétet is (→ "ábra 99-2"). Ellenőrizze, hogy a csatlakoztatott hőkamra betétek megfelelő elhelyezkedését.

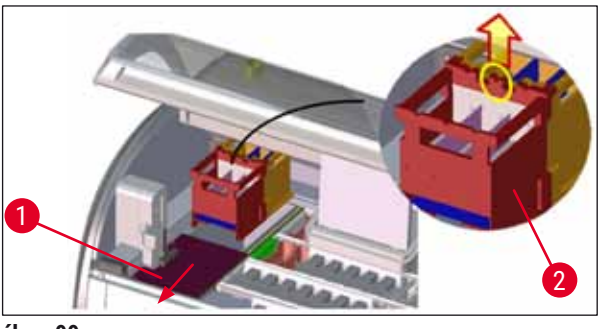

ábra 99

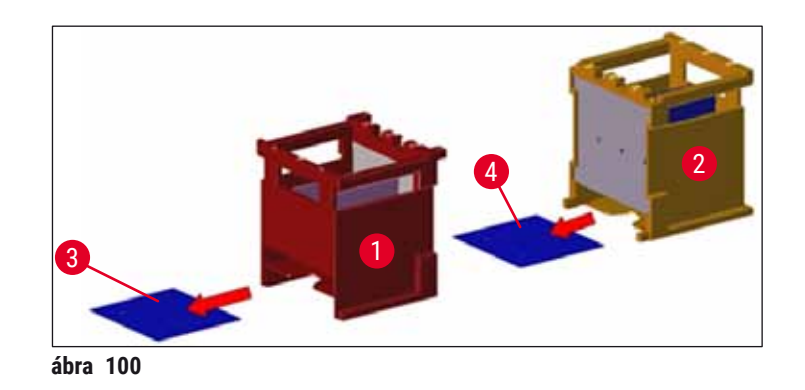

## 7.17 Hőkamra levegőszűrő

A hőkamra levegőszűrőjét rendszeresen ellenőrizni és tisztítani vagy cserélni kell.

- Ehhez vegye ki a szűrőbetétet (→ "ábra 101-1"), és rázogassa ki vagy pedig helyezzen be egy új szűrőbetétet (→ o. 142 9.2 Opcionális tartozék).
- Az ellenőrzés és tisztítás után tegye vissza a betétet a korábbi elhelyezkedésének megfelelően.

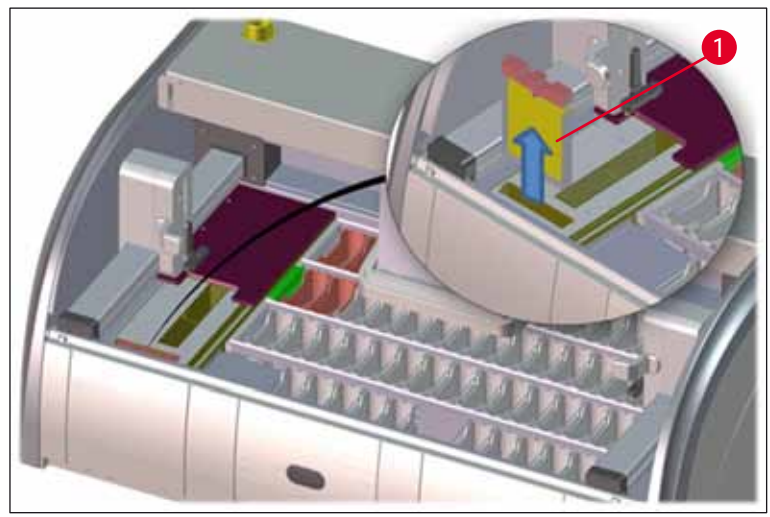

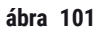

# Megjegyzés

A beszerelés fordított sorrendben történik.

### 7.18 Tisztítási és karbantartási időközök

#### Figyelmeztetés

- · Végezze el az alábbi listában felsorolt karbantartási és tisztítási tevékenységeket.
- A berendezés folyamatos működőképességének biztosítása érdekében a berendezést évente át kell vizsgáltatni egy, a Leica által jogosított szerviztechnikussal.

A készülék hosszú idejű hibamentes működése érdekében kifejezetten ajánlott az alábbiak betartása:

 A garanciális időszak végén kössön szervizszerződést. További információkért lépjen kapcsolatba a megfelelő ügyfélszolgálati szervezettel.

#### 7.18.1 Napi tisztítás és karbantartás

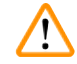

/!\

#### Figyelmeztetés

Ha a berendezés érzékeny alkatrészei és területei erősen szennyezetté válnak vagy ha folyadék ömlik rájuk, akkor ezeket haladéktalanul meg kell tisztítani. Ellenkező esetben a megbízható munkavégzés nem garantálható.

| 1 | Ellenőrizze és töltse fel/töltse újra a<br>reagenstartályokat.                                                              | (→ o. 89 – 6.2.1 A reagenstartályok<br>előkészítése és kezelése) |
|---|----------------------------------------------------------------------------------------------------|------------------------------------------------------------------|
| 2 | Fedje le a reagenstartályokat, és szükség esetén lefedve tárolja őket hűtőben.                                              |                                                                  |
| 3 | Ellenőrizze a rackeket és a fogantyúkat<br>paraffin vagy festékmaradványokat, illetve<br>üvegtörmeléket keresve.            | $(\rightarrow$ o. 117 – 7.11 Rack és fogantyú)                   |
| 4 | Ellenőrizze a tárgylemez-leolvasó állomást<br>maradványokat keresve, és szükség esetén<br>tisztítsa meg.                    | (→ o. 113 – 7.6 Tárgylemez-leolvasó<br>állomás)                  |
| 5 | Ellenőrizze a bemeneti és kimeneti fiókok<br>területét oldószermaradványokat keresve,<br>szükség esetén tisztítsa meg őket. | (→ o. 114 – 7.7 Bemeneti és kimeneti fiókok)                     |
| 6 | Ellenőrizze a szárító állomás betétjét, és szükség esetén tisztítsa meg.                                                    | (→ o. 114 – 7.8 Szárító továbbító állomás)                       |
|   |                                                                                                    |                                                                  |
| 8 | Ellenőrizze a továbbító állomást (opcionális)<br>reagensmaradványokat keresve, és szükség<br>esetén tisztítsa meg.          | (→ o. 115 – 7.9 Továbbító állomás<br>(opcionális))               |
|   |                                                                                                    |                                                                  |

#### 7.18.2 Szükség esetén végzett tisztítás és karbantartás

| 1 | Tisztítsa meg a képernyőt egy szöszmentes<br>ruhával. Képernyőtisztító is használható a gyártó<br>utasításainak megfelelően. | (→ o. 112 – 7.3 A TFT-érintőkijelző)                                                    |
|---|----------------------------------------------------------------------------------------------------|-----------------------------------------------------------------------------------------|
| 2 | Tisztítsa meg a külső/festett felületeket.                                                                                   | $(\rightarrow o. 112 - 7.2 $ Külső felületek, lakkozott felületek, a berendezés fedele) |
| 3 | Tisztítsa meg a készülék fedelét.                                                                                            | $(\rightarrow$ o. 112 – 7.2 Külső felületek, lakkozott felületek, a berendezés fedele)  |

#### 7.18.3 Heti tisztítás és karbantartás

| 1 | Ellenőrizze/tisztítsa meg az öblítővíztartályokat<br>a bakteriális szennyeződésektől, és ellenőrizze,<br>hogy a tömítőgyűrűk a helyükön vannak-e. | (→ o. 115 – 7.10 Reagenstartályok és<br>öblítővíztartályok)             |
|---|----------------------------------------------------------------------------------------------------|-------------------------------------------------------------------------|
| 2 | Tisztítsa meg a reagenstartályokat.                                                                                                    | $(\rightarrow o. 115 - 7.10$ Reagenstartályok és<br>öblítővíztartályok) |

- 4 Tisztítsa meg a rackeket és a fogantyúkat.
- 5 Ellenőrizze a berendezés vízelvezetésének és szűrőjének megfelelő működését, és szükség esetén tisztítsa meg őket.
- 6 Ellenőrizze a továbbító karok szennyezettségét, és szükség esetén tisztítsa meg őket.

#### 7.18.4 Havi tisztítás és karbantartás

- 1 Ellenőrizze a vízbevezető szűrőt (nézzen át a szűrő házán).
- 2 Ellenőrizze és tisztítsa meg vagy szükség esetén cserélje ki egy újra a szárítókamra levegőszűrőjét.
- **3** Tisztítsa meg a paraffinfelfogó kádat.
- 4 Ellenőrizze a szárítókamra betétjét és a felfogótálcát paraffinmaradványokat keresve, és szükség esetén tisztítsa meg őket.

## 7.18.5 Három havonta szükséges tisztítás és karbantartás

1 Az aktívszenes szűrő cseréje.

### 7.18.6 Éves tisztítás és karbantartás

 Végeztesse el a berendezés ellenőrzését és karbantartását egy, a Leica által jogosított szerviztechnikussal. (→ o. 119 - 7.14 A vízbemeneti szűrő szűrőbetétjének a cseréje)(→ o. 142 - 9.2 Opcionális tartozék)(→ o. 122 - 7.17 Hőkamra levegőszűrő)(→ o. 113 - 7.4 Belső tér és elvezető tál)

 $(\rightarrow 0.117 - 7.11 \text{ Rack és fogantyú})$ 

 $(\rightarrow 0.118 - 7.12 Vizelvezetés)$ 

 $(\rightarrow 0.113 - 7.5 \text{ Továbbítókar})$ 

(→ o. 121 – 7.16 A hőkamrák tisztítása)

 $(\rightarrow$  o. 120 – 7.15 Az aktívszenes szűrő cseréje)

# 8. Üzemzavarok és hibaelhárítás

# 8.1 A berendezés üzemzavarainak elhárítása

| • • |                                                                                                    | nantasa                                                                                                    |                                                                                                    |
|-----|----------------------------------------------------------------------------------------------------|----------------------------------------------------------------------------------------------------|----------------------------------------------------------------------------------------------------|
|     | Hiba/probléma                                                                                                    | Ok                                                                                                    | Hibaelhárítás                                                                                                    |
|     | Emelkedő vízszint az elvezető<br>tálban, riasztással.                                                                                                    | A vízelvezetés részben vagy<br>teljesen eldugult                                                                                                    | Ellenőrizze a vízelvezető tömlőt<br>és végezze el a karbantartását<br>(→ "ábra 7-1"). Ehhez vegye fel<br>a kapcsolatot az illetékes Leica<br>szervizzel.                                                                                                    |
|     |                                                                                                    | A berendezés vízelvezető<br>rendszere és/vagy a szita<br>részben vagy teljesen eldugult.                                                                           | Ellenőrizze a berendezés<br>vízelvezető rendszerét és<br>végezze el a karbantartását.                                                                                                    |
|     |                                                                                                    |                                                                                                    | Vegye figyelembe a következő<br>tisztítási utasításokat:<br>(→ o. 123 – 7.18 Tisztítási és<br>karbantartási időközök).                                                                                                    |
|     |                                                                                                    |                                                                                                    | Ha a dugulás megmarad, az<br>öblítővíztartályokba irányuló<br>vízbeáramlás leáll, és a festési<br>folyamat megszakad. Emiatt<br>a mintákat ki kell venni a<br>berendezésből és biztonságos<br>helyre ideiglenes tárolóba kell<br>őket helyezni (→ o. 127 –<br>8.2 Áramkimaradásos<br>forgatókönyvek és a berendezés<br>üzemzavarai). |
|     | Csökkenő öblítés a festési<br>ciklusok során, lehetséges<br>inkonzisztens festési<br>eredményekkel.                                                                                                    | Az öblítővíztartályok<br>vízbevezetése csökkent/blokkolt.                                                                                                    | Ellenőrizze az<br>öblítővíztartályokat és végezze el                                                                                                    |
|     |                                                                                                    | Lehetséges okok:                                                                                                    |                                                                                                    |
|     |                                                                                                    | <ul> <li>Az öblítővíztartályok nem<br/>megfelelően illeszkednek<br/>(ellenőrizze a tömítőgyűrűt).</li> <li>Vízkőlerakódás az<br/>öblítővíztartályokban.</li> </ul> | vegye figyelembe a<br>következő tisztítási<br>utasításokat: (→ o. 115 –<br>7.10 Reagenstartályok és<br>öblítővíztartályok).                                                                                                    |
|     |                                                                                                    |                                                                                                    | Tartsa be a rendszeres<br>karbantartási intervallumokat.                                                                                                    |
|     | Az öblítővíztartályok<br>automatikus leeresztése nem<br>történik meg a berendezés<br>használatának szüneteiben.<br>A pangó víz mikrobiológiai<br>beszennyeződés forrása lehet<br>az öblítővíztartályokban és a<br>mintáknál. | Az öblítővíztartályok alján<br>található kiegészítő vízelvezető<br>nyílás vízkő/szennyeződés<br>lerakódása miatt eldugult.                                         | Ellenőrizze az<br>öblítővíztartályokat és végezze el<br>a karbantartásukat.                                                                                                    |
|     |                                                                                                    |                                                                                                    | Vegye figyelembe a<br>következő tisztítási<br>utasításokat: (→ o. 115 –<br>7.10 Reagenstartályok és<br>öblítővíztartályok).                                                                                                    |

Tartsa be a rendszeres karbantartási intervallumokat.

| Hiba/probléma                                                                                         | Ok                                                                                                    | Hibaelhárítás                                                                                                    |
|----------------------------------------------------------------------------------------------------|----------------------------------------------------------------------------------------------------|----------------------------------------------------------------------------------------------------|
| A festési eljárások alatti<br>elégtelen öblítés inkonzisztens<br>festési eredményeket okoz.           | A víznyomás túl alacsony<br>a laboratórium vízbevezető<br>rendszerében vagy a nap<br>folyamán ingadozások lépnek<br>fel benne.                                                                                 | A minimális víznyomás megadott<br>követelményeinek (→ o. 20 –<br>3.2 Műszaki adatok) teljesülniük<br>kell (még az esetleges napi<br>ingadozások esetén is).  |
| A reagenstartályok<br>deformálódtak.                                                                  | Nem megengedett reagensek<br>(például fenol, Ziehl-Neelson<br>festék, Gram festék stb.)<br>használata.                                                                                                    | Hasonlítsa össze a használt<br>reagenseket a megengedett<br>reagensek listájával<br>$(\rightarrow 0.153 - A1.1 \text{ melléklet} - Kompatibilis reagensek).$ |
|                                                                                                    | eljárás.                                                                                                    | Vegye figyelembe a<br>következő tisztítási<br>utasításokat: (→ o. 115 –<br>7.10 Reagenstartályok és<br>öblítővíztartályok).                                  |
| Inkonzisztens festési<br>eredmények                                                                   | A festési reagenshez tartozó<br>programlépés tűrése helytelenül<br>van megadva.                                                                                                    | Ellenőrizze a festési programot<br>és a reagenseket.                                                                                                    |
|                                                                                                    |                                                                                                    | A legtöbb rövid programlépésnek<br>pontosan egyeznie kell a festési<br>lépéssel. Az ilyen reagensek<br>tűrését 0%-ra kell állítani.                          |
| Ingadozó festési eredmények                                                                           | A reagensekhez tartozó<br>feldolgozási osztályok (paraffin<br>eltávolítás, festés stb.)<br>helytelenül vannak beállítva.<br>Emiatt elképzelhető, hogy a<br>fürdőelrendezés végrehajtása<br>nem volt optimális. | Ellenőrizze és javítsa a<br>hozzárendelt feldolgozási<br>osztályokat (→ o. 59 – Új<br>reagens létrehozása vagy egy<br>reagens másolása).                     |
|                                                                                                    | Több program is használ olyan<br>reagenseket, melyeket csak egy<br>programban szabad használni.<br>A reagens beszennyeződött,<br>mivel nem lett <b>"Kizárólagos"-</b><br>ként megjelölve.                      | Ellenőrizze és korrigálja az<br>érintett reagens beállítását.                                                                                                |
| Nem megfelelő festési minőség                                                                         | A vízminőség nem éri el az<br>ISO 3696, 1. típust                                                                                                    | Ellenőrizze az ISO 3696 szabvány<br>alapján a víz minőségét, és<br>szükség esetén korrigálja azt.                                                            |
| A száradás után a szövet nem<br>tapad kellően a tárgylemezhez és<br>a festési folyamat során leúszik. | A felhasználói programok<br>esetén a kiválasztott<br>hőkamra-hőmérséklet és/vagy<br>tartózkodási idő túl alacsony.                                                                                             | Ellenőrizze és állítsa be<br>megfelelően a hőkamra<br>hőmérsékletét és tartózkodási<br>idejét a felhasználói<br>programoknál.                                |

Üzemzavarok és hibaelhárítás

| Hiba/probléma                                                                                                    | Ok                                                                                                    | Hibaelhárítás                                                                                                    |
|----------------------------------------------------------------------------------------------------|----------------------------------------------------------------------------------------------------|----------------------------------------------------------------------------------------------------|
| A festési folyamatok<br>befejeződtek, de a megismételt<br>vagy kiegészítő program<br>(rendszergazda mód) nem<br>fejeződött be.                                                                           | A programozás csak a<br>berendezés alvó módjában<br>fejezhető be; más szóval nem<br>állhat rack feldolgozás alatt;<br>beleértve ebbe a kimeneti fiók<br>pozíciókat is.                        | Távolítson el minden racket a<br>kimeneti fiókból, majd folytassa<br>a programozást.                                                                                                    |
| A berendezés inicializálása nem<br>tud végigmenni.                                                                                                    | A karok blokkoltak.                                                                                                    | Ellenőrizze, hogy az aktívszenes<br>szűrő a helyén van-e.                                                                                                    |
| A töltési szint automatikus<br>ellenőrzése helytelen eredményre<br>vezet.                                                                                                    | A behelyezett reagenstartály<br>kapcsa túlnyúlik a<br>reagenstartályon és ez a töltési<br>szint helytelen értelmezéséhez<br>vezet.                                                            | Ellenőrizze a reagenstartály<br>kapcsának megfelelő<br>elhelyezkedését és szükség<br>esetén korrigálja azt.                                                                                                    |
| A töltési szint automatikus<br>ellenőrzése helytelen eredményt<br>mutat a bemeneti fiók<br>állomásoknál és/vagy a szárító<br>továbbító állomásnál. A rendszer<br>egyes állomásokat hiányzónak<br>jelent. | Az üres reagenstartályok<br>és/vagy szárító továbbító<br>állomás alján lévő lerakódások<br>kihatással vannak a töltési szint<br>automatikus ellenőrzése által<br>használt mérési eljárásokra. | Tisztítsa meg a<br>reagenstartályokat és/vagy<br>szárító továbbító állomást, és<br>távolítsa el a bennük felgyűlt<br>vízkőlerakódásokat. Ezután<br>ismételje meg a töltési szint<br>ellenőrzését ( $\rightarrow$ 0. 91 – 6.2.2<br>A töltési szint automatikus<br>ellenőrzése). |

## 8.2 Áramkimaradásos forgatókönyvek és a berendezés üzemzavarai

| N |
|---|
|   |

# Megjegyzés

- A rövid tartamú (néhány másodperces) áramkimaradásokhoz a HistoCore SPECTRA ST rendelkezik egy belső UPS (szünetmentes áramellátó) egységgel). A felhasználót a rövid távú áramkimaradásokról a képernyőn megjelenő üzenet értesíti. Az üzenet az áramellátás helyreállásakor eltűnik. Az esemény az eseménynaplóba bejegyzésre kerül.
- A hosszabb tartamú áramkimaradásokat egy külső UPS használatával lehet kivédeni (→ o. 30 4.3.1 Csatlakoztatás egy szünetmentes áramforráshoz (UPS)).

Hosszabb időtartamú (> 3 másodperc) áramkimaradás esetén a berendezés leáll. Az esemény az eseménynaplóba bejegyzésre kerül.

A belső UPS gondoskodik róla, hogy a továbbítható rackek biztonságos helyzetbe kerüljenek két reagensállomás felett ( $\rightarrow$  "ábra 102") annak megelőzésére, hogy véletlenül egy nem megfelelő reagensbe bele legyenek eresztve.

## Figyelmeztetés

Egy rack félretétele során a hozzá tapadó reagensek rossz helyre kerülhetnek. A festési folyamat elindítása előtt ellenőrizze az érintett reagensek szennyeződését, és szükség esetén helyezze át őket ( $\rightarrow$  0. 98 – Reagensek cseréje).

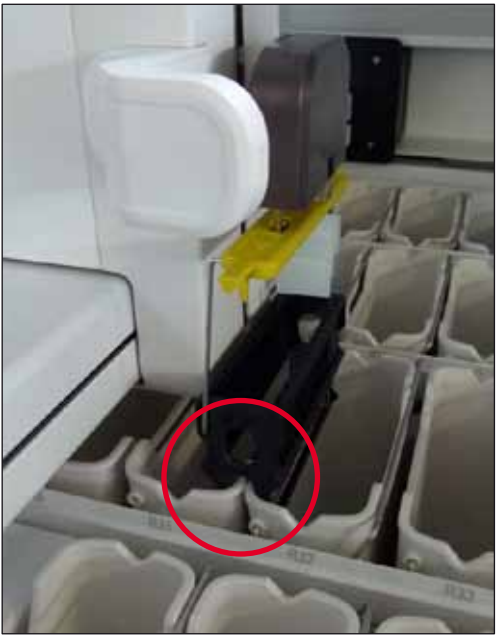

ábra 102

A berendezés az áramellátás helyreállásakor újraindul.

Az inicializálás során a berendezés szoftvere egy sor hibaüzenetet és utasítást ad ki a felhasználónak, amelyek információkat tartalmaznak az áramkimaradásról és utasításokat adnak a folytatáshoz.

A felhasználó a megjelenített segítség alapján megszakíthatja vagy folytathatja a festési folyamat programját.

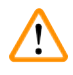

#### Figyelmeztetés

A felhasználónak a kritikus helyzetben lévő rackeket azonnal el kell távolítani a berendezésből.

Kritikus helyzetű reagensállomások azok, ahol a jelentősen megnyúlt tartózkodási idő a festési minőség leromlásához vagy a minta tönkremeneteléhez vezethet.

#### Kritikus pozíciók:

- » Öblítővíz- ( $\rightarrow$  "ábra 103-1") és desztilláltvíz-állomások ( $\rightarrow$  "ábra 103-2")
- ① A tartályok leeresztődhetnek és a minták kiszáradhatnak a tartály aljáról való folyamatos és automatikus vízelvezetés miatt. A mintákat el kell távolítani a berendezésből és azon kívül, egy biztonságos helyen kell tárolni (azaz a festési folyamatot manuálisan kell befejezni).
- » Szárító továbbító állomás (→ "ábra 103-3")
- ① A minták nem reagensben vannak, így kiszáradhatnak. A mintákat el kell távolítani a berendezésből és azon kívül, egy biztonságos helyen kell tárolni (azaz a festési folyamatot manuálisan kell befejezni).
- » Tárgylemez-leolvasó állomás (SID) (→ "ábra 103-4")
- ① Áramkimaradás esetén a tárgylemez-leolvasó állomáson tartózkodó racket a rendszer egy, két reagensállomás közötti, biztonságos helyen tárolja (→ "ábra 102"). Távolítsa el a racket a leírtak szerint (→ o. 135 8.2.4 Rack leválasztása a megfogó mechanizmusról), majd helyezze be újra a bemeneti fiókba.
- » Hőkamraállomások (→ "ábra 103-5")
- ① Hosszabb időtartamú áramkimaradás esetén a hőkamraállomás hőmérséklete lecsökkenhet. Emiatt elképzelhető, hogy a minták nem száradnak ki megfelelően. Az érintett rackeket távolítsa el a hőkamrából és helyezze be újra a bemeneti fiókba.
- » Továbbító állomás (→ "ábra 103-8")
- ① A minták nem reagensben vannak, így kiszáradhatnak. A mintákat el kell távolítani a berendezésből és a berendezésen kívül, biztonságos helyen kell tárolni, vagy pedig manuálisan be kell helyezni fedőlemez elhelyezésére a HistoCore SPECTRA CV bemeneti fiókjába.

#### Figyelmeztetés

A felhasználónak ellenőriznie kell, hogy vannak-e további rackek a hátralévő olyan reagensállomásokon (→ "ábra 103-6"), ahol a jelentősen megnövekedő tartózkodási idő az adott állomáson használt reagens miatt a festési minőség lecsökkenését eredményezheti. A mintákat el kell távolítani a berendezésből és azon kívül, egy biztonságos helyen kell tárolni (azaz a festési folyamatot manuálisan kell befejezni).

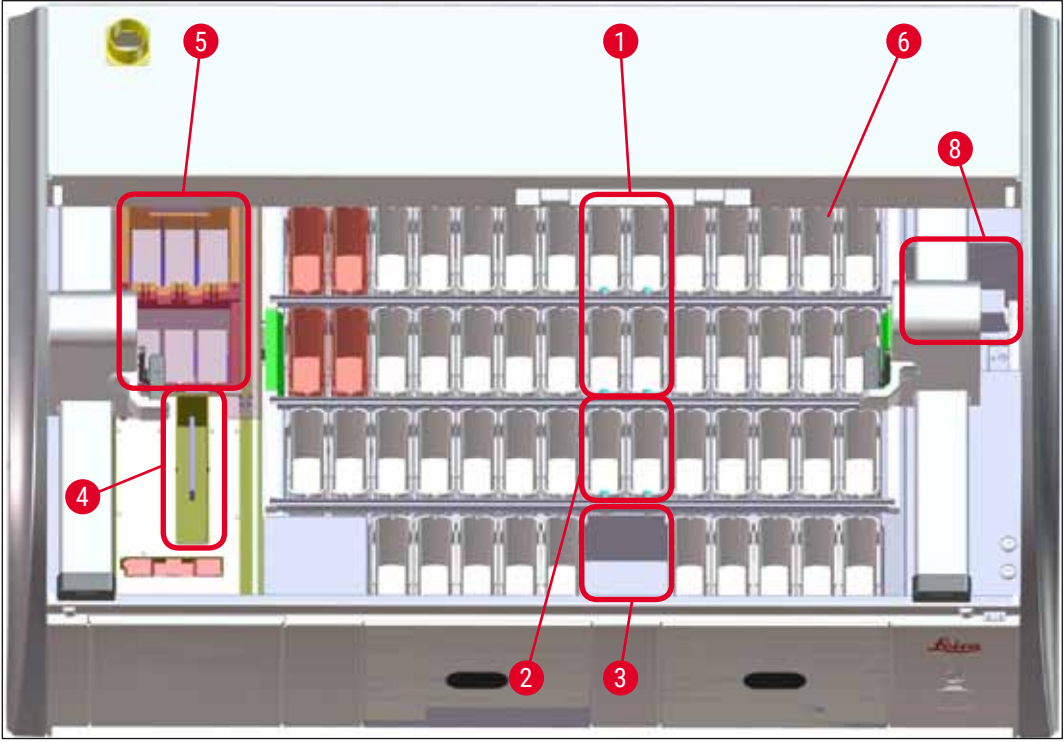

ábra 103

#### 8.2.1 Teendők áramkimaradás után

① A berendezés újraindulása utáni első üzenet automatikusan értesíti a felhasználót az áramkimaradás idejéről (→ "ábra 104"). Nyugtázza ezt az üzenetet az OK gombbal a festési folyamat folytatásához tartozó kiegészítő utasítások elindításához.

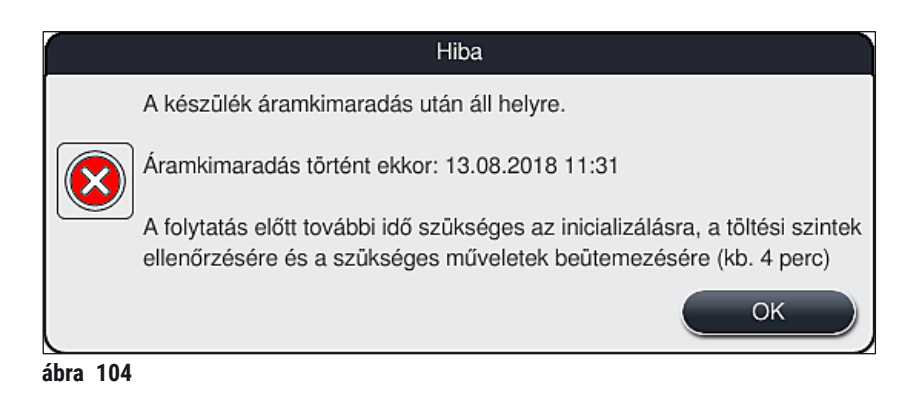

 Az üzenet nyugtázása után a rendszer tájékoztatja a felhasználót arról, hogy a festési időszakok túllépésre kerülhettek, azaz hogy az egyes rackek bizonyos körülmények között már túlzottan sok időt tölthettek egy reagensben vagy egy kritikus állomáson, ami kihatással lehet a festési minőségre. A folytatáshoz nyugtázza ezt az üzenetet (→ "ábra 105") az <u>OK</u> gomb megnyomásával.

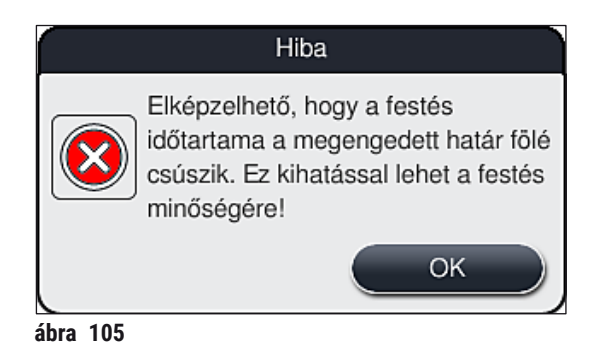

 Ezután üzenet (→ "ábra 106") jelzi a felhasználónak, hogy a berendezés biztonságba helyezett-e egy vagy két racket két reagenstartály között (→ "ábra 102").

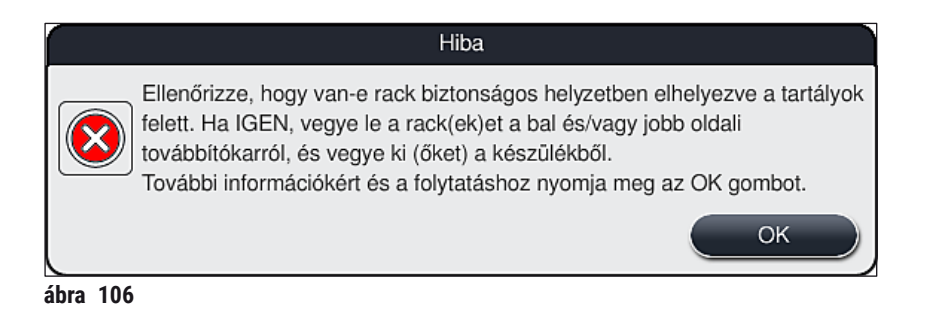

 Az <u>OK</u> gomb (→ "ábra 106") megnyomása után egy másik üzenet jelenik meg (→ "ábra 107"), amely utasításokat tartalmaz a felhasználó számára az érintett rackek eltávolításának megfelelő eljárásáról.

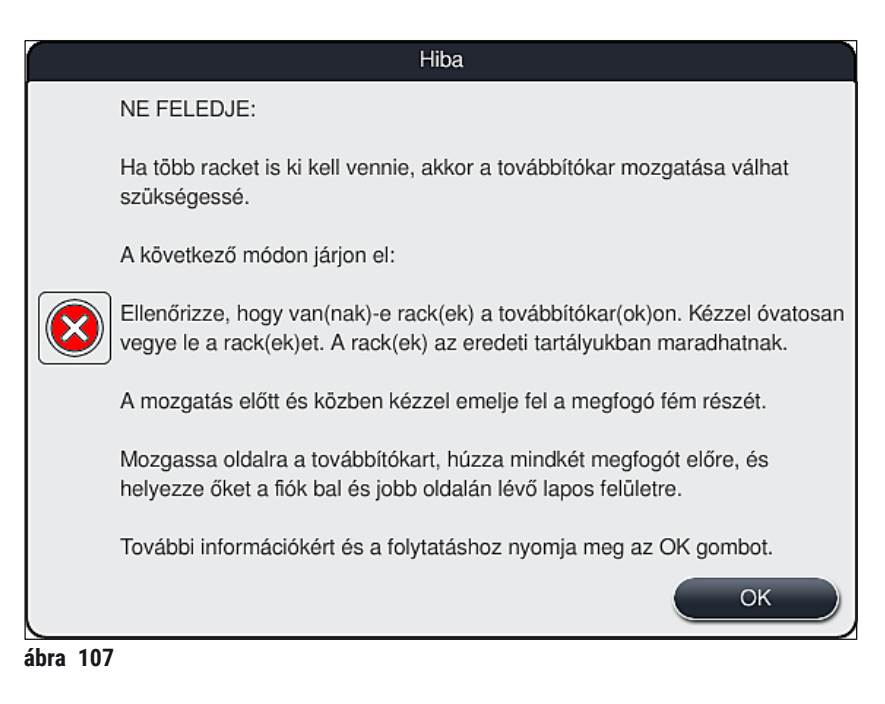

4. Ezt követően a felhasználónak lehetősége van eldönteni, hogy a festési folyamatot folytatja (→ o. 132 - 8.2.2 A festési folyamat folytatása áramkimaradás után) vagy megszakítja (→ o. 134 - 8.2.3 Minden festési eljárás leállítása áramkimaradás után) (→ "ábra 108").

| Hiba                                                                                                    |      |
|----------------------------------------------------------------------------------------------------|------|
| Biztosan folytatja a feldolgozást?                                                                                                    |      |
| Ha igen: ellenőrizze, hogy vannak-e rackek kritikus pozícióban. Az ilyen<br>rackeket EL KELL TÁVOLÍTANI:<br>- vizes állomások<br>- szárító továbbító állomások<br>- hőkamra állomások<br>- továbbítóállomás (TRA) |      |
| Ellenőrizze a többi olyan racket, amely kritikus pozícióban lehet. Ellenőriz<br>hogy ezek a rackek eltávolíthatók-e:<br>- reagensállomások                                                                        | zze, |
| Nem 2 Igen                                                                                                    |      |
| bra 108                                                                                                    |      |

## 8.2.2 A festési folyamat folytatása áramkimaradás után

1. A festési folyamat folytatásához nyomja meg az <u>Igen</u> gombot ( $\rightarrow$  "ábra 108-1").

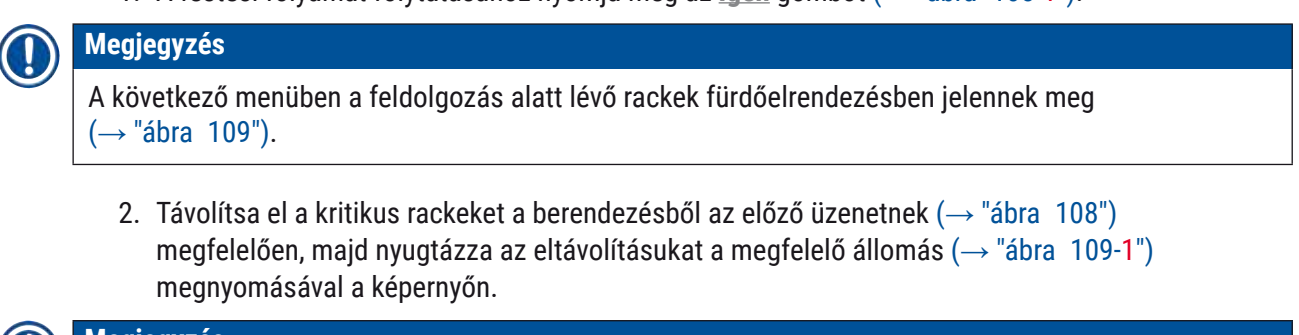

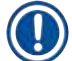

# Megjegyzés

- A feldolgozás alatt lévő rackek áramkimaradás ideje alatti eltávolítása csak az alábbiakban ismertetett eljárással lehetséges.
- Az eltávolított rackekben lévő mintákat a berendezésből kívül, egy biztonságos helyen kell tárolni (azaz a festési folyamatot manuálisan kell befejezni).

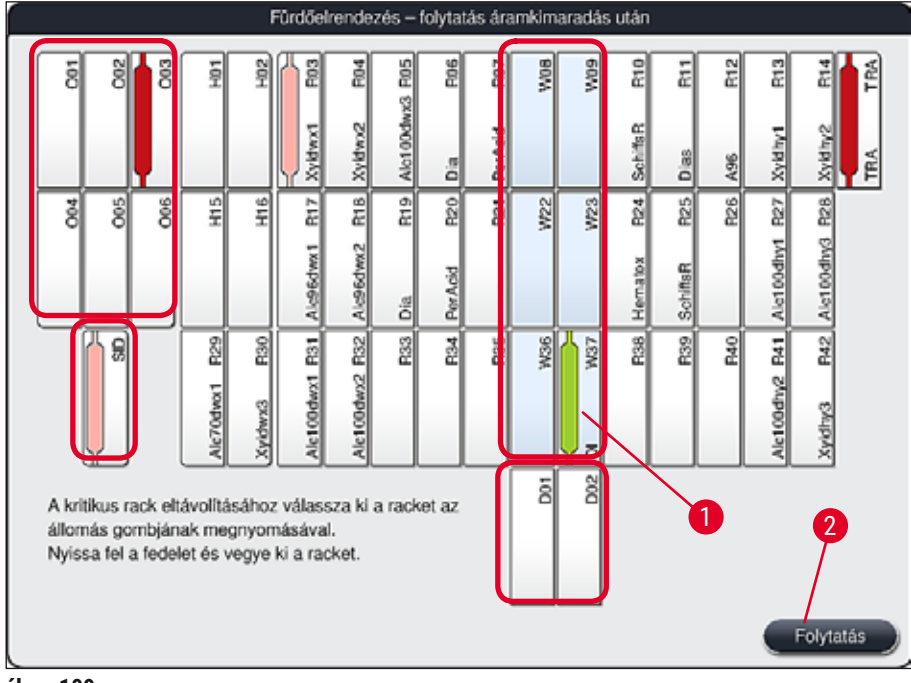

ábra 109

- 3. Miután minden kritikus racket eltávolított, nyomja meg a Folytatás gombot, tekintse meg a megjelenő üzenetet, majd nyugtázza az OK gombbal.
- 4. Végezetül a berendezés elvégzi a feltöltési szint automatikus ellenőrzését, és folytatja a festési folyamatot a benne maradt rackekkel.

#### **Figyelmeztetés**

- A bemeneti fiókban maradó rackeket a rendszer bizonyos esetekben nem észleli. Ilyenkor nyissa ki, majd zárja be újra a bemeneti fiókot.
- A fehér rackekhez újra hozzá kell rendelni egy programot.
- A fehér rackek esetén a bemeneti fiókot mindig ki kell nyitni, és a megjelölt tárgylemezt meg kell vizsgálni a megfelelő programok azonosításához, melyet a rackhez újra hozzá kell rendelni.

## 8.2.3 Minden festési eljárás leállítása áramkimaradás után

 Ha a festési folyamatot minden racknél le szeretné állítani, nyomja meg a <u>Nem</u> (→ "ábra 108-2") gombot, majd a megjelenő üzenetpanelt nyugtázza az <u>OK</u> gomb (→ "ábra 110-1") megnyomásával, hogy megkezdődhessen a rackek eltávolítása.

## Megjegyzés

A festési folyamat leállítása és az előző választómenübe ( $\rightarrow$  "ábra 108") való visszatérés megszakítható a <u>Mégse</u> gomb lenyomásával ( $\rightarrow$  "ábra 110-2").

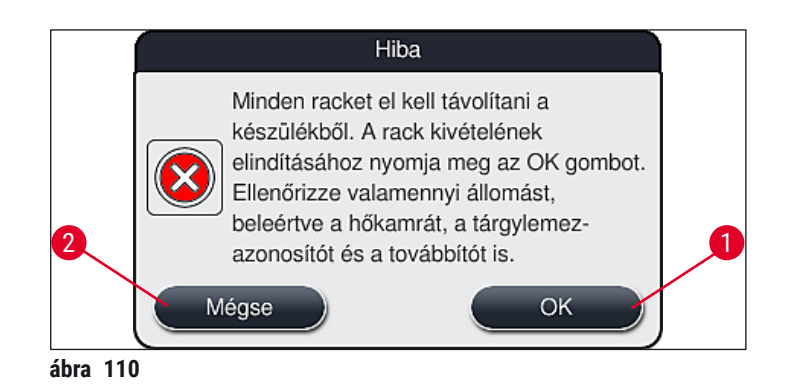

- 2. Nyissa fel a berendezés fedelét, és vegyen ki minden racket.
- A megfelelő állomás képernyőn való megérintésével erősítse meg a rack eltávolítását (→ "ábra 111-1").

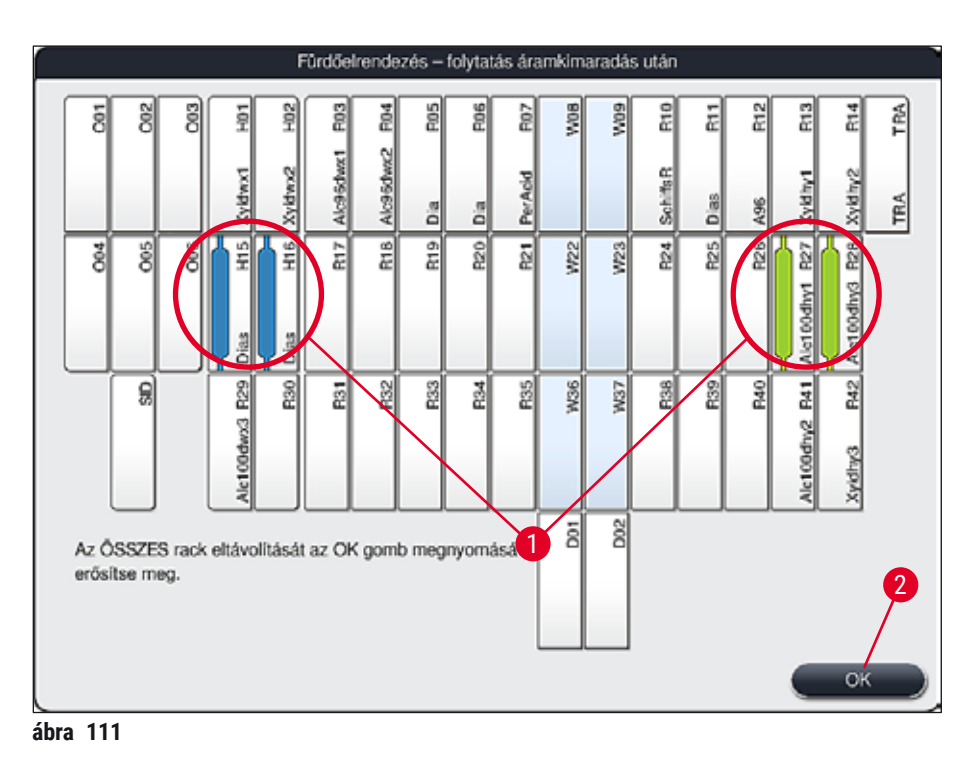

 Miután minden racket sikeresen eltávolított a berendezésből, nyomja meg az <u>OK</u> gombot (→ "ábra 111-2") a menüből való kilépéshez és a berendezés inicializálásának a folytatásához.

## **Figyelmeztetés**

- A bemeneti fiókban maradó rackeket a rendszer bizonyos esetekben nem észleli. Ilyenkor nyissa ki, majd zárja be újra a bemeneti fiókot.
- A fehér rackekhez újra hozzá kell rendelni egy programot.
- A fehér rackek esetén a bemeneti fiókot is ki kell nyitni, és a megjelölt tárgylemezt meg kell vizsgálni a megfelelő programok azonosításához.
  - ✓ A kritikus rackek berendezésből való eltávolítása után a maradék rackek további feldolgozásra kerülnek, és új rackek helyezhetők be a bemeneti fiókba.

#### 8.2.4 Rack leválasztása a megfogó mechanizmusról

- ① A megfogó mechanizmus alsó részén a rackeket két horog rögzíti. Áramkimaradás esetén a racket le kell választani a megfogó mechanizmusról ahhoz, hogy a rack a berendezésből eltávolítható legyen.
- Fogja meg egy kézzel alulról a színes rackfogantyút (→ "ábra 113-2"), majd nyomja kissé felfelé (→ "ábra 113-3").
- 2. A racket tolja kb. 1 cm-nyire a minták belseje felé ( $\rightarrow$  "ábra 113-4").
- Fogja meg a megfogó mechanizmust (→ "ábra 113-1") a másik kezével, húzza felfelé (→ "ábra 113-5") és tartsa meg szorosan.
- 4. A racket ekkor eltávolítható a berendezésből és félrerakható.
- Végül húzza előrefelé a megfogó mechanizmust, majd óvatosan helyezze a bal oldali (→ "ábra 114-3") vagy a jobb oldali (→ "ábra 114-6") bemeneti fiók melletti szabad helyre.

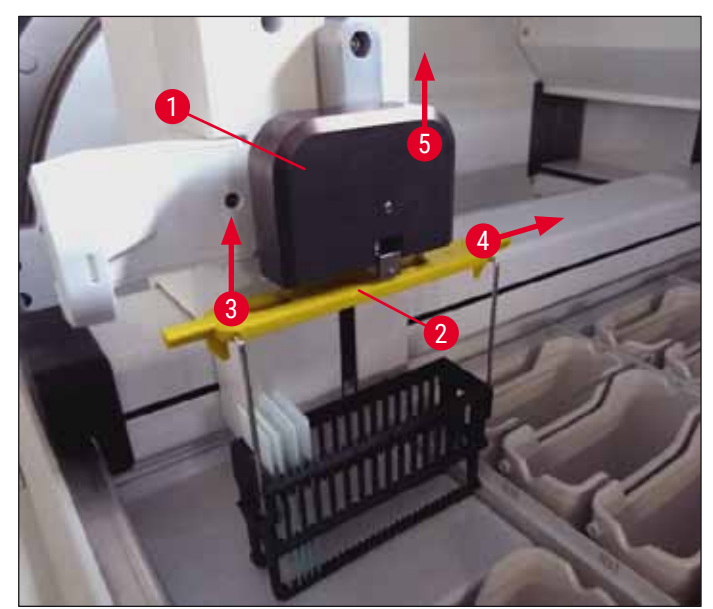

ábra 113

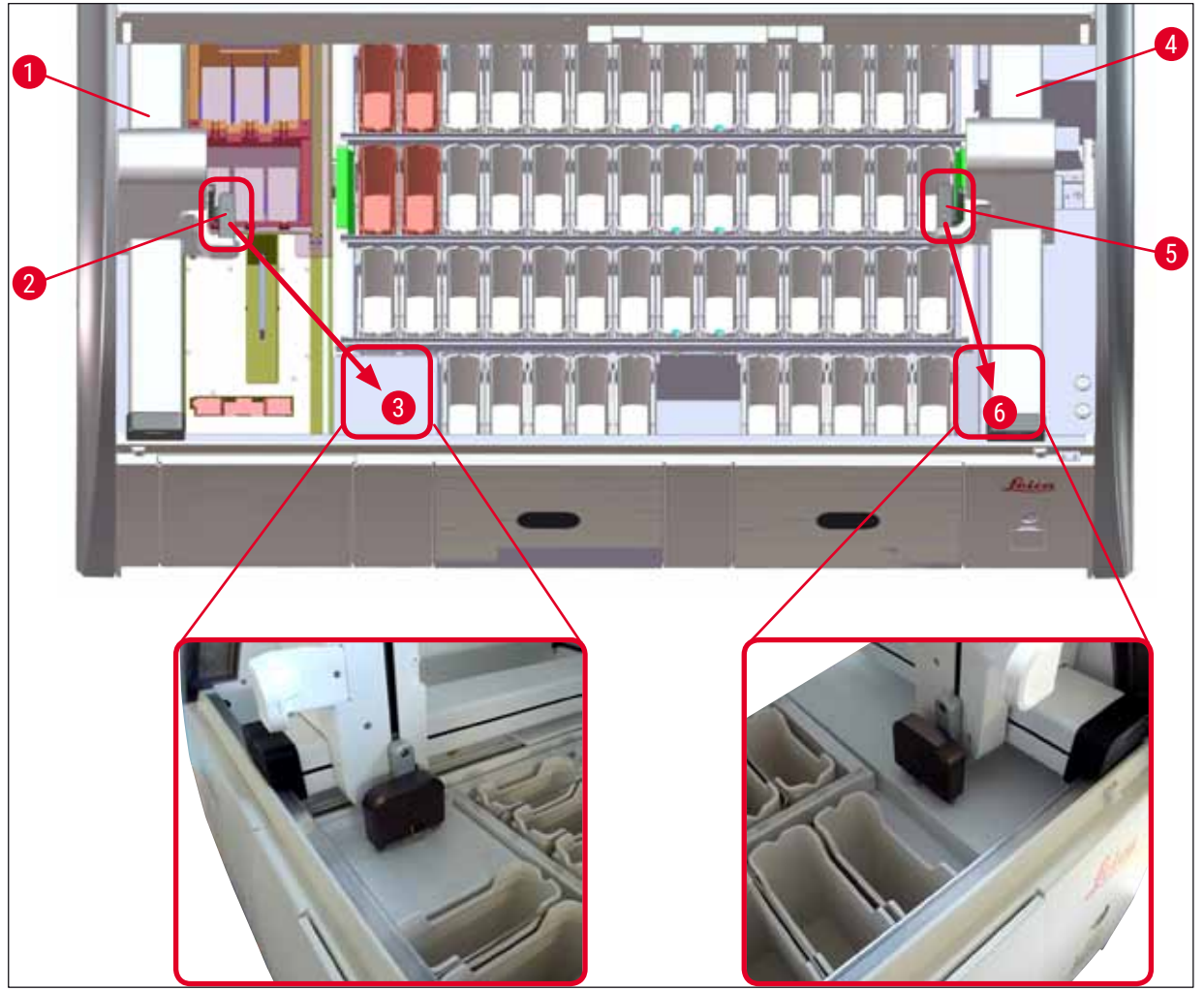

ábra 114

/!

# Figyelmeztetés

A berendezés újraindítása után hibaüzenet jelenik meg, melyből megnyitható a fürdőelrendezés ( $\rightarrow$  "ábra 39") segítségként az érintett rack eltávolításához. A felhasználónak minden feldolgozás alatt álló rackeket manuálisan el kell távolítani a berendezésből. Emellett ellenőrizze a tárgylemez-leolvasó állomáson ( $\rightarrow$  "ábra 3-2") és a hőkamraállomáson ( $\rightarrow$  "ábra 3-10") lévő rackeket is, és szükség esetén helyezze át őket:

A mintákat a berendezésen kívül, a megfelelő reagensben kell tárolni, és a már elindított festési programok lépéseit a program végéig manuálisan be kell fejezni. A minta további biztonságos feldolgozásáért a felhasználó a felelős.

· Az áramellátás helyreállítása után a berendezés újraindítható és az új minták betölthetők.

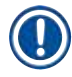

# Megjegyzés

Ha a berendezés súlyos üzemzavara miatt a mintákat el kell távolítani a berendezésből, mivel a festési folyamat megszakad, a tartós áramkimaradás esetén szükséges teendőket kell elvégezni. A berendezés súlyos áramkimaradását meghatározott riasztási hang (→ o. 46 – 5.7.4 Riasztási hangjelzések menüje – Hiba- és hangjelzések) jelzi.

#### 8.2.5 Egy rack eltávolítása az átadóállomásból

- ① Ha a meghibásodás Munkaállomás módban történik, miközben a HistoCore SPECTRA ST átad egy racket a HistoCore SPECTRA CV berendezésnek az átadóállomás használatával, a felhasználónak ellenőriznie kell a rack helyét.
- 1. Nyissa fel a HistoCore SPECTRA ST fedelét.
- 2. Ellenőrizze, hogy a rack még látható-e az átadóállomásból ( $\rightarrow$  "ábra 115-1").

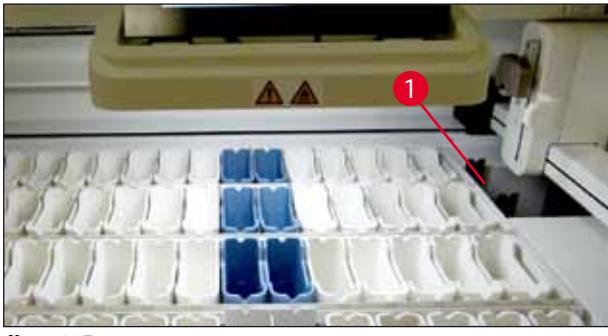

ábra 115

 Ha igen, kézzel nyomja vissza az átadóállomás palacktartóját (→ "ábra 116-1") a HistoCore SPECTRA ST berendezésbe (→ "ábra 116-2"), és távolítsa el a racket (→ "ábra 116-3") a tartóból (→ "ábra 116-4").

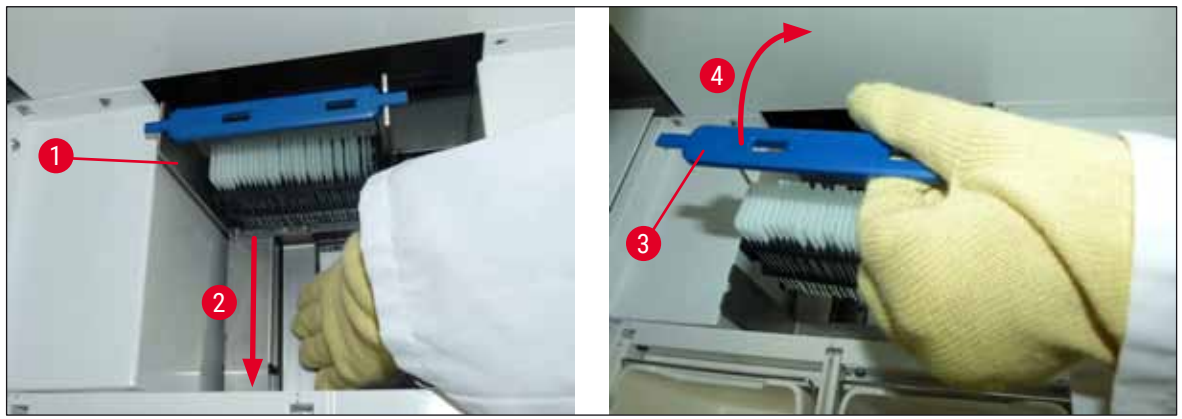

ábra 116

- 4. Ezt követően távolítsa el a racket a berendezésből, és tárolja biztonságosan.
- 5. A berendezés meghibásodásának elhárítását követően helyezze be a racket a HistoCore SPECTRA CV bemeneti fiókjába a fedőlemez elhelyezésének indításához.

# 8.3 A fő biztosítékok cseréje

## Figyelmeztetés

A berendezést üzemzavar esetén a <u>tápkapcsolóval</u> ki kell kapcsolni, és le kell választani az áramellátásról. A fő biztosítékot ezután meg kell vizsgálni.

 Ehhez nyissa fel a fedelet és csavarja ki a jobb oldali fedél tetején lévő két biztosítékot (→ "ábra 117-1") egy lapos fejű csavarhúzóval, majd ellenőrizze, hogy károsodtak-e.

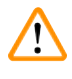

/!\

#### Figyelmeztetés

A biztosítéktartó sérülésének megelőzése érdekében megfelelő lapos fejű csavarhúzót kell használni.

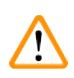

# Figyelmeztetés

A sérült biztosítékokat óvatosan kezelje! A törött üveg miatt sérülésveszély állhat fenn!

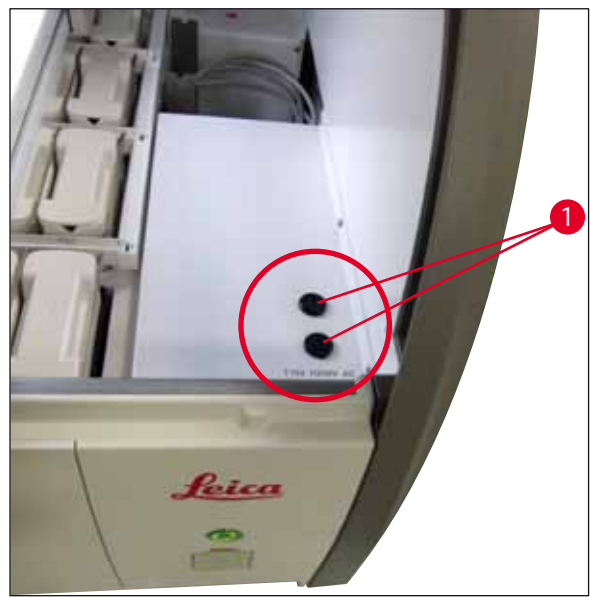

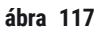

- Ha a biztosíték hibás, távolítsa el a biztosítéktartóból, és cserélje ki egy új biztosítékra (→ o. 19 3.1 A standard szállítási csomag tartalma).
- A beszerelés a fentiek fordított sorrendű végrehajtásával történik.

#### 8.4 Távoli kezelés

Egy Leica szerviztechnikus a távoli kezelést a felhasználó telephelyén lévő termék távoli felügyeletére, hozzáférésére és javítására használhatja.

Ha a berendezés csatlakozik a távoli kezeléshez (→ o. 57 – 5.7.10 Hálózati beállítások) és üzemzavar lép fel, akkor a Leica szerviz a felhasználótól kapott jóváhagyás után közvetlenül hozzáfér a képernyőhöz.

- Ehhez lépjen kapcsolatba a Leica szervizes csapatával és tájékoztassa őket az üzemzavarról.
- A Leica szerviztechnikus ekkor a távoli kezelés segítségével hozzáfér a berendezéshez.
- A felhasználót erről a képernyőn megjelenő üzenet értesíti, aki ezután jóváhagyhatja a berendezéshez való hozzáférést az üzenet nyugtázásával.
- A Leica szerviztechnikus a felhasználóval együtt megpróbálja elhárítani az üzemzavart.
- A távoli hozzáférés befejezésekor a távoli kezelést a felhasználó (→ "ábra 16-4") vagy a Leica szerviztechnikusa lekapcsolja.

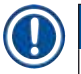

## Megjegyzés

A csatlakozás szimbólumot (→ "ábra 16-4") megérintve a felhasználó bármikor szét tudja kapcsolni az aktív távoli kezelési kapcsolatot.

#### 8.5 A vízelvezető rendszer eldugulása

A vízelvezető rendszer (az elvezető szita ( $\rightarrow$  "ábra 96-1") vagy az elvezető tömlő ( $\rightarrow$  "ábra 7-1")) eldugulása az öblítővíz szintjének emelkedését okozhatja az elvezető tálban. Emiatt a berendezésben a víz kritikus szintet érhet el. A felhasználó hibaüzenetet kap a képernyőn ( $\rightarrow$  "ábra 118") és riasztási hangjelzés is hallható lesz.

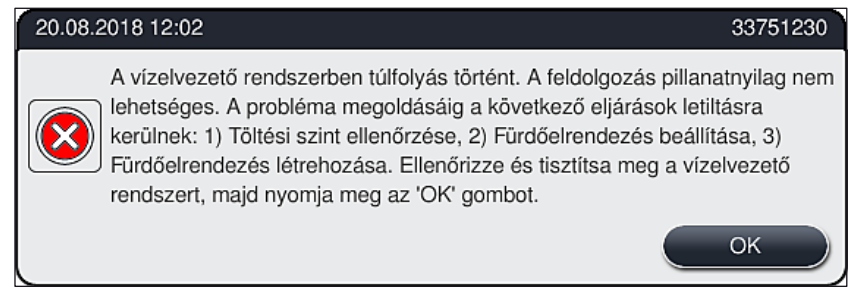

ábra 118

# Figyelmeztetés

A minőség csökkenhet és a festési eljárás késést szenvedhet, ha a berendezésben kritikus vízszint léphet fel a vízelvezető rendszer eldugulása miatt. A folyamatban lévő festési programok ideiglenesen megszakadnak. A dugulást a felhasználó az alábbiakban ismertetett módon háríthatja el. A vízelvezető rendszer dugulásának elhárítása

#### **Figyelmeztetés**

- Ha még rackek vannak az öblítővíztartályokban, akkor azokat el kell távolítani és ideiglenesen a berendezésen kívül, vízben kell tárolni.
- Jegyezze fel az eltávolított rackek pozícióját ahhoz, hogy a festési eljárás pontosan folytatható legyen a dugulás elhárítása után.
- A szomszédos reagenstartályokat a védelem érdekében lefedheti, és így ezek ez idő alatt is a berendezésben maradhatnak.
- 1. Ha hibaüzenet ( $\rightarrow$  "ábra 118") jelenik meg, nyissa fel a berendezés fedelét.
- Óvatosan távolítsa el az öblítővíztartályokat, és ha szükséges a szomszédos reagenstartályokat is az elvezető szita felett (→ o. 118 – 7.12 Vízelvezetés).

# $\wedge$

/!\

## Figyelmeztetés

Az öblítővíztartályok mozgatása során óvatosan járjon el. Emeljen fel minden egyes öblítővíztartályt, és hagyja, hogy a bennük lévő víz az elvezető tálba csorogjon. Ahhoz, hogy a tartályokat anélkül távolíthassa el a berendezésből, hogy a reagenstartályokba víz csepegne, szükség esetén eressze le teljesen a tartályokat.

- Ellenőrizze a berendezés belsejében lévő elvezető szitán és a vízelvezető ívben (→ "ábra 96-2") a dugulásokat, és szükség esetén tisztítsa meg őket az itt leírt eljárásokkal: (→ o. 118 – 7.12 Vízelvezetés) és (→ o. 118 – 7.13 Vízelvezető tömlő).
- 4. A felgyülemlett víz elvezetése után az előzőleg eltávolított öblítővíztartályok, reagenstartályok és rackek az eredeti helyükre visszahelyezhetők.

#### Figyelmeztetés

Ne feledje az előzőleg lefedett reagenstartályokról levenni a fedelet, mielőtt a berendezés fedelét lezárná.

 Zárja le a berendezés fedelét, majd a megjelenő üzenetet (→ "ábra 119") az <u>OK</u> gomb megnyomásával nyugtázza.

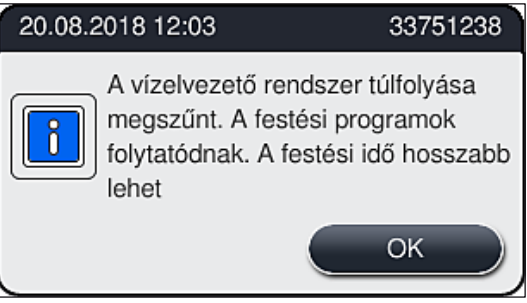

ábra 119

# 

# Figyelmeztetés

Ha a felhasználó nem tudja megszüntetni a dugulást és az elvezető tálban a víz szintje kritikus szinten marad, akkor minden racket el kell távolítani a berendezésből. Vegye figyelembe a képernyőn a rackek eltávolításával kapcsolatban megjelenő üzenetet (→ "ábra 120"). Ez az üzenet a berendezés fedelének lezárása után jelenik meg, miután a berendezés észlelte, hogy a dugulást nem lehet megszüntetni. Ilyenkor a programok nem tölthetők be és értesíteni kell az illetékes Leica szervizt.

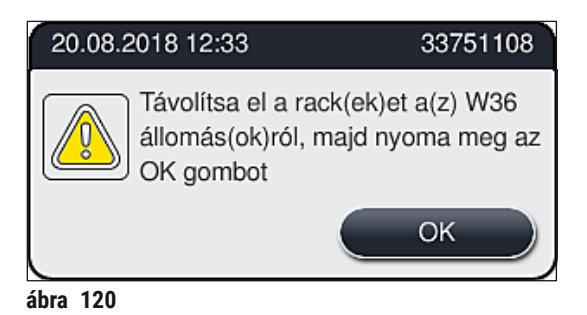

# 9 A berendezés részegységei és specifikációi

# 9. A berendezés részegységei és specifikációi

# 9.1 A berendezés opcionális részegységei

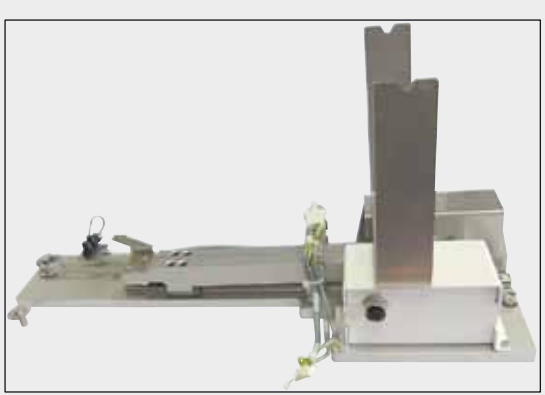

ábra 122

#### HistoCore munkaállomás-készlet

A HistoCore SPECTRA ST egységben való használathoz, mintáknak a csatlakoztatott HistoCore SPECTRA CV automata fedőlemez elhelyező berendezésre való továbbítására. A két berendezés a készlet telepítése után munkaállomást alkot.

A készlet tartalmazza az átadómodult és a HistoCore SPECTRA ST berendezéssel való integrációhoz szükséges összes alkatrészt.

Rendelési szám: 54355 14 0512

| Megnevezés                                                  | Rendelési szám |
|-------------------------------------------------------------|----------------|
| Elszívócső, 2 m                                             | 14 0512 54365  |
| Aktívszenes szűrő készlet (2 db)                            | 14 0512 53772  |
| Tartalék szűrő a szárítókamra levegőszűrőjéhez (3 db)       | 14 0512 54943  |
| Szennyvíztömlő, 2 m                                         | 14 0512 55279  |
| Tömlő                                                       | 14 0474 32325  |
| Reagenstartály, szerelék, a reagenstartály fedelével együtt | 14 0512 47086  |
| Tartályfedélkészlet, 3 fedelet tartalmaz                    | 14 0512 57846  |
| Vízcsatlakoztató készlet, amelynek részei:                  | 14 0512 49324  |
| 2 db vízbevezető tömlő, 10 mm, 2,5 m                        | 14 0474 32325  |
| 1 db hosszabbító tömlő, 1,5 m                               | 14 0512 49334  |
| 1 db Y elágazás, G3/4                                       | 14 3000 00351  |
| 1 db kettős tömlőcsonk, G3/4 G1/2                           | 14 3000 00359  |
| 1 db szűrőház                                               | 14 0512 49331  |
| 1 db szűrőbetét                                             | 14 0512 49332  |
| 1 db csőcsatlakozó, G3/4                                    | 14 3000 00360  |
| 1 db vakdugó, G3/4                                          | 14 3000 00434  |
| 1 db tömítőalátét                                           | 14 0512 54772  |
| 1 db egyfejű villáskulcs, SW30, DIN894                      | 14 0330 54755  |

## 9.2 Opcionális tartozék

# A berendezés részegységei és specifikációi 9

| Megnevezés                                                                                                    | Rendelési szám |
|----------------------------------------------------------------------------------------------------|----------------|
|                                                                                                    |                |
| HistoCore munkaállomás-készlet                                                                                                    | 14 0512 54355  |
| Betét speciális festéshez                                                                                                    | 14 0512 49261  |
| Vízszűrő ház                                                                                                    | 14 0512 59363  |
| Öblítővíztartály, kék, szerelék                                                                                                    | 14 0512 47087  |
| Molykote 111 kenőzsír, 100 g                                                                                                    | 14 0336 35460  |
| Címkekészlet a bemeneti és a kimeneti fiókokhoz (10 db üres, 5-5 db "H2O"=víz,<br>"A"=alkohol, "S"=oldószer, pl. xilol felirattal) | 14 0512 55161  |
| Tömítőgyűrűk, 7x2, az öblítővíztartály csatlakozócsonkjához (12 db/csomag)                                                         | 14 0253 54716  |
| Rack 30 tárgylemezhez* (3 darab/csomag)                                                                                            | 14 0512 52473  |
| Rack 5 t.lemhez* (3 darab/csomag)                                                                                                  | 14 0512 52475  |
| Rackfogantyú 30 t.lemhez* (sárga, 3 darab/csomag)                                                                                  | 14 0512 52476  |
| Rackfogantyú 30 t.lemhez* (világoskék, 3 darab/csomag)                                                                             | 14 0512 52477  |
| Rackfogantyú 30 t.lemhez* (sötétkék, 3 darab/csomag)                                                                               | 14 0512 52478  |
| Rackfogantyú 30 t.lemhez* (rózsaszín, 3 darab/csomag)                                                                              | 14 0512 52479  |
| Rackfogantyú 30 t.lemhez* (piros, 3 darab/csomag)                                                                                  | 14 0512 52480  |
| Rackfogantyú 30 t.lemhez* (világoszöld, 3 darab/csomag)                                                                            | 14 0512 52481  |
| Rackfogantyú 30 t.lemhez* (fekete, 3 darab/csomag)                                                                                 | 14 0512 52482  |
| Rackfogantyú 30 t.lemhez* (szürke, 3 darab/csomag)                                                                                 | 14 0512 52483  |
| Rackfogantyú 30 t.lemhez* (fehér, 3 darab/csomag)                                                                                  | 14 0512 52484  |
| Rackfogantyú 5 t.lemhez* (sárga, 3 darab/csomag)                                                                                   | 14 0512 52494  |
| Rackfogantyú 5 t.lemhez* (világoskék, 3 darab/csomag)                                                                              | 14 0512 52495  |
| Rackfogantyú 5 t.lemhez* (sötétkék, 3 darab/csomag)                                                                                | 14 0512 52496  |
| Rackfogantyú 5 t.lemhez* (rózsaszín, 3 darab/csomag)                                                                               | 14 0512 52497  |
| Rackfogantyú 5 t.lemhez* (piros, 3 darab/csomag)                                                                                   | 14 0512 52498  |
| Rackfogantyú 5 t.lemhez* (világoszöld, 3 darab/csomag)                                                                             | 14 0512 52499  |
| Rackfogantyú 5 t.lemhez* (fekete, 3 darab/csomag)                                                                                  | 14 0512 52500  |
| Rackfogantyú 5 t.lemhez* (szürke, 3 darab/csomag)                                                                                  | 14 0512 52501  |
| Rackfogantyú 5 t.lemhez* (fehér, 3 darab/csomag)                                                                                   | 14 0512 52502  |
| (* tárgylemez)                                                                                                    |                |

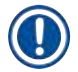

# Megjegyzés

• Az elérhető Leica reagenskészletekkel és a jóváhagyott Leica programokkal kapcsolatos információk kérésre az illetékes Leica forgalmazónál elérhetők.

• Emellett minden Leica reagenskészlethez használati útmutató van mellékelve, melyben egy ellátási forrás meg van adva a jóváhagyott Leica programok importálásához.

HistoCore SPECTRA ST

## Rackfogantyúk más gyártók rackjeihez

# Megjegyzés

A rackadapter HistoCore SPECTRA ST berendezésben történő használatát egyszer ellenőrizték a Sakura tárgylemeztartóval együtt (Sakura 20 tárgylemezes kosár, termékkód: 4768), beszerezhető 2017. októbere óta.

Mivel a tárgylemez gyártója módosításokat végezhet a Leica által ellenőrzött típuson, javasoljuk, hogy az adapter klinikai használata előtt végezzen tesztfuttatást.

| Adapterfogantyú Sakura 20 rackhez (sárga, 3 db/csomag)       | 14 0512 55661 |
|--------------------------------------------------------------|---------------|
| Adapterfogantyú Sakura 20 rackhez (világoskék, 3 db/csomag)  | 14 0512 55662 |
| Adapterfogantyú Sakura 20 rackhez (sötétkék, 3 db/csomag)    | 14 0512 55663 |
| Adapterfogantyú Sakura 20 rackhez (rózsaszín, 3 db/csomag)   | 14 0512 55664 |
| Adapterfogantyú Sakura 20 rackhez (piros, 3 db/csomag)       | 14 0512 55665 |
| Adapterfogantyú Sakura 20 rackhez (világoszöld, 3 db/csomag) | 14 0512 55666 |
| Adapterfogantyú Sakura 20 rackhez (fekete, 3 db/csomag)      | 14 0512 55667 |
| Adapterfogantyú Sakura 20 rackhez (szürke, 3 db/csomag)      | 14 0512 55668 |
| Adapterfogantyú Sakura 20 rackhez (fehér, 3 db/csomag)       | 14 0512 55669 |
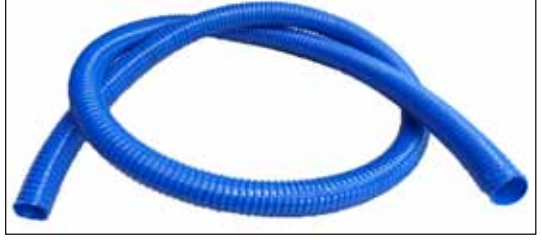

ábra 123

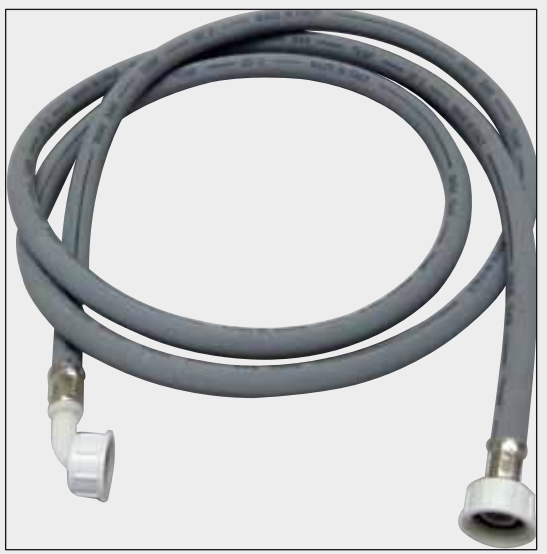

Bevezető cső az öblítővíznek

Hossz: 2,50 m-es szerelék 3/4"-es vízcsatlakozóval, tartalék tömítéssel

Rendelési szám:

Szennyvíztömlő

Rendelési szám:

Hossz: 2 m

14 0474 32325

14 0512 55279

ábra 124

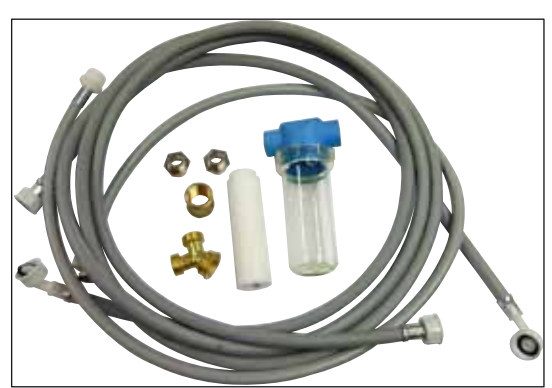

ábra 125

#### Vízcsatlakoztató készlet

| Rendelési szám:                                                                                                    | 14 0512 49324                                                                                                    |
|----------------------------------------------------------------------------------------------------|----------------------------------------------------------------------------------------------------|
| Részei:                                                                                                    |                                                                                                    |
| <ul> <li>2 db vízbevezető tömlő,<br/>10 mm, 2,5 m</li> <li>Hosszabbító tömlő, 1,5 m</li> <li>Y elágazás, G3/4</li> <li>2 db kettős tömlőcsonk,<br/>G3/4 G1/2</li> <li>Szűrőház</li> <li>Szűrőbetét</li> <li>Csőcsatlakozó, G3/4</li> <li>Vakdugó, G3/4</li> <li>Tömítőalátét</li> <li>Egyfejű villáskulcs<br/>SW30 DIN894</li> </ul> | 14 0474 32325<br>14 0512 49334<br>14 3000 00351<br>14 3000 00359<br>14 0512 49331<br>14 0512 49332<br>14 3000 00360<br>14 3000 00434<br>14 0512 54772 |
|                                                                                                    |                                                                                                    |

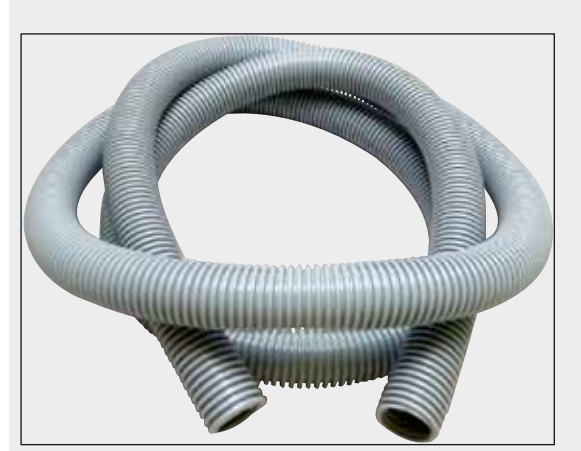

ábra 126

#### Elszívócső

Hossz: 2 m

Rendelési szám:

14 0512 54365

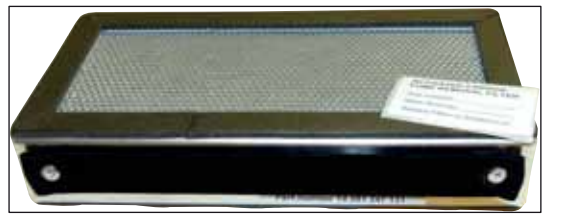

ábra 127

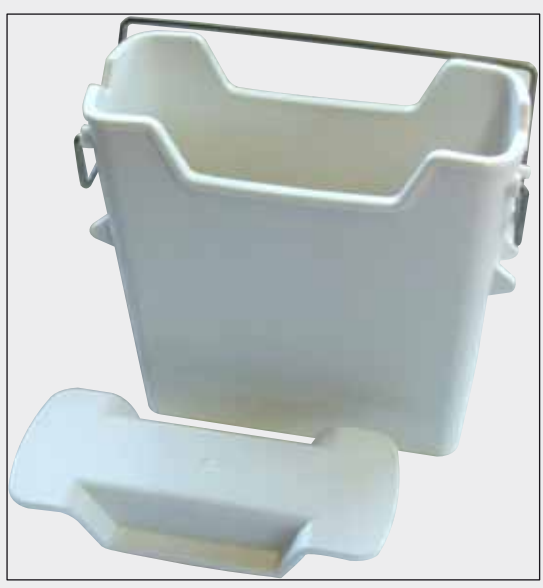

ábra 128

Aktívszenes szűrő 1 készlet, 2 db/készlet

Rendelési szám:

14 0512 53772

**Reagenstartály** Szerelék, a reagenstartály fedelével együtt

Rendelési szám:

14 0512 47086

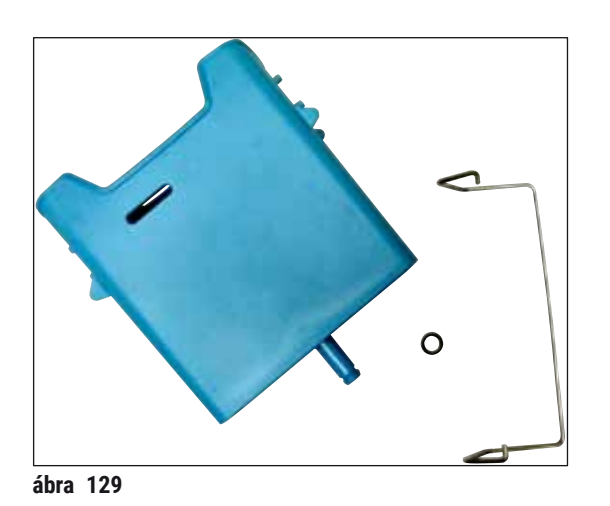

#### Öblítővíztartály

Szerelék

Rendelési szám:

14 0512 47087

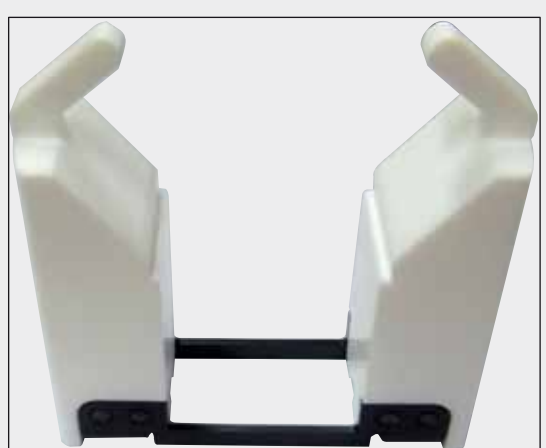

ábra 130

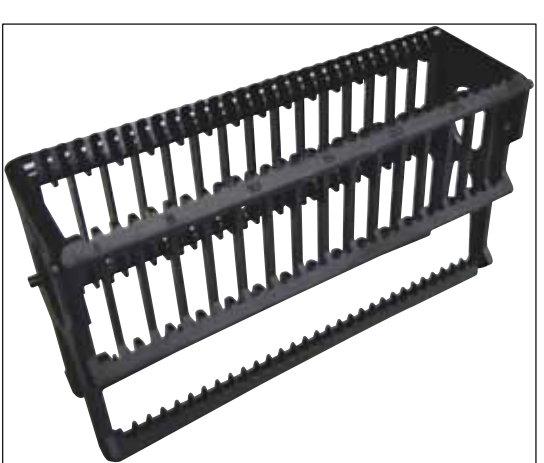

ábra 131

Betét speciális festéshez (csak 5 tárgylemezhez való rackekhez)

Rendelési szám:

14 0512 49261

Rackek

30 tárgylemezes rack (3 db/csomag)

Rendelési szám:

14 0512 52473

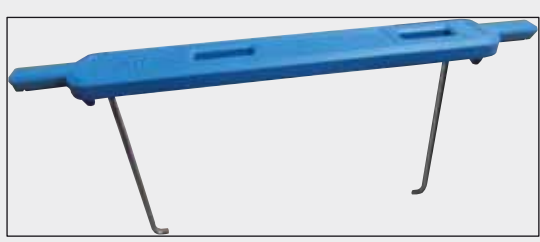

ábra 132

#### Fogantyú rackhez

30 tárgylemezes rack (3 db/csomag)

| Szín                                                                                                    | Rendelési szám:                                                                                                    |
|----------------------------------------------------------------------------------------------------|----------------------------------------------------------------------------------------------------|
| <ul> <li>sárga</li> <li>világoskék</li> <li>sötétkék</li> <li>rózsaszín</li> <li>piros</li> <li>világoszöld</li> <li>fekete</li> <li>szürke</li> <li>febér</li> </ul> | 14 0512 52476<br>14 0512 52477<br>14 0512 52478<br>14 0512 52479<br>14 0512 52480<br>14 0512 52481<br>14 0512 52482<br>14 0512 52483<br>14 0512 52483 |
|                                                                                                    |                                                                                                    |

#### Rackek

5 tárgylemezes rack (3 db/csomag)

Rendelési szám:

14 0512 52475

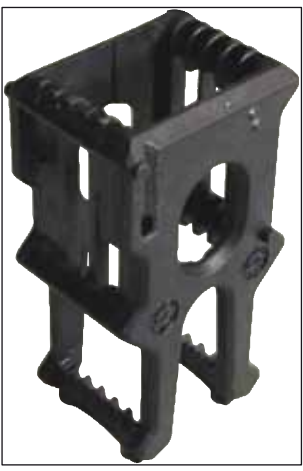

ábra 133

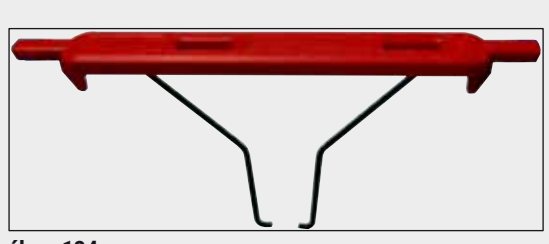

ábra 134

#### Fogantyú rackhez

5 tárgylemezes rack (3 db/csomag)

| Szín                            | Rendelési szám: |
|---------------------------------|-----------------|
| • sárga                         | 14 0512 52494   |
| <ul> <li>világoskék</li> </ul>  | 14 0512 52495   |
| <ul> <li>sötétkék</li> </ul>    | 14 0512 52496   |
| <ul> <li>rózsaszín</li> </ul>   | 14 0512 52497   |
| • piros                         | 14 0512 52498   |
| <ul> <li>világoszöld</li> </ul> | 14 0512 52499   |
| <ul> <li>fekete</li> </ul>      | 14 0512 52500   |
| • szürke                        | 14 0512 52501   |
| <ul> <li>fehér</li> </ul>       | 14 0512 52502   |

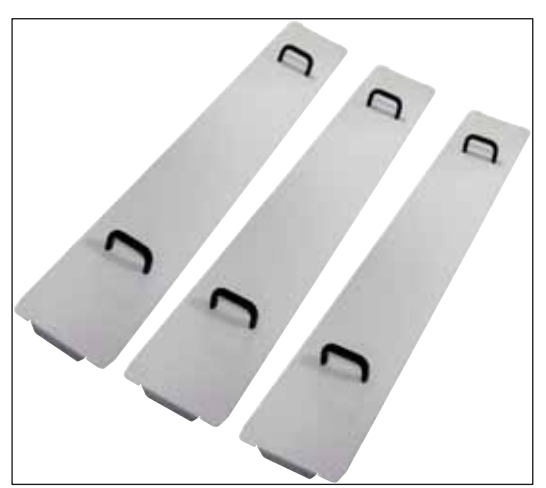

Tartályfedélkészlet

Egy fedéllel a tartálymezőben lévő reagenstartályok teljes sora (14 darab) (–– "ábra 64") lefedhető.

#### Rendelési szám:

Részei:

• 3 tartályfedő 14 0512 57847

14 0512 57846

ábra 135

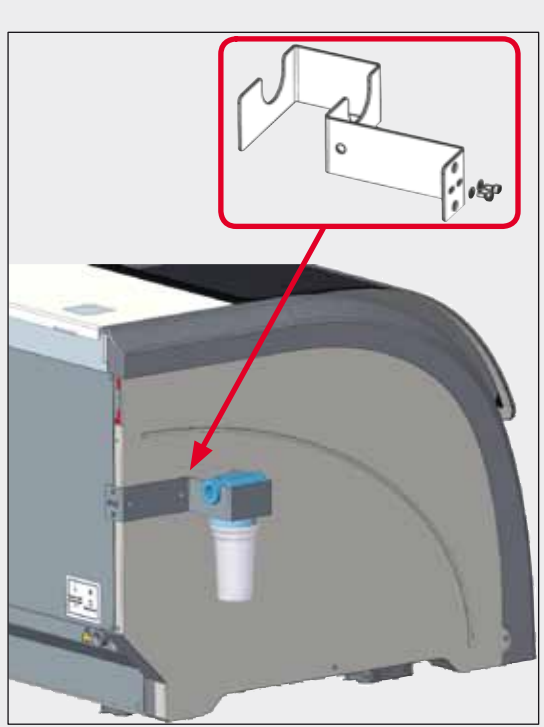

ábra 136

#### Vízszűrő ház

A HistoCore SPECTRA ST bal oldalára kell rögzíteni

A vízszűrő ház használatával rögzítheti a vízszűrőt, és fokozott hozzáférést és betekintést biztosíthat a felhasználónak.

# Rendelési szám: 14 0512 59363 Részei: • 1 vízszűrő ház 14 0512 59364 • 2 csavar 14 2101 03234

• 2 alátét 14 2171 02114

Ne feledje: Ne feledje: a vízszűrő ház üzembe állítását csak a Leica erre feljogosított személyzete végezheti el!

#### 10. Garancia és szerviz

#### Garancia

A Leica Biosystems Nussloch GmbH garantálja, hogy a szerződéses termék a Leica belső ellenőrző előírásainak megfelelő átfogó minőség-ellenőrzésen esett át, valamint hogy a berendezés hibamentes és megfelel minden műszaki specifikációknak és tulajdonságoknak.

A garancia hatóköre a megkötött szerződés tartalmára terjed ki. Kizárólag azon Leica értékesítő egység, illetve vállalat garanciális feltételei érvényesek, ahol a terméket megvásárolta.

#### Szervizinformációk

Ha a technikai ügyfélszolgálattal kíván kapcsolatba lépni vagy pótalkatrészeket szeretne igényelni, kérjük, forduljon ahhoz a Leica képviselethez vagy Leica márkakereskedőhöz, ahol a berendezést vásárolta.

A berendezés következő adatainak megadása szükséges:

- · Modellmegjelölés és a berendezés sorozatszáma.
- A berendezés fellelhetőségi helye és a kapcsolattartó elérhetősége.
- Az ügyfélszolgálat megkeresésének az oka.
- A berendezés szállítási dátuma.

#### 11. A berendezés élettartamának vége és ártalmatlanítása

#### Figyelmeztetés

/!\

A berendezést és alkatrészeit a mindenkor érvényes helyi törvényi előírásoknak megfelelően kell ártalmatlanítani. Minden olyan tárgyat, melyre reagens ömlött ki, azonnal fertőtleníteni kell a megfelelő fertőtlenítőszerrel, hogy a laboratórium más részeinek vagy a laboratóriumi személyzetnek a beszennyeződése megelőzhető legyen.

A HistoCore SPECTRA ST festőautomata tisztításával kapcsolatos információkért lásd az ezen használati útmutató ( $\rightarrow$  o. 112 – 7. Tisztítás és karbantartás) fejezetét és a ( $\rightarrow$  o. 152 – 12. Fertőtlenítési nyilatkozat) fejezetben található Fertőtlenítési nyilatkozatot.

A berendezés biológiailag veszélyes minták kezelése során beszennyeződhet. Az újra használatbavétel vagy a leselejtezés előtt alapos fertőtlenítés szükséges (pl. több fertőtlenítési lépéssel, fertőtlenítőszerrel vagy sterilizálással). A berendezést a vonatkozó laboratóriumi előírásoknak megfelelően ártalmatlanítsa.

További információkért lépjen kapcsolatba a Leica képviselőjével.

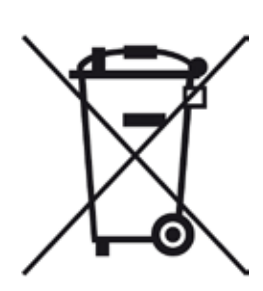

A berendezés olyan alkatrészei, melyek áthúzott kerekes kukával vannak jelölve (számítógép, monitor stb.) az Európai Parlament és a Tanács 2003. január 27-i, az elektromos és elektronikus berendezések hulladékairól szóló 2002/96/EK európai irányelve hatálya alá esnek.

Ezeket a tárgyakat a helyi szabályzásnak megfelelően gyűjtőpontokon kell hulladékként leadni. A berendezés ártalmatlanításával kapcsolatban bővebb információkért forduljon a helyi hulladékkezelő vállalathoz vagy a helyi Leica ügyfélszolgálathoz.

### 12. Fertőtlenítési nyilatkozat

A Leica Biosystems számára visszaküldött vagy helyszíni karbantartást igénylő valamennyi terméket megfelelően meg kell tisztítani és fertőtleníteni kell. A fertőtlenítési nyilatkozat erre szolgáló sablonját a www.LeicaBiosystems.com honlapon, a termék menüben találja meg. A sablonon minden szükséges adatot meg kell adni.

A termék visszaküldésekor a kitöltött és aláírt igazolás másolatát mellékelni kell a termékhez vagy át kell adni a szerviztechnikusnak. Az igazolás nélkül vagy hiányosan kitöltött igazolással elküldött termékkel kapcsolatos felelősség a küldőt terheli. A potenciálisan veszélyesnek ítélt termékeket a vállalat a feladó költségére és kockázatára visszaküldi.

#### A1. 1 melléklet – Kompatibilis reagensek

#### Figyelmeztetés

- A listán nem szereplő reagensek (például aceton vagy fenolt tartalmazó oldatok), illetve a megadottnál nagyobb koncentrációjú reagensek és savak használata a mintákat tönkreteheti, személyi sérüléseket okozhat, valamint a berendezést károsíthatja. A berendezést ilyen módon csak saját felelősségére használhatja. A Leica Biosystems, valamint értékesítési képviseletei és szervizei semmilyen felelősséget vagy garanciát nem vállalnak.
- A gyúlékony reagensek és oldószerek a tűz és a robbanás megelőzése érdekében nem melegíthetők. Gyúlékony oldószerek és reagensek kezelése során minden gyújtóforrást tartson ezektől távol.

/!\

#### Megjegyzés

Az előre telepített Leica programokhoz tartozó valamennyi Leica reagenst tesztelték a berendezésben a festési minőség és az anyagokkal való kompatibilitás szempontjából.

| Festési eljárás vagy | / reagenscsoport               | Reagens neve               | Megjegyzések |
|----------------------|--------------------------------|----------------------------|--------------|
| H&E készlet          | Leica Infinity                 | ST Hemalast                |              |
|                      |                                | ST Hematoxylin             |              |
|                      |                                | ST Differentiator          |              |
|                      |                                | ST Bluing                  |              |
|                      |                                | ST Eosin                   |              |
|                      | Leica SelecTech                | Hemotoxylin 560            |              |
|                      |                                | Hemotoxylin 560MX          |              |
|                      |                                | Define MX-aq               |              |
|                      |                                | Blue Buffer-8              |              |
|                      |                                | Y515 Alcoholic Eosin       |              |
|                      |                                | Y515LT Alcoholic Eosin     |              |
|                      |                                | 515 Eosin Trichrome        |              |
|                      |                                | Eosin Phloxine             |              |
| Egyéb H&E            | Leica                          | Gill II Hematoxylin        |              |
| reagensek            |                                | Gill III Hematoxylin       |              |
|                      |                                | Harris Hematoxylin         |              |
|                      |                                | Mayer's Hemalaun           |              |
|                      | Leica                          | Alcoholic Eosin            |              |
|                      |                                | Aqueous Eosin (1%)         |              |
|                      | Leica                          | Scott's Tap Water Solution |              |
|                      | Leica                          | Acid Alcohol 0,5%          |              |
|                      | Leica                          | Acid Alcohol 1,0%          |              |
|                      | Felhasználó által<br>definiált | Sósav 2%                   |              |

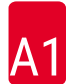

## A1 1 melléklet – Kompatibilis reagensek

| Festési eljárás vagy                  | reagenscsoport                 | Reagens neve                               | Megjegyzések                                                                                     |
|---------------------------------------|--------------------------------|--------------------------------------------|--------------------------------------------------------------------------------------------------|
| PAS                                   | Leica                          | Perjódsav 0,5%                             |                                                                                                  |
|                                       | Felhasználó által<br>definiált | Perjódsav (max. 10%)                       |                                                                                                  |
|                                       | Leica                          | Schiff's Reagent                           |                                                                                                  |
| Diastase-PAS                          | Leica                          | Diasztázoldat (37 °C)                      |                                                                                                  |
| Alciánkék – PAS                       | Leica                          | Alciánkék oldat                            |                                                                                                  |
| Alciánkék                             | Leica                          |                                            |                                                                                                  |
| Alciánkék és más<br>festési eljárások | Leica                          | Nuclear fast Red                           |                                                                                                  |
| Gömöri-féle<br>trikróm festés         | Leica                          | Weigert Hematoxylin<br>(A+B oldat)         |                                                                                                  |
|                                       |                                | Gömöri-féle trikróm kék festés             |                                                                                                  |
|                                       |                                | 1%-os ecetsav                              |                                                                                                  |
|                                       |                                | Világoszöld                                |                                                                                                  |
| Perl-féle vasfestés                   | Leica                          | Kálium-ferrocianid oldat                   | Nem érintkezhet                                                                                  |
|                                       |                                | Sósavoldat                                 | fémionokkal<br>• Csak a bevonattal<br>ellátott, 5 tárgylemezes<br>rackfogantyúval<br>használható |
| Giemsa                                | Leica                          | Metanol oldat A                            |                                                                                                  |
|                                       |                                | 1. festék B oldat                          |                                                                                                  |
|                                       |                                | 2. festék C oldat                          |                                                                                                  |
|                                       |                                | Pufferoldat D                              |                                                                                                  |
| Kongóvörös                            | Leica                          | Kongóvörös oldat                           |                                                                                                  |
| amiloid festés                        | Leica                          | 1%-os kálium-hidroxid oldat                |                                                                                                  |
|                                       | Felhasználó által<br>definiált | Telített lítium-karbonát oldat             |                                                                                                  |
| Alcián sárga<br>Helicobacter pylori   | Leica                          | Alcián sárga oldat<br>(0,25% alcián sárga) |                                                                                                  |
| kimutatására                          |                                | 5%-os perjódsav                            |                                                                                                  |
|                                       |                                | 5%-os nátrium-metabiszulfit                |                                                                                                  |
|                                       |                                | 6,8 pH Sorensen puffer                     |                                                                                                  |
|                                       |                                | Toluidin kék oldat                         |                                                                                                  |
| Elasztánfestés/                       | Leica                          | 5%-os alkoholos hematoxilin                |                                                                                                  |
| van Gieson                            |                                | 10%-os vasklorid                           |                                                                                                  |
|                                       |                                | Lugol jódoldat                             |                                                                                                  |
|                                       |                                | 2%-os vasklorid                            |                                                                                                  |
|                                       |                                | Verhoeff festési oldat                     |                                                                                                  |
|                                       |                                | Van Gieson festék                          |                                                                                                  |

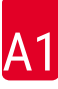

| Festési eljárás vagy                    | reagenscsoport                 | Reagens neve                                                                            | Megjegyzések                                                                                                    |
|-----------------------------------------|--------------------------------|-----------------------------------------------------------------------------------------|----------------------------------------------------------------------------------------------------|
| Gömöri-féle<br>meténamin<br>ezüstfestés | Leica                          | Módosított krómsav<br>(max. 5%)<br>Metén bórax<br>0,5%-os ezüstnitrát                   | <ul> <li>Nem érintkezhet<br/>fémionokkal</li> <li>Csak a bevonattal<br/>ellátott, 5 tárgylemezes<br/>rackfogantyúval<br/>használható</li> </ul> |
|                                         |                                | 1%-os nátrium-biszulfát<br>1%-os aranyklorid<br>2%-os nátrium-tioszulfát<br>Világoszöld |                                                                                                    |
| Papanicolaou                            | Leica                          | EA-50                                                                                   |                                                                                                    |
| (PAP)                                   | Leica                          | Narancs G-6                                                                             |                                                                                                    |
|                                         | Leica                          | EA-65<br>(másodlagos utánszínezés)                                                      |                                                                                                    |
| Schmorl-féle<br>festés                  |                                | Schmorl oldat                                                                           | <ul> <li>Csak a bevonattal<br/>ellátott, 5 tárgylemezes<br/>rackfogantyúval<br/>használható</li> </ul>                                          |
| (Müller)<br>kolloid vas                 |                                | Kolloid vas oldat<br>Ferrocianid – sósav oldat                                          | <ul> <li>Csak a bevonattal<br/>ellátott, 5 tárgylemezes<br/>rackfogantyúval<br/>használható</li> </ul>                                          |
| Egyéb reagensek                         | Felhasználó által<br>definiált | Anilin kék                                                                              |                                                                                                    |
|                                         | Felhasználó által<br>definiált | Metilén kék                                                                             |                                                                                                    |
|                                         | Felhasználó által<br>definiált | Fast Green                                                                              |                                                                                                    |
|                                         | Felhasználó által<br>definiált | Kármin                                                                                  |                                                                                                    |
|                                         | Felhasználó által<br>definiált | Southgate- vagy Mayer-féle<br>mucikármin                                                |                                                                                                    |
|                                         | Felhasználó által<br>definiált | Semleges vörös                                                                          |                                                                                                    |
|                                         | Felhasználó által<br>definiált | Safranin                                                                                |                                                                                                    |

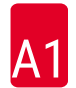

| Festési eljárás vagy         | reagenscsoport                                        | Reagens neve             | Megjegyzések                                                  |
|------------------------------|-------------------------------------------------------|--------------------------|---------------------------------------------------------------|
| Oldószer                     | Leica/felhasználó<br>által definiált                  | Xilol, toluol            |                                                               |
|                              | Leica                                                 | Leica Ultra ST           | A xilol helyettesítők<br>alifás szénhidrogéneken<br>alapulnak |
|                              | Leica                                                 | Leica Clearene           | Limonén alapú xilol<br>helyettesítő                           |
|                              | Merck                                                 | Merck Neo-Clear          | A xilol helyettesítők<br>alifás szénhidrogéneken<br>alapulnak |
|                              | Carl Roth                                             | Roti®-Histol             | Limonén alapú xilol<br>helyettesítő                           |
|                              | Richard-Allen<br>Scientific/Thermo<br>Scientific      | Clear-Rite 3             | A xilol helyettesítők<br>alifás szénhidrogéneken<br>alapulnak |
|                              | Richard-Allen<br>Scientific/Thermo<br>Scientific      | Citrus tisztító oldószer | Limonén alapú xilol<br>helyettesítő                           |
| Alkohol                      | Leica/felhasználó<br>által definiált                  | 2-propanol (izopropanol) |                                                               |
|                              | Leica/felhasználó<br>által definiált                  | Etil-alkohol             |                                                               |
|                              |                                                       | Metil-alkohol            |                                                               |
|                              | Richard-Allen<br>Scientific/Thermo<br>Scientific      | Dehydrant                | Etil-alkohol,<br>metil-alkohol                                |
|                              | Richard-Allen<br>Scientific/Thermo<br>Scientific      | Flex                     | Izopropil, alkohol,<br>metil-alkohol                          |
| Szokványos                   | Szokványos Felhasználó által<br>savak (max. definiált | Ecetsav (max. 15%)       |                                                               |
| savak (max.<br>koncentráció) |                                                       | Sósav (max. 5%)          |                                                               |
|                              |                                                       | Pikrinsav (max. 3%)      |                                                               |

## www.LeicaBiosystems.com

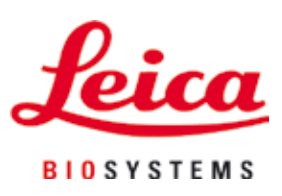

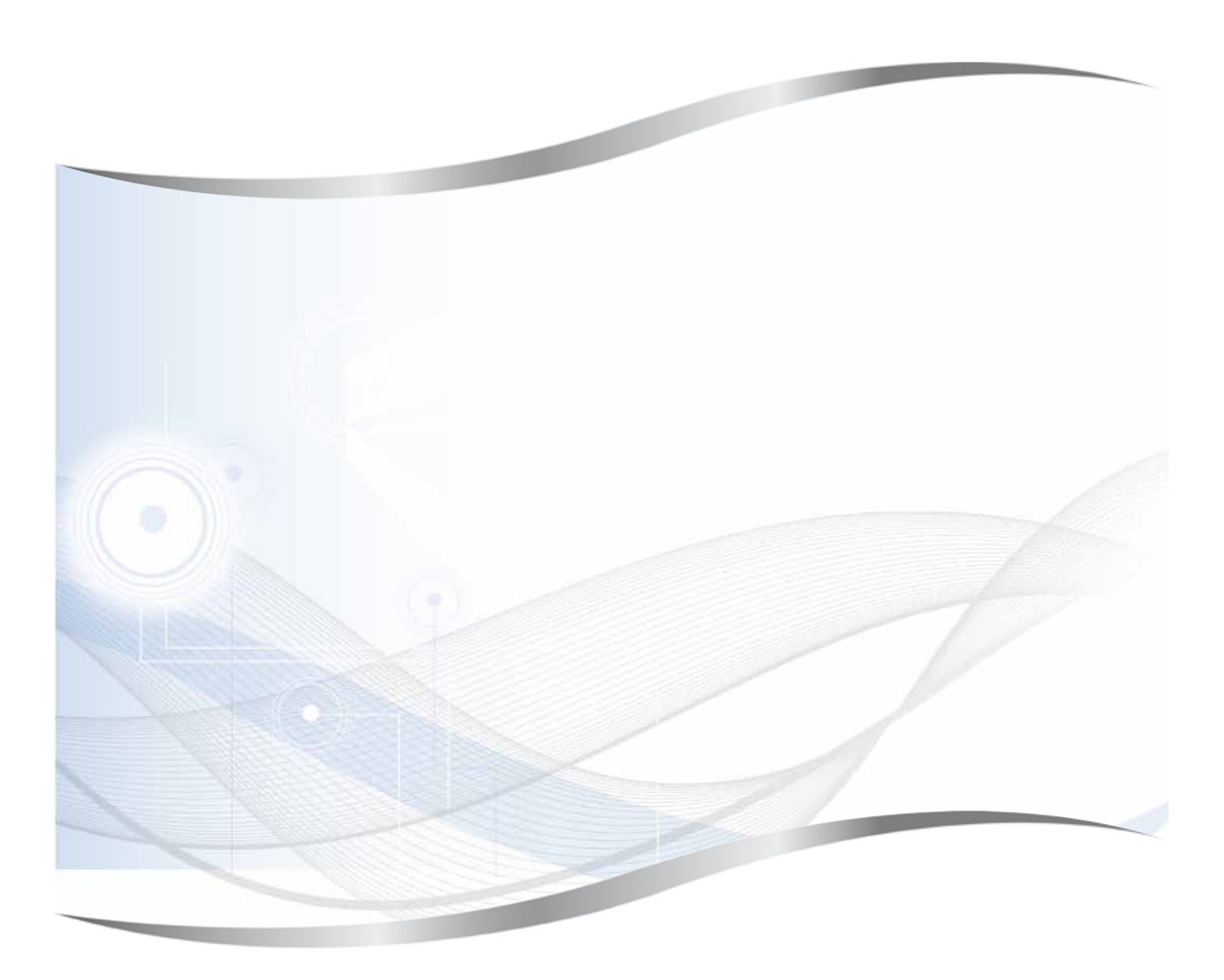

Leica Biosystems Nussloch GmbH Heidelberger Strasse 17 - 19 69226 Nussloch Németország

Tel.: +49 - (0) 6224 - 143 0 Fax: +49 - (0) 6224 - 143 268 Web: www.LeicaBiosystems.com